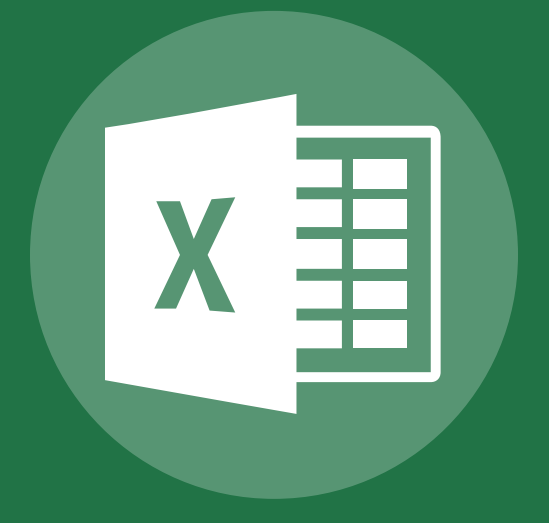

# Excel 2013 Basic

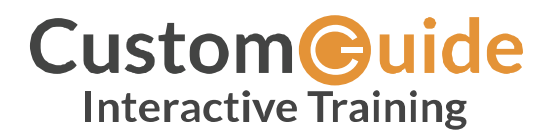

© 2018 by CustomGuide, Inc. 3387 Brownlow Avenue, Suite 200; Saint Louis Park, MN 55426

This material is copyrighted and all rights are reserved by CustomGuide, Inc. No part of this publication may be reproduced, transmitted, transcribed, stored in a retrieval system, or translated into any language or computer language, in any form or by any means, electronic, mechanical, magnetic, optical, chemical, manual, or otherwise, without the prior written permission of CustomGuide, Inc.

We make a sincere effort to ensure the accuracy of the material described herein; however, CustomGuide makes no warranty, expressed or implied, with respect to the quality, correctness, reliability, accuracy, or freedom from error of this document or the products it describes. Data used in examples and sample data files are intended to be fictional. Any resemblance to real persons or companies is entirely coincidental.

The names of software products referred to in this manual are claimed as trademarks of their respective companies. CustomGuide is a registered trademark of CustomGuide, Inc.

## Contents

| Getting Started                               | 9  |
|-----------------------------------------------|----|
| Understand the Screen                         | 10 |
| Create Workbooks                              | 13 |
| Create a Blank Workbook                       | 13 |
| Create a Workbook from a Template             | 14 |
| Navigate Worksheets                           | 16 |
| Select a Cell                                 | 16 |
| Jump to a Cell                                | 17 |
| Go To Dialog Box                              | 17 |
| Navigation Shortcuts                          | 18 |
| Open Workbooks                                | 19 |
| Open a Workbook                               | 19 |
| Open a Different File Format                  | 20 |
| File Types Commonly Opened in Excel           | 22 |
| Save Workbooks                                | 23 |
| Save a Workbook                               | 23 |
| Save Progress                                 | 24 |
| Save As a New File and/or Location            | 25 |
| Save to Different File Formats                | 26 |
| File Types Commonly Saved to From Excel       | 27 |
| AutoRecover                                   | 28 |
| Recover a Workbook                            | 28 |
| AutoRecovery Settings                         | 30 |
| The Quick Access Toolbar                      | 31 |
| Add a Button to the Quick Access Toolbar      | 31 |
| Customize the Quick Access Toolbar            | 32 |
| Remove a Button from the Quick Access Toolbar | 33 |
| Print                                         | 34 |
| Preview and Print a Worksheet                 | 34 |
| Specify Printing Options                      | 35 |
| Customizable Print Options                    | 36 |
| Share a Workbook                              | 37 |
| Invite People to Collaborate                  | 37 |
| Send as Attachment                            | 39 |

| Share a Link                    | 40 |
|---------------------------------|----|
| Help                            | 41 |
| Get Help                        | 41 |
| Close and Exit                  | 43 |
| Close a Workbook                | 43 |
| Close Excel                     |    |
| Edit a Workbook                 | 45 |
| Select Cells and Ranges         |    |
| Select a Cell                   |    |
| Select Rows                     |    |
| Select Columns                  |    |
| Select a Cell Range             |    |
| Select the Entire Worksheet     |    |
| Select Non-Adjacent Cells       |    |
| Edit Cell Data                  |    |
| Enter Cell Data                 |    |
| Replace Cell Data               |    |
| Delete Cell Data                |    |
| Edit Cell Data                  |    |
| Cut, Copy, and Paste            | 51 |
| Copy and Paste                  | 51 |
| Cut and Paste                   |    |
| Move Using Drag and Drop        |    |
| Undo, Redo, and Repeat          | 53 |
| Undo                            | 53 |
| Undo Multiple Actions           | 53 |
| Redo                            | 54 |
| Repeat                          | 54 |
| More Pasting Options            | 55 |
| Transpose Data                  | 55 |
| Paste Values                    | 56 |
| Paste Formats                   | 57 |
| Advanced Paste Special Commands | 57 |
| Paste Special Options           |    |
| Insert and Move Cells           | 59 |
| Insert Cells                    | 59 |
| Insert Rows or Columns          | 60 |

| Move Cells                                                                                                    |                                                                                                    |
|----------------------------------------------------------------------------------------------------|----------------------------------------------------------------------------------------------------|
| Delete Cells                                                                                                    |                                                                                                    |
| Delete Cells                                                                                                    |                                                                                                    |
| Delete Rows and Columns                                                                                                    |                                                                                                    |
| Check Spelling                                                                                                    |                                                                                                    |
| Check your Spelling                                                                                                    |                                                                                                    |
| Find and Replace Text                                                                                                    |                                                                                                    |
| Find Text                                                                                                    |                                                                                                    |
| Replace Text                                                                                                    |                                                                                                    |
| Advanced Find and Replace                                                                                                    |                                                                                                    |
| Advanced Find and Replace Opt                                                                                                    | ions                                                                                                    |
| Hide Columns and Rows                                                                                                    |                                                                                                    |
| Hide Rows or Columns                                                                                                    |                                                                                                    |
| Unhide Rows or Columns                                                                                                    |                                                                                                    |
| Workbook Properties                                                                                                    |                                                                                                    |
| View Workbook Properties                                                                                                    |                                                                                                    |
| Edit Workbook Properties                                                                                                    |                                                                                                    |
| Add an Author                                                                                                    |                                                                                                    |
| Advanced Broporties                                                                                                    | 73                                                                                                    |
| Auvanceu Properties                                                                                                    | ,,,,,,,,,,,,,,,,,,,,,,,,,,,,,,,,,,,,,,,                                                                                                    |
| Basic Formulas                                                                                                    |                                                                                                    |
| Basic Formulas                                                                                                    |                                                                                                    |
| Basic Formulas<br>Formula Basics<br>Create a Formula                                                                                                    |                                                                                                    |
| Basic Formulas<br>Formula Basics<br>Create a Formula<br>Automatic Recalculation                                                                                                    |                                                                                                    |
| Basic Formulas<br>Formula Basics<br>Create a Formula<br>Automatic Recalculation<br>Edit a Formula                                                                                                    | <b>75</b><br>76<br>76<br>77<br>77                                                                                                    |
| Basic Formulas<br>Formula Basics<br>Create a Formula<br>Automatic Recalculation<br>Edit a Formula<br>The Formulas Tab                                                                                                    | <b>75</b><br><b>76</b><br><b>76</b><br><b>77</b><br><b>77</b><br><b>78</b><br><b>78</b><br><b>78</b>                                                                      |
| Basic Formulas         Formula Basics         Create a Formula         Automatic Recalculation         Edit a Formula         The Formulas Tab         Auto Fill                                                                                                    | <b>75</b><br><b>76</b><br><b>76</b><br><b>77</b><br><b>77</b><br><b>78</b><br><b>78</b><br><b>79</b>                                                                      |
| Basic Formulas<br>Formula Basics<br>Create a Formula<br>Automatic Recalculation<br>Edit a Formula<br>The Formulas Tab<br>Auto Fill<br>Copy Data Using Auto Fill                                                                                                    | 75<br>76<br>76<br>77<br>77<br>78<br>78<br>78<br>78<br>79                                                                                                    |
| Basic Formulas<br>Formula Basics<br>Create a Formula<br>Automatic Recalculation<br>Edit a Formula<br>The Formulas Tab<br>Auto Fill<br>Copy Data Using Auto Fill<br>Enter a Series of Values with Au                                                                                                    | 75<br>76<br>76<br>77<br>77<br>78<br>78<br>78<br>78<br>79<br>79<br>to Fill                                                                                                 |
| Basic Formulas<br>Formula Basics<br>Create a Formula<br>Automatic Recalculation<br>Edit a Formula<br>The Formulas Tab<br>Auto Fill<br>Copy Data Using Auto Fill<br>Enter a Series of Values with Au<br>Auto Fill Options                                                                                                    | 75<br>76<br>76<br>77<br>77<br>78<br>78<br>78<br>78<br>79<br>to Fill                                                                                                    |
| Basic Formulas<br>Formula Basics<br>Create a Formula<br>Automatic Recalculation<br>Edit a Formula<br>The Formulas Tab<br>Auto Fill<br>Copy Data Using Auto Fill<br>Enter a Series of Values with Au<br>Auto Fill Options<br>Sums and Averages                                                                                                    | 75<br>76<br>76<br>77<br>77<br>78<br>78<br>78<br>78<br>78<br>78<br>79<br>79<br>79<br>79<br>79                                                                              |
| Basic Formulas<br>Formula Basics<br>Create a Formula<br>Automatic Recalculation<br>Edit a Formula<br>The Formulas Tab<br>Auto Fill<br>Copy Data Using Auto Fill<br>Enter a Series of Values with Au<br>Auto Fill Options<br>Sums and Averages<br>Create a Sum Formula                                                                                                    | 75<br>76<br>76<br>77<br>77<br>78<br>78<br>78<br>78<br>78<br>79<br>79<br>to Fill<br>80<br>81<br>81<br>82                                                                   |
| Basic Formulas<br>Formula Basics<br>Create a Formula<br>Automatic Recalculation<br>Edit a Formula<br>The Formulas Tab<br>Auto Fill<br>Copy Data Using Auto Fill<br>Enter a Series of Values with Au<br>Auto Fill Options<br>Sums and Averages<br>Create a Sum Formula                                                                                                    | 75<br>76<br>76<br>77<br>77<br>78<br>78<br>78<br>78<br>79<br>79<br>79<br>79<br>79<br>79<br>80<br>80<br>81<br>82<br>82<br>83                                                |
| Basic Formulas<br>Formula Basics<br>Create a Formula<br>Automatic Recalculation<br>Edit a Formula<br>The Formulas Tab<br>Auto Fill<br>Copy Data Using Auto Fill<br>Enter a Series of Values with Au<br>Auto Fill Options.<br>Sums and Averages<br>Create a Sum Formula<br>Create an Average Formula                                                                                                    | 75<br>76<br>76<br>77<br>77<br>78<br>78<br>78<br>78<br>79<br>79<br>to Fill<br>80<br>81<br>82<br>82<br>82<br>83<br>83                                                       |
| Basic Formulas<br>Formula Basics<br>Create a Formula<br>Automatic Recalculation<br>Edit a Formula<br>The Formulas Tab<br>Auto Fill<br>Copy Data Using Auto Fill<br>Enter a Series of Values with Au<br>Auto Fill Options<br>Sums and Averages<br>Create a Sum Formula<br>Create an Average Formula<br>MIN and MAX Functions<br>Create a MAX Formula                                                                   | 75<br>76<br>76<br>77<br>78<br>78<br>78<br>78<br>78<br>79<br>79<br>to Fill<br>80<br>81<br>82<br>82<br>82<br>82<br>83<br>83                                                 |
| Basic Formulas         Formula Basics         Create a Formula         Automatic Recalculation         Edit a Formula         The Formulas Tab         Auto Fill         Copy Data Using Auto Fill         Enter a Series of Values with Au         Auto Fill Options         Sums and Averages         Create a Sum Formula         MIN and MAX Functions         Create a MIN Formula                               |                                                                                                    |
| Basic Formulas         Formula Basics         Create a Formula         Automatic Recalculation         Edit a Formula         The Formulas Tab         Auto Fill         Copy Data Using Auto Fill         Enter a Series of Values with Au         Auto Fill Options         Sums and Averages         Create a Sum Formula         Create a MAX Formula         Create a MIN Formula         COUNT Function         | 75<br>76<br>76<br>77<br>78<br>78<br>78<br>78<br>79<br>to Fill<br>80<br>81<br>81<br>82<br>82<br>82<br>83<br>83<br>84<br>84<br>84<br>84<br>85                               |
| Basic Formulas         Formula Basics         Create a Formula         Automatic Recalculation         Edit a Formula         The Formulas Tab         Auto Fill         Copy Data Using Auto Fill         Enter a Series of Values with Au         Auto Fill Options         Sums and Averages         Create a Sum Formula         Create a MAX Formula         Create a MIN Formula         Create a Count Formula | 75<br>76<br>76<br>76<br>77<br>77<br>78<br>78<br>78<br>78<br>78<br>79<br>79<br>to Fill<br>80<br>79<br>80<br>81<br>81<br>82<br>83<br>83<br>84<br>84<br>84<br>84<br>85<br>86 |

v

| Basic Formatting                    | 89  |
|-------------------------------------|-----|
| Format Text                         | 90  |
| Change Fonts                        | 90  |
| Apply Bold, Italic, or an Underline | 90  |
| Change Font Size                    |     |
| Change Font Color                   | 91  |
| Format a Part of a Cell             | 92  |
| Align and Merge Cells               | 93  |
| Change Cell Alignment               | 93  |
| Indent a Cell's Contents            | 94  |
| Wrap Text in a Cell                 | 94  |
| Merge Cells                         | 95  |
| Split Merge Cells                   | 95  |
| Format Numbers and Dates            | 96  |
| Format a Number or Date             | 96  |
| Advanced Number Formats             | 97  |
| Create a Custom Number Format       | 98  |
| Borders and Background Colors       |     |
| Add a Cell Border                   |     |
| Advanced Border Options             | 99  |
| Add a Cell Shading                  |     |
| Copy Formatting                     |     |
| Copy Cell Formatting                |     |
| Row Heights and Column Widths       |     |
| Adjust Column Width                 |     |
| Adjust Row Height                   |     |
| AutoFit Columns or Rows             |     |
| Set a Row or Column Value           |     |
| Insert Objects                      | 105 |
| Images                              |     |
| Insert Images                       |     |
| Shapes                              |     |
| Insert a Shape                      |     |
| Format a Shape                      |     |
| Hyperlinks                          |     |
| Insert a Hyperlink                  |     |
| Object Properties and Alt Text      |     |

| Object Properties                       | 110 |
|-----------------------------------------|-----|
| Alt Text                                | 111 |
| View and Manage Worksheets              | 113 |
| View Worksheets                         | 114 |
| Change Worksheet Views                  |     |
| Use Zoom                                | 115 |
| Custom Views                            | 116 |
| Create a Custom View                    | 116 |
| Multiple Windows                        | 117 |
| Switch Between Windows from the Taskbar | 117 |
| Switch Between Windows from Excel       | 117 |
| Arrange Windows                         | 118 |
| Move and Copy Worksheets                | 119 |
| Move or Copy Worksheets                 | 119 |
| Insert, Rename, and Delete Worksheets   | 120 |
| Insert a Worksheet                      | 120 |
| Rename a Worksheet                      | 120 |
| Change Tab Color                        | 121 |
| Delete a Worksheet                      | 121 |
| Freeze Rows and Columns                 | 122 |
| Freeze Rows                             | 122 |
| Freeze the First Row or Column          | 123 |
| Unfreeze Panes                          | 123 |
| Hide Worksheets and Gridlines           | 124 |
| Hide a Worksheet                        | 124 |
| Unhide a Worksheet                      | 124 |
| Hide or Display Worksheet Elements      | 125 |

# **Getting Started**

Microsoft Excel is a powerful spreadsheet application that provides quick and accurate numerical calculations and helps make data look sharp and professional. The uses for Excel are limitless: businesses use Excel for creating financial reports; scientists use Excel for statistical analysis; and families use Excel to help manage their investment portfolios.

This module will help you get started with Excel. Learn how to create a new workbook, navigate a worksheet and save your work so nothing is lost.

### Objectives

Close and Exit

Create Workbooks Navigate Worksheets Open Workbooks Save Workbooks AutoRecover The Quick Access Toolbar Print Share a Workbook Help

© 2018 CustomGuide, Inc.

There is a lot going on with the Excel program screen, so this lesson will help you become more familiar with it. Review the labeled items in the images below, then refer to the tables to see what everything does.

| XI      | <b>5</b> (                                          | °≁ ∓.                        | R                       |                                  |                                              | Workbook - E | xcel                 |                                                      |                                                                      | ? 🗹 – 🗆 🗙                                                      |
|---------|-----------------------------------------------------|------------------------------|-------------------------|----------------------------------|----------------------------------------------|--------------|----------------------|------------------------------------------------------|----------------------------------------------------------------------|----------------------------------------------------------------|
| FILE    | HOME                                                | INSER                        | T PAGE                  | LAYOUT                           | FORM                                         | ULAS DAT     | A REV                | IEW VIEW                                             |                                                                      | Kayla Claypool 👻 🍂                                             |
| Tables  | Illustrations                                       | Apps for<br>Office *<br>Apps | Recommer<br>Charts      | ill ▼<br>∭ ▼<br>Jded J ▼<br>Chai | <b></b> -> ☆<br><u>▲</u> -> ोì<br>⊡ -><br>ts | PivotChart   | Sparklines<br>*      | Filters Hyp                                          | erlink Text S                                                        | Ω<br>ymbols<br>*                                               |
|         | <b>-</b>                                            | : ×                          | √ f.                    |                                  |                                              |              |                      |                                                      |                                                                      | ~                                                              |
|         |                                                     |                              |                         |                                  |                                              |              |                      | -                                                    | -                                                                    |                                                                |
| 1 B     | A<br>on Voyag                                       | e Evour                      | sion                    | (                                |                                              |              |                      | E                                                    | F                                                                    | <u> </u>                                                       |
| 2       | on voyag                                            | e Excui                      | 51011                   |                                  |                                              |              |                      |                                                      |                                                                      |                                                                |
| 3       |                                                     |                              |                         |                                  |                                              |              |                      |                                                      |                                                                      |                                                                |
| 4       |                                                     |                              |                         |                                  |                                              |              |                      |                                                      |                                                                      |                                                                |
| 5       |                                                     |                              |                         |                                  |                                              |              |                      |                                                      |                                                                      |                                                                |
| 6       |                                                     |                              |                         |                                  |                                              |              |                      |                                                      |                                                                      |                                                                |
| 7       |                                                     |                              |                         |                                  |                                              |              |                      |                                                      |                                                                      |                                                                |
| 8       |                                                     |                              |                         |                                  |                                              |              |                      |                                                      |                                                                      |                                                                |
| 9       |                                                     |                              |                         |                                  |                                              |              |                      |                                                      |                                                                      |                                                                |
| 10      |                                                     |                              |                         |                                  |                                              |              |                      |                                                      |                                                                      |                                                                |
| 11      |                                                     |                              |                         |                                  |                                              |              |                      |                                                      |                                                                      |                                                                |
| 12      |                                                     |                              |                         |                                  |                                              |              |                      |                                                      |                                                                      |                                                                |
| 13      |                                                     |                              |                         |                                  |                                              |              |                      |                                                      |                                                                      |                                                                |
| 14      | •                                                   | Sheet1                       | Sheet2                  | Sheet3                           | Ð                                            |              |                      |                                                      |                                                                      |                                                                |
| READY   |                                                     | Sheetz                       | Sheetz                  | Sileets                          | G                                            |              | ;                    |                                                      | ] 🎵 🗕 ——                                                             | + 100%                                                         |
| NO IO I |                                                     |                              |                         |                                  |                                              |              |                      |                                                      |                                                                      | . 100/0                                                        |
| A       | A Title Bar: Displays the name of the current file. |                              |                         |                                  |                                              | rrent        | He<br>ch<br>di<br>th | elp/Displa<br>hange how<br>splayed, m<br>e screen, d | <b>y Options:</b> H<br>much of the<br>ninimize, may<br>or close Exce | ere you can<br>Ribbon is<br>kimize or restore<br>I altogether. |
| B       | Quick<br>access                                     | Access<br>the mo             | Toolbar:<br>ost used fo | This is a<br>eatures.            | fast wa                                      | ay to        | or<br>Th             | <b>ne Ribbon</b> :<br>otions you<br>ne options       | This is wher<br>need to mak<br>are grouped                           | e you'll find all the<br>a spreadsheet.<br>into tabs.          |

| x∎          |                                                                                                    | <b>5</b> - 0                              |                                            |                                      |                                   |                                 | Workbo                              | ok - Excel               |                                                                     | 3                                                   | · · ·              | × |
|-------------|----------------------------------------------------------------------------------------------------|-------------------------------------------|--------------------------------------------|--------------------------------------|-----------------------------------|---------------------------------|-------------------------------------|--------------------------|---------------------------------------------------------------------|-----------------------------------------------------|--------------------|---|
| FI          | ILE                                                                                                    | HOME                                      | INSER                                      | T PAG                                | E LAYOUT                          | FORM                            | IULAS                               | DATA                     | REVIEW VIEW                                                         |                                                     | Kayla Claypool 👻 🖌 | ġ |
| Pas<br>Clip | ste<br>G                                                                                                    | Calibri<br>B I<br>B I                     | U →                                        | A A A                                | = = =<br>= = =<br>€= ₹=   {       | e                               | Custom<br>\$ - %<br>€.000<br>Number | · Fe<br>' Fe<br>H        | Conditional Formatt<br>Format as Table •<br>Cell Styles •<br>Styles | ing • Ensert •<br>E Delete •<br>E Format •<br>Cells | Editing            | * |
| A1          |                                                                                                    | <b>•</b> :                                | $\times$                                   | √ j                                  | s Bon                             | Voyage                          | Excursion                           | n                        |                                                                     |                                                     |                    | ~ |
|             |                                                                                                    | А                                         |                                            | В                                    |                                   | С                               |                                     | D                        | E                                                                   | F                                                   | G                  |   |
| 1           | Bon                                                                                                    | Voyage I                                  | xcur                                       | sion                                 |                                   |                                 |                                     |                          |                                                                     |                                                     |                    |   |
| 2           | E                                                                                                    | )                                         |                                            |                                      |                                   |                                 |                                     |                          |                                                                     |                                                     |                    |   |
| 3           | _                                                                                                    |                                           |                                            |                                      |                                   |                                 |                                     |                          |                                                                     |                                                     |                    |   |
| 4           |                                                                                                    |                                           |                                            |                                      |                                   |                                 |                                     |                          |                                                                     |                                                     |                    |   |
| 5           |                                                                                                    |                                           |                                            |                                      |                                   |                                 |                                     |                          |                                                                     |                                                     |                    |   |
| 7           |                                                                                                    |                                           |                                            |                                      |                                   |                                 |                                     |                          |                                                                     |                                                     |                    |   |
| 8           |                                                                                                    |                                           |                                            |                                      |                                   |                                 |                                     |                          |                                                                     |                                                     |                    |   |
| 9           |                                                                                                    |                                           |                                            |                                      |                                   |                                 |                                     |                          |                                                                     |                                                     |                    |   |
| 10          |                                                                                                    |                                           |                                            |                                      |                                   |                                 |                                     |                          |                                                                     |                                                     |                    |   |
| 11          |                                                                                                    |                                           |                                            |                                      |                                   |                                 |                                     |                          |                                                                     |                                                     |                    |   |
| 12          |                                                                                                    |                                           |                                            |                                      |                                   |                                 |                                     |                          |                                                                     |                                                     |                    |   |
| 13          |                                                                                                    |                                           |                                            |                                      |                                   |                                 |                                     |                          |                                                                     |                                                     |                    |   |
| 1           | • •                                                                                                    | Sh                                        | eet1                                       | Sheet2                               | Sheet3                            | (+)                             |                                     |                          |                                                                     |                                                     | •                  |   |
| REA         | DY                                                                                                    |                                           |                                            |                                      |                                   | - 0                             |                                     |                          |                                                                     | •                                                   | + 100%             | 5 |
|             |                                                                                                    |                                           |                                            |                                      |                                   |                                 |                                     |                          |                                                                     |                                                     |                    |   |
|             | Microsoft Account User Info: When you log in with your Microsoft account, your name and picture appear here. |                                           |                                            |                                      |                                   |                                 | G                                   | Name Box: S<br>selected. | hows which ce                                                       | ell is currently                                    |                    |   |
| C           |                                                                                                    | Row and<br>labeled<br>labeled<br>unique r | <b>l Colu</b><br>with a<br>with a<br>name. | <b>mn Hea</b><br>letter, a<br>number | dings: Ea<br>Ind each<br>; giving | ach colu<br>1 row is<br>each ce | ımn is<br>II a                      | H                        | Formula Bar<br>formula in th                                        | : Displays the ine selected cell                    | nformation or      |   |

| XI .      | 5- 0       |                         |                      | Workbook - Excel   |                     | ?                                             | M − □ ×                           |
|-----------|------------|-------------------------|----------------------|--------------------|---------------------|-----------------------------------------------|-----------------------------------|
| FILE      | HOME       | INSERT PAGE             | LAYOUT FORM          | IULAS DATA         | REVIEW VIEW         | Ka                                            | ayla Claypool 👻 🍂                 |
| 📥 🛪       | Calibri    | · 14 · E                |                      | Custom 👻 🛃         | Conditional Formatt | ing 🐐 🚰 Insert 🔹                              | Σ • <sup>A</sup> <sub>Z</sub> • • |
| Paste     | • B I      | <u>U</u> · A A          |                      | \$ - % , 🕎         | Format as Table *   | 🖹 Delete 🔹                                    | ↓ + # +                           |
| - V       | ۲ 🗉 ۲      | <u></u> • <u>A</u> • •  | ≣∄≣ ∛∕∙              | €.0 .00<br>.00 →.0 | Cell Styles -       | 🗮 Format -                                    | 🗶 <del>v</del>                    |
| Clipboard | Fa         | Font 🕞                  | Alignment 🕞          | Number 🕞           | Styles              | Cells                                         | Editing 🔺                         |
| A1        | · ·        | $\times \checkmark f_x$ | Bon Voyage           | Excursions         |                     |                                               | ٧                                 |
|           | Α          | В                       | С                    | D                  | E                   | F                                             | G 🔺                               |
| 1 Bon     | Voyage I   | xcursions               |                      |                    |                     |                                               |                                   |
| 2         |            |                         |                      |                    |                     |                                               |                                   |
| 3         |            |                         |                      |                    |                     |                                               |                                   |
| 4         |            |                         |                      |                    |                     |                                               |                                   |
| 5         |            |                         |                      |                    |                     |                                               |                                   |
| 7         |            |                         |                      |                    |                     |                                               |                                   |
| 8         |            |                         |                      |                    |                     |                                               |                                   |
| 9         |            |                         |                      |                    |                     |                                               |                                   |
| 10        |            |                         |                      |                    |                     |                                               |                                   |
| 11        |            |                         |                      |                    |                     |                                               |                                   |
| 12        |            |                         |                      |                    |                     |                                               |                                   |
| 13        |            |                         |                      |                    |                     |                                               | K                                 |
| 14        |            |                         |                      |                    |                     |                                               | <b>V -</b>                        |
|           | She        | eet1 Sheet2             | Sheet3 (+)           |                    | 4                   |                                               |                                   |
| READY     |            |                         |                      |                    |                     | <u> </u>                                      | <b> +</b> 100%                    |
|           | Workshe    | eet: All the cell       | s make up a sir      | ngle 🕜             | Scroll Bars: L      | Jse the scroll ba                             | rs to move up                     |
| •         | workshe    | et.                     |                      |                    | and down, o         | r left and right ir                           | n a worksheet.                    |
|           | 14/a .l.l. |                         |                      |                    | Chatter Di          | ad Manager Theory                             |                                   |
| J         | the work   | ok: Multiple wo         | orksneets make<br>le | e up               | Status Bar al       | <b>nd Views:</b> The st<br>let you know if th | atus bar at the                   |
|           |            |                         |                      |                    | currently sav       | ving or if it is read                         | dy to be                          |
|           |            |                         |                      |                    | worked on. N        | Next to it, you ca                            | in change the                     |
|           |            |                         |                      |                    | view of the s       | preadsheet by z                               | ooming in or                      |
|           |            |                         |                      |                    | out.                |                                               |                                   |

### **Create Workbooks**

Creating a new workbook is one of the most basic commands you need to know in Excel. You can create a new, blank workbook or create a new workbook based on a variety of pre-designed templates.

### Create a Blank Workbook

Click the File tab.

Most of the time you'll want to create a blank workbook.

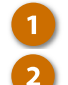

Click New.

Select Blank workbook.

**Shortcut:** Press **Ctrl** + **N** to quickly create a new blank workbook.

A new, blank workbook is created, and you can start entering data.

| x 🗄 5 -        | ⊘                             |                                                | Excel              |                          | ?          | A -                           | i × |
|----------------|-------------------------------|------------------------------------------------|--------------------|--------------------------|------------|-------------------------------|-----|
| FILE HOM       | INSERT                        | PAGE LAYOUT FO                                 | ORMULAS DAT        | A REVIEW VIEW            | Ka         | iyla Claypool 👻               | Ø.  |
| 🔺 X 👘          | -                             | · = = = =                                      | General -          | Conditional Formatting - | 🖀 Insert 寸 | $\sum = \frac{A}{Z} \nabla =$ |     |
| 1 <b>6</b> - E | B I <u>U</u> ∽ A <sup>^</sup> | $\bar{A^*} \equiv \equiv \equiv \equiv \equiv$ | - \$ - % >         | 🕎 Format as Table -      | 🖫 Delete 寸 | <b>v</b> - <b>M</b> -         |     |
|                | - A -                         | ~~~~~~~~~~~~~~~~~~~~~~~~~~~~~~~~~~~~~~         | €0 .00<br>.00 -∌.0 | 🕎 Cell Styles -          | 🗮 Format - | <u>e</u> -                    |     |
| Clipboard 🗔    | Font                          | G Alignment                                    | G Number G         | Styles                   | Cells      | Editing                       | ~   |

|            | Excel                                                          | ? – 🗆 ×            |
|------------|----------------------------------------------------------------|--------------------|
| $\bigcirc$ |                                                                | Kayla Claypool 👻 🍂 |
|            | New                                                            |                    |
| New        | -2                                                             |                    |
| Open       | Search for online templates                                    |                    |
|            | Suggested searches: Budget Invoice Calendars Expense List Loan | Schedule           |
|            | FEATURED PERSONAL                                              |                    |
|            | 3                                                              | <u> </u>           |
|            |                                                                |                    |
|            |                                                                |                    |
|            | a lake a                                                       |                    |
|            | 6 tour                                                         |                    |
| Account    | 7 Blank workbook Welcome to Excel                              | 1                  |
| Options    | 1                                                              |                    |
|            |                                                                |                    |
|            | Find Excel video tutorials                                     |                    |
|            |                                                                |                    |

### Create a Workbook from a Template

If you need help getting started with a common document, such as an invoice, expense report, or calendar, you can use one of Excel's templates instead of starting from scratch.

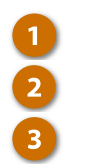

### Click the File tab.

#### Click New.

Find the template you want by:

- Searching for the type of template you want, using keywords that describe it, such as "calendar" or "invoice".
- Clicking a suggested search, located below the search field.
- Selecting the template you want, if it already appears on the page.
- 🚺 Sele

Select a template style.

Excel will create a new workbook, based on the template you select.

| 🗱 🔒 🍤       | - 0     |              |    |               | Workbo             | ok - E | xcel                       | ?          | A -                   |   |
|-------------|---------|--------------|----|---------------|--------------------|--------|----------------------------|------------|-----------------------|---|
| FILE        | OME     | INSERT       | PA | GE LAYOUT FOR | RMULAS             | DAT    | A REVIEW VIEW              | Ka         | ayla Claypool 👻       | Ŕ |
| ی 📐         | Calibri | - 14         | -  | = = =         | Custom             | Ŧ      | 🖶 Conditional Formatting - | 🚰 Insert 🔹 | Σ • <sup>A</sup> ZΨ • |   |
| 1 🖻 🗸       | B I     | <u>U</u> - A | A  | ≡≡≡⊡•         | \$ - %             | 9      | 🕎 Format as Table 🕶        | 🏝 Delete 🔹 | 👽 - 🦛 -               |   |
| × .         | · · ·   | 👌 - 🛕 -      |    | € 🗄 🗞 -       | 00. 0.→<br>0.← 00. |        | 🕎 Cell Styles -            | 📰 Format - | ٠ -                   |   |
| Clipboard 🗔 |         | Font         | Fa | Alignment 5   | Number             | Fa     | Styles                     | Cells      | Editing               |   |

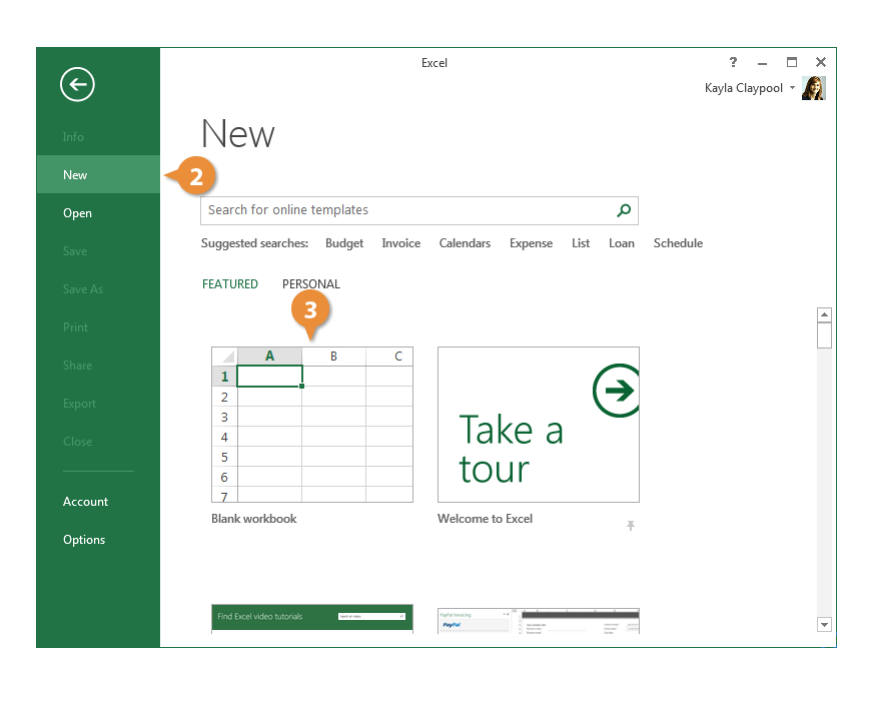

| $\sim$         | Excel                                                                                                    | ? – 🗆                         | ×        |
|----------------|----------------------------------------------------------------------------------------------------|-------------------------------|----------|
| $(\leftarrow)$ |                                                                                                    | Kayla Claypool 👻              | Ø        |
| Info           | New                                                                                                    |                               |          |
| New            |                                                                                                    |                               |          |
| Open           | 🖆 Home Budget                                                                                                    | Q                             |          |
| Save           | Verset Darlant for Wessel Hannel                                                                                                    | Category                      | <b>A</b> |
| Save As        | Politi Lines Nameray<br>New ACOM S PARAN \$2000<br>XN. ACOM S BEAM \$2000<br>XN. ACOM S BEAM \$2000<br>XN. ACOM S BEAM \$2000<br>XN. ACOM S S S S S S S S S S S S S S S S S S S                                                                                                    | Budget 114                    |          |
| Print          | XXX-YON DALL DALL AND DALL AND | Calculator 55                 |          |
| Share          | ACTUAL                                                                                                    | Expense 44                    |          |
| Export         |                                                                                                    | Finance - Accounting 43       |          |
| Close          | Event budget                                                                                                    | Personal 42                   |          |
|                |                                                                                                    | Small Business 32<br>Chart 30 |          |
| Account        |                                                                                                    | Household 29                  |          |
| Options        | Monthly                                                                                                    | Family 25                     |          |
|                | College Budget                                                                                                    | Monthly 23                    |          |
|                | S2,425 S2,233                                                                                                    | Annual 19                     |          |
|                | renge jake ný<br>v dok ho<br>ser or ser ori                                                                                                    | Balance Sheet 18              | *        |

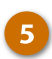

#### Click Create.

A new workbook is created from the template, and you can start populating it with your own data.

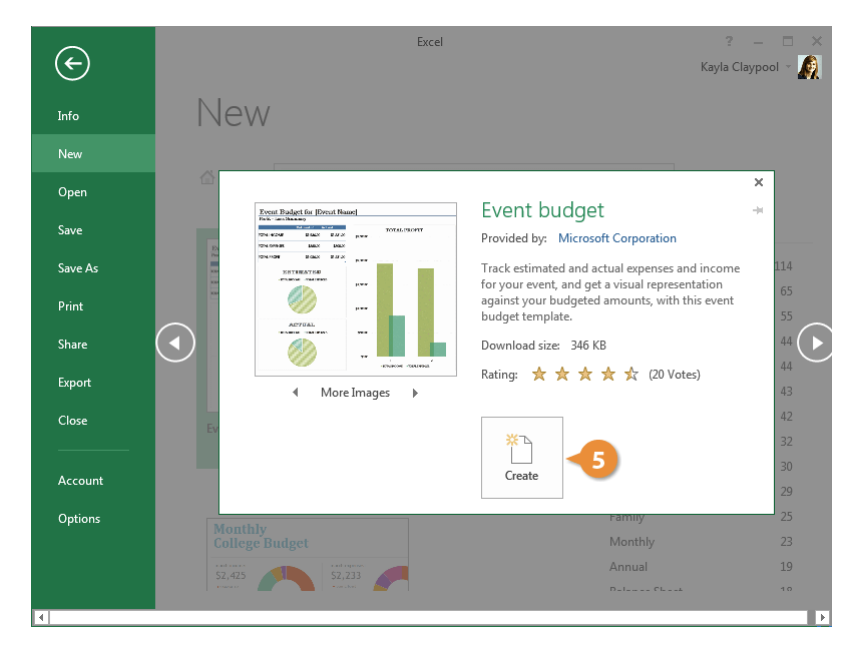

### **Navigate Worksheets**

An Excel 2013 worksheet can span 16,384 columns and 1,048,576 rows; fortunately, very few worksheets get this big, but knowing how to navigate through a worksheet is another critical Excel topic you'll need to know before you can master Excel. This lesson explains the most common ways to navigate an Excel worksheet.

### Select a Cell

- Select a single cell by using:
- The Mouse: Click any cell with the cross pointer.
- The Keyboard: Move the cell pointer using your keyboard's arrow keys.

To help you know where you are in a worksheet, Excel displays row headings, identified by numbers, on the left side of the worksheet, and column headings, identified by letters, at the top of the worksheet. Each cell in a worksheet has its own cell address made from its column letter and row number—such as cell A1, A2, B1, B2, etc. You can immediately find the address of a cell by looking at the Name Box, which shows the current cell address.

| x   | l 🖯 🖯 🖓       | - <del>-</del>          | 03-na       | avigate-worksheets | - Excel               | ?               | 团 – □ ×               |
|-----|---------------|-------------------------|-------------|--------------------|-----------------------|-----------------|-----------------------|
| F   | ILE HOME      | INSERT PAGE             | LAYOUT FORM | ULAS DATA          | REVIEW VIEW           | K               | ayla Claypool 👻 🌆     |
|     | 🍋 🔏 🛛 Calibri | - 14 - <sup>=</sup>     | = = =       | General 🔹 👫        | Conditional Formattir | ig ∗ 🖀 Insert × | Σ • <sup>A</sup> ZΨ • |
|     | B I           | <u>U</u> · A A          | = = = = •   | \$ • % • 🕎         | Format as Table -     | 🖾 Delete 🔻      | <b>V</b> - <b>M</b> - |
| Pa  | ste 💉 🖾 🛛     | <u>&gt; A</u> - 4       | ≣ #≣ 🗞 -    | €.0 .00            | Cell Styles -         | 📰 Format 🕶      |                       |
| Cli | pboard 🕞      | Font 🕞                  | Alignment 🕞 | Number 🕞           | Styles                | Cells           | Editing 🔨             |
| A   | 4 * :         | $\times \checkmark f_x$ | Jan 3       |                    |                       |                 | ¥                     |
|     | А             | В                       | С           | D                  | E                     | F               | G                     |
| 1   | Date          | Agent                   | Office      | Excursion          | Price                 | Packages        | Total                 |
| 2   | Jan 2         | Kerry Oki               | Minneapolis | Paris              | 5,500                 | 3               | 16,500                |
| 3   | Jan 3         | Kerry Oki               | Minneapolis | México DF          | 4,500                 | 2               | 9,000                 |
| 4   | Jan 3         | R 1 on                  | Paris       | México DF          | 4,500                 | 4               | 18,000                |
| 5   | Jan 3         | Nena Moran              | Torreon     | Beijing            | 7,000                 | 3               | 21,000                |
| 6   | Jan 4         | Kerry Oki               | Minneapolis | México DF          | 4,500                 | 2               | 9,000                 |
| 7   | Jan 5         | Robin Banks             | Minneapolis | Las Vegas          | 3,500                 | 2               | 7,000                 |
| 8   | Jan 8         | Camille Orne            | Paris       | Paris              | 5,500                 | 6               | 33,000                |
| 9   | Jan 8         | Paul Tron               | Paris       | México DF          | 4,500                 | 7               | 31,500                |
| 10  | Jan 9         | Kerry Oki               | Minneapolis | Paris              | 5,500                 | 4               | 22,000                |
| 11  | Jan 10        | Camille Orne            | Paris       | Beijing            | 7,000                 | 2               | 14,000                |
| 12  | Jan 10        | Paul Tron               | Paris       | Paris              | 5,500                 | 2               | 11,000                |
| 13  | Jan 11        | Paul Tron               | Paris       | Beijing            | 7,000                 | 3               | 21,000                |
| 14  | Jan 14        | Paul Tron               | Paris       | Beijing            | 7,000                 | 2               | 14,000 💂              |
|     | < → Sal       | es 🕂                    |             |                    | : •                   |                 | Þ                     |
|     |               |                         |             |                    |                       | ·               | + 100%                |

### Jump to a Cell

The Name Box is an easy way to get to the cell you want.

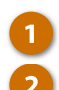

3

#### Click the Name Box.

Type the cell reference you want to go to.

For example, if you want to go to cell D4, type D4.

Press Enter.

| XI 🔒 🕻             | ÷. ډې. ∸         |                | 03-n                  | avigate-worksh | eets - Excel   |               |                 | ? 📧 —          | o x   |
|--------------------|------------------|----------------|-----------------------|----------------|----------------|---------------|-----------------|----------------|-------|
| FILE               | HOME INSERT      | PAGE LA        | YOUT FORM             | IULAS DATA     | A REVIEW       | V VIEW        |                 | Kayla Claypool | - 🧖   |
| <b>*</b> *         | Calibri -        | 14 -           |                       | General •      | Condition      | onal Formatti | ng • 🖀 Insert • |                |       |
| Paste 💉            |                  | ΑΑ ==<br>Α     | · = = = ·             |                | Cell Styl      | es v          | E Format        | · ₩ · 000 ·    |       |
| Clipboard          | Font             | - G .          | Alignment 🗔           | Number 🗔       | u cen ory      | Styles        | Cells           | Editing        |       |
| E9                 | 1&2              | f <sub>x</sub> | Jan 3                 |                |                |               |                 |                |       |
|                    | A                | В              | С                     | D              |                | E             | F               | G              |       |
| 1 Date             | A                | gent           | Office                | Excursion      | P              | Price         | Packages        | Total          |       |
| 2 Jan 2            | Kerry            | / Oki 🛛 🛚      | Minneapolis           | Paris          |                | 5,500         | 3               | 16,5           | 500   |
| 3 Jan 3            | Kerry            | / Oki 🛛 🛚      | Minneapolis           | México D       | F              | 4,500         | 2               | 9,0            | 000   |
| 4 Jan 3            | Paul             | Tron F         | Paris                 | México D       | F              | 4,500         | 4               | 18,0           | 000   |
| 5 Jan 3            | Nena             | Moran 1        | Forreon               | Beijing        |                | 7,000         | 3               | 21,0           | 000   |
| 6 Jan 4            | Kerry            | / Oki 🛛 🛚      | Minneapolis           | México D       | F              | 4,500         | 2               | 9,0            | 000   |
| 7 Jan 5            | Robin            | n Banks        | Minneapolis Las Vegas |                | is Vegas 3,500 |               | 2               | 7,0            | 000   |
| 8 Jan 8            | Camil            | lle Orne F     | Paris                 | Paris          |                | 5,500         |                 | 33,0           | 000   |
| 9 Jan 8            | Paul             | Tron F         | Paris                 | México D       | F              | 4,500         | 7               | 31,5           | 500   |
| 10 Jan 9           | Kerry            | / Oki 🛛 🛚      | Minneapolis           | Paris          |                | 5,500         | 4               | 22,0           | 000   |
| 11 Jan 10          | ) Camil          | lle Orne F     | Paris                 | Beijing        |                | 7,000         | 2               | 14,0           | 000   |
| 12 Jan 10          | Jan 10 Paul Tron |                | Paris                 | Paris          |                | 5,500         | 2               | 11,0           | 000   |
| 3 Jan 11 Paul Tron |                  | Tron F         | Paris                 | Beijing        |                | 7,000         | 3               | 21,0           | 000   |
| 14 Jan 14          | 1 Paul           | Tron F         | Paris                 | Beijing        |                | 7,000         | 2               | 14,0           | , 000 |
|                    | Sales            | +              |                       |                | :              | 4             |                 |                | Þ     |
|                    |                  |                |                       |                |                | ₩ 🗉           | P               | +              | 100%  |

### Go To Dialog Box

The Go To dialog box can be helpful when worksheets start getting very large. Here's how to use it:

Click the Find & Select button 1 on the Home tab. Select Go To. Enter or select the cell

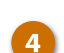

reference you want to go to.

Click OK.

Shortcut: Press Ctrl + G to open the Go To dialog box.

Excel jumps to the specified cell.

|   | x   | l 🗄 🔊 👌                                | * <del>-</del>                                                                    | 03-n        | avigate-worksheets -                | Excel                                               |                   | ?               | · 🗹 – 🗖 🗙               |
|---|-----|----------------------------------------|-----------------------------------------------------------------------------------|-------------|-------------------------------------|-----------------------------------------------------|-------------------|-----------------|-------------------------|
|   | F   | ILE HOME                               | INSERT PAGE                                                                       | LAYOUT FORM | ULAS DATA                           | REVIEW V                                            | /IEW              | )               | Kayla Claypool 👻 🍂      |
|   | Pa  | Calibri<br>Calibri<br>ste<br>✓ ✓ ✓ ✓ ✓ | • 14 • 3<br><u>U</u> • A <sup>*</sup> A <sup>*</sup> =<br><u>O</u> • <u>A</u> • 6 |             | General ▼ ■<br>\$ ▼ % > ₩<br>58 \$% | Conditional For<br>Format as Table<br>Cell Styles * | rmatting +<br>e + | Delete          | Σ· <sup>2</sup> τ·<br>1 |
|   | Cli | pboard 🕞                               | Font G                                                                            | Alignment 🕞 | Number 🕞                            | Styles                                              |                   | and Replace.    | ···· ^                  |
|   | ES  | • •                                    | $\times \checkmark f_x$                                                           | 4500        |                                     |                                                     | 2                 | → <u>G</u> o To | V                       |
|   | A   |                                        | В                                                                                 | С           | D                                   | E                                                   |                   | Eormula         |                         |
|   | 1   | Date                                   | Agent                                                                             | Office      | Excursion                           | Price                                               | Pa                | Commo           | IS water                |
|   | 2   | Jan 2                                  | Kerry Oki                                                                         | N Go To     |                                     | ? ×                                                 | 00                | Conditio        | and Formatting          |
|   | 3   | Jan 3                                  | Kerry Oki                                                                         | M Go to:    |                                     |                                                     | 00                | Constan         | its                     |
| ` | 4   | Jan 3                                  | Paul Tron                                                                         | P: SAS4     |                                     | ^                                                   | 00                | Data Val        | lidation                |
| , | 5   | Jan 3                                  | Nena Moran                                                                        | Te          |                                     |                                                     | 00                | Select O        | biects                  |
|   | 6   | Jan 4                                  | Kerry Oki                                                                         | M           |                                     |                                                     | 00                | Selection       | n Pane                  |
|   | 7   | Jan 5                                  | Robin Banks                                                                       | M           |                                     |                                                     | 00                |                 |                         |
|   | 8   | Jan 8                                  | Camilie Orne                                                                      | P           |                                     | ~                                                   | 00                | 5               | 33,000                  |
|   | 9   | Jan 9                                  | Faul Iron                                                                         | Reference:  | P Reference:                        |                                                     |                   |                 | 31,500                  |
|   | 11  | Jan 10                                 | Camille On                                                                        | DS          |                                     |                                                     | 00                | 4               | 14 000                  |
|   | 12  | lan 10                                 | Paul Tron                                                                         | P: Special  | ОК                                  | Cancel                                              | 00                | 2               | 11,000                  |
|   | 13  | Jan 11                                 | Paul Tron                                                                         | Paris       | Beijing                             | 7.0                                                 | 000               | 3               | 21.000                  |
|   | 14  | Jan 14                                 | Paul Tron                                                                         | Paris       | Beijin <sub>b</sub> 4               | 7,0                                                 | 000               | 2               | 14,000                  |
|   |     | ∢ → Sa                                 | les 🕂                                                                             |             |                                     | : •                                                 |                   |                 |                         |
|   |     |                                        |                                                                                   |             |                                     | ⊞                                                   |                   | . – — —         | <b>I</b> + 100%         |

### **Navigation Shortcuts**

Excel 2013 has several shortcuts that make it fast to get around your worksheets; they're included in this table:

| Press                | To Move                                                                |
|----------------------|------------------------------------------------------------------------|
| ↓ or Enter           | Down one row                                                           |
| ↑ or Shift + Enter   | Up one row                                                             |
| $\rightarrow$ or Tab | Right one column                                                       |
| ← or Shift + Tab     | Left one column                                                        |
| Home                 | To column A in the current row                                         |
| Ctrl + Home          | To the first cell (A1) in the worksheet                                |
| Ctrl + End           | To the last cell with data in the worksheet                            |
| Page Up              | Up one screen                                                          |
| Page Down            | Down one screen                                                        |
| Ctrl + G             | Opens the Go To dialog box where you can go to a specific cell address |

### **Open Workbooks**

Opening a workbook lets you use a workbook that you or someone else has previously created and then saved. This lesson explains how to open a saved workbook, as well as non-Excel files.

### **Open a Workbook**

You can locate a workbook on your computer and simply double-click it to open it, but you can also open a workbook from within the Excel program.

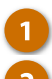

Click the File tab.

Select the location where the file is saved.

You can choose from:

- **Recent:** Recent files you've worked on.
- **OneDrive:** Microsoft's cloud based storage.
- **Computer:** Browse files on your local computer.

**Shortcut:** Press **Ctrl + O** to quickly display the Open tab of the Backstage view.

| 🗱 🖯 5-      | ⊘                             |                                                           | Excel              |                          | ?            | <b>T</b> – <b>D</b>           | ı x |
|-------------|-------------------------------|-----------------------------------------------------------|--------------------|--------------------------|--------------|-------------------------------|-----|
| FILE HON    | ME INSERT                     | PAGE LAYOUT FOR                                           | RMULAS DAT         | A REVIEW VIEW            | Ka           | ayla Claypool 🔻               | A   |
| ک 📐         | -                             | · = = = =                                                 | General -          | Conditional Formatting - | ansert →     | $\sum - \frac{A}{Z} \nabla -$ |     |
| 1 • 1       | B I <u>U</u> → A <sup>*</sup> | $\mathbf{A}^{*} \equiv \equiv \equiv \equiv \blacksquare$ | \$ - % >           | 🕎 Format as Table -      | '∰× Delete → | <b>V</b> - <b>M</b> -         |     |
| - v 1       | - A - A -                     | € <u>₹</u> %-                                             | €.0 .00<br>0.€ 00. | 🕎 Cell Styles -          | 🛗 Format -   | ۰                             |     |
| Clipboard 🗔 | Font                          | G Alignment                                               | Number G           | Styles                   | Cells        | Editing                       | ~   |

| $\epsilon$           | Excel                              | ? — 🗆 🗙<br>Kayla Claypool - 🔬 |
|----------------------|------------------------------------|-------------------------------|
| Info<br>New          | Open                               |                               |
| Open                 | Recent Workbooks                   |                               |
| Save<br>Save As      | ConeDrive                          |                               |
| Save as Adobe<br>PDF | Computer Sales<br>Home = Documents |                               |
| Print                | Add a Place                        |                               |
| Share                |                                    |                               |
| Export               |                                    |                               |
| Close                |                                    |                               |
| Account              |                                    |                               |
| Options              | Recover Unsaved Workbook           | s                             |

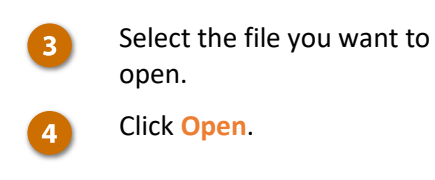

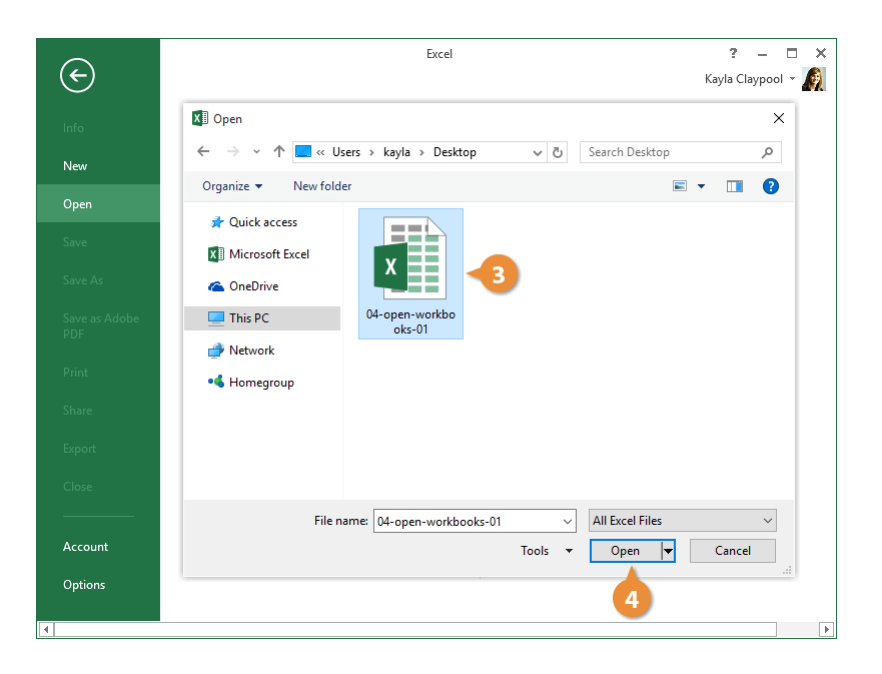

### **Open a Different File Format**

You can also use Excel to open data files created in other programs, like Comma Separated Values or CSV files.

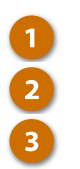

Click the File tab.

#### Click Open.

Select the location where the file is saved.

| XI 🔒 🕤     | - @     |              |     |          | 04-  | open-work          | book | is-01 - Excel              | ?          | <b>T</b> -           | • |
|------------|---------|--------------|-----|----------|------|--------------------|------|----------------------------|------------|----------------------|---|
| FILE       | OME     | INSERT       | PAG | E LAYOUT | FORM | IULAS              | DATA | A REVIEW VIEW              | Ka         | ayla Claypool 🔻      | Ŕ |
| ل 🔌        | Calibri | - 14         | Ŧ   | = = =    | 1    | General            | Ŧ    | 🖥 Conditional Formatting - | 🖫 Insert 🔻 | Σ - <sup>A</sup> ZT- |   |
| 1 🖻 📲      | B I     | <u>U</u> - A | A   | = = =    | ÷    | \$ - %             | ,    | 🕎 Format as Table -        | 🖹 Delete 🔹 | 😈 - 🎢 -              |   |
| × *        | •       | 👌 - 🛕 -      |     | € 🖅 🔌    |      | €.0 .00<br>.00 →.0 |      | 🕎 Cell Styles -            | 📰 Format - | ٠ -                  |   |
| lipboard 🗔 |         | Font         | G.  | Alignmen | t na | Number             | Fai  | Styles                     | Cells      | Editing              |   |

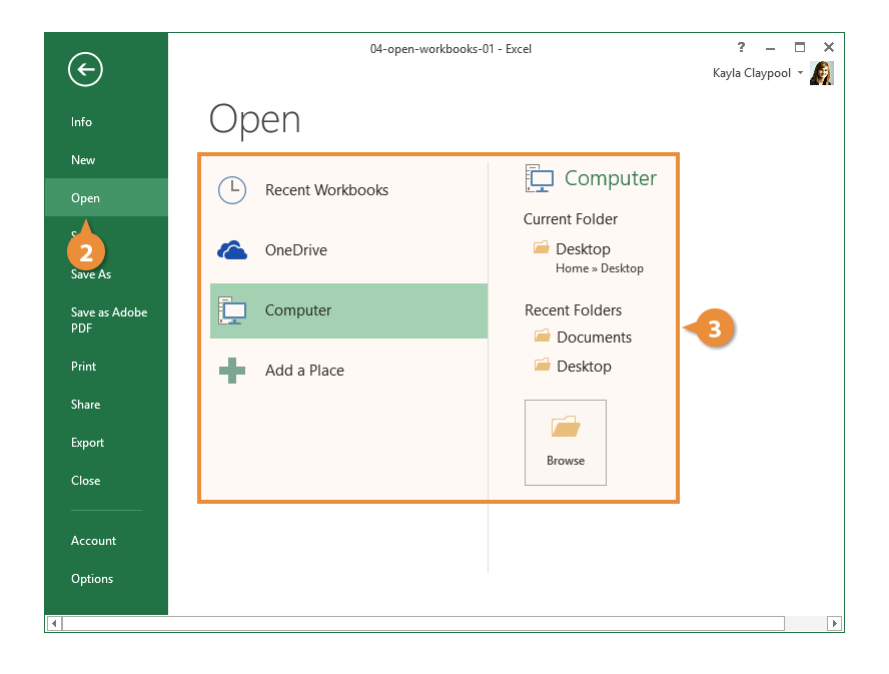

- Click the file type list arrow and select All Files.
- Select the file you want to open.

Click <mark>Open</mark>.

4

6

If prompted, complete the steps in the Text Import Wizard.

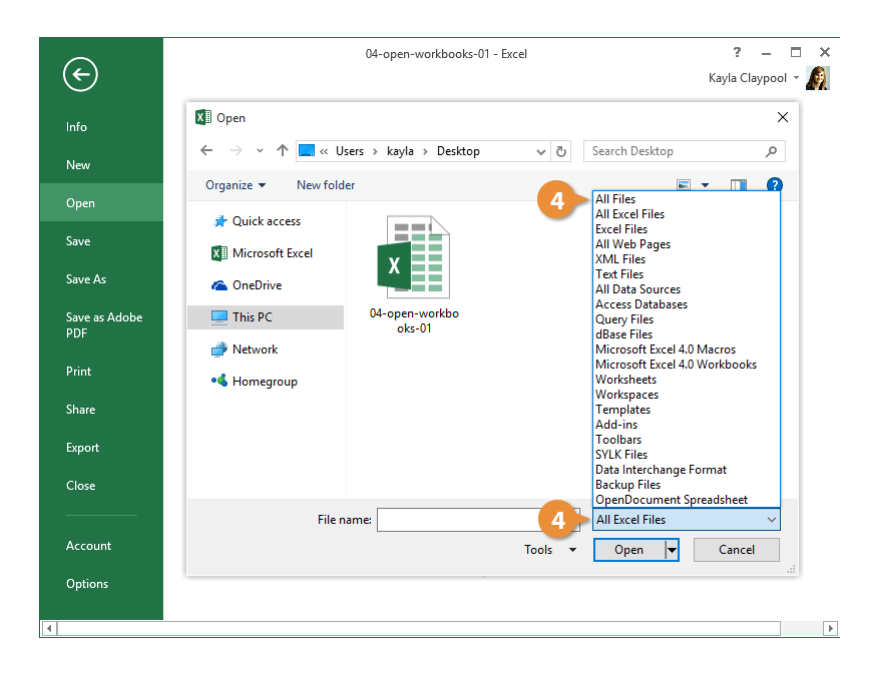

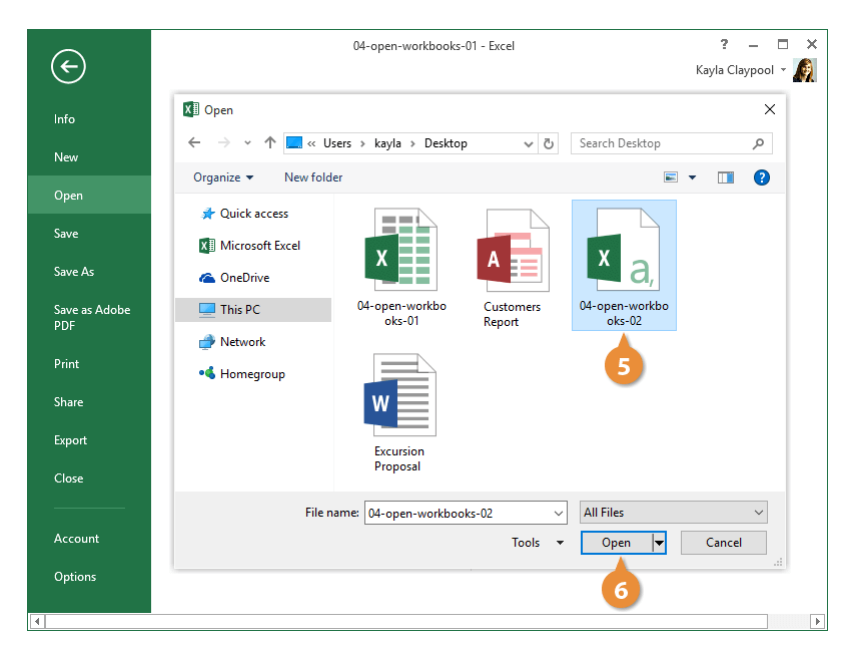

### File Types Commonly Opened in Excel

| Common File Types | File Extensions  | Description                                                                      |
|-------------------|------------------|----------------------------------------------------------------------------------|
| All Files         | (Any)            | Displays all file types (although Excel might not be able to open all of them).  |
| All Excel Files   | .xls and related | Displays Excel workbooks, templates, and macro-enabled files.                    |
| All Web Pages     | .htm and related | Displays web pages, including supporting files such as images.                   |
| Text Files        | .txt and .csv    | Displays comma and tab delimited text files, often used to import / export data. |
| All Data Sources  | (Varies)         | Displays databases (e.g. Microsoft Access) and queries.                          |
| Templates         | .xlt and related | Displays Excel template files.                                                   |

### Save Workbooks

After you've created a workbook, you need to save it if you want to use it again. Also, if you make changes to a workbook you'll want to save it. You can even save a copy of an existing workbook with a new name, to a different location, or using a different file type.

#### Save a Workbook

Once you've created a new workbook, you'll need to save it if you want to use it again.

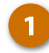

Click the Save button.

**Shortcut:** Press **Ctrl + S** to quickly save a workbook.

If this is the first time you've saved the workbook, the Save As screen will appear.

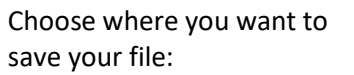

- SharePoint: Save the workbook to a connected SharePoint server.
- OneDrive: Save to Microsoft's cloud based storage so you can open the worksheet on another computer.
- **Computer:** Save to the local storage on your computer.
- Click Browse to navigate to the folder where you want to save your file.

| 🛯 🖯 5- c                  |                         |             | Book1 - Excel   |                          | ?          | A -                  | ı x |
|---------------------------|-------------------------|-------------|-----------------|--------------------------|------------|----------------------|-----|
| FILE HOME                 | INSERT PAGE             | LAYOUT FORM | ULAS DATA       | REVIEW VIEW              | K          | ayla Claypool 🔻      | A   |
| Calibri                   | × 14 × Ξ                | = = =       | General 🔹 📰     | Conditional Formatting * | 🖀 Insert 🔹 | Σ • <sup>A</sup> ZΨ• |     |
| Pacte B I                 | <u>U</u> · A A I        | = = = = •   | \$ - % , 🔛      | Format as Table -        | 🖹 Delete 🔹 | 👽 - 🏙 -              |     |
| • • • • • •               | <u>&gt; A</u> - 4       | ≣ #≣ 🗞 ∗    | 500 <u>→</u> .0 | Cell Styles *            | 📰 Format 🕶 | ۰ 🗶                  |     |
| Clipboard 🕞               | Font 🖓                  | Alignment 🕞 | Number 🕞        | Styles                   | Cells      | Editing              | ^   |
| A1 -                      | $\times \checkmark f_x$ | First       |                 |                          |            |                      |     |
| A                         | В                       | с           | D               | E                        | F          | G                    |     |
| 1 First                   | ]                       |             |                 |                          |            |                      |     |
| 2                         |                         |             |                 |                          |            |                      |     |
| 3                         |                         |             |                 |                          |            |                      |     |
| 4                         |                         |             |                 |                          |            |                      |     |
| 5                         |                         |             |                 |                          |            |                      |     |
| 6                         |                         |             |                 |                          |            |                      |     |
| 7                         |                         |             |                 |                          |            |                      |     |
| 8                         |                         |             |                 |                          |            |                      |     |
| 10                        |                         |             |                 |                          |            |                      | -1  |
| 11                        |                         |             |                 |                          |            |                      |     |
| 12                        |                         |             |                 |                          |            |                      |     |
| 13                        |                         |             |                 |                          |            |                      |     |
| 14                        |                         |             |                 |                          |            |                      |     |
| <ul> <li>→ She</li> </ul> | eet1 +                  |             |                 | : •                      |            |                      | ►   |
|                           |                         |             |                 |                          | <u>ا</u>   | + 1                  | 00% |

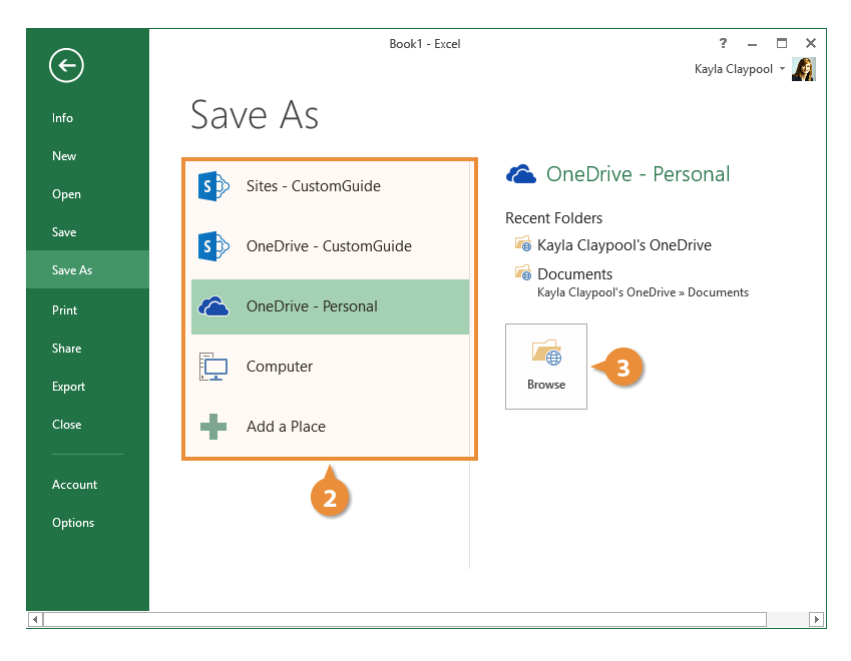

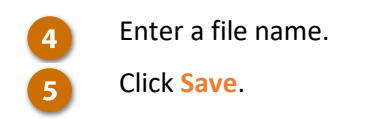

| $\frown$       |                                        |              |                | Book1        | - Excel         |               |               | ? -                 |        |
|----------------|----------------------------------------|--------------|----------------|--------------|-----------------|---------------|---------------|---------------------|--------|
| $(\leftarrow)$ |                                        |              |                |              |                 |               |               | Kayla Clayp         | 000l - |
|                | XII Save As                            |              |                |              |                 |               |               |                     | ×      |
| Info           | $\leftarrow \rightarrow \neg \uparrow$ | << https://d | l.docs.live.ne | t > 1a0b4bd1 | 8e4aa780        | ✓ Ö Se        | arch 1a0b4bd1 | 8e4aa780            | P      |
| New            | Organize 🔻 Ne                          | w folder     |                |              |                 |               |               | ••                  | ?      |
| Open           | 📌 Quick access                         | ^            |                |              |                 |               |               | v I                 |        |
| Save           | X Microsoft Excel                      |              |                | Desuments    | Email           | Kauda'a       | Distance      |                     |        |
| Save           | i OneDrive                             |              | assels         | Documents    | attachment<br>s | Notebook      | Pictures      | Excursions.<br>xlsx |        |
| Print          | 💻 This PC                              |              |                |              |                 |               |               |                     |        |
| Share          | 🐂 Libraries                            |              |                |              |                 |               |               |                     |        |
|                | 🌧 Network                              |              |                |              |                 |               |               |                     |        |
| Expor          | •d Homearoun                           | ~            |                |              |                 |               |               |                     | _      |
| Close          | File name:                             | My Workbo    | ook  🧹 4       |              |                 |               |               |                     | $\sim$ |
|                | Save as type:                          | Excel Workb  | oook           |              |                 |               |               |                     | $\sim$ |
| Αссοι          | Authors:                               |              |                |              | Tags: Add a ta  | Ig            |               |                     |        |
| Optio          |                                        | Browser      | /iew Options   | i            | Sa Sa           | ave Thumbnail |               |                     |        |
|                | ∧ Hide Folders                         |              |                |              |                 | Tools 👻       | Save          | Cancel              |        |
|                |                                        |              |                |              |                 |               | 5             |                     | .::    |
|                |                                        |              |                |              |                 |               |               |                     |        |

#### **Save Progress**

As you continue to work in Excel, you'll want to save any changes you make from time to time.

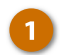

Click the Save button.

**Shortcut:** Press **Ctrl + S** to quickly save a workbook.

**Tip:** Try to save your progress every 10 minutes; that way you won't lose any important changes if disaster strikes.

| 🚺 🔒 🐬 👌                 | Ŧ                                                                                                   | My W                                                   | orkbook - Microsoft                                     | Excel                                                          | ?                                 | 困 – □ ×                                                                                                    |
|-------------------------|----------------------------------------------------------------------------------------------------|--------------------------------------------------------|---------------------------------------------------------|----------------------------------------------------------------|-----------------------------------|----------------------------------------------------------------------------------------------------|
| FILE HOME               | INSERT PAGE L                                                                                       | AYOUT FORM                                             | JLAS DATA                                               | REVIEW VIEW                                                    | Ki                                | ayla Claypool 👻 🌆                                                                                                    |
| Calibri<br>B I<br>Paste | <u>•</u> 11 <u>•</u> ≡<br><u>U</u> • A <sup>*</sup> A <sup>*</sup> ≡<br><u>&amp;</u> • <u>A</u> • € | = = <b>= ₽</b> [<br>= = = <b>₽</b> •<br>= <b>₽ ◊</b> • | General     ▼       \$ ▼ % *     ₩       \$ 0 000     ₩ | Conditional Formatting *<br>Format as Table *<br>Cell Styles * | E Insert ▼<br>Delete ▼<br>Format▼ | $\sum_{\mathbf{v}} \cdot \frac{\mathbf{A}}{2\mathbf{v}} \cdot \mathbf{v}$ $\bigcup_{\mathbf{v}} \cdot \mathbf{M} \cdot \mathbf{v}$ $\swarrow \cdot \mathbf{v}$ |
| Clipboard 🕞 🕴           | Font 🕞                                                                                              | Alignment 🕞                                            | Number 🕞                                                | Styles                                                         | Cells                             | Editing 🔺                                                                                                    |
| B1 * :                  | $\times \checkmark f_x$                                                                             | Last                                                   |                                                         |                                                                |                                   | ~                                                                                                    |
| A                       | В                                                                                                   | с                                                      | D                                                       | E                                                              | F                                 | G                                                                                                    |
| 1 First I               | Last                                                                                                |                                                        |                                                         |                                                                |                                   |                                                                                                    |
| 2                       |                                                                                                    |                                                        |                                                         |                                                                |                                   |                                                                                                    |
| 3                       |                                                                                                    |                                                        |                                                         |                                                                |                                   |                                                                                                    |
| 4                       |                                                                                                    |                                                        |                                                         |                                                                |                                   |                                                                                                    |
| 5                       |                                                                                                    |                                                        |                                                         |                                                                |                                   |                                                                                                    |
| 7                       |                                                                                                    |                                                        |                                                         |                                                                |                                   |                                                                                                    |
| 8                       |                                                                                                    |                                                        |                                                         |                                                                |                                   |                                                                                                    |
| 9                       |                                                                                                    |                                                        |                                                         |                                                                |                                   |                                                                                                    |
| 10                      |                                                                                                    |                                                        |                                                         |                                                                |                                   |                                                                                                    |
| 11                      |                                                                                                    |                                                        |                                                         |                                                                |                                   |                                                                                                    |
| 12                      |                                                                                                    |                                                        |                                                         |                                                                |                                   |                                                                                                    |
| 13                      |                                                                                                    |                                                        |                                                         |                                                                |                                   |                                                                                                    |
| 14                      |                                                                                                    |                                                        |                                                         |                                                                |                                   | <b>_</b>                                                                                                    |
| Shee                    | et i (+)                                                                                            | _                                                      |                                                         |                                                                |                                   | 100%                                                                                                    |
|                         |                                                                                                    |                                                        |                                                         |                                                                |                                   | 100%                                                                                                    |

### Save As a New File and/or Location

2

Sometimes you may want to make a copy of an existing workbook and save it with a new name. Using and modifying the content in an existing workbook can often save you a lot of time.

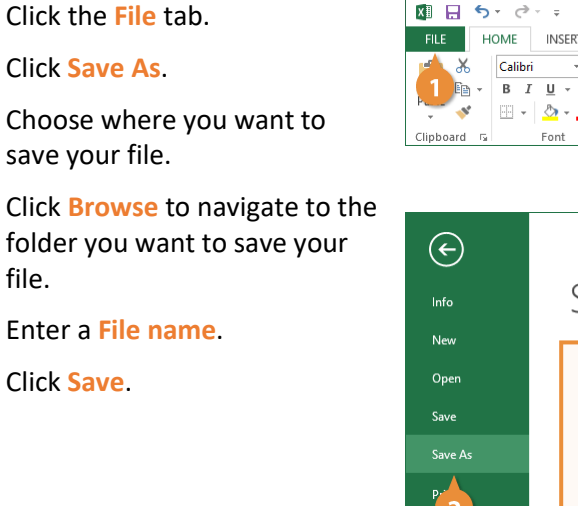

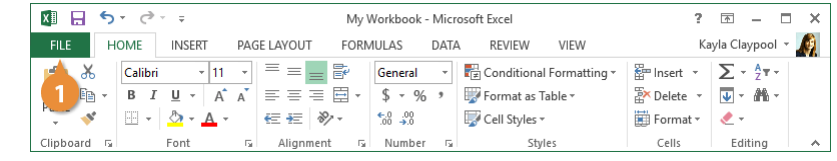

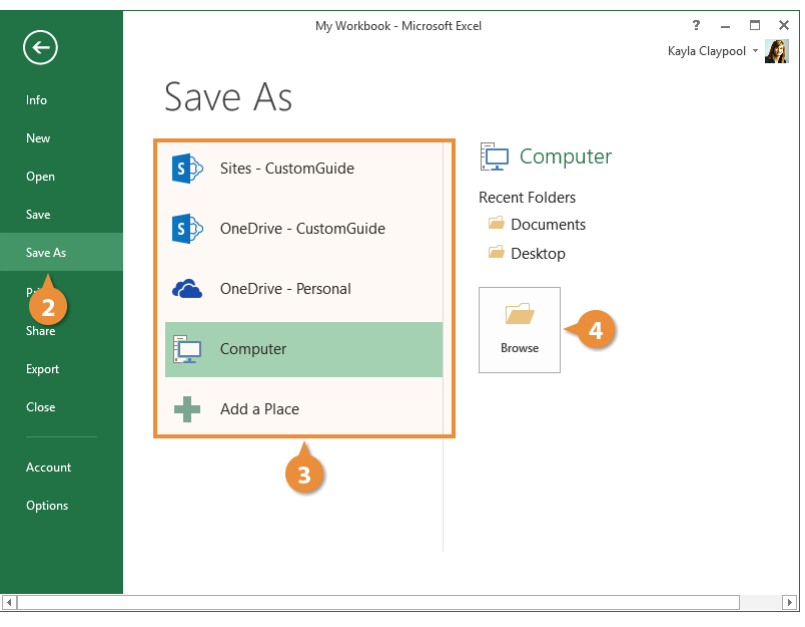

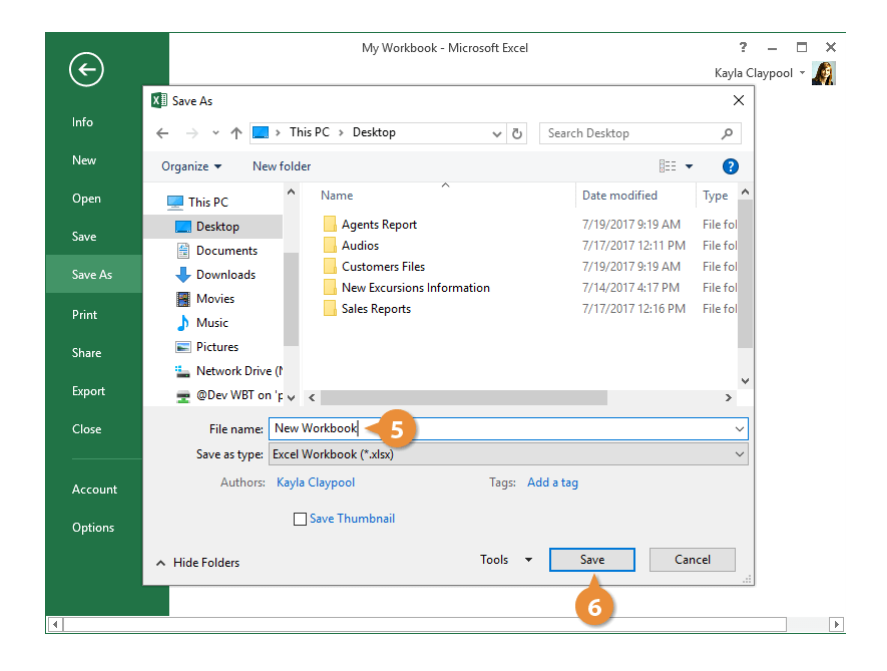

### Save to Different File Formats

Excel normally saves its files as Excel workbooks, but you can save information to other file formats as well. For example, sometimes you may want to save your data as a Comma Separated Values or CSV file, so you can import it into another program.

Click the File tab.

Click Save As.

2

Click the Browse button.

Click the Save as type list arrow.

The default file type is an XLSX Excel file, but you can choose from plenty of other file formats in this menu.

Select the desired file format.

Click Save.

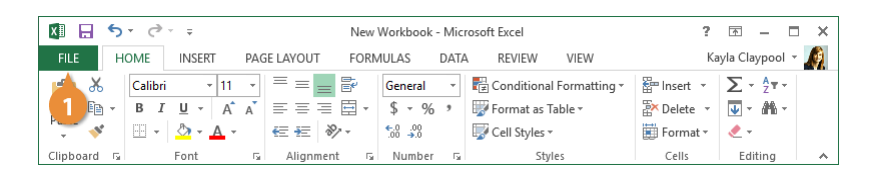

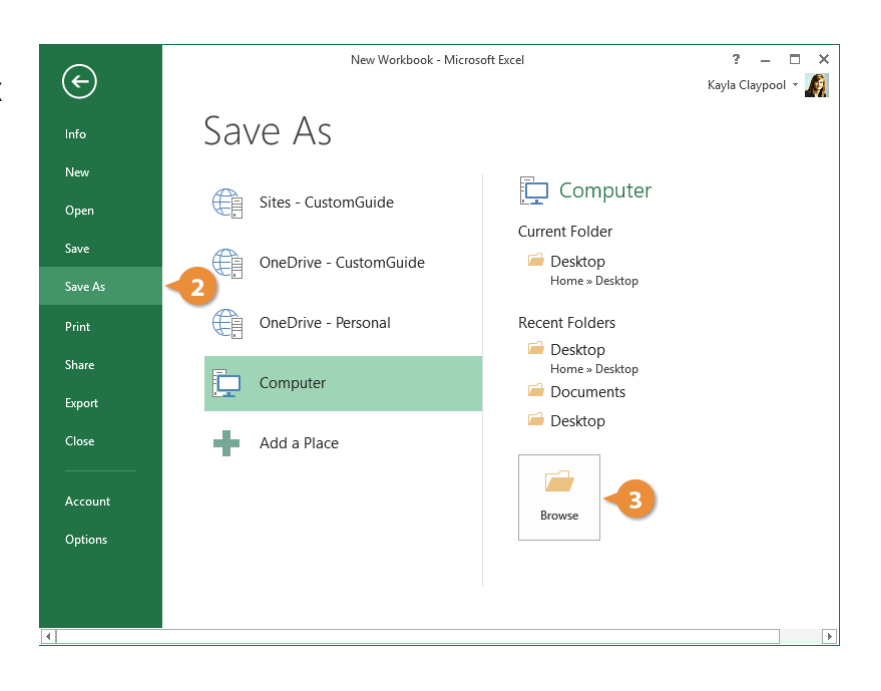

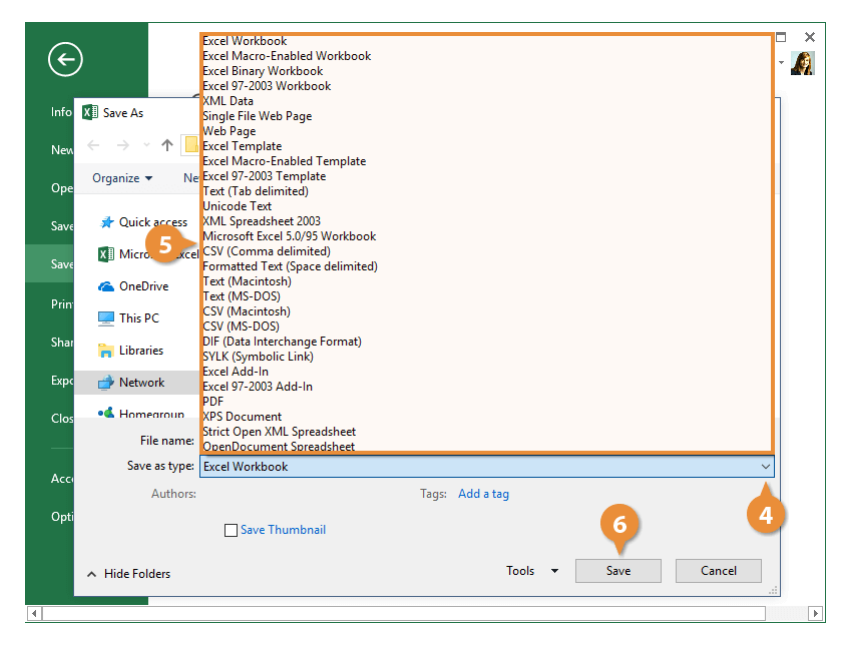

### File Types Commonly Saved to From Excel

| File Type                              | Extension | Description                                                                                          |
|----------------------------------------|-----------|----------------------------------------------------------------------------------------------------|
| CSV                                    | .CSV      | Comma delimited text file, often used to import/export data.                                         |
| Excel<br>Workbook                      | .xlsx     | The default XLM-based file format for Excel, in use since Excel 2007.                                |
| Excel 97-<br>2003<br>Workbook          | .xls      | Excel files from Excel 2003 and older.                                                               |
| Excel<br>Macro-<br>Enabled<br>Template | .xlsm     | Excel template that contains macros.                                                                 |
| Excel<br>Template                      | .xltx     | Excel template files.                                                                                |
| PDF                                    | .pdf      | Portable Document Format, a format that preserves document formatting and allows file sharing.       |
| Web Page                               | .html     | A web page that is saved as a folder and contains an .htm file and supporting files, such as images. |

### AutoRecover

If a workbook you were working on was closed without being saved, either by a program crashing or just by accident, you may be able to recover it. Excel periodically saves a copy of your Excel file. By default, this setting is every 10 minutes, but you can easily change this setting.

#### **Recover a Workbook**

If Excel crashes, it will display the Document Recovery Pane the first time you open Excel again.

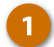

Restart Microsoft Excel. If an unsaved workbook can be

recovered, the Recovered header will appear on the left.

2 Click Show Recovered Files.

The Recovery pane appears, listing all recovered workbooks that were found.

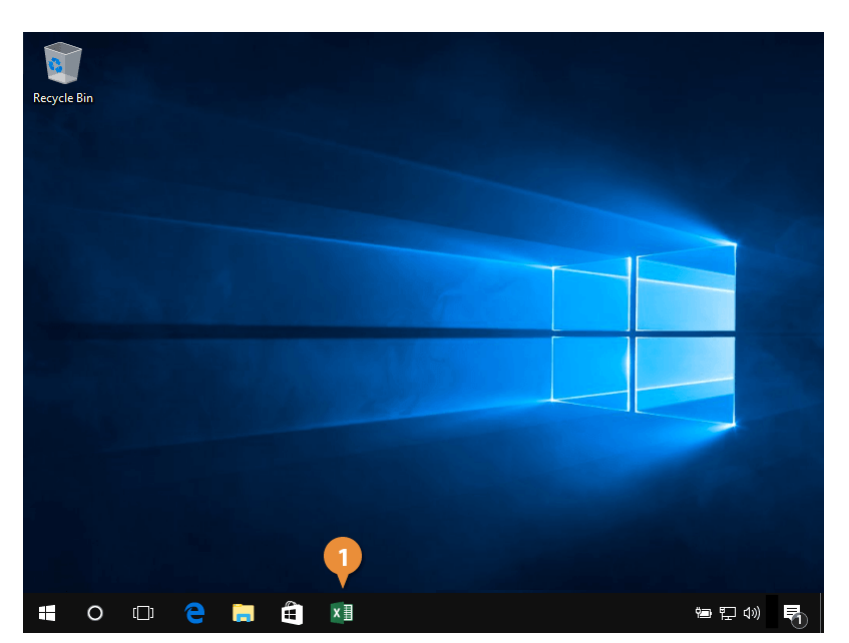

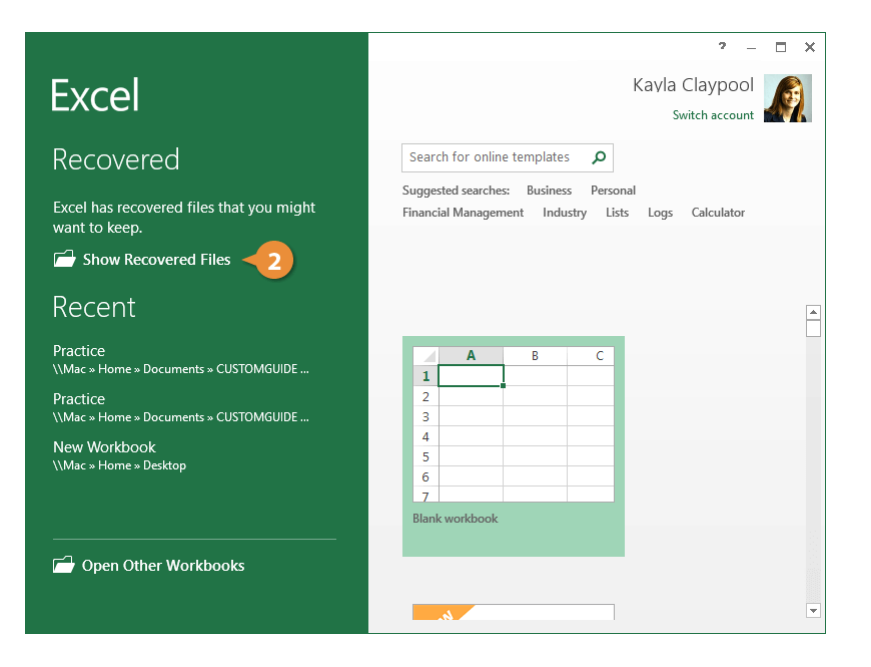

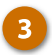

Select the workbook from the Document Recovery pane.

The last AutoSaved version of that workbook opens.

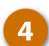

Click Close.

| 🕅 🗖 🕤 · 🗟 · 🗧                                                                                                    |                                                                   | Workbook [Last saved by user] - Microsoft Excel |                       |         |                                     |        | 📧 – 🗖 🗙                        |  |
|----------------------------------------------------------------------------------------------------|-------------------------------------------------------------------|-------------------------------------------------|-----------------------|---------|-------------------------------------|--------|--------------------------------|--|
| FILE HOME INSERT PAGE L                                                                                                    | FILE HOME INSERT PAGE LAYOUT FORMULAS DATA REVIEW VIEW Kayla Clay |                                                 |                       |         |                                     |        |                                |  |
| $\begin{array}{c c} & & \\ \hline \\ \hline \\ Paste \\ \hline \\ Paste \\ \hline \\ \end{array}  \begin{array}{c} Calibri \\ B \\ I \\ \Box \\ \hline \\ \\ \end{array}  \begin{array}{c} 14 \\ A \\ A \\ \hline \\ \hline \\ \end{array}  \begin{array}{c} \\ \hline \\ \\ \end{array}  \begin{array}{c} \\ \\ \end{array}  \begin{array}{c} \\ \\ \\ \end{array}  \begin{array}{c} \\ \\ \\ \end{array}  \begin{array}{c} \\ \\ \end{array}  \begin{array}{c} \\ \end{array}  \begin{array}{c} \\ \\ \end{array}  \begin{array}{c} \\ \\ \end{array}  \begin{array}{c} \\ \end{array}  \begin{array}{c} \\ \\ \end{array}  \begin{array}{c} \\ \end{array}  \begin{array}{c} \\ \\ \end{array}  \begin{array}{c} \\ \end{array}  \begin{array}{c} \\ \end{array}  \begin{array}{c} \\ \end{array}  \begin{array}{c} \\ \end{array}  \begin{array}{c} \\ \end{array}  \begin{array}{c} \\ \end{array}  \begin{array}{c} \\ \end{array}  \end{array}  \begin{array}{c} \\ \end{array}  \begin{array}{c} \\ \end{array}  \begin{array}{c} \\ \end{array}  \begin{array}{c} \\ \end{array}  \end{array}  \begin{array}{c} \\ \end{array}  \begin{array}{c} \\ \end{array}  \end{array}  \begin{array}{c} \\ \end{array}  \end{array}  \begin{array}{c} \\ \end{array}  \end{array}  \begin{array}{c} \\ \end{array}  \begin{array}{c} \\ \end{array}  \end{array}  \begin{array}{c} \\ \end{array}  \end{array}  \begin{array}{c} \\ \end{array}  \end{array}  \begin{array}{c} \\ \end{array}  \end{array}  \begin{array}{c} \\ \end{array}  \end{array}  \begin{array}{c} \\ \end{array}  \end{array}  \begin{array}{c} \\ \end{array}  \end{array}  \begin{array}{c} \\ \end{array}  \end{array}  \begin{array}{c} \\ \end{array}  \end{array}  \begin{array}{c} \\ \end{array}  \end{array}  \begin{array}{c} \\ \end{array}  \end{array}  \begin{array}{c} \\ \end{array}  \end{array}  \end{array}  \begin{array}{c} \\ \end{array}  \end{array}  \begin{array}{c} \\ \end{array}  \end{array}  \end{array}  \end{array}  \begin{array}{c} \end{array}  \end{array}  \end{array}  \end{array}  \end{array}  \end{array}  \begin{array}{c} \end{array}  \end{array} $ |                                                                   |                                                 | General 、<br>\$ - % * | Condi   | tional Formatting +<br>t as Table + | Delete | $\sum \cdot A_{Z} \cdot \cdot$ |  |
| East 5                                                                                                    | - <b>?</b> =                                                      | nment E                                         | Number                | Cell St | Styles                              | Cells  | Editing A                      |  |
|                                                                                                    | Alig                                                              | innerit is                                      | Number                |         | Signes                              | Cells  | Editing                        |  |
| $\neg$ : $\times \checkmark f_x$                                                                                                    |                                                                   |                                                 |                       |         |                                     |        | ~                              |  |
|                                                                                                    |                                                                   | Α                                               |                       | В       | С                                   | D      | E                              |  |
| Document Recovery                                                                                                    | 1                                                                 | Bon Voya                                        | ge Excur              | sions   |                                     |        |                                |  |
| Excel has recovered the following files.<br>Save the ones you wish to keep.                                                                                                    | 2                                                                 |                                                 |                       |         |                                     |        |                                |  |
| Available Filer                                                                                                    | 3                                                                 | Excursion                                       | 1                     | Jan     | Feb                                 | Mar    | Total                          |  |
|                                                                                                    | 4                                                                 | Beijing                                         |                       | 6,010   | 7,010                               | 6,52   | 0 19,5                         |  |
| Version created last time t                                                                                                    | 5                                                                 | Las Vegas                                       |                       | 35,250  | 28,125                              | 37,45  | 5 100,8                        |  |
|                                                                                                    | 6                                                                 | México D                                        | F                     | 20,850  | 17,200                              | 27,01  | 0 65,(                         |  |
| 3                                                                                                    | 7                                                                 | Paris                                           |                       | 33,710  | 29,175                              | 35,84  | 0 98,                          |  |
| -                                                                                                    | 8                                                                 | Tokyo                                           |                       | 12,510  | 14,750                              | 11,49  | 0 38,                          |  |
|                                                                                                    | 9                                                                 | Тс                                              | otal                  | 108,330 | 96,260                              | 118,31 | 5 322,9                        |  |
|                                                                                                    | 10                                                                |                                                 |                       |         |                                     |        |                                |  |
|                                                                                                    | 11                                                                |                                                 |                       |         |                                     |        |                                |  |
| Which file do I want to save?                                                                                                    |                                                                   |                                                 |                       |         |                                     |        |                                |  |
|                                                                                                    |                                                                   |                                                 |                       |         |                                     |        |                                |  |
|                                                                                                    | 14                                                                |                                                 |                       |         |                                     |        |                                |  |
| Close                                                                                                    |                                                                   | 4 - F                                           | Summary               | (+)     | :                                   | 4      | Þ                              |  |
|                                                                                                    |                                                                   |                                                 |                       |         |                                     | □+     | <b>+</b> 100%                  |  |

### **AutoRecovery Settings**

If the workbook that you were hoping to recover doesn't appear, it's probably because the AutoRecovery settings didn't catch it. We can change those settings so that it's a bit more diligent about auto-saving your workbooks.

1
2

Click the File tab.

#### Click Options.

Click Save.

Click OK.

The AutoRecovery settings are here. Make sure that the proper checkboxes are checked.

Make sure Save AutoRecover information checkbox is checked and adjust the time interval.

**Tip:** You can't specify the interval if the checkbox is not selected.

5

4

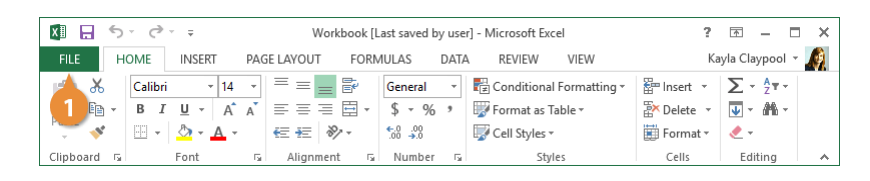

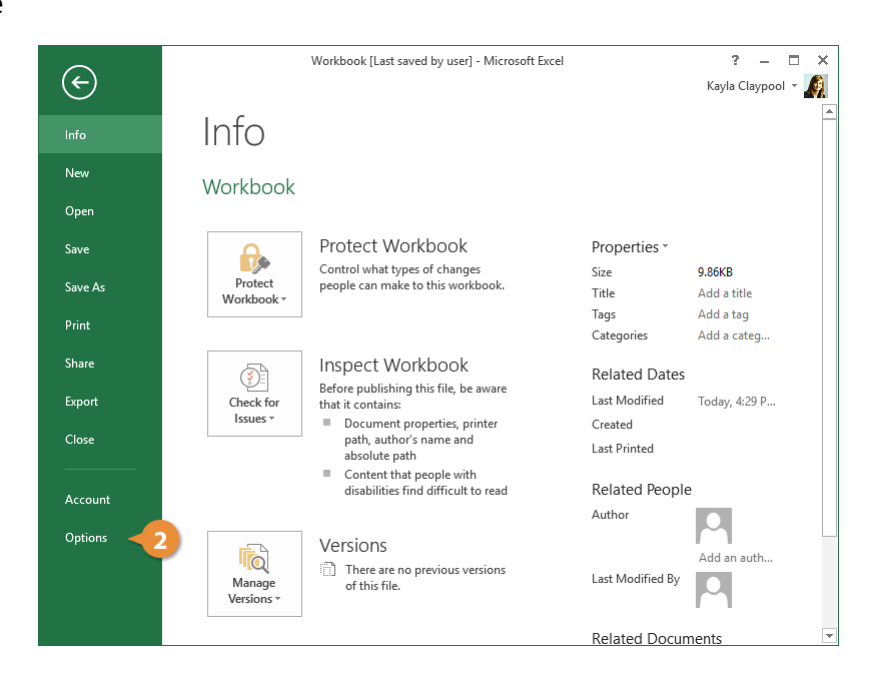

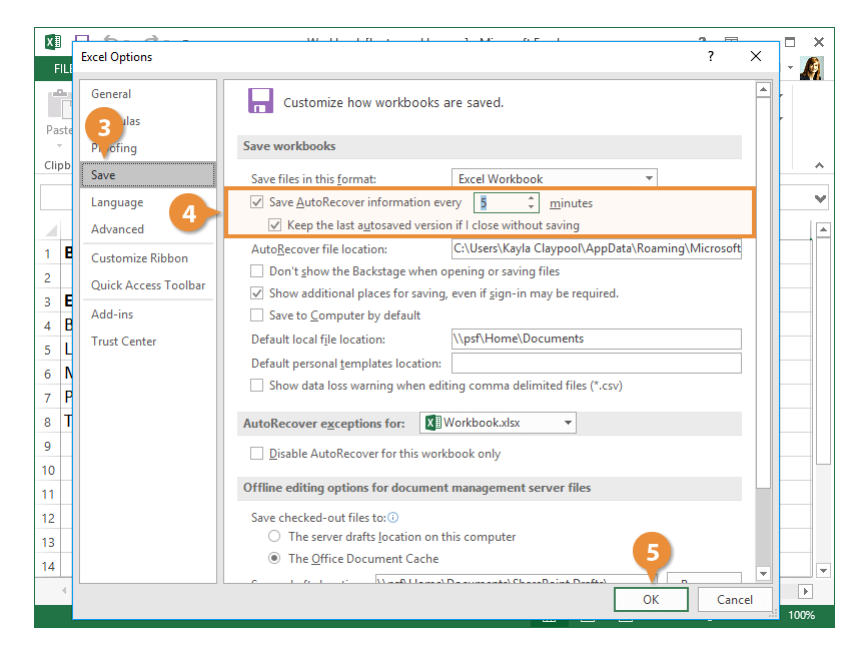

### **The Quick Access Toolbar**

The Quick Access Toolbar is located above the Ribbon and contains buttons for commands that you'll use often, such as save and undo. You can also add your own frequently-used commands to the Quick Access Toolbar.

### Add a Button to the Quick Access Toolbar

You can add frequently used commands to the Quick Access Toolbar.

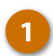

2

Click the Customize Quick Access Toolbar button.

Select a command to add.

The command is added to the Quick Access toolbar.

| x   | 1 E 5 🚹       | ÷                     | 07-the-q       | uick-access-tool | bar - Excel            | ?              | <b>T</b> – <b>C</b>   | ı × |
|-----|---------------|-----------------------|----------------|------------------|------------------------|----------------|-----------------------|-----|
| F   | ILE HOME I    | Customize Quick       | Access Toolbar | AS DATA          | REVIEW VIEW            | K              | ayla Claypool 🔹       |     |
|     | 🐂 👗 🛛 Calibri | New                   |                | eneral 🔹 🖣       | Conditional Formattin  | g ∗ 🖀 Insert × | Σ • <sup>A</sup> Z •  |     |
|     | B - B I L     | Open                  |                | % ,              | /<br>Format as Table - |                | <b>v</b> - <b>M</b> - |     |
| Pa  | iste 💉 🔳 🗸    | ✓ Save                |                | 3                | 🖗 Cell Styles 🕶        | 📰 Format 🕶     | ۰ ب                   |     |
| Cli | pboard 🗔 Fo   | Email                 |                | lumber 🗔         | Styles                 | Cells          | Editing               | ~   |
| ٨   | 1 + :         | Quick Print           |                | urci             |                        |                |                       |     |
|     | · · · ·       | Print Preview         | v and Print    | 2                |                        |                |                       | •   |
| -   | A             | Spelling              |                | - 0              | E                      | F              | G                     |     |
| 1   | Bon Voyage [x | ✓ Undo                |                |                  |                        |                |                       |     |
| 2   |               | ✓ Redo                |                |                  |                        |                |                       |     |
| 3   |               | Sort Ascendi          | ng             | Mar              | Total                  |                |                       |     |
| 4   | Beijing       | Sort Descending       |                | 6,52             | 0 19,540               |                |                       |     |
| 5   | Las Vegas     | Touch/Mouse Mode      |                | 37,45            | 5 100,830              |                |                       |     |
| 6   | México DF     | More Commands         |                | 27,01            | 0 65,060               |                |                       |     |
| 7   | Paris         | Show Below the Ribbon |                | 35,84            | 0 98,725               |                |                       |     |
| 8   | Tokyo         | 12,510                | 14,750         | 11,49            | 0 38,750               |                |                       |     |
| 9   | Total         | 108,330               | 96,260         | 118,31           | 5 322,905              |                |                       |     |
| 10  |               |                       |                |                  |                        |                |                       |     |
| 11  |               |                       |                |                  |                        |                |                       |     |
| 12  |               |                       |                |                  |                        |                |                       |     |
| 13  |               |                       |                |                  |                        |                |                       |     |
| 14  |               |                       |                |                  |                        |                |                       |     |
|     | < → Summ      | mary 🕂                |                |                  | : •                    |                |                       | Þ   |
|     |               |                       |                |                  |                        | □              | ++1                   | 00% |
|     |               |                       |                |                  |                        |                |                       |     |

### **Customize the Quick Access Toolbar**

If you don't see the command you want to add to the Quick Access Toolbar in the list, you can select More Commands to find it.

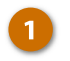

3

5

- Click More Commands.
- - Select the command you want to add.

Click the **Customize Quick** Access Toolbar button.

- 4 Click Add.
  - Click <mark>OK</mark>.

The command is added to the Quick Access Toolbar.

| 🚺 🖯 🏷 🖓                                         |                                                      | 07-the-qui              | ck-access-toolbar - | Excel                                                                                  | ?                                               | ॼ – ◻ >                                                                                                    | ĸ |
|-------------------------------------------------|------------------------------------------------------|-------------------------|---------------------|----------------------------------------------------------------------------------------|-------------------------------------------------|----------------------------------------------------------------------------------------------------|---|
| FILE HOME INSER                                 | Customize Qu                                         | iick Access Toolbar     | DATA R              | EVIEW VIEW                                                                             | K                                               | ayla Claypool 👻 🔏                                                                                                    | l |
| Calibri<br>Paste<br>↓ ↓ ↓ ↓<br>Clipboard ☞ Font | v New<br>Open<br>v Save<br>Email                     |                         | ✓ Per S             | nditional Formatting<br>rmat as Table <del>+</del><br>Il Styles <del>+</del><br>Styles | r Insert ▼<br>T Delete ▼<br>T Format ▼<br>Cells | $\sum_{\mathbf{v}} \cdot \frac{\mathbf{A}}{2\mathbf{v}} \cdot$ $\underbrace{\mathbf{V}}_{\mathbf{v}} \cdot \underbrace{\mathbf{A}}_{\mathbf{v}} \cdot$ $\underbrace{\mathbf{V}}_{\mathbf{v}} \cdot \underbrace{\mathbf{A}}_{\mathbf{v}} \cdot$ $\underbrace{\mathbf{A}}_{\mathbf{v}} \cdot$ $\underbrace{\mathbf{A}}_{\mathbf{v}} \cdot$ | ^ |
| A1 • : X                                        | <ul> <li>✓ Quick Prin</li> <li>Print Prev</li> </ul> | nt<br>riew and Print    | ons                 | r.                                                                                     | r                                               |                                                                                                    | • |
| 1 Bon Voyage Excur                              | Spelling<br>S ✓ Undo                                 |                         |                     | E                                                                                      | r                                               |                                                                                                    | - |
| 3 A Roiiing                                     | Sort Asce                                            | nding                   | Mar                 | Total                                                                                  |                                                 |                                                                                                    |   |
| 5 Las Vegas                                     | Sort Desc<br>Touch/M                                 | ending<br>ouse Mode     | 37,455              | 100,830                                                                                |                                                 |                                                                                                    |   |
| 6 México DF 2                                   | <u>M</u> ore Cor<br>Show Bel                         | mmands<br>ow the Ribbon | 27,010<br>35,840    | 65,060<br>98,725                                                                       |                                                 |                                                                                                    |   |
| 8 Tokyo                                         | 12,510                                               | 14,750                  | 11,490              | 38,750                                                                                 |                                                 |                                                                                                    |   |
| 9 Total                                         | 108,330                                              | 96,260                  | 118,315             | 322,905                                                                                |                                                 |                                                                                                    |   |
| 10                                              |                                                      |                         |                     |                                                                                        |                                                 |                                                                                                    |   |
| 11                                              |                                                      |                         |                     |                                                                                        |                                                 |                                                                                                    |   |
| 12                                              |                                                      |                         |                     |                                                                                        |                                                 |                                                                                                    |   |
| 13                                              |                                                      |                         |                     |                                                                                        |                                                 |                                                                                                    |   |
| 14                                              | -                                                    |                         |                     |                                                                                        |                                                 | [                                                                                                    | * |
| Summary                                         | (+)                                                  |                         |                     | : [4]                                                                                  |                                                 | ► I                                                                                                    |   |
|                                                 |                                                      |                         |                     |                                                                                        | <u> </u>                                        | + 100%                                                                                                    | Γ |

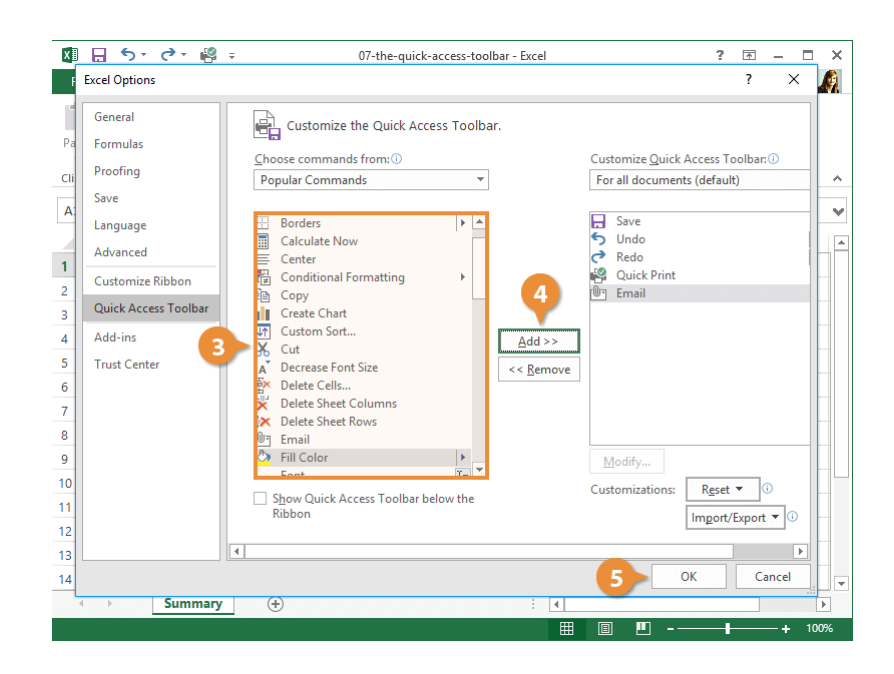

### Remove a Button from the Quick Access Toolbar

It's easy to remove a button from the Quick Access Toolbar.

1

2

Right-click the button you want to remove.

Select Remove from Quick Access Toolbar.

The command is deleted from the Quick Access Toolbar.

| XI H      | 5-0        | 1 2 107 -                                  | 07-the-c                   | uick-access-toolbar  | - Excel       | ?          | <b>A</b> –                       | ×    |
|-----------|------------|--------------------------------------------|----------------------------|----------------------|---------------|------------|----------------------------------|------|
| FILE      | HOME       | INSERT Re                                  | move from Quick Ac         | cess Toolbar         | 2 VIEW        | К          | ayla Claypool                    | Ø    |
| in 18     | K Calibri  | alibri + 14 Customize Quick Access Toolbar |                            |                      |               |            | $\sum \cdot \frac{A}{Z} = \cdot$ |      |
|           | ∎ - B I    | <u>U</u> → A Sh                            | ow Quick Access Too        | olbar Below the Ribb | on as Table - | 🖹 Delete 🔻 | <b>·</b> · / ·                   |      |
| Paste     | × 🗉 -      | 🕭 - 🛕 - Cu                                 | stomize the <u>R</u> ibbon |                      | es *          | 📰 Format 🕶 | ب 🧶                              |      |
| Clipboard | d G        | Font Co                                    | llapse the Ribbo <u>n</u>  |                      | Styles        | Cells      | Editing                          | ~    |
| A1        | · :        | $\times \checkmark f_x$                    | Bon Voyage Ex              | cursions             |               |            |                                  | v    |
|           | Α          | В                                          | С                          | D                    | E             | F          | G                                |      |
| 1 Bor     | n Voyage I | xcursions                                  |                            |                      |               |            |                                  |      |
| 2         |            |                                            |                            |                      |               |            |                                  |      |
| 3         |            | Jan                                        | Feb                        | Mar                  | Total         |            |                                  |      |
| 4 Beij    | jing       | 6,010                                      | 7,010                      | 6,520                | 19,540        |            |                                  |      |
| 5 Las     | Vegas      | 35,250                                     | 28,125                     | 37,455               | 100,830       |            |                                  |      |
| 6 Mé      | xico DF    | 20,850                                     | 17,200                     | 27,010               | 65,060        |            |                                  |      |
| 7 Par     | ris        | 33,710                                     | 29,175                     | 35,840               | 98,725        |            |                                  |      |
| 8 Tok     | kyo        | 12,510                                     | 14,750                     | 11,490               | 38,750        |            |                                  |      |
| 9         | Total      | 108,330                                    | 96,260                     | 118,315              | 322,905       |            |                                  |      |
| 10        |            |                                            |                            |                      |               |            |                                  |      |
| 11        |            |                                            |                            |                      |               |            |                                  | _    |
| 12        |            |                                            |                            |                      |               |            |                                  |      |
| 13        |            |                                            |                            |                      |               |            |                                  | _    |
| 14        |            |                                            |                            |                      |               |            |                                  | -    |
| 4         | > Sun      | nmary 🕂                                    |                            |                      | : •           |            |                                  | Þ    |
|           |            |                                            |                            |                      |               | □          | +                                | 100% |
|           |            |                                            |                            |                      |               |            |                                  |      |

### Print

Once you've created a worksheet, and your computer is connected to a printer, you can print a copy. Before you do this, it's a good idea to preview how it's going to look.

#### **Preview and Print a Worksheet**

You can preview and then print a worksheet as part of the same operation.

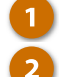

Select Print.

Click the File tab.

The Print tab is where you'll find the print preview.

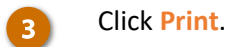

**Shortcut:** Press **Ctrl** + **P** to quickly print a worksheet.

| 🛛 🖯 🏷       | - 0     | <del>-</del> |     |              | 08-pri             | nt - | Excel                      | ?          | <b>A</b> –           | 1.) |
|-------------|---------|--------------|-----|--------------|--------------------|------|----------------------------|------------|----------------------|-----|
| FILE        | OME     | INSERT       | PAG | E LAYOUT FOR | MULAS              | DAT  | A REVIEW VIEW              | Ka         | ayla Claypool 🔻      | K   |
| ی 📐         | Calibri | - 14         | -   | = = =        | General            | Ŧ    | E Conditional Formatting • | 🖀 Insert 🔹 | Σ - <sup>A</sup> ZT- |     |
| 1 🖻         | B I     | <u>U</u> - A | A   | ====         | \$ - %             | 9    | 🕎 Format as Table 🕶        | 👺 Delete 🔹 | 👽 - 🦛 -              |     |
| × *         | · · ·   | 🕭 - 🗛 -      |     | € #≣ 🗞 -     | €.0 .00<br>.00 →.0 |      | 🕎 Cell Styles 🕶            | 📰 Format - | ٠ 👟                  |     |
| Clipboard 🗔 |         | Font         | Б   | Alignment 5  | Number             | F2   | Styles                     | Cells      | Editing              |     |

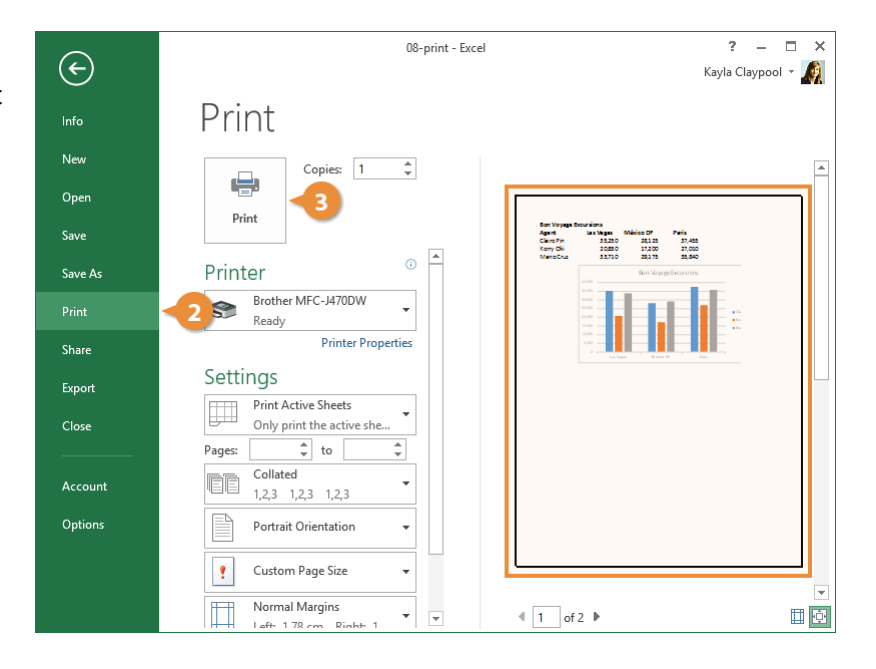

### **Specify Printing Options**

Sometimes you will want to specify more printing options, such as the number of copies to print.

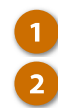

Click the File tab.

- Select Print.
- Select the desired print options:
- Number of **Copies** you want to print.
- **Printer** where you want to send the worksheet.
- Print Area you want to print.
- Page Orientation.

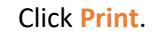

| XI 🔒 🕤      | - @ - =               |          |             | 08-prin            | t - E | xcel                     | ?           | <b>A</b> –            |   |
|-------------|-----------------------|----------|-------------|--------------------|-------|--------------------------|-------------|-----------------------|---|
| FILE        | OME INSERT            | PAGE     | LAYOUT FOR  | MULAS D            | ATA   | REVIEW VIEW              | Ka          | yla Claypool 👻        | Ŕ |
| *           | Calibri 🔹             | 14 -     |             | General            | •     | Conditional Formatting - | Ensert 🔹    | Σ • <sup>A</sup> ZΨ • |   |
|             | в <u>г</u> <u>ч</u> - | A A      |             | \$ • %             | ,     | 🐺 Format as Table 🕶      | ₽× Delete → | 🕹 - 🕅 -               |   |
| v 👋         | 🔛 -   🖄 - 🧕           | <u> </u> | € 1≣ 🗞 -    | €.0 .00<br>.00 →.0 |       | 📝 Cell Styles 🕶          | 📰 Format 👻  | ٠ -                   |   |
| Clipboard 🗔 | Font                  | G.       | Alignment 🗔 | Number             | Es.   | Styles                   | Cells       | Editing               |   |

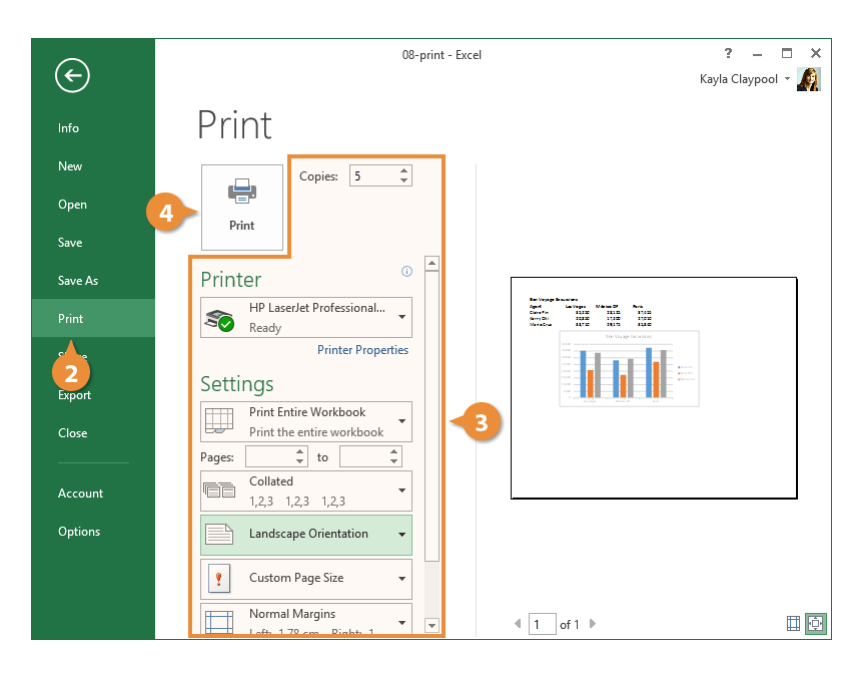

### **Customizable Print Options**

| Print Option                                                                                            | Description                                                               |
|----------------------------------------------------------------------------------------------------|---------------------------------------------------------------------------|
| Copies: 1                                                                                               | Specify the number of copies you want to print.                           |
| S Microsoft XPS Documen<br>Ready                                                                        | Select the printer you want to use (if you have more than one).           |
| Print Active Sheets<br>Only print the active she                                                        | Print the active worksheet, the entire workbook, or a selection of cells. |
| Collated • • • • • • • • • • • • • • • • • • •                                                          | If you are printing multiple copies, you can select collation options.    |
| Portrait Orientation -                                                                                  | Select between portrait or landscape orientations.                        |
| Letter<br>21.59 cm x 27.94 cm                                                                           | Select the paper size you want to print on.                               |
| Normal Margins<br>Left: 1.78 cm Right: 1                                                                | Adjust page margins.                                                      |
| Image: Displayed state       No Scaling         Image: Displayed state       Print sheets at their actu | Reduce the print scale, to include more text on the printout.             |
## Share a Workbook

If you need to share a workbook with others, you can send them an invitation to view it online. You can also share workbooks by emailing them as an attachment, although this sends them a copy of the workbook and not the original.

#### **Invite People to Collaborate**

When you share a workbook from Excel, you're giving others access to the exact same file. This lets you and others view and even edit the same workbook without having to keep track of multiple copies.

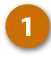

Save your workbook to your OneDrive or SharePoint.

Workbooks must be saved to either Microsoft OneDrive or SharePoint before you can share them with others.

Click the File tab.

#### Select Share.

Enter the people you want to share with by:

- Entering their email address.
- Selecting them from the address book.
- Click the **Permissions** list arrow.

This lets you decide whether the people you invite can make changes to the workbook, or just view it as a read-only document.

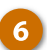

5

Select Can edit or Can view.

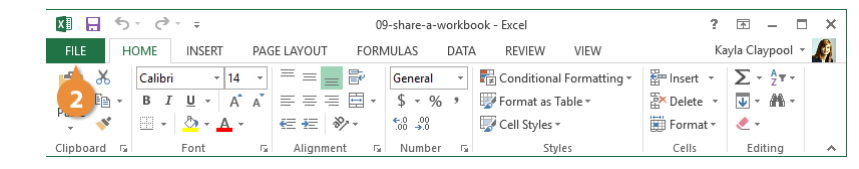

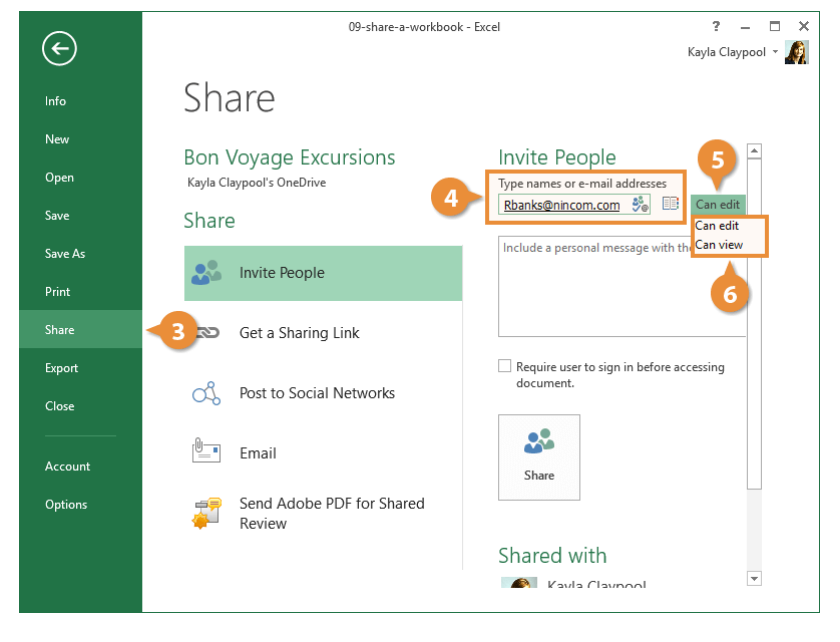

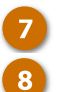

Include a message (optional).

Click Share.

The people you shared the workbook with will appear in the Share pane.

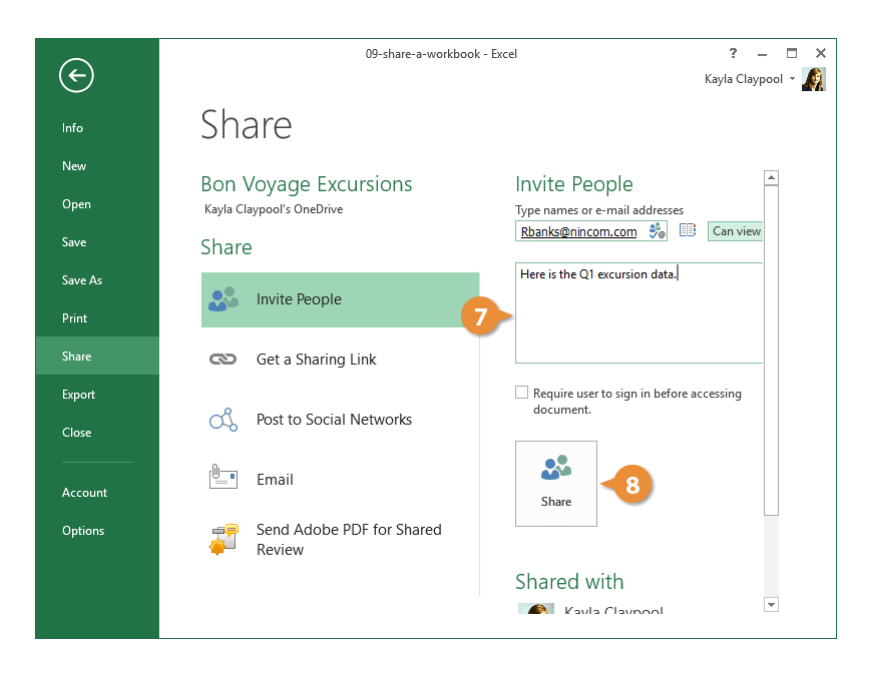

### Send as Attachment

If you don't want to share the file with someone, you can email it so they receive an entirely separate copy.

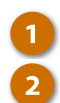

Click the Email option.

Select Send as Attachment.

You can also **Send a Link**, so multiple people can work in the same copy of the workbook, or **Send as Adobe PDF**, which **s**ends the worksheet as a read-only PDF document that can be viewed even if the recipients don't have Microsoft Excel.

Add email recipient(s).

Click Send.

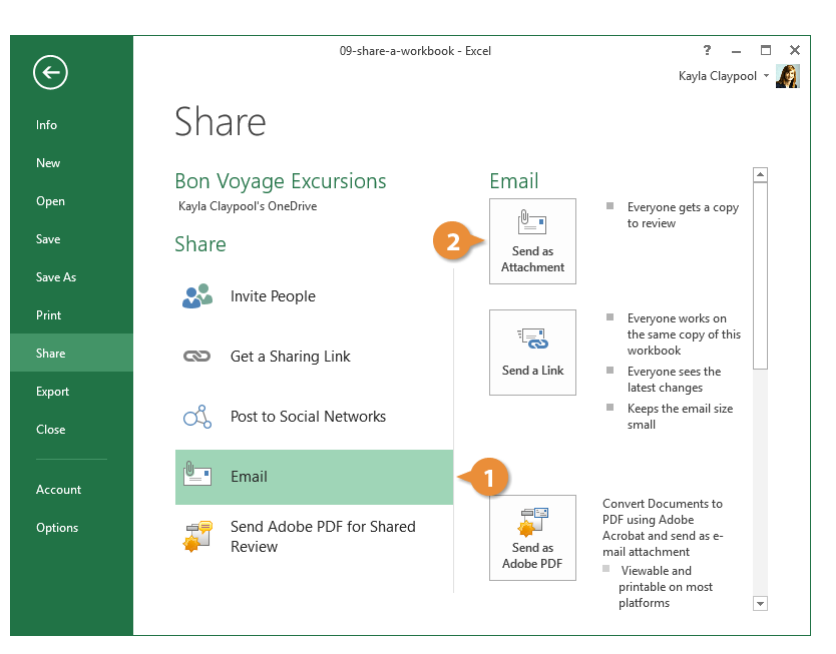

| 🖻 🔒 🥱 🔿 🕆 🤟 🗢 09-share-a-workbook.xlsx - Message (HTML)                                                                                                    | ?               | T.                | - 0 | × |
|----------------------------------------------------------------------------------------------------|-----------------|-------------------|-----|---|
| FILE     MESSAGE     INSERT     OPTIONS     FORMAT TEXT     REVIEW       Image: State of the state of the state of | Start<br>Inking | Apps fo<br>Office | r   |   |
| Clipboard ra Basic Text ra Include Tags ra Zoom                                                                                                    | Ink             | Add-ins           |     | ^ |
| Send Cc Ce 09-share-a-workbook.xisx                                                                                                    |                 |                   |     |   |
| Attached 19-share-a-workbook.vlsx (13 KB)                                                                                                    |                 |                   |     |   |
|                                                                                                    |                 |                   |     |   |
|                                                                                                    |                 |                   |     |   |
|                                                                                                    |                 |                   |     |   |
|                                                                                                    |                 |                   |     |   |
|                                                                                                    |                 |                   |     |   |

### Share a Link

When you use the Share a Link option, you are sharing a workbook, except instead of sending the link to email recipients, you can copy the link yourself and use it as you see fit.

**Note:** Sharing a link is not as secure as emailing a link to a document, as you aren't specifying the recipients.

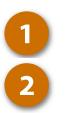

Click Get a sharing link.

Specify a sharing option:

- Create an edit link: Others can view and edit—or make changes to—the shared document. Use with caution!
- Create a view-only link: Others can view but not edit—or make changes to the shared document.

A link to the document is generated, and you can copy and paste it anywhere to share with others.

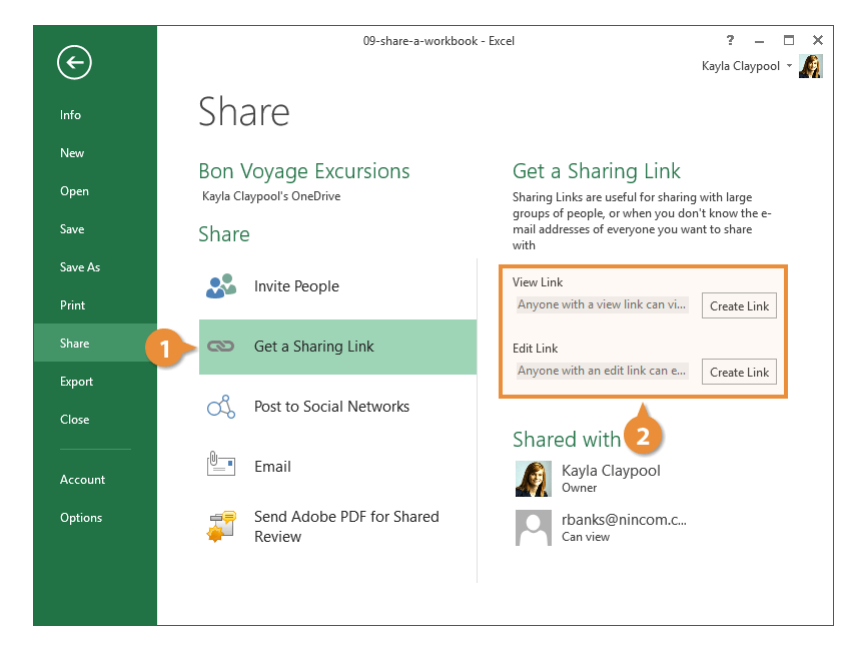

## Help

The Excel Help feature can answer questions and offer tips to help you get the most out of Excel's tools.

## **Get Help**

If you look at the Ribbon, you'll notice a field that says **Tell me what you want to do**. You can use this field to enter keywords and phrases about what you want to do, and get help with that.

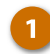

4

Click the Help icon. Shortcut: Press F1.

In the Help dialog box you see some popular topics. Click one of these if you see what you're looking for.

- Select a topic or click in the Search box.
- 3 Type a topic and click the Search icon.
  - Select a related help topic.

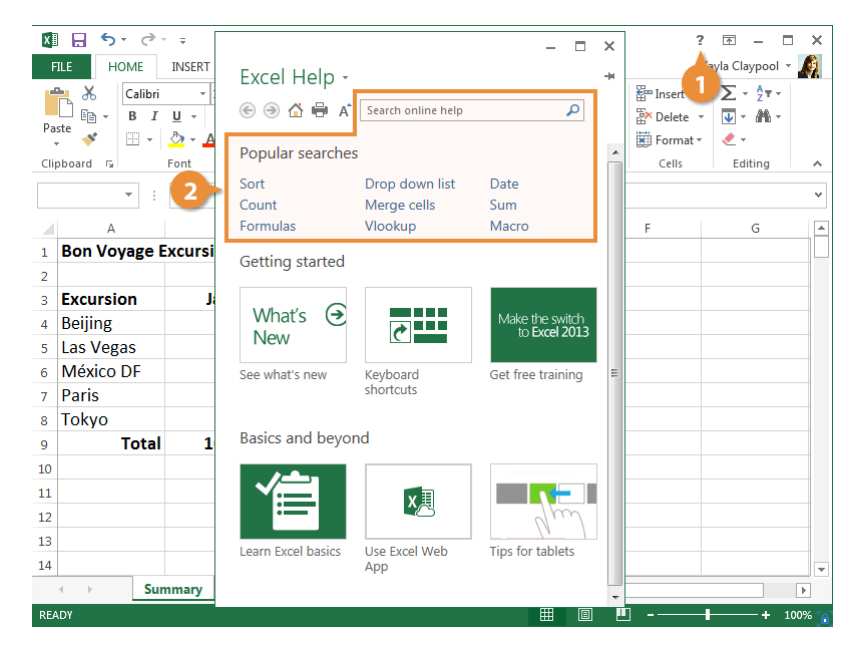

| 🕅 🖯 🍤 🖉 🗧 🗌          | - □ >                                                        | × ?          | <u>*</u> –           | ×      |
|----------------------|--------------------------------------------------------------|--------------|----------------------|--------|
| FILE HOME INSERT     | Evcol Holp -                                                 | Ki           | ayla Claypool 👻      | A      |
| 🚔 👗 Calibri 🔹        |                                                              | ansert 🔹     | Σ - <sup>A</sup> ZΨ- |        |
| Barto                | 🔄 河 🖆 A Data 🔎 <                                             | 3 🕅 Delete 🔻 | <b>v</b> - M -       |        |
| - 💞 🔛 - 🖄 - 🛓        |                                                              | 📰 Format 🕶   |                      |        |
| Clipboard 🕞 Font     | Apply <b>data</b> validation to cells                        | Cells        | Editing              | ^      |
| • : ×                | data or the values that users enter into a cell. One         |              |                      | ~      |
|                      | example of validation is a drop-down list (also called a     | 8            |                      |        |
| A                    | d                                                            | F            | G                    | -      |
| 1 Bon Voyage Excursi | Version compatibility between Power Pivot Data Models        |              |                      |        |
| 2                    | Article   Learn more about version compatibility             |              |                      |        |
| 3 Excursion J        | between the new Data Model in Excel 2013 and previous        |              |                      |        |
| 4 Beijing            | versions from the Power Pivot for Excel add-ins. You can     |              |                      |        |
| 5 Las Vegas          |                                                              |              |                      |        |
| 6 México DF          | Add, edit, find, and delete rows by using a <b>data</b> form |              |                      |        |
| 7 Paris              | you can't see them all at a glance, use a form to make       |              |                      |        |
| 8 Tokyo              | entering and browsing for data easier.                       |              |                      |        |
| 9 Total 1            | Fill <b>data</b> automatically in worksheet cells            |              |                      |        |
| 10                   | Article   Automatically fill a series of data in your        |              |                      |        |
| 11                   | worksheet, like dates, numbers, text, and formulas by        |              |                      |        |
| 12                   | using the AutoComplete feature, Auto Fill Options, and       |              |                      |        |
| 13                   | more.                                                        |              |                      |        |
| 14                   | Guidelines and examples for sorting and filtering data b     |              |                      |        |
| Summary              | analysis easier and help show highlights and data trends     |              |                      |        |
| READY                |                                                              |              | ± _10                | 096 5  |
| KLADT                |                                                              |              | - 100                | 076. 🖁 |

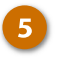

Select a specific topic under In this article.

This way, you jump straight to the topic you really need.

| 🚺 🔒 🐬 🖑 👳                                                                                                  | - 0                                                                                                    | x   | ?                                 | <b>T</b> –                                           | ×     |
|----------------------------------------------------------------------------------------------------|----------------------------------------------------------------------------------------------------|-----|-----------------------------------|------------------------------------------------------|-------|
| FILE HOME INSERT                                                                                           | Excel Holp -                                                                                                    | -14 | Ki                                | ayla Claypool                                        | A     |
| $\begin{array}{c c} & & & \\ & & & \\ & & \\ & & \\ Paste \\ & & \\ & \\ & \\ & \\ & \\ & \\ & \\ & \\ & $ |                                                                                                    | *   | Hinsert ▼<br>Celete ▼<br>Format ▼ | ∑ • <sup>A</sup> Z▼•<br>↓ • <i>M</i> •<br><i>ℓ</i> • |       |
| Clipboard 🛱 Font                                                                                           | Apply data valuation to cells                                                                                           | Ξ   | Cells                             | Editing                                              | ^     |
| • E ×                                                                                                    | You use data validation to control the type of data or the<br>values that users enter into a cell. For example, you may |     |                                   |                                                      | ~     |
| A                                                                                                    | want to restrict data entry to a certain range of dates, limit                                                          | t   | F                                 | G                                                    | -     |
| 1 Bon Voyage Excursi                                                                                       | choices by using a list, or make sure that only positive<br>whole numbers are entered.                                  |     |                                   |                                                      |       |
| 2                                                                                                    | This satisfy dependence have date collidation conducto Front                                                            |     |                                   |                                                      | _     |
| 3 Excursion J                                                                                              | and outlines the different data validation techniques                                                                   |     |                                   |                                                      | _     |
| 4 Beijing                                                                                                  | available to you. It does not cover cell protection, which is                                                           |     |                                   |                                                      |       |
| 5 Las Vegas                                                                                                | a feature that lets you "lock" or hide certain cells in a                                                               |     |                                   |                                                      |       |
| 6 México DF                                                                                                | worksheet so that they can't be edited or overwritten.                                                                  |     |                                   |                                                      |       |
| 7 Paris                                                                                                    | IMPORTANT If you save worksheet data to Excel                                                                           |     |                                   |                                                      |       |
| 8 Tokyo                                                                                                    | Services and want to use data validation to restrict data                                                               |     |                                   |                                                      |       |
| 9 <b>Total 1</b>                                                                                           | entry, you need to create the data validation in Excel<br>before you save it to Excel Services. Excel Services          |     |                                   |                                                      |       |
| 10                                                                                                    | supports data entry, but you won't be able to create data                                                               |     |                                   |                                                      |       |
| 11                                                                                                    | validation.                                                                                                    |     |                                   |                                                      |       |
| 12                                                                                                    | In this article                                                                                                    |     |                                   |                                                      |       |
| 13                                                                                                    | Overview of data validation                                                                                             |     |                                   |                                                      | _     |
| 14 5                                                                                                    | How to handle a data validation alert                                                                                   |     |                                   |                                                      | -     |
| Summary                                                                                                    | Add data validation to a cell or range                                                                                  | -   |                                   |                                                      | Þ     |
| READY                                                                                                    |                                                                                                    | Ľ   | . — I                             | + 1                                                  | 00% 👩 |

## **Close and Exit**

When you're done working with a file, it's a good idea to close it so you don't bog down your computer with unused programs.

### **Close a Workbook**

Each spreadsheet window must be closed individually. When you have only one spreadsheet open and want Excel to stay running:

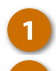

Click the File tab.

Click the Close button.

**Shortcut:** Press **Ctrl** + **W** to close a workbook.

**Tip:** You can close all open workbooks by holding down the **Shift** key as you click the **Close** button.

If you have multiple worksheets open, you'll need to close each of them individually.

The file is closed but Excel is still running.

If prompted, select from one of the following options:

- Save: Save your changes.
- **Don't Save:** Discard any changes you've made.
- Cancel: Don't close the workbook.

| XI 🔒         | 5-0     |              |                                                | 11-close-a                | nd-exit - E | xcel            |              | ?          | <b>A</b> –           | ×  |
|--------------|---------|--------------|------------------------------------------------|---------------------------|-------------|-----------------|--------------|------------|----------------------|----|
| FILE         | HOME    | INSERT       | PAGE LAYOUT                                    | FORMULAS                  | DATA        | REVIEW          | VIEW         | Ki         | ayla Claypool 🔻      | A. |
| <u>نام ا</u> | Calibri | - 14         | · = = =                                        | General                   | -           | 🛱 Conditional   | Formatting - | 🖫 Insert 🔹 | Σ • <sup>A</sup> Z▼• |    |
| 10           | • B I   | <u>u</u> - A | $A^* \equiv \equiv \equiv \equiv \blacksquare$ | ∃ - \$ - 9                | 6, 8        | 🖉 Format as T   | able -       | 🖹 Delete 🔹 | 👽 - 🦓 -              |    |
|              | ¥ 🗄 -   | 👌 - 🗛 -      | € 🗄 🗞                                          | • 0.0. 00.<br>• 00. • 00. | 8           | 📝 Cell Styles - |              | 📰 Format - | 🧶 👻                  |    |
| Clipboard    | 6       | Font         | آنا Alignment                                  | r₃ Numbe                  | er Fa       | Styl            | es           | Cells      | Editing              | ~  |

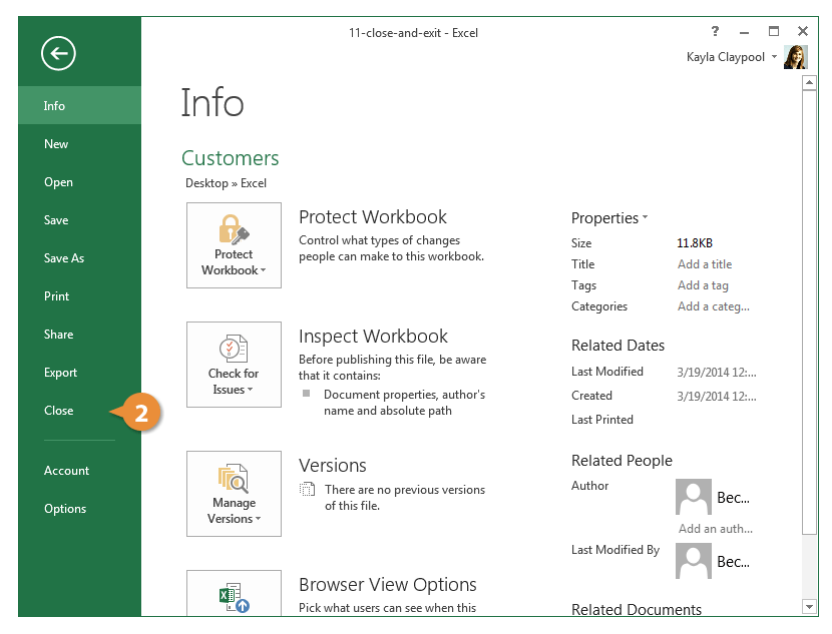

## **Close Excel**

If you click the Close button on the title bar when you have only one Excel file open, the workbook will close and you will exit the Excel program.

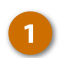

Click the Close button.

Excel closes.

| 🚺 🔒 🕤 👌      | ÷                      |             | 11-close-and | I-exit - Exce | el .                           |                      | ?         | <b>—</b> –                                                                           | 1 X |
|--------------|------------------------|-------------|--------------|---------------|--------------------------------|----------------------|-----------|--------------------------------------------------------------------------------------|-----|
| FILE HOME    | INSERT                 | PAGE LAYOUT | FORMULAS     | DATA          | REVIEW                         | VIEW                 | Ka        | iyla Claypool 👻                                                                      |     |
| Paste        | v<br>∐v A <sup>≜</sup> |             | General      | · E(          | Conditional F<br>Format as Tal | ormatting ~<br>ble ~ | Hinsert ▼ | $\sum_{\mathbf{v}} \cdot \sum_{\mathbf{z}}^{\mathbf{A}} \mathbf{v} \cdot \mathbf{v}$ | U   |
| - · · ·      | <u>⊘</u> r A -         | €= 2=   %/  | " .00 →.0    | -             | Cell Styles -                  |                      | Format -  |                                                                                      |     |
| Clipboard Is | Font                   | Alignment   | i Number     | Gi I          | Styles                         |                      | Cells     | Editing                                                                              | ^   |
| ▼ :          | $\times \checkmark$    | $f_{x}$     |              |               |                                |                      |           |                                                                                      | ~   |
|              |                        |             |              |               |                                |                      |           |                                                                                      |     |
|              |                        |             |              |               |                                |                      |           |                                                                                      |     |
|              |                        |             |              |               |                                |                      |           |                                                                                      |     |
|              |                        |             |              |               |                                |                      |           |                                                                                      |     |
|              |                        |             |              |               |                                |                      |           |                                                                                      |     |
|              |                        |             |              |               |                                |                      |           |                                                                                      |     |
|              |                        |             |              |               |                                |                      |           |                                                                                      |     |
|              |                        |             |              |               |                                |                      |           |                                                                                      |     |
|              |                        |             |              |               |                                |                      |           |                                                                                      |     |
|              |                        |             |              |               |                                |                      |           |                                                                                      |     |
|              |                        |             |              |               |                                |                      |           |                                                                                      |     |
|              |                        |             |              |               |                                |                      |           |                                                                                      |     |
|              |                        |             |              |               |                                |                      |           |                                                                                      |     |
|              |                        |             |              |               |                                |                      |           |                                                                                      |     |
|              |                        |             |              |               |                                |                      |           |                                                                                      |     |
| READY        |                        |             |              |               | Ħ                              |                      | <u> </u>  | + 1                                                                                  | 00% |

# Edit a Workbook

Entering, editing and removing data are some of the most common tasks you will likely carry out in Excel. By mastering the skills needed to accomplish these tasks efficiently, you are well on your way to becoming a proficient user. As with most Microsoft Office applications, there is often more than one way to achieve your end goal in Excel. This chapter will explain some of the primary and alternative methods for creating, editing, moving, and deleting data. In some cases, you can use shortcuts or apply a change to multiple instances at once to do more with your spreadsheet in less time.

### **Objectives**

Select Cells and Ranges Edit Cell Data Cut, Copy, and Paste Undo, Redo, and Repeat More Pasting Options Insert and Move Cells Delete Cells Check Spelling Find and Replace Text Hide Columns and Rows Workbook Properties

## **Select Cells and Ranges**

Selecting cells is an important skill in Excel. Almost all of the information in Excel is saved in a cell or cell range; so before you can enter, edit, or format text, you first need to know how to select a cell or cell range.

#### Select a Cell

It's easy to select a single cell:

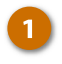

Click the cell you want to select.

**Tip:** To see which cell is selected, look at the shaded column number and row letter. You can also see what cell is selected by looking at the name box.

| x   | l 🗄 🕤 👌      | r 🜩                                                                               | 01-select   | -cells-and-ranges - I                    | Excel                                                        | ?                                                                      | <b>T</b> – <b>T</b>                                                                                                    | 3 X |
|-----|--------------|-----------------------------------------------------------------------------------|-------------|------------------------------------------|--------------------------------------------------------------|------------------------------------------------------------------------|----------------------------------------------------------------------------------------------------|-----|
| F   | TLE HOME     | INSERT PAGE                                                                       | LAYOUT FORM | ULAS DATA                                | REVIEW VIEW                                                  | ĸ                                                                      | ayla Claypool                                                                                                    | · A |
| Pa  | Calibri      | • 14 • =<br><u>U</u> • A <sup>*</sup> A <sup>*</sup> ≡<br><u>A</u> • <del>A</del> |             | General ▼ ■<br>\$ ▼ % *<br>5.0 ↓00 ↓<br> | Conditional Formatting<br>Format as Table *<br>Cell Styles * | <ul> <li>✓ Insert ▼</li> <li>※ Delete ▼</li> <li>※ Format ▼</li> </ul> | $\sum_{\mathbf{v}} \cdot \frac{\mathbf{A}_{\mathbf{v}}}{2} \cdot \mathbf{v}$ $\underbrace{\mathbf{v}}_{\mathbf{v}} \cdot \mathbf{M}_{\mathbf{v}}$ |     |
| Cli | pboard 🕞     | Font 🕞                                                                            | Alignment 🕞 | Number 🕞                                 | Styles                                                       | Cells                                                                  | Editing                                                                                                    | ^   |
| A   | 4 👻 :        | $\times$ $\checkmark$ $f_x$                                                       |             |                                          |                                                              |                                                                        |                                                                                                    | ~   |
| 4   | А            | В                                                                                 | С           | D                                        | E                                                            | F                                                                      | G                                                                                                    | ۸   |
| 1   | Bon Voyage E | xcursions                                                                         |             |                                          |                                                              |                                                                        |                                                                                                    |     |
| 2   |              |                                                                                   |             |                                          |                                                              |                                                                        |                                                                                                    |     |
| 3   | Excursion    | Jan                                                                               | Feb         | Mar                                      | Total                                                        |                                                                        |                                                                                                    |     |
| 4   | Beijing      | 6,010                                                                             | 7,010       | 6 <mark>,</mark> 520                     | 19,540                                                       |                                                                        |                                                                                                    |     |
| 5   | Las Vegas    | 35,250                                                                            | 28,125      | 37,455                                   | 100,830                                                      |                                                                        |                                                                                                    |     |
| 6   | México DF    | 20,850                                                                            | 17,200      | 27,010                                   | 65,060                                                       |                                                                        |                                                                                                    |     |
| 7   | Paris        | 33,710                                                                            | 29,175      | 35,840                                   | 98,725                                                       |                                                                        |                                                                                                    |     |
| 8   | Tokyo        | 12,510                                                                            | 14,750      | 11,490                                   | 38,750                                                       |                                                                        |                                                                                                    |     |
| 9   | Total        | 108,330                                                                           | 96,260      | 118,315                                  | 322,905                                                      |                                                                        |                                                                                                    |     |
| 10  |              |                                                                                   |             |                                          |                                                              |                                                                        |                                                                                                    |     |
| 11  |              |                                                                                   |             |                                          |                                                              |                                                                        |                                                                                                    |     |
| 12  |              |                                                                                   |             |                                          |                                                              |                                                                        |                                                                                                    |     |
| 13  |              |                                                                                   |             |                                          |                                                              |                                                                        |                                                                                                    |     |
| 14  |              |                                                                                   |             |                                          |                                                              |                                                                        |                                                                                                    |     |
|     | < → Sun      | nmary (+                                                                          |             |                                          | : •                                                          |                                                                        |                                                                                                    | Þ   |
|     |              |                                                                                   |             |                                          |                                                              | <u> </u>                                                               | + 1                                                                                                    | 00% |

#### **Select Rows**

- Click the heading for the row you want to select.
- 2 To select several rows, click and drag from the first row heading to the last row heading.

**Tip:** You can also select multiple rows by selecting a row header, pressing and holding the **Shift** key, and pressing the **Up** or **Down** arrow keys to select additional rows.

| x    | 🗄 5- e-       | ÷                         | 01-select   | t-cells-and-ranges - | Excel                  | ?            | A -                   | ×   |
|------|---------------|---------------------------|-------------|----------------------|------------------------|--------------|-----------------------|-----|
| F    | ILE HOME      | INSERT PAGE               | LAYOUT FORM | ULAS DATA            | REVIEW VIEW            | Ki           | ayla Claypool 👻       | (A) |
| -    | 🚬 🔏 🛛 Calibri | · 14 · =                  | = = =       | General 👻 🕎          | Conditional Formatting | • 🗄 Insert • | Σ • <sup>A</sup> ZΨ • |     |
| Da   | L ⊡ - B I     | <u>u</u> → A A ≡          | - = = = .   | \$ - % , 🕎           | Format as Table -      | 🖹 Delete 🔹   | 👽 - 👬 -               |     |
| , ra | , 💉 📃 -       | <u>∿</u> • <u>A</u> • €   | ≣ #≣ 🗞 •    | 50 <u>-00</u>        | Cell Styles -          | 📕 Format 🔻   | e 🖉 👻                 |     |
| Cli  | pboard 🕞      | Font 🕠                    | Alignment 5 | Number 🕞             | Styles                 | Cells        | Editing               | ^   |
| A    | 5 <b>*</b> :  | $\times  \checkmark  f_x$ |             |                      |                        |              |                       | ۷   |
|      | А             | В                         | С           | D                    | E                      | F            | G                     | -   |
| 1    | Bon Voyage E  | xcursions                 |             |                      |                        |              |                       |     |
| 2    |               |                           |             |                      |                        |              |                       |     |
| З    | Excursion     | Jan                       | Feb         | Mar                  | Total                  |              |                       |     |
| 4    | Beijing       | <mark>6,01</mark> 0       | 7,010       | 6 <mark>,</mark> 520 | 19,540                 |              |                       |     |
| 5    | Las Vegas     | 35,250                    | 28,125      | 37,455               | 100,830                |              |                       |     |
| 6    | i 1 to DF     | 20,850                    | 17,200      | 27,010               | 65,060                 |              |                       |     |
|      | Paris         | 33,710                    | 29,175      | 35,840               | 98,725                 |              |                       |     |
| Υ.   | <u>: 2)</u>   | 12,510                    | 14,750      | 11,490               | 38,750                 |              |                       |     |
| 9    | Total         | 108,330                   | 96,260      | 118,315              | 322,905                |              |                       |     |
| 10   |               |                           |             |                      |                        |              |                       |     |
| 11   |               |                           |             |                      |                        |              |                       | _   |
| 12   |               |                           |             |                      |                        |              |                       | _   |
| 13   |               |                           |             |                      |                        |              |                       | _   |
| 14   |               |                           |             |                      |                        |              |                       | -   |
|      | < → Sun       | nmary 🕂                   |             |                      | ÷ •                    |              |                       | Þ   |
|      |               |                           |             |                      |                        | <u> </u>     | + 1                   | 00% |

#### **Select Columns**

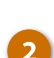

Click the heading for the column you want to select.

To select several columns, click and drag from the first column heading to the last column heading.

**Tip**: You can also select multiple columns by selecting a column header, pressing and holding the **Shift** key, and pressing the **Left** or **Right** arrow keys to select additional columns.

| Image: Solution of the second second seco |     |              |                                                                                 |             |                                                                          |                                                              |                                                                                      |                                               |          |
|----------------------------------------------------------------------------------------------------|-----|--------------|---------------------------------------------------------------------------------|-------------|--------------------------------------------------------------------------|--------------------------------------------------------------|--------------------------------------------------------------------------------------|-----------------------------------------------|----------|
| FILE       HOME       INSERT       PAGE LAYOUT       FORMULAS       DATA       REVIEW       VEW       Kayla Claypool       Image: Claypool       Image: Claypool <thimage: claypool<="" th="">       Image: Claypoo</thimage:>                                                                                                    | x   | । 🗄 ५ - ७ -  | ÷                                                                               | 01-select   | t-cells-and-ranges -                                                     | Excel                                                        | ?                                                                                    | <u>*</u> –                                    | ×        |
| A       B       Calibbi 1       14       = = = = = = = = = = = = = = = = = = =                                                                                                    | F   | TLE HOME     | INSERT PAGE                                                                     | LAYOUT FORM | ULAS DATA                                                                | REVIEW VIEW                                                  | ł                                                                                    | (ayla Claypool 👻                              | Ø        |
| Clipboard       Font       Font       Alignment       %       Number       %       Cells       Editing         C1       •       •       •       •       •       •       •       •       •       •       •       •       •       •       •       •       •       •       •       •       •       •       •       •       •       •       •       •       •       •       •       •       •       •       •       •       •       •       •       •       •       •       •       •       •       •       •       •       •       •       •       •       •       •       •       •       •       •       •       •       •       •       •       •       •       •       •       •       •       •       •       •       •       •       •       •       •       •       •       •       •       •       •       •       •       •       •       •       •       •       •       •       •       •       •       •       •       •       •       •       •       •       •       •       •       •<                                                                                                    | Pa  | Calibri      | • 14 • =<br><u>U</u> • A <sup>*</sup> A <sup>*</sup> ≡<br><u>A</u> • <u>A</u> • |             | General ▼ ■<br>\$ ▼ % ><br>\$ 0 \$ 00 \$ 00 \$ 00 \$ 00 \$ 00 \$ 00 \$ 0 | Conditional Formatting<br>Format as Table *<br>Cell Styles * | <ul> <li>The set ▼</li> <li>The set ▼</li> <li>Delete ▼</li> <li>Format ▼</li> </ul> | ∑ • <sup>A</sup> Z▼•<br>↓ • <i>M</i> •<br>∢ • |          |
| C1       F       G         A       B       F       G         1       Bon Voyage Excursions       F       G         2       Image: Constraint of the state of the state                                                                                                    | Cli | pboard 🕞     | Font 🕞                                                                          | Alignment 🕞 | Number 🖓                                                                 | Styles                                                       | Cells                                                                                | Editing                                       | ^        |
| A       B       B       B       B       B       B       C       F       G         1       Bon Voyage Excursions       Image: Constraint of the state of the state                                                                                                    | C:  | L T          | $\times \checkmark f_x$                                                         | <b>\</b>    |                                                                          | 2                                                            |                                                                                      |                                               | ~        |
| 1       Bon Voyage Excursions       Image: state of the state of the sta                    |     | А            | В                                                                               | 6           | 9                                                                        | <b></b>                                                      | F                                                                                    | G                                             | <b>A</b> |
| 2                                                                                                    | 1   | Bon Voyage E | xcursions                                                                       |             |                                                                          |                                                              |                                                                                      |                                               |          |
| 3       Excursion       Jan       Feb       Mar       Total         4       Beijing       6,010       7,010       6,520       19,540         5       Las Vegas       35,250       28,125       37,455       100,830         6       México DF       20,850       17,200       27,010       65,060         7       Paris       33,710       29,175       35,840       98,725         8       Tokyo       12,510       14,750       11,490       38,750         9       Total       108,330       96,260       118,315       322,905         10                                                                                                    | 2   |              |                                                                                 |             |                                                                          |                                                              |                                                                                      |                                               |          |
| 4       Beijing       6,010       7,010       6,520       19,540         5       Las Vegas       35,250       28,125       37,455       100,830         6       México DF       20,850       17,200       27,010       65,060         7       Paris       33,710       29,175       35,840       98,725         8       Tokyo       12,510       14,750       11,490       38,750         9       Total       108,330       96,260       118,315       322,905         10                                                                                                    | 3   | Excursion    | Jan                                                                             | Feb         | Mar                                                                      | Total                                                        |                                                                                      |                                               |          |
| 5       Las Vegas       35,250       28,125       37,455       100,830         6       México DF       20,850       17,200       27,010       65,060         7       Paris       33,710       29,175       35,840       98,725         8       Tokyo       12,510       14,750       11,490       38,750         9       Total       108,330       96,260       118,315       322,905         10                                                                                                    | 4   | Beijing      | 6,010                                                                           | 7,010       | 6,520                                                                    | 19,540                                                       |                                                                                      |                                               |          |
| 6       México DF       20,850       17,200       27,010       65,060         7       Paris       33,710       29,175       35,840       98,725         8       Tokyo       12,510       14,750       11,490       38,750         9       Total       108,330       96,260       118,315       322,905         10                                                                                                    | 5   | Las Vegas    | 35,250                                                                          | 28,125      | 37,455                                                                   | 100,830                                                      |                                                                                      |                                               |          |
| 7       Paris       33,710       29,175       35,840       98,725         8       Tokyo       12,510       14,750       11,490       38,750         9       Total       108,330       96,260       118,315       322,905         10                                                                                                    | 6   | México DF    | 20,850                                                                          | 17,200      | 27,010                                                                   | 65,060                                                       |                                                                                      |                                               |          |
| 8       Tokyo       12,510       14,750       11,490       38,750         9       Total       108,330       96,260       118,315       322,905         10                                                                                                    | 7   | Paris        | 33,710                                                                          | 29,175      | 35,840                                                                   | 98,725                                                       |                                                                                      |                                               |          |
| 9       Total       108,330       96,260       118,315       322,905         10       11       12       14       14       14         13       14       14       14       14       14                                                                                                    | 8   | Tokyo        | 12,510                                                                          | 14,750      | 11,490                                                                   | 38,750                                                       |                                                                                      |                                               |          |
| 10 11 12 12 12 12 12 12 12 12 12 12 12 12                                                                                                    | 9   | Total        | 108,330                                                                         | 96,260      | 118,315                                                                  | 322,905                                                      |                                                                                      |                                               |          |
| 11<br>12<br>13<br>14<br>Summary ⊕ : ( )                                                                                                    | 10  |              |                                                                                 |             |                                                                          |                                                              |                                                                                      |                                               | _        |
| 12<br>13<br>14<br>← Summary ⊕ : (                                                                                                    | 11  |              |                                                                                 |             |                                                                          |                                                              |                                                                                      |                                               | _        |
| 13<br>14                                                                                                    | 12  |              |                                                                                 |             |                                                                          |                                                              |                                                                                      |                                               | _        |
| 14         Image: Summary         Image: Summary <td>13</td> <td></td> <td></td> <td></td> <td></td> <td></td> <td></td> <td></td> <td>_</td>                                                                                                    | 13  |              |                                                                                 |             |                                                                          |                                                              |                                                                                      |                                               | _        |
| ↔         Summary         ⊕         ⋮         ↓         ↓         ↓         ↓         ↓         ↓         ↓         ↓         ↓         ↓         ↓         ↓         ↓         ↓         ↓         ↓         ↓         ↓         ↓         ↓         ↓         ↓         ↓         ↓         ↓         ↓         ↓         ↓         ↓         ↓         ↓         ↓         ↓         ↓         ↓         ↓         ↓         ↓         ↓         ↓         ↓         ↓         ↓         ↓         ↓         ↓         ↓         ↓         ↓         ↓         ↓         ↓         ↓         ↓         ↓         ↓         ↓         ↓         ↓         ↓         ↓         ↓         ↓         ↓         ↓         ↓         ↓         ↓         ↓         ↓         ↓         ↓         ↓         ↓         ↓         ↓         ↓         ↓         ↓         ↓         ↓         ↓         ↓         ↓         ↓         ↓         ↓         ↓         ↓         ↓         ↓         ↓         ↓         ↓         ↓         ↓         ↓         ↓         ↓         ↓         ↓         ↓         ↓<                                                                                                    | 14  |              |                                                                                 |             |                                                                          |                                                              |                                                                                      |                                               |          |
| Ⅲ                                                                                                    |     | < → Sur      | nmary 🕂                                                                         |             |                                                                          |                                                              |                                                                                      |                                               | Þ        |
|                                                                                                    |     |              |                                                                                 |             |                                                                          |                                                              |                                                                                      | + 10                                          | 0%       |

### Select a Cell Range

A cell range is a group of cells that spreads over multiple rows or columns.

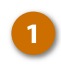

- Click the first cell you want to include in your range.
- Drag to the last cell you want to include in your range.

The cell range is selected.

**Tip:** You can also select a cell range by selecting the first cell of the cell range, pressing and holding the **Shift** key and selecting the last cell of the cell range.

| x   | ₽ 5- ∂-                     | ÷                                                 | 01-select                                                         | t-cells-and-ranges -              | Excel                                                          | ?                          | <b>—</b> –                                          | ×   |
|-----|-----------------------------|---------------------------------------------------|-------------------------------------------------------------------|-----------------------------------|----------------------------------------------------------------|----------------------------|-----------------------------------------------------|-----|
| F   | ILE HOME                    | INSERT PAGE                                       | LAYOUT FORM                                                       | ULAS DATA                         | REVIEW VIEW                                                    | K                          | ayla Claypool                                       |     |
| Pa  | Calibri<br>B I<br>ste ✓ □ ✓ | <u>·</u> 14 · · · = = = = = = = = = = = = = = = = | = = <b>=</b> ₽<br>= = = <b>⊡</b> •<br>= <del>=</del> <b>≥ ◊</b> • | General ▼<br>\$ ▼ % *<br>5.0 →0.0 | Conditional Formatting *<br>Format as Table *<br>Cell Styles * | Insert 👻 Insert 👻 Delete 👻 | ∑ · <sup>A</sup> Z▼·<br>↓ · <sup>A</sup> M··<br>∢ · |     |
| Cli | pboard 🕞                    | Font 🕞                                            | Alignment 🕞                                                       | Number 🕞                          | Styles                                                         | Cells                      | Editing                                             | ^   |
| A   | 1 · · · ·                   | $\times$ $\checkmark$ $f_x$                       |                                                                   |                                   |                                                                |                            |                                                     | ~   |
|     | Α                           | В                                                 | С                                                                 | D                                 | E                                                              | F                          | G                                                   |     |
| 1   | Bon Voyage E                | xcursions                                         |                                                                   |                                   |                                                                |                            |                                                     |     |
| 2   |                             |                                                   |                                                                   |                                   |                                                                |                            |                                                     |     |
| З   | Excursion                   | Jan                                               | Feb                                                               | Mar                               | Total                                                          |                            |                                                     |     |
| 4   | Beijing                     | 6,010                                             | 7,010                                                             | 6 <mark>,</mark> 520              | 19,540                                                         |                            |                                                     |     |
| 5   | Las Ve <mark>g</mark> as    | 35,250                                            | 28,125                                                            | 37,455                            | 100,830                                                        |                            |                                                     |     |
| 6   | Méxic <mark>o</mark> DF     | 20,850                                            | 17,200                                                            | 27,010                            | 65,060                                                         |                            |                                                     |     |
| 7   | Paris                       | 33,710                                            | 29,175                                                            | 35,840                            | 98,725                                                         |                            |                                                     |     |
| 8   | Tokyo                       | 2 2,510                                           | 14,750                                                            | 11,490                            | 38,750                                                         |                            |                                                     |     |
| 9   | Total                       | 108,330                                           | 96,260                                                            | 118,315                           | 322,905                                                        |                            |                                                     |     |
| 10  |                             |                                                   |                                                                   |                                   |                                                                |                            |                                                     |     |
| 11  |                             |                                                   |                                                                   |                                   |                                                                |                            |                                                     |     |
| 12  |                             |                                                   |                                                                   |                                   |                                                                |                            |                                                     |     |
| 13  |                             |                                                   |                                                                   |                                   |                                                                |                            |                                                     |     |
| 14  |                             |                                                   |                                                                   |                                   |                                                                |                            |                                                     |     |
|     | ∢ → Sun                     | nmary 🕂                                           |                                                                   |                                   | : •                                                            |                            |                                                     | Þ   |
|     |                             |                                                   |                                                                   |                                   |                                                                | ╝ -───                     | + :                                                 | 00% |

### Select the Entire Worksheet

You can even select the entire worksheet in Excel.

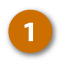

Click the **Select All** button. **Shortcut:** Press **Ctrl + A**.

Excel selects the entire worksheet.

| x  | 1 🗄 5 - 0 -                              | ÷                                                                | 01-select                         | t-cells-and-ranges -                                   | Excel                                                                  | ?                                             | M − □ >                                                                                                    | < |
|----|------------------------------------------|------------------------------------------------------------------|-----------------------------------|--------------------------------------------------------|------------------------------------------------------------------------|-----------------------------------------------|----------------------------------------------------------------------------------------------------|---|
| F  | ILE HOME                                 | INSERT PAGE                                                      | LAYOUT FORM                       | ULAS DATA                                              | REVIEW VIEW                                                            | Ki                                            | ayla Claypool 👻 🌆                                                                                                    |   |
| Pa | te ste ste ste ste ste ste ste ste ste s | <u>·</u> 14 ·<br><u>U</u> · A A<br><u>A</u> ·<br><u>E</u> Font 5 | E = = E<br>E = = E<br>Alignment 5 | General ▼ ♥ ♥ ♥<br>\$ ▼ % ♪ ♥ ♥<br>\$% \$%<br>Number 5 | Conditional Formatting<br>Format as Table *<br>Cell Styles *<br>Styles | r ﷺ Insert ▼<br>Delete ▼<br>Format ▼<br>Cells | $\sum_{\mathbf{v}} \cdot \frac{A_{\mathbf{v}}}{2\mathbf{v}} \cdot$ $\bigvee_{\mathbf{v}} \cdot \frac{A_{\mathbf{v}}}{2\mathbf{v}} \cdot$ Editing | ~ |
| A1 |                                          | × ✓ fx                                                           |                                   |                                                        |                                                                        |                                               |                                                                                                    | ~ |
|    |                                          | В                                                                | С                                 | D                                                      | E                                                                      | F                                             | G                                                                                                    | * |
| 1  | Bon Voyage E                             | xcursions                                                        |                                   |                                                        |                                                                        |                                               |                                                                                                    |   |
| 2  |                                          |                                                                  |                                   |                                                        |                                                                        |                                               |                                                                                                    |   |
| 3  | Excursion                                | Jan                                                              | Feb                               | Mar                                                    | Total                                                                  |                                               |                                                                                                    |   |
| 4  | Beijing                                  | 6,010                                                            | 7,010                             | 6,520                                                  | 19,540                                                                 |                                               |                                                                                                    |   |
| 5  | Las Vegas                                | 35,250                                                           | 28,125                            | 37,455                                                 | 100,830                                                                |                                               |                                                                                                    |   |
| 6  | México DF                                | 20,850                                                           | 17,200                            | 27,010                                                 | 65,060                                                                 |                                               |                                                                                                    |   |
| 7  | Paris                                    | 33,710                                                           | 29,175                            | 35,840                                                 | 98,725                                                                 |                                               |                                                                                                    |   |
| 8  | Tokyo                                    | 12,510                                                           | 14,750                            | 11,490                                                 | 38,750                                                                 |                                               |                                                                                                    |   |
| 9  | Total                                    | 108,330                                                          | 96,260                            | 118,315                                                | 322,905                                                                |                                               |                                                                                                    |   |
| 10 |                                          |                                                                  |                                   |                                                        |                                                                        |                                               |                                                                                                    | - |
| 11 |                                          |                                                                  |                                   |                                                        |                                                                        |                                               |                                                                                                    |   |
| 12 |                                          |                                                                  |                                   |                                                        |                                                                        |                                               |                                                                                                    |   |
| 13 |                                          |                                                                  |                                   |                                                        |                                                                        |                                               |                                                                                                    |   |
| 14 |                                          |                                                                  |                                   |                                                        |                                                                        |                                               |                                                                                                    | Ŧ |
|    | < → Sun                                  | nmary 🔶                                                          |                                   |                                                        | : •                                                                    |                                               | •                                                                                                    |   |
|    |                                          |                                                                  |                                   |                                                        |                                                                        | ▣                                             | + 100%                                                                                                    |   |

### Select Non-Adjacent Cells

All the previous selection methods can be used to select cells that are adjacent, or next to each other. However, sometimes you may need to select multiple cells or cell ranges that are separated. Here's how to do that...

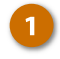

Select the first cell or cell range.

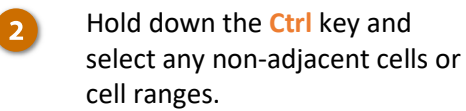

| X    | 🗄 5- e-                     | ÷                                                                                             | 01-select   | -cells-and-ranges -                     | Excel                                                        | ?                                                                                                    | M - 0                                                                                                    | ×  |
|------|-----------------------------|-----------------------------------------------------------------------------------------------|-------------|-----------------------------------------|--------------------------------------------------------------|----------------------------------------------------------------------------------------------------|----------------------------------------------------------------------------------------------------|----|
| F    | ILE HOME                    | INSERT PAGE                                                                                   | LAYOUT FORM | ULAS DATA                               | REVIEW VIEW                                                  | k                                                                                                    | Cayla Claypool 🔻                                                                                                    | A  |
| Pa   | Calibri<br>B I<br>ste ✓ □ ✓ | • 14 • =<br><u>U</u> • A <sup>^</sup> A <sup>*</sup> ≡<br><u>A<sup>*</sup></u> • <u>A</u> • € |             | General ▼ 📲 (<br>\$ ▼ % ≯ 🐺 )<br>50 →00 | Conditional Formatting<br>Format as Table *<br>Cell Styles * | ▼ Insert ▼<br>Image: The sert ▼<br>Image: The series of the series of the s | $\sum_{\mathbf{v}} \cdot \sum_{\mathbf{z}}^{\mathbf{v}} \cdot \mathbf{v}$ $\bigvee_{\mathbf{v}} \cdot \sum_{\mathbf{v}}^{\mathbf{v}} \cdot \mathbf{v}$ |    |
| Clip | pboard 🕞                    | Font 🕞                                                                                        | Alignment 🕞 | Number 🕞                                | Styles                                                       | Cells                                                                                                    | Editing                                                                                                    | ^  |
|      | *                           | $\times  \checkmark  f_x$                                                                     |             |                                         |                                                              |                                                                                                    |                                                                                                    | *  |
|      | А                           | В                                                                                             | С           | D                                       | E                                                            | F                                                                                                    | G                                                                                                    | -  |
| 1    | Bon Voyage E                | xcursions                                                                                     |             |                                         |                                                              |                                                                                                    |                                                                                                    |    |
| 2    |                             |                                                                                               |             |                                         |                                                              |                                                                                                    |                                                                                                    | _  |
| 3    | Excursion                   | Jan                                                                                           | Feb         | Mar                                     | Total                                                        |                                                                                                    |                                                                                                    |    |
| 4    | Beijing                     | 6,010                                                                                         | 7,010       | 6,520                                   | 19,540                                                       |                                                                                                    |                                                                                                    |    |
| 5    | Las Vegas                   | 35,250                                                                                        | 28,125      | 37,455                                  | 100,830                                                      |                                                                                                    |                                                                                                    |    |
| 6    | 📐 🚺 🕽 DF                    | 20,850                                                                                        | 17,200      | 27,010                                  | 65,060                                                       |                                                                                                    |                                                                                                    |    |
| 7    | Paris                       | 33,710                                                                                        | 29,175      | 35,840                                  | 98,725                                                       |                                                                                                    |                                                                                                    |    |
| 8    | 🛯 2                         | 12,510                                                                                        | 14,750      | 11,490                                  | 38,750                                                       |                                                                                                    |                                                                                                    |    |
| 9    | Total                       | 108,330                                                                                       | 96,260      | 118,315                                 | 322,905                                                      |                                                                                                    |                                                                                                    |    |
| 10   |                             |                                                                                               |             |                                         |                                                              |                                                                                                    |                                                                                                    |    |
| 11   |                             |                                                                                               |             |                                         |                                                              |                                                                                                    |                                                                                                    |    |
| 12   |                             |                                                                                               |             |                                         |                                                              |                                                                                                    | Ctrl                                                                                                    |    |
| 13   |                             |                                                                                               |             |                                         |                                                              |                                                                                                    | Cul                                                                                                    |    |
| 14   |                             |                                                                                               |             |                                         |                                                              |                                                                                                    |                                                                                                    | -  |
|      | ← → Sun                     | nmary 🕂                                                                                       |             |                                         | :                                                            |                                                                                                    |                                                                                                    | Þ  |
|      |                             |                                                                                               |             |                                         |                                                              | ▣                                                                                                    | + 10                                                                                                    | 0% |

## **Edit Cell Data**

Cell data is the text or the numbers within a cell. It can be text you type in, numbers, or formulas. When you start creating a spreadsheet, one of the first steps is to enter data in the cells.

#### **Enter Cell Data**

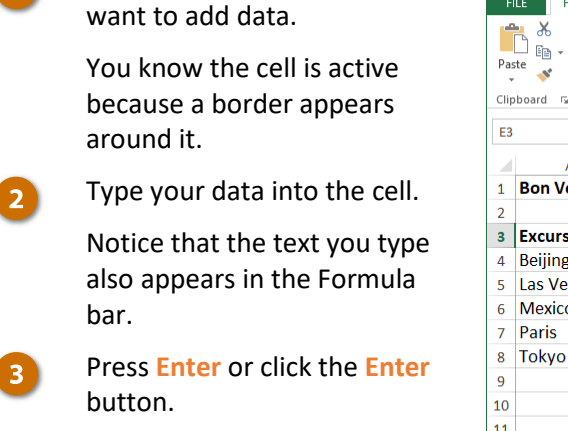

Click the blank cell where you

| XI   | E 5- 0-                                | ÷                | 02-          | edit-cell-data - Exce | 1                     | ?            | <u> </u>              | ×    |  |  |
|------|----------------------------------------|------------------|--------------|-----------------------|-----------------------|--------------|-----------------------|------|--|--|
| F    | LE HOME                                | INSERT PAGE L    | AYOUT FORMU  | LAS DATA              | REVIEW VIEW           | Ki           | ayla Claypool         | - 🧖  |  |  |
| -    | 💐 👗 🛛 Calibri                          | • 14 • =         | = = 🗗 🛛      | ieneral 🔹 🚼 C         | onditional Formatting | - 🖀 Insert 🔹 | Σ • <sup>A</sup> ZΨ • |      |  |  |
| Dar  | B - B I                                | <u>U</u> - A A ≡ | -====-       | \$ - % ' 🐺 F          | ormat as Table 🔻      | 🖹 Delete 🔹   | 🛛 - 🦓 -               |      |  |  |
| + d3 | * 🗹 •                                  | 🏷 - 🗛 - 🗧        | ≣ #≣ ≫ • • • | ₩ →.0 🐺 C             | ell Styles *          | 📰 Format 🕶   | 1                     |      |  |  |
| Clip | board 5                                | Font 🕞           | Alignment 🕞  | Number 🕞              | Styles                | Cells        | Editing               | ~    |  |  |
| E3   | E3 • : $\times \checkmark f_x$ Total • |                  |              |                       |                       |              |                       |      |  |  |
|      | А                                      |                  | С            | D                     | E                     | F            | G                     | -    |  |  |
| 1    | Bon Voyage E                           | xcurs 3          |              |                       | 2                     |              |                       |      |  |  |
| 2    |                                        |                  |              |                       | <b>—</b>              |              |                       |      |  |  |
| 3    | Excursion                              | Jan              | Feb          | M 1 >                 | Tot                   |              |                       |      |  |  |
| 4    | Beijing                                | 6,010            | 7,010        | 6,520                 | 19,540                |              |                       |      |  |  |
| 5    | Las Vegas                              | 35,250           | 28,125       | 37,455                | 100,830               |              |                       |      |  |  |
| 6    | Mexico DF                              | 20,850           | 17,200       | 27,010                | 65,060                |              |                       |      |  |  |
| 7    | Paris                                  | 33,710           | 29,175       | 35,840                | 98,725                |              |                       |      |  |  |
| 8    | Tokyo                                  | 12,510           | 14,750       | 11,490                | 38,750                |              |                       |      |  |  |
| 9    | Total                                  | 108,330          | 96,260       | 118,315               | 322,905               |              |                       |      |  |  |
| 10   |                                        |                  |              |                       |                       |              |                       |      |  |  |
| 11   |                                        |                  |              |                       |                       |              |                       |      |  |  |
| 12   |                                        |                  |              |                       |                       |              |                       |      |  |  |
| 13   |                                        |                  |              |                       |                       |              |                       |      |  |  |
| 14   |                                        |                  |              |                       |                       |              |                       | -    |  |  |
|      | < → Sum                                | nmary 🕂          |              |                       | : •                   |              |                       | Þ    |  |  |
|      |                                        |                  |              |                       |                       | <u> </u>     | +                     | 100% |  |  |

#### **Replace Cell Data**

In addition to adding data in a blank cell, you can also type data into a cell that is already populated.

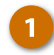

3

Select the cell that contains the data you want to replace.

The old information is automatically selected.

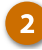

Enter the new information.

Press Enter or click the Enter button.

The new information is added in the old data's place.

| XI   | 🗄 5- e-                             | ÷                                                                                                    | 02          | -edit-cell-data - Exce                       | el                                                          | ?                                                                                                    | <b>T</b> -                                    | ×       |
|------|-------------------------------------|----------------------------------------------------------------------------------------------------|-------------|----------------------------------------------|-------------------------------------------------------------|----------------------------------------------------------------------------------------------------|-----------------------------------------------|---------|
| FI   | LE HOME                             | INSERT PAGE L                                                                                                    | AYOUT FORMU | LAS DATA                                     | REVIEW VIEW                                                 | Ka                                                                                                    | ayla Claypool 👻                               | Q       |
| Pas  | La K<br>Calibri<br>B I<br>ste ≪ B I | - 14 - =<br><u><u><u></u></u></u> - A <sup>*</sup> A <sup>*</sup> ≡<br><u></u> - A <sup>*</sup> A <sup>*</sup> ≡ |             | Seneral ▼<br>\$ ▼ % ≯<br>‰ -,% ♥<br>₩ ₩<br>₩ | Conditional Formattin<br>format as Table *<br>Cell Styles * | g ▼ Insert ▼<br>Image: Port ▼<br>Image: Port ■<br>Image: Port ■<br>Image: Port =<br>Image: Port =<br>Image: | ∑ • <sup>A</sup> Z▼•<br>↓ • <i>M</i> •<br>∢ • |         |
| Clip | board 🖓                             | Font 🕞                                                                                                    | Alignment 🕞 | Number 🕞                                     | Styles                                                      | Cells                                                                                                    | Editing                                       | ^       |
| A6   | · ·                                 | $\times \checkmark f_x$                                                                                          | Mexico DF   |                                              |                                                             |                                                                                                    |                                               | ~       |
|      | Α                                   |                                                                                                    | С           | D                                            | E                                                           | F                                                                                                    | G                                             | <b></b> |
| 1    | Bon Voyage B                        | Excurses                                                                                                    |             |                                              |                                                             |                                                                                                    |                                               |         |
| 2    |                                     |                                                                                                    |             |                                              |                                                             |                                                                                                    |                                               |         |
| 3    | Excursion                           | Jan                                                                                                    | Feb         | Mar                                          | Total                                                       |                                                                                                    |                                               |         |
| 4    | Beijing                             | 6,010                                                                                                    | 7,010       | 6 <mark>,</mark> 520                         | 19,540                                                      |                                                                                                    |                                               |         |
| 5    | Las Vegas                           | 35,250                                                                                                    | 28,125      | 37,455                                       | 100,830                                                     |                                                                                                    |                                               |         |
| 6    | Mexi                                | 0,850                                                                                                    | 17,200      | 27,010                                       | 65,060                                                      |                                                                                                    |                                               |         |
| 7    | Paris                               | 33,710                                                                                                    | 29,175      | 35,840                                       | 98,725                                                      |                                                                                                    |                                               |         |
| 8    | Tok, 🚄                              | 12,510                                                                                                    | 14,750      | 11,490                                       | 38,750                                                      |                                                                                                    |                                               |         |
| 9    | Total                               | 108,330                                                                                                    | 96,260      | 118,315                                      | 322,905                                                     |                                                                                                    |                                               |         |
| 10   |                                     |                                                                                                    |             |                                              |                                                             |                                                                                                    |                                               |         |
| 11   |                                     |                                                                                                    |             |                                              |                                                             |                                                                                                    |                                               | _       |
| 12   |                                     |                                                                                                    |             |                                              |                                                             |                                                                                                    |                                               | _       |
| 13   |                                     |                                                                                                    |             |                                              |                                                             |                                                                                                    |                                               | _       |
| 14   |                                     |                                                                                                    |             |                                              |                                                             |                                                                                                    |                                               |         |
|      | Sun Sun                             | nmary 🕂                                                                                                    |             |                                              | : •                                                         |                                                                                                    |                                               | Þ       |
|      |                                     |                                                                                                    |             |                                              |                                                             |                                                                                                    | - 1                                           | 00%     |

## **Delete Cell Data**

If you want to remove the data all together, you can delete it.

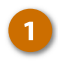

Select the cell that contains that data you want to delete.

2 Press the Delete key on your keyboard.

The data is deleted from the selected cell.

| X∄   | 🗄 🔊 🖓        | Ŧ                       | 02-         | -edit-cell-data - Exce       | 1                                            | ?      | 📧 – 🗆 🗙                                                |
|------|--------------|-------------------------|-------------|------------------------------|----------------------------------------------|--------|--------------------------------------------------------|
| F    | LE HOME      | INSERT PAGE L           | AYOUT FORMU | LAS DATA                     | REVIEW VIEW                                  | Ki     | ayla Claypool 👻 🌆                                      |
| Pas  | te           |                         |             | Seneral ▼<br>\$ ▼ % ≯<br>₩ ₽ | conditional Formatting v<br>ormat as Table v | Delete | $\sum_{\mathbf{v}} \cdot \frac{A}{2} \mathbf{v} \cdot$ |
| Clip | board 5      | Font 5                  | Alignment 5 | Number 5                     | Styles                                       | Cells  | Editing                                                |
| A    | <b>*</b> :   | $\times \checkmark f_x$ | México DF   |                              |                                              |        | · · · · · · · · · · · · · · · · · · ·                  |
|      | А            | В                       | С           | D                            | E                                            | F      | G                                                      |
| 1    | Bon Voyage E | xcursions               |             |                              |                                              |        |                                                        |
| 2    |              |                         |             |                              |                                              |        |                                                        |
| 3    | Excursion    | Jan                     | Feb         | Mar                          | Total                                        |        |                                                        |
| 4    | Beijing      | 6,010                   | 7,010       | 6,520                        | 19,540                                       |        |                                                        |
| 5    | Las Vegas    | 35,250                  | 28,125      | 37,455                       | 100,830                                      |        |                                                        |
| 6    | México DF    | 10,850                  | 17,200      | 27,010                       | 65,060                                       |        |                                                        |
| 7    | Paris        | 33,710                  | 29,175      | 35,840                       | 98,725                                       |        |                                                        |
| 8    | Tokyo        | 12,510                  | 14,750      | 11,490                       | 38,750                                       |        |                                                        |
| 9    | Total        | 108,330                 | 96,260      | 118,315                      | 322,905                                      |        |                                                        |
| 10   |              |                         |             |                              |                                              |        |                                                        |
| 11   |              |                         |             |                              |                                              |        |                                                        |
| 12   |              |                         |             |                              |                                              |        |                                                        |
| 13   |              |                         |             |                              |                                              |        |                                                        |
| 14   |              |                         |             |                              |                                              |        |                                                        |
|      | < → Sun      | nmary 🕂                 |             |                              | : •                                          |        | Þ                                                      |
|      |              |                         |             |                              | ■                                            | U      | + 100%                                                 |

#### **Edit Cell Data**

4

In addition to replacing and deleting data, you can also make edits.

- 1 Click the cell you want to edit.
- 2 Click in the formula bar.
- 3 Make your changes.
  - Press Enter or click the Enter button.

The cell is updated with the new text.

| x           | 🗄 🔊 🖓        | ÷                                                    | 02                                                                  | -edit-cell-data - Exce | I                                                                     | ?                                           | <b>m</b> – I                                                   | ×        |
|-------------|--------------|------------------------------------------------------|---------------------------------------------------------------------|------------------------|-----------------------------------------------------------------------|---------------------------------------------|----------------------------------------------------------------|----------|
| F           | LE HOME      | INSERT PAGE L                                        | AYOUT FORMU                                                         | LAS DATA               | REVIEW VIEW                                                           | ĸ                                           | ayla Claypool                                                  | - M      |
| Pas<br>Clip | te           | <u>·</u> 14 · · =<br><u>U</u> · A A A ≡<br>O · A · € | = = = = (<br>= = = = = +<br>= = ≥ + + + + + + + + + + + + + + + + + | Seneral ▼              | onditional Formatting •<br>ormat as Table •<br>ell Styles •<br>Styles | E Insert ▼<br>Delete ▼<br>Format ▼<br>Cells | ∑ · <sup>A</sup> Z▼·<br>↓ · <sup>A</sup> M ·<br>≪ ·<br>Editing | ~        |
|             |              | × 1 f                                                | Ménical                                                             |                        |                                                                       |                                             |                                                                |          |
| A           | · ·          | $\land \lor Jx$                                      | Wexicol                                                             |                        |                                                                       |                                             |                                                                | ~        |
|             | A            |                                                      | С                                                                   | D                      | 2                                                                     | F                                           | G                                                              | <b>^</b> |
| 1           | Bon voyage E | xcurs                                                |                                                                     |                        | -                                                                     |                                             |                                                                |          |
| 2           | Excursion    | Jan                                                  | Feb                                                                 | Mar                    | Total                                                                 |                                             |                                                                |          |
| 4           | Beijing      | 6,010                                                | 7,010                                                               | 6,520                  | 19,540                                                                |                                             |                                                                |          |
| 5           | Las Vegas    | 35,250                                               | 28,125                                                              | 37,455                 | 100,830                                                               |                                             |                                                                |          |
| 6           | México       | <b>1</b> 0,850                                       | 17,200                                                              | 27,010                 | 65,060                                                                |                                             |                                                                |          |
| 7           | Paris        | 33,710                                               | 29,175                                                              | 35,840                 | 98,725                                                                |                                             |                                                                |          |
| 8           | Tokyo        | 12,510                                               | 14,750                                                              | 11,490                 | 38,750                                                                |                                             |                                                                |          |
| 9           | Total        | 108,330                                              | 96,260                                                              | 118,315                | 322,905                                                               |                                             |                                                                |          |
| 10          |              |                                                      |                                                                     |                        |                                                                       |                                             |                                                                |          |
| 11          |              |                                                      |                                                                     |                        |                                                                       |                                             |                                                                | _        |
| 12          |              |                                                      |                                                                     |                        |                                                                       |                                             |                                                                | _        |
| 13          |              |                                                      |                                                                     |                        |                                                                       |                                             |                                                                |          |
| 14          | Sum          |                                                      |                                                                     |                        | : 4                                                                   |                                             |                                                                |          |
|             | Sum Sum      | Tilliary 🕂                                           | _                                                                   |                        |                                                                       | m                                           |                                                                | 100%     |

## Cut, Copy, and Paste

You can move or copy information in an Excel worksheet by using the cut or copy button and then pasting the cell data in a new place.

#### **Copy and Paste**

3

When you copy a cell, the selected cell data remains in its original location and is added in a temporary storage area called the Clipboard.

- 1 Select the cell or cell range you want to copy.
- 2 Click the Copy button on the Home tab.

Shortcut: Press Ctrl + C.

- Click the cell where you want to paste your data.
- Click the Paste button.

Shortcut: Press Ctrl + V.

The text you copied is duplicated in the new location.

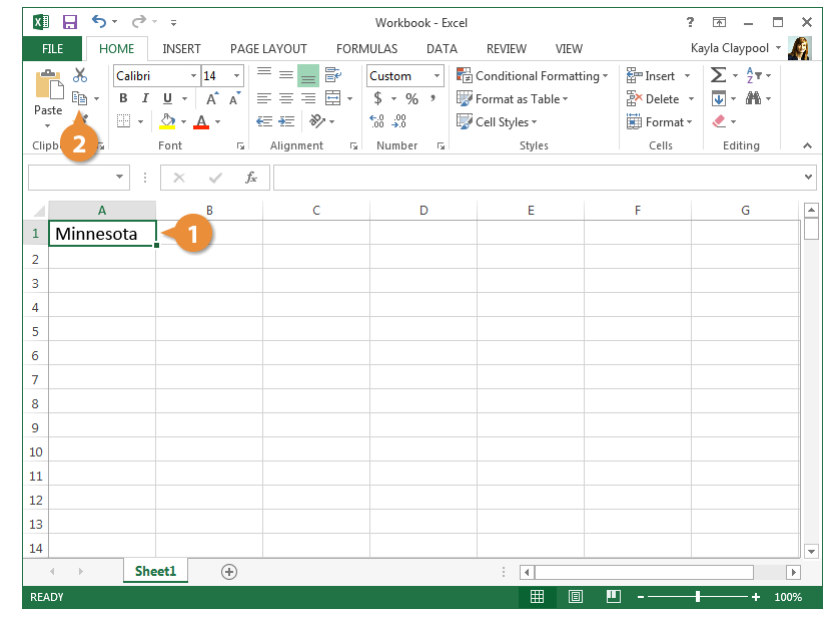

| 🕅 🖯 🏷 - 🖓                                                                                                    |                  | Workbook - Excel |                                                                | ?                                  | 困 – ■ ×                |
|----------------------------------------------------------------------------------------------------|------------------|------------------|----------------------------------------------------------------|------------------------------------|------------------------|
| FILE HOME INSERT                                                                                                    | PAGE LAYOUT FORM | IULAS DATA       | REVIEW VIEW                                                    | Ki                                 | ayla Claypool 👻 🔬      |
| $\begin{array}{c c} & & & \\ & & & \\ \hline \\ Paste \\ \hline \\ \hline \\ \hline \\ \hline \\ \hline \\ \hline \\ \hline \\ \hline \\ \hline \\ $ |                  | Custom • 👘       | Conditional Formatting +<br>Format as Table +<br>Cell Styles + | E Insert ▼<br>Delete ▼<br>Format ▼ | ∑ · A <sub>2</sub> · · |
| 4 ard G Font                                                                                                    | 🖼 Alignment 🔂    | Number 🕞         | Styles                                                         | Cells                              | Editing 🔨              |
| • E X 4                                                                                                    | f <sub>x</sub>   |                  |                                                                |                                    | *                      |
| AB                                                                                                    | С                | D                | E                                                              | F                                  | G                      |
| 1 Minnesota                                                                                                    |                  |                  |                                                                |                                    |                        |
| 2                                                                                                    |                  |                  |                                                                |                                    |                        |
| 3                                                                                                    |                  |                  |                                                                |                                    |                        |
| 4                                                                                                    |                  |                  |                                                                |                                    |                        |
| 5                                                                                                    |                  |                  |                                                                |                                    |                        |
| 6                                                                                                    |                  |                  |                                                                |                                    |                        |
| 7                                                                                                    |                  |                  |                                                                |                                    |                        |
| 9                                                                                                    |                  |                  |                                                                |                                    |                        |
| 10                                                                                                    |                  |                  |                                                                |                                    |                        |
| 11                                                                                                    |                  |                  |                                                                |                                    |                        |
| 12                                                                                                    |                  |                  |                                                                |                                    |                        |
| 13                                                                                                    |                  |                  |                                                                |                                    |                        |
| 14                                                                                                    |                  |                  |                                                                |                                    | •                      |
| ← → Sheet1                                                                                                    | <b>(+)</b>       |                  | : •                                                            |                                    | Þ                      |
| READY                                                                                                    |                  |                  |                                                                | ·                                  | + 100%                 |

## **Cut and Paste**

When you cut a cell, its content is removed from the original location and placed in the Clipboard.

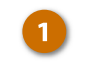

Select the cell or cell range you want to cut.

2 Click the Cut button.

Shortcut: Press Ctrl + X.

- Click the cell where you want to paste your data.
  - Click the Paste button.

Shortcut: Press Ctrl + V.

The text is moved from its original location into the selected cell.

| X∎  | <b>⊟ 5</b> - ∂-                       | Ŧ                                        |             | Workbo     | ok - Excel                                                  |                                                                              | ?             | x - 1                                                                                                    | 1 × |
|-----|---------------------------------------|------------------------------------------|-------------|------------|-------------------------------------------------------------|------------------------------------------------------------------------------|---------------|----------------------------------------------------------------------------------------------------|-----|
| F   | ILE HOME                              | INSERT I                                 | PAGE LAYOUT | FORMULAS   | DATA                                                        | REVIEW VIEW                                                                  | K             | ayla Claypool 🔻                                                                                                    | · 🧖 |
| Pas | a a a a a a a a a a a a a a a a a a a | - 14<br><u>U</u> - A A<br><u>→</u> - A - |             | Custom<br> | <ul> <li>▼ ■ Co</li> <li>&gt; ■ Fo</li> <li>↓ Co</li> </ul> | onditional Formatti<br>rmat as Table <del>*</del><br>:II Styles <del>*</del> | ng • Ensert • | $\sum_{\mathbf{v}} \cdot \mathbf{A}_{\mathbf{z}} \cdot \mathbf{v}$ $\bigcup_{\mathbf{v}} \cdot \mathbf{A}_{\mathbf{v}} \cdot \mathbf{v}$ $\overset{\bullet}{\overset{\bullet}} \cdot \mathbf{v}$ |     |
| 4   | ard 🖪                                 | Font                                     | Alignmen    | t 🗔 Number | Es.                                                         | Styles                                                                       | Cells         | Editing                                                                                                    | -   |
|     | · · ·                                 | $\times \checkmark$                      | fx          |            |                                                             |                                                                              |               |                                                                                                    |     |
|     | А                                     | В                                        | _           |            | D                                                           | E                                                                            | F             | G                                                                                                    |     |
| 1   | Minnesota                             |                                          | 3           |            |                                                             |                                                                              |               |                                                                                                    |     |
| 2   | Minnesota                             |                                          |             |            |                                                             |                                                                              |               |                                                                                                    |     |
| 3   |                                       |                                          |             |            |                                                             |                                                                              |               |                                                                                                    |     |
| 4   |                                       |                                          |             |            |                                                             |                                                                              |               |                                                                                                    |     |
| 5   |                                       |                                          |             |            |                                                             |                                                                              |               |                                                                                                    |     |
| 6   |                                       |                                          |             |            |                                                             |                                                                              |               |                                                                                                    |     |
| 7   |                                       |                                          |             |            |                                                             |                                                                              |               |                                                                                                    |     |
| 8   |                                       |                                          |             |            |                                                             |                                                                              |               |                                                                                                    |     |
| 9   |                                       |                                          |             |            |                                                             |                                                                              |               |                                                                                                    |     |
| 10  |                                       |                                          |             |            |                                                             |                                                                              |               |                                                                                                    |     |
| 11  |                                       |                                          |             |            |                                                             |                                                                              |               |                                                                                                    |     |
| 12  |                                       |                                          |             |            |                                                             |                                                                              |               |                                                                                                    |     |
| 13  |                                       |                                          |             |            |                                                             |                                                                              |               |                                                                                                    |     |
| 14  | ( ) Cha                               |                                          |             |            |                                                             |                                                                              |               |                                                                                                    |     |
|     | sne Sne                               | + <b>119</b>                             | ·)          |            |                                                             | : 4                                                                          |               |                                                                                                    |     |

## Move Using Drag and Drop

Using the mouse to move and copy cells is another convenient way to cut, copy, and paste.

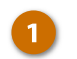

Click the cell border and drag the cell(s) to a new location.

**Note:** You must be precise with your mouse and make sure you're clicking and dragging the cell border. The pointer will change to a black cross with four arrows when it's over the cell border.

You can also press and hold the **Ctrl** key while clicking and dragging to copy the selection instead of moving it.

| 🕅 🔒 🐬 🖓 ÷                                                                                                    |                                                  | Workbook - Excel |                                                                                    | ?                                             | A – D                            | ×  |
|----------------------------------------------------------------------------------------------------|--------------------------------------------------|------------------|------------------------------------------------------------------------------------|-----------------------------------------------|----------------------------------|----|
| FILE HOME INSERT PAGE                                                                                                    | LAYOUT FORM                                      | ULAS DATA        | REVIEW VIEW                                                                        | K                                             | ayla Claypool 👻                  | A  |
| $\begin{array}{c c} & & & \\ & & & \\ \hline \\ & & \\ Paste \\ & & \\ & & \\$ | = = <b>- -</b><br>= = = <b>-</b><br>= <b>- -</b> | Custom · Fa      | Conditional Formatting<br>Format as Table <del>+</del><br>Cell Styles <del>+</del> | r Insert ▼<br>Isert ▼<br>Delete ▼<br>Format ▼ | ∑ • 2/2 • •<br>↓ • 2/10 •<br>≪ • |    |
| Clipboard 🖙 Font 🕞                                                                                                    | Alignment 🕠                                      | Number 🕞         | Styles                                                                             | Cells                                         | Editing                          | ^  |
| $\bullet$ : $\times \checkmark f_x$                                                                                                    |                                                  |                  |                                                                                    |                                               |                                  | ~  |
| A B                                                                                                    | с                                                | D                | E                                                                                  | F                                             | G                                |    |
| 1 Minnesota Minnesota                                                                                                    |                                                  |                  |                                                                                    |                                               |                                  |    |
| 2                                                                                                    |                                                  |                  |                                                                                    |                                               |                                  | _  |
| 3                                                                                                    |                                                  | Minnesota        |                                                                                    |                                               |                                  | _  |
| 5                                                                                                    |                                                  |                  |                                                                                    |                                               |                                  | -  |
| 6                                                                                                    |                                                  |                  |                                                                                    |                                               |                                  |    |
| 7                                                                                                    |                                                  |                  |                                                                                    |                                               |                                  | -  |
| 8                                                                                                    |                                                  |                  |                                                                                    |                                               |                                  |    |
| 9                                                                                                    |                                                  |                  |                                                                                    |                                               |                                  |    |
| 10                                                                                                    |                                                  |                  |                                                                                    |                                               |                                  | _  |
| 11                                                                                                    |                                                  |                  |                                                                                    |                                               |                                  | _  |
| 12                                                                                                    |                                                  |                  |                                                                                    |                                               |                                  | _  |
| 14                                                                                                    |                                                  |                  |                                                                                    |                                               |                                  |    |
| ↔ Sheet1 (+)                                                                                                    |                                                  |                  | : •                                                                                |                                               |                                  |    |
| READY                                                                                                    |                                                  |                  |                                                                                    | u                                             | + 10                             | 0% |

## Undo, Redo, and Repeat

You're going to make mistakes at some point when you're using Excel. When this happens, you can use Excel's handy undo command to instantly undo your last action. The related redo and repeat commands are also useful and powerful.

#### Undo

Before you perform the undo, redo, or repeat commands, you need to make some changes to your workbook.

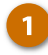

Make some changes to your workbook.

2 Click the Undo button on the Quick Access toolbar.

Shortcut: Press Ctrl + Z.

Your last action is undone. For example, if you had deleted an item and then decided you wanted to keep it after all, undo would make it reappear.

| x∎   | 🔒 🐤 👌     | Ŧ                                                                                                    | 04-und      | p,-redo,-and-repeat                                                                                                    | Excel                                                     | ?                                                                                                    | <b>T</b> – <b>T</b>                     | ×        |
|------|-----------|----------------------------------------------------------------------------------------------------|-------------|----------------------------------------------------------------------------------------------------|-----------------------------------------------------------|----------------------------------------------------------------------------------------------------|-----------------------------------------|----------|
| FI   |           | INSERT PAGE L                                                                                              | AYOUT FORMU | LAS DATA                                                                                                    | REVIEW VIEW                                               | K                                                                                                    | ayla Claypool                           |          |
| Pas  | te        | - 14 - =<br><u>U</u> - A <sup>*</sup> A <sup>*</sup> ≡<br><sup>(1)</sup> - A <sup>*</sup> A <sup>*</sup> ≡ |             | General         ▼         ■         □         □         □         □         □         □         □         □         □         □         □         □         □         □         □         □         □         □         □         □         □         □         □         □         □         □         □         □         □         □         □         □         □         □         □         □         □         □         □         □         □         □         □         □         □         □         □         □         □         □         □         □         □         □         □         □         □         □         □         □         □         □         □         □         □         □         □         □         □         □         □         □         □         □         □         □         □         □         □         □         □         □         □         □         □         □         □         □         □         □         □         □         □         □         □         □         □         □         □         □         □         □         □         □< | onditional Formatting<br>ormat as Table =<br>ell Styles = | g ▼ Insert ▼<br>Image: The sert ▼<br>Image: The series of the series of the | ∑ • <sup>A</sup> Z▼•<br>↓ • Ma •<br>≪ • |          |
| Clip | board 5   | Font G                                                                                                    | Alignment 🕞 | Number 5                                                                                                    | Styles                                                    | Cells                                                                                                    | Editing                                 | ^        |
| A1   | <b>*</b>  | $\times \checkmark f_x$                                                                                    |             |                                                                                                    |                                                           |                                                                                                    |                                         | ~        |
|      | А         | В                                                                                                    | С           | D                                                                                                    | E                                                         | F                                                                                                    | G                                       | <b>A</b> |
| 1    |           |                                                                                                    |             |                                                                                                    |                                                           |                                                                                                    |                                         |          |
| 2    | Excursion |                                                                                                    |             |                                                                                                    |                                                           |                                                                                                    |                                         |          |
| 3    | Beijing   | Jan                                                                                                    | Feb         | Mar                                                                                                    | Total                                                     |                                                                                                    |                                         |          |
| 4    | Las Vegas | 6,010                                                                                                    | 7,010       | 6,520                                                                                                    | 19,540                                                    |                                                                                                    |                                         |          |
| 5    | México DF | 35,250                                                                                                    | 28,125      | 37,455                                                                                                    | 100,830                                                   |                                                                                                    |                                         |          |
| 6    | Paris     | 20,850                                                                                                    | 17,200      | 27,010                                                                                                    | 65,060                                                    |                                                                                                    |                                         |          |
| 7    | Tokyo     | 33,710                                                                                                    | 29,175      | 35,840                                                                                                    | 98,725                                                    |                                                                                                    |                                         |          |
| 8    | Total     | 12,510                                                                                                    | 14,750      | 11,490                                                                                                    | 38,750                                                    |                                                                                                    |                                         |          |
| 9    |           | 108,330                                                                                                    | 96,260      | 118,315                                                                                                    | 322,905                                                   |                                                                                                    |                                         |          |
| 10   |           |                                                                                                    |             |                                                                                                    |                                                           |                                                                                                    |                                         |          |
| 11   |           |                                                                                                    |             |                                                                                                    |                                                           |                                                                                                    |                                         |          |
| 12   |           |                                                                                                    |             |                                                                                                    |                                                           |                                                                                                    |                                         |          |
| 13   |           |                                                                                                    |             |                                                                                                    |                                                           |                                                                                                    |                                         |          |
| 14   |           |                                                                                                    |             |                                                                                                    |                                                           |                                                                                                    |                                         | -        |
|      | Sur Sur   | imary 🕂                                                                                                    |             | : •                                                                                                    |                                                           |                                                                                                    |                                         | F        |
|      |           |                                                                                                    |             |                                                                                                    |                                                           | 😐                                                                                                    | + 1                                     | 100%     |

#### **Undo Multiple Actions**

Excel can also undo the other previous changes you make—up to 100 actions.

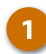

Click the Undo list arrow.

A list of the last actions in Excel appear. To undo multiple actions, point to the command you want to undo. For example, to undo the last three actions, point at the list three action in the list. Each action done before the one you select is also undone.

Click the last action you want to undo.

The selected action and all subsequent actions are undone.

| X    | 🛛 🖯 🧹           | <u> </u>                | 04-und        | o,-redo,-and-repeat | - Excel                | ?            | ፻ - □                            | ×    |
|------|-----------------|-------------------------|---------------|---------------------|------------------------|--------------|----------------------------------|------|
|      | 2 Underline     | T PAGE L                | AYOUT FORMU   | LAS DATA            | REVIEW VIEW            | ĸ            | ayla Claypool 👻                  | (A)  |
|      | Cancel          | 14 -                    | = = 🗗 🛛       | General 👻 🕎 🖓       | Conditional Formatting | • 🚰 Insert • | $\sum \frac{A}{7} = \frac{A}{7}$ |      |
|      | B - B I         |                         | = = = -       | \$ - % , 🐺 F        | ormat as Table ∗       | Ex Delete 🔹  | <b>↓</b> - <b>A</b> -            |      |
| Pa   | ste 💉 🔲 -       | <u>ð</u> - <u>A</u> - € | e #≣ ≫/• •    | a                   | ell Styles -           | Format -     |                                  |      |
| Clip | pboard 🗔        | Font 🕞                  | Alignment 5   | Number 🗔            | Styles                 | Cells        | Editing                          | ~    |
| A    | L               | $\times \checkmark f_x$ | Bon Voyage Ex | cursions            |                        |              |                                  | V    |
|      | •               | P                       | 6             | D                   | F                      | r.           | 6                                |      |
| 1    | A<br>Bon Voyage | Excursions              | C             | D                   | E                      | F            | G                                | ٦Ē   |
| -    | DOIT VOYAge     | LACUISIONS              |               |                     |                        |              |                                  |      |
| 2    | Evolution       | lan                     | Fab           | Mar                 | Total                  |              |                                  | _    |
| 3    | EXCUISION       | Jall                    | Feb           | IVIAI               | 10Lai                  |              |                                  | _    |
| 4    | Beijing         | 6,010                   | 7,010         | 6,520               | 19,540                 |              |                                  |      |
| 5    | Las Vegas       | 35,250                  | 28,125        | 37,455              | 100,830                |              |                                  |      |
| 6    | México DF       | 20,850                  | 17,200        | 27,010              | 65,060                 |              |                                  |      |
| 7    | Paris           | 33,710                  | 29,175        | 35,840              | 98,725                 |              |                                  |      |
| 8    | Tokyo           | 12,510                  | 14,750        | 11,490              | 38,750                 |              |                                  |      |
| 9    | Total           | 108,330                 | 96,260        | 118,315             | 322,905                |              |                                  |      |
| 10   |                 |                         |               |                     |                        |              |                                  |      |
| 11   |                 |                         |               |                     |                        |              |                                  |      |
| 12   |                 |                         |               |                     |                        |              |                                  |      |
| 13   |                 |                         |               |                     |                        |              |                                  |      |
| 14   |                 |                         |               |                     |                        |              |                                  |      |
|      | ∢ → Sun         | mary (+)                |               | : 4                 |                        |              |                                  |      |
|      |                 |                         |               |                     |                        |              | _                                | 000/ |

#### Redo

*Redo* is the opposite of undo: it redoes an action you have undone. For example, if you decide that you do, after all, want to delete an item that you have just brought back with undo, you can redo the delete action.

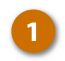

Click the **Redo** button on the Quick Access Toolbar.

Shortcut: Press Ctrl + Y.

The last action you undid is redone.

You can also click the Redo button list arrow to redo multiple actions.

| _    |            |                         |               |                     |                          |            |                                 |     |
|------|------------|-------------------------|---------------|---------------------|--------------------------|------------|---------------------------------|-----|
| x∎   | E 5- 0-    | ÷                       | 04-und        | o,-redo,-and-repeat | - Excel                  | ?          | <b>T</b> – <b>C</b>             | ı x |
| F    | ILE HOME   | INSERT PAGE L           | AYOUT FORMU   | ILAS DATA           | REVIEW VIEW              | Ka         | ayla Claypool                   |     |
| 4    | <u> </u>   | - 14 - =                |               | General 👻 🕎 🤆       | Conditional Formatting * | 🖀 Insert 🔹 | Σ • <sup>A</sup> <sub>Z</sub> • | _   |
|      | B - BI     | <u>U</u> - A A =        | = = = =       | \$ - % > 🐺 F        | ormat as Table -         | 🖹 Delete 🔻 | <b>·</b> · / ·                  |     |
| Pas  | ste 💉 🗉 🗸  | <u>⊘</u> - <u>A</u> - € | : #= ≫ - •    | -00 -00 🐺 C         | Cell Styles *            | 🗒 Format 🔹 | ٠ - م                           |     |
| Clip | board 🖓    | Font 🕠                  | Alignment 🕞   | Number 🗔            | Styles                   | Cells      | Editing                         | ~   |
| A1   | · · ·      | $\times \checkmark f_x$ | Bon Voyage Ex | cursions            |                          |            |                                 | v   |
|      | Α          | В                       | С             | D                   | E                        | F          | G                               |     |
| 1    | Bon Voyage | Excursions              |               |                     |                          |            |                                 |     |
| 2    |            |                         |               |                     |                          |            |                                 |     |
| 3    | Excursion  | Jan                     | Feb           | Mar                 | Total                    |            |                                 |     |
| 4    | Beijing    | 6,010                   | 7,010         | 6,520               | 19,540                   |            |                                 |     |
| 5    | Las Vegas  | 35,250                  | 28,125        | 37,455              | 100,830                  |            |                                 |     |
| 6    | México DF  | 20,850                  | 17,200        | 27,010              | 65,060                   |            |                                 |     |
| 7    | Paris      | 33,710                  | 29,175        | 35,840              | 98,725                   |            |                                 |     |
| 8    | Tokyo      | 12,510                  | 14,750        | 11,490              | 38,750                   |            |                                 |     |
| 9    | Total      | 108,330                 | 96,260        | 118,315             | 322,905                  |            |                                 |     |
| 10   |            |                         |               |                     |                          |            |                                 |     |
| 11   |            |                         |               |                     |                          |            |                                 |     |
| 12   |            |                         |               |                     |                          |            |                                 |     |
| 13   |            |                         |               |                     |                          |            |                                 | _   |
| 14   |            |                         |               |                     |                          |            |                                 |     |
|      | Sun        | nmary 🕂                 |               | : 4                 |                          |            |                                 | Þ   |
|      |            |                         |               |                     |                          | <u> </u>   | + 1                             | 00% |
|      |            |                         |               |                     |                          |            |                                 |     |

### Repeat

*Repeat* is different from redo, because repeat applies the last command to any selected text. For example, rather than applying bold formatting by clicking the Bold button repeatedly, you can repeat the bold command with the keystroke shortcut or Repeat button.

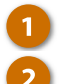

Perform an action.

Select a cell or cell range where you want to repeat the action.

Press the F4 key.

The command is repeated.

**Tip**: You can add the **Repeat** command to the Quick Access Toolbar for quick access.

| X∄         | 🗄 🔊 🖓      | ÷                       | 04-und      | o,-redo,-and-repeat                       | - Excel                                                       | ?                                   | ▲ – □                                                                                                    | ×   |
|------------|------------|-------------------------|-------------|-------------------------------------------|---------------------------------------------------------------|-------------------------------------|----------------------------------------------------------------------------------------------------|-----|
| FI         | LE HOME    | INSERT PAGE L           | AYOUT FORMU | LAS DATA                                  | REVIEW VIEW                                                   | ĸ                                   | ayla Claypool 👻                                                                                                    | (A) |
| Pas        | te         | <u> </u>                |             | General ▼ 📲 (<br>\$ ▼ % ≯ 🐺 F<br>‰ ⅔8 🐺 ( | Conditional Formatting +<br>ormat as Table +<br>Cell Styles + | Herensert ▼<br>Delete ▼<br>Format ▼ | $\sum_{\mathbf{v}} \cdot \sum_{\mathbf{z}}^{\mathbf{v}} \cdot \mathbf{v}$ $\bigvee_{\mathbf{v}} \cdot \sum_{\mathbf{v}}^{\mathbf{v}} \cdot \mathbf{v}$ |     |
| Clip       | board 🕞    | Font 🕞                  | Alignment 🕞 | Number 🕞                                  | Styles                                                        | Cells                               | Editing                                                                                                    | ^   |
| <b>B</b> 3 | <b>▼</b> : | $\times \checkmark f_x$ | Jan         |                                           |                                                               |                                     |                                                                                                    | ~   |
|            | А          | В                       | С           | D                                         | E                                                             | F                                   | G                                                                                                    |     |
| 1          | Bon Voyage | Excursions              |             |                                           |                                                               |                                     |                                                                                                    |     |
| 2          |            |                         |             |                                           |                                                               |                                     |                                                                                                    |     |
| 3          | Excursion  | Jan                     | Feb         | Mar                                       | Total                                                         |                                     |                                                                                                    |     |
| 4          | Beijing    | 6,010                   | 7,010       | 6,520                                     | 19,540                                                        |                                     |                                                                                                    |     |
| 5          | Las Vegas  | 2 250                   | 28,125      | 37,455                                    | 100,830                                                       |                                     |                                                                                                    |     |
| 6          | México DF  | 20,850                  | 17,200      | 27,010                                    | 65,060                                                        |                                     |                                                                                                    |     |
| 7          | Paris      | 33,710                  | 29,175      | 35,840                                    | 98,725                                                        |                                     |                                                                                                    |     |
| 8          | Tokyo      | 12,510                  | 14,750      | 11,490                                    | 38,750                                                        |                                     |                                                                                                    |     |
| 9          | Total      | 108,330                 | 96,260      | 118,315                                   | 322,905                                                       |                                     |                                                                                                    |     |
| 10         |            |                         |             |                                           |                                                               |                                     |                                                                                                    |     |
| 11         |            |                         |             |                                           |                                                               |                                     |                                                                                                    |     |
| 12         |            |                         |             |                                           |                                                               |                                     |                                                                                                    |     |
| 13         |            |                         |             |                                           |                                                               |                                     |                                                                                                    |     |
| 14         |            |                         |             |                                           |                                                               |                                     |                                                                                                    | -   |
|            | ⊂ → Sun    | nmary (+)               |             | : •                                       |                                                               |                                     |                                                                                                    | Þ   |
|            |            |                         |             |                                           |                                                               | •                                   | + 10                                                                                                    | 00% |

## **More Pasting Options**

When you copy cell data, there are many ways it can be pasted. Some examples include:

- Transpose Data: Copy columns to rows or vice versa.
- **Paste Values:** Paste the results or values from a formula instead of copying and pasting the formulas themselves.
- **Paste Formats:** Copy formatting from a cell or cell range and paste—or apply it elsewhere.

#### **Transpose Data**

Transposing data changes columns of copied data to rows, and vice versa.

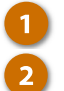

Select a cell range.

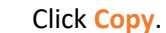

| X    | । 🗄 🔊 👌   | r ÷                                                       | 05-mc         | re-pasting-options        | Excel                                                        | ?                                                                | ▲ – □                                                                    | × |
|------|-----------|-----------------------------------------------------------|---------------|---------------------------|--------------------------------------------------------------|------------------------------------------------------------------|--------------------------------------------------------------------------|---|
| F    | ILE HOME  | INSERT PAGE                                               | LAYOUT FORM   | ULAS DATA                 | REVIEW VIEW                                                  | K                                                                | ayla Claypool 👻                                                          | Â |
| Pa   | Calibri   | • 14 • =<br><u>U</u> • A A A ≡<br><u>O</u> • <u>A</u> • € |               | General ▼ 📳<br>\$ ▼ % ≯ 🐼 | Conditional Formatting<br>Format as Table *<br>Cell Styles * | <ul> <li>Insert ▼</li> <li>Delete ▼</li> <li>Format ▼</li> </ul> | ∑ • <sup>A</sup> <sub>2</sub> ▼•<br>↓ • <sup>A</sup> <sup>A</sup> •<br>• |   |
| Clij | b 2 s     | Font 🕞                                                    | Alignment 🛛 🖓 | Number 5                  | Styles                                                       | Cells                                                            | Editing                                                                  | 1 |
|      |           | $\times  \checkmark  f_x$                                 |               |                           |                                                              |                                                                  |                                                                          | ` |
|      | Α         | В                                                         | С             | D                         | E                                                            | F                                                                | G                                                                        |   |
| 1    | Excursion | Jan                                                       | Feb           | Mar                       | Total                                                        |                                                                  |                                                                          |   |
| 2    | Beijing   | 6,010                                                     | 7,010         | 6,520                     | 19,540                                                       |                                                                  |                                                                          |   |
| 3    | Las Vegas | 35,250                                                    | 28,125        | 37,455                    | 00,830                                                       |                                                                  |                                                                          |   |
| 4    | México DF | 20,850                                                    | 17,200        | 27,010                    | 65,060                                                       |                                                                  |                                                                          |   |
| 5    | Paris     | 33,710                                                    | 29,175        | 35,840                    | 98,725                                                       |                                                                  |                                                                          |   |
| 6    | Tokyo     | 12,510                                                    | 14,750        | 11,490                    | 38,750                                                       |                                                                  |                                                                          |   |
| 7    |           |                                                           |               |                           |                                                              |                                                                  |                                                                          |   |
| 3    |           |                                                           |               |                           |                                                              |                                                                  |                                                                          |   |
| 9    |           |                                                           |               |                           |                                                              |                                                                  |                                                                          |   |
| 0    |           |                                                           |               |                           |                                                              |                                                                  |                                                                          |   |
| 11   |           |                                                           |               |                           |                                                              |                                                                  |                                                                          |   |
|      |           |                                                           |               |                           |                                                              |                                                                  |                                                                          |   |
| 12   |           |                                                           |               |                           |                                                              |                                                                  |                                                                          |   |
| 2    |           |                                                           |               |                           |                                                              |                                                                  |                                                                          |   |

- 3 Click the cell where you want to paste the data.
- 4 Click the Paste menu arrow.
- 5 Select Transpose.

The selected data is transposed from columns to rows.

| 🚺 🔒 🔊 👌             | Ŧ                                                                                       | 05-mc                                  | re-pasting-options -        | Excel                                                        | ?                                        | <b>A</b> –                                                                | ×        |
|---------------------|-----------------------------------------------------------------------------------------|----------------------------------------|-----------------------------|--------------------------------------------------------------|------------------------------------------|---------------------------------------------------------------------------|----------|
| FILE HOME           | INSERT PAGE                                                                             | LAYOUT FORM                            | ULAS DATA                   | REVIEW VIEW                                                  | Ki                                       | ayla Claypool 👻                                                           | <u>A</u> |
| Paste               | • 14 • =<br><u>U</u> • A <sup>^</sup> A <sup>*</sup> ≡<br><sup>(3)</sup> • <u>A</u> • € | = = <b>- - -</b><br>= = = <b>- - -</b> | General ▼ 📷<br>\$ ▼ % ᠈ 🐼 ! | Conditional Formatting<br>Format as Table *<br>Cell Styles * | y ▼ Insert ▼<br>The Polete ▼<br>Format ▼ | $\sum_{\mathbf{v}} \cdot \sum_{\mathbf{z}}^{\mathbf{A}} \cdot \mathbf{v}$ |          |
| te                  | font 🕠                                                                                  | Alignment 5                            | Number 5                    | Styles                                                       | Cells                                    | Editing                                                                   | ^        |
| 4 🕏 🖄 🖗             | $\times \checkmark f_x$                                                                 |                                        |                             |                                                              |                                          |                                                                           | ~        |
| 🗈 🛱 🕼 🗲 5           | в                                                                                       | С                                      | D                           | E                                                            | F                                        | G                                                                         |          |
| Paste Values        | Jan                                                                                     | Feb                                    | Mar                         | Total                                                        |                                          |                                                                           |          |
|                     | 6,010                                                                                   | 7,010                                  | 6,520                       | 19,540                                                       |                                          |                                                                           |          |
| Other Paste Options | 35,250                                                                                  | 28,125                                 | 37,455                      | 100,830                                                      |                                          |                                                                           |          |
|                     | 20,850                                                                                  | 17,200                                 | 27,010                      | 65,060                                                       |                                          |                                                                           |          |
| Paste Special       | 33,710                                                                                  | 29,175                                 | 35,840                      | 98,725                                                       |                                          |                                                                           |          |
| οιοκγο              | 12,510                                                                                  | 14,750                                 | 11,490                      | 38,750                                                       |                                          |                                                                           |          |
| 7                   |                                                                                         |                                        |                             |                                                              |                                          |                                                                           |          |
| 8                   | -3                                                                                      |                                        |                             |                                                              |                                          |                                                                           |          |
| 9                   | -                                                                                       |                                        |                             |                                                              |                                          |                                                                           |          |
| 10                  |                                                                                         |                                        |                             |                                                              |                                          |                                                                           |          |
| 11                  |                                                                                         |                                        |                             |                                                              |                                          |                                                                           |          |
| 12                  |                                                                                         |                                        |                             |                                                              |                                          |                                                                           |          |
| 13                  |                                                                                         |                                        |                             |                                                              |                                          |                                                                           |          |
| 14                  | -                                                                                       |                                        |                             |                                                              |                                          |                                                                           | -        |
| Sum                 | nmary (+)                                                                               |                                        |                             | : •                                                          |                                          |                                                                           | Þ        |
|                     |                                                                                         |                                        |                             |                                                              | · · · · · · · · · · · · · · · · · · ·    | + 1                                                                       | 00%      |

## **Paste Values**

You can paste only the values as displayed in the cells, instead of the formulas that are used to calculate those values.

- 1 With a cell containing a value you want to copy selected, click Copy.
- 2 Click the cell where you want to paste the data.
  - Click the Paste list arrow.
  - Select Values.

4

Excel pastes the values of the copied cell into the selected cell.

**Tip:** Whenever you paste data, the *Paste Options Smart Tag* appears next to the selected cell. You can also paste values by clicking this tag and selecting a paste option from the list.

| X  | 1 🔒 5 - e          | - ÷                                                       | 05-m                                  | ore-pasting-options                              | - Excel                                                             | ?                                     | ▲ – □                                                                                                    | ×  |
|----|--------------------|-----------------------------------------------------------|---------------------------------------|--------------------------------------------------|---------------------------------------------------------------------|---------------------------------------|----------------------------------------------------------------------------------------------------|----|
|    | FILE HOME          | INSERT PAGE                                               | LAYOUT FORM                           | ULAS DATA                                        | REVIEW VIEW                                                         | K                                     | ayla Claypool 👻                                                                                                    | Â  |
| Pa | aste               | • 14 • =<br><u>U</u> • A A A =<br><u>O</u> • <u>A</u> • € | E = = ₽ ₽ [<br>= = = = = +<br>E = ∞ + | General ▼ ■<br>\$ ▼ % ≯ ₩<br>\$ 0 →0<br>Number 5 | Conditional Formatt<br>Format as Table *<br>Cell Styles *<br>Styles | ing • Insert •                        | $\sum_{\mathbf{v}} \cdot \frac{\mathbf{A}}{2} \mathbf{v} \cdot$ $\bigcup_{\mathbf{v}} \cdot \mathbf{H} \cdot$ Editing | ~  |
|    | 3 🖧 🖄              | $\times \checkmark f_x$                                   |                                       |                                                  |                                                                     |                                       |                                                                                                    | *  |
| Ľ  | ) 🗗 🕼              | В                                                         | с                                     | D                                                | Е                                                                   | F                                     | G                                                                                                    |    |
| Р  | aste Values        | Jan                                                       | Feb                                   | Mar                                              | Total                                                               |                                       |                                                                                                    |    |
| Ľ  | 23 🖞 4             | 6,010                                                     | 7,010                                 | 6,520                                            | 19,540                                                              |                                       |                                                                                                    |    |
| 0  | ther Paste Options | 35,250                                                    | 28,125                                | 37,455                                           | 100,830                                                             |                                       |                                                                                                    |    |
| 9  |                    | 20,850                                                    | 17,200                                | 27,010                                           | 65,060                                                              |                                       |                                                                                                    |    |
|    | Paste Special      | 33,710                                                    | 29,175                                | 35,840                                           | 98,725                                                              |                                       |                                                                                                    |    |
| ø  | ΤΟΚΫΟ              | 12,510                                                    | 14,750                                | 11,490                                           | 38,750                                                              |                                       |                                                                                                    |    |
| 7  |                    |                                                           |                                       |                                                  |                                                                     |                                       |                                                                                                    |    |
| 8  | Excursion          | Beijing                                                   | Las Vegas                             | México DF                                        | Paris                                                               | Tokyo                                 |                                                                                                    |    |
| 9  | Jan                | 6,010                                                     | 35,250                                | 20,850                                           | 33,710                                                              | 12,510                                |                                                                                                    |    |
| 10 | Feb                | 7,010                                                     | 28,125                                | 17,200                                           | 29,175                                                              | 14,750                                |                                                                                                    |    |
| 11 | Mar                | 6,520                                                     | 37,455                                | 27,010                                           | 35,840                                                              | 11,490                                |                                                                                                    |    |
| 12 | Total              |                                                           | 2                                     |                                                  |                                                                     |                                       |                                                                                                    |    |
| 13 |                    |                                                           | -                                     |                                                  |                                                                     |                                       |                                                                                                    |    |
| 14 |                    |                                                           |                                       |                                                  |                                                                     |                                       |                                                                                                    | -  |
|    | ≺ → Sur            | mmary (+)                                                 |                                       |                                                  | : •                                                                 |                                       |                                                                                                    | Þ  |
|    |                    |                                                           |                                       |                                                  |                                                                     | · · · · · · · · · · · · · · · · · · · | + 10                                                                                                    | 0% |

### **Paste Formats**

You can also copy and paste cell formatting, applying formats such as a cell's font, font size, and color to other cells.

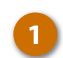

5

Select the cell that has the format you want to copy.

Click Copy.

Click the cell where you want to paste the format.

Click the Paste list arrow.

Select Formatting.

Excel applies the formatting of the copied cell to the selected cell.

| -                   |                         |             |                     |                      |                                       |                       |     |
|---------------------|-------------------------|-------------|---------------------|----------------------|---------------------------------------|-----------------------|-----|
| 📓 🔒 🐬 👌             | * <del>.</del>          | 05-m        | ore-pasting-options | - Excel              | ?                                     | <b>T</b> –            | ×   |
| FILE HOME           | INSERT PAGE             | LAYOUT FORM | ULAS DATA           | REVIEW VIEW          | к                                     | ayla Claypool 👻       | A   |
| Calibri             | - 14 -                  | = = = =     | General 🔹 🛃         | Conditional Formatti | ing • 🖀 Insert •                      | Σ • <sup>A</sup> ZΨ • |     |
|                     | <u>U</u> · A A          | ≡≡≡         | \$ - % , 🐺          | Format as Table *    | 🐺 Delete 🔻                            | 👽 - 🏙 -               |     |
|                     | <u>&gt; A</u> -         | ∈ #≡ ≫~     | €.0 .00<br>.00 →.0  | Cell Styles *        | 📰 Format 🕶                            | ب 🗶                   |     |
| , T te              | Font 🕞                  | Alignment 🗔 | Number 🕞            | Styles               | Cells                                 | Editing               | ~   |
| 4 🖧 🛱 🕏             | $\times \checkmark f_x$ |             |                     |                      |                                       |                       | ~   |
| î 🛱 🕼               | в                       | С           | D                   | E                    | F                                     | G                     |     |
| Paste Values        | Jan                     | Feb         | Mar                 | Total                | <b>1</b>                              |                       |     |
|                     | 6,010                   | 7,010       | 6,520               | 19,540               |                                       |                       |     |
| Other Paste Options | 35,250                  | 28,125      | 37,455              | 100,830              |                                       |                       |     |
| 12 <b>1 1</b>       | 20,850                  | 17,200      | 27,010              | 65,060               |                                       |                       |     |
| Paste Special       | 33,710                  | 29,175      | 35,840              | 98,725               |                                       |                       |     |
| ο ιυκγυ             | 12,510                  | 14,750      | 11,490              | 38,750               |                                       |                       |     |
| 7                   |                         |             |                     |                      |                                       |                       |     |
| 8 Excursion         | Beijing                 | Las Vegas   | México DF           | Paris                | Tokyo                                 |                       |     |
| 9 Jan               | 6,010                   | 35,250      | 20,850              | 33,710               | 12,510                                |                       |     |
| 10 Feb              | 7,010                   | 28,125      | 17,200              | 29,175               | 14,750                                |                       |     |
| 11 Mar              | 6,520                   | 37,455      | 27,010              | 35,840               | 11,490                                |                       |     |
| 12 Total            | 3 9,540                 |             |                     |                      |                                       |                       |     |
| 13                  |                         |             |                     |                      |                                       |                       |     |
| 14                  |                         |             |                     |                      |                                       |                       | -   |
| ∢ → Su              | mmary 🕂                 |             |                     | : •                  |                                       |                       | Þ   |
|                     |                         |             |                     |                      | · · · · · · · · · · · · · · · · · · · | + 1                   | 00% |
|                     |                         |             |                     |                      |                                       |                       |     |

## **Advanced Paste Special Commands**

If the paste commands you're looking for aren't available in the Paste menu, you can open the Paste Special dialog box to view advanced paste special commands.

- Copy a cell value.
- Click the cell where you want to paste the value.
- Click the Paste list arrow.
- A Select Paste Special.

The Paste Special dialog box displays, containing numerous paste options.

- Select a paste option.
  - Click OK.

| 🗱 🖯 🏷 🖒                       | * <del>-</del>                                                                | 05-more-pas                                                                                                    | ting-options - Excel                                                        | ?                                 | ☆ - □ >                                                                                                    |
|-------------------------------|-------------------------------------------------------------------------------|----------------------------------------------------------------------------------------------------|-----------------------------------------------------------------------------|-----------------------------------|----------------------------------------------------------------------------------------------------|
| FILE HOME                     | INSERT PAGE LA                                                                | YOUT FORMULAS                                                                                                    | DATA REVIEW VIEW                                                            | Ka                                | ayla Claypool 👻 🌆                                                                                                    |
| Calibri<br>Paste<br>▼ ▼ Paste | - <u>14</u> - =<br><u>U</u> - A <sup>*</sup> A <sup>*</sup> ≡<br><u>A</u> - € | □     □     □     □     □     □     □     □     □     □     □     □     □     □     □     □     □     □     □     □     □     □     □     □     □     □     □     □     □     □     □     □     □     □     □     □     □     □     □     □     □     □     □     □     □     □     □     □     □     □     □     □     □     □     □     □     □     □     □     □     □     □     □     □     □     □     □     □     □     □     □     □     □     □     □     □     □     □     □     □     □     □     □     □     □     □     □     □     □     □     □     □     □     □     □     □     □     □     □     □     □     □     □     □     □     □     □     □     □     □     □     □     □     □     □     □     □     □     □     □     □     □     □     □     □     □     □     □     □     □     □     □     □     □     □     □ </td <td>I ▼ R Conditional Formatting ▼<br/>%  ۶ Format as Table ▼<br/>F Cell Styles ▼</td> <td>Hinsert →<br/>Lelete →<br/>Format →</td> <td><math display="block">\sum_{\mathbf{v}} \cdot \mathbf{A}_{\mathbf{z}} \cdot \mathbf{v}</math> <math display="block">\mathbf{V} \cdot \mathbf{A}_{\mathbf{v}} \cdot \mathbf{v}</math> <math display="block">\mathbf{V} \cdot \mathbf{v}</math></td> | I ▼ R Conditional Formatting ▼<br>%  ۶ Format as Table ▼<br>F Cell Styles ▼ | Hinsert →<br>Lelete →<br>Format → | $\sum_{\mathbf{v}} \cdot \mathbf{A}_{\mathbf{z}} \cdot \mathbf{v}$ $\mathbf{V} \cdot \mathbf{A}_{\mathbf{v}} \cdot \mathbf{v}$ $\mathbf{V} \cdot \mathbf{v}$ |
| r te                          | font is a                                                                     | Alignment 🕞 Numb                                                                                                    | er 🖓 Styles                                                                 | Cells                             | Editing 🖌                                                                                                    |
| 🖪 💃 🕅 🕅                       | $\times \checkmark f_x$                                                       | Paste Special                                                                                                    |                                                                             | ? ×                               |                                                                                                    |
| <b>i</b> 🔁 😰                  | В                                                                             | Paste                                                                                                    |                                                                             |                                   | G                                                                                                    |
| Paste Values                  | Jan                                                                           |                                                                                                    | All using Source                                                            | t <u>h</u> eme                    |                                                                                                    |
| 123 123 123                   | 6,01                                                                          | O Values                                                                                                    | Column widths                                                               | rs                                |                                                                                                    |
| Other Paste Options           | 35,250                                                                        | O Forma <u>t</u> s                                                                                                    | O Formulas and nu                                                           | umber formats                     |                                                                                                    |
| 8 🔒 🛱 🖨                       | 20,850                                                                        | O <u>C</u> omments                                                                                                    | O Val <u>u</u> es and num                                                   | ber formats                       |                                                                                                    |
| Paste Special                 | 33,710                                                                        | Operation                                                                                                    |                                                                             | ditional formats                  |                                                                                                    |
| ο τοκγύ                       | 12,510                                                                        | None                                                                                                    | O Multiply                                                                  |                                   |                                                                                                    |
| 7                             |                                                                               | ⊖ A <u>d</u> d                                                                                                    | ○ D <u>i</u> vide                                                           |                                   |                                                                                                    |
| 8 Excursion                   | Beijing L                                                                     | .as V 🔿 <u>S</u> ubtract                                                                                                    |                                                                             |                                   |                                                                                                    |
| 9 <b>Jan</b>                  | 6,010                                                                         | Skip <u>b</u> lanks                                                                                                    | Transpos <u>e</u>                                                           |                                   |                                                                                                    |
| 10 <b>Feb</b>                 | 7,010                                                                         |                                                                                                    |                                                                             |                                   |                                                                                                    |
| 11 Mar                        | 6,520                                                                         | Paste <u>L</u> ink                                                                                                    | ОК                                                                          | Cancel                            |                                                                                                    |
| 12 Total                      | 19,540                                                                        |                                                                                                    |                                                                             |                                   |                                                                                                    |
| 13                            |                                                                               |                                                                                                    |                                                                             |                                   |                                                                                                    |
| 14                            |                                                                               | 2                                                                                                    |                                                                             |                                   |                                                                                                    |
| ≺ → Su                        | mmary (+                                                                      | -                                                                                                    |                                                                             |                                   | ۱.                                                                                                    |
|                               |                                                                               |                                                                                                    |                                                                             | n                                 | + 100%                                                                                                    |

## **Paste Special Options**

The table below describes Excel's available Paste Special options.

| Paste       | Special Options              |                                                                                                    |
|-------------|------------------------------|----------------------------------------------------------------------------------------------------|
|             | Paste                        | Pastes all cell contents and formatting.                                                             |
|             | Formulas                     | Pastes only the formulas as entered in the formula bar.                                              |
|             | Formulas & Number Formatting | Pastes both the formulas as entered in the formula bar and the copied cell's number formatting.      |
| Paste       | Keep Source Formatting       | Pastes all cell contents and formatting, including the theme, if one was applied to the source data. |
|             | No Borders                   | Pastes all cell contents and formatting applied to the copied cell except borders.                   |
|             | Keep Source Column Width     | Pastes the width of the source cell's column to the destination cell's column.                       |
|             | Transpose                    | Changes columns of copied data to rows, and vice versa.                                              |
| es          | Values                       | Pastes only the values as displayed in the cells.                                                    |
| e Values    | Values & Number Formatting   | Pastes both the copied cell's values and number formatting.                                          |
| Paste       | Values & Source Formatting   | Pastes cell values and formatting, including the theme, if one was applied to the source data.       |
|             | Formatting                   | Pastes only a cell's formatting, the same as the Format<br>Painter.                                  |
| aste Values | Paste Link                   | Links the pasted data to the source data by pasting a formula reference to the source data.          |
| Other Pa    | Picture                      | Pastes a picture from your Clipboard.                                                                |
|             | Linked Picture               | Pastes a picture from a website as a link that you can click to view.                                |

## Insert and Move Cells

While working on a worksheet, cells themselves may need to be inserted, moved, or deleted. When cells are changed and moved, the existing cells shift, along with their content, to adjust for the changes to adjacent cells.

#### Insert Cells

First, you'll want to select the cells next to where you want the new ones.

💹 🔒 🐬 👌 ÷ Select the cell or cell range 06-insert-and-move-cells - Excel FILE HOME INSERT PAGE LAYOUT FORMULAS DATA where you want to insert the • 14 • = = = = 😷 🔏 🛛 Calibri General new cells.  $\blacksquare \cdot \quad \mathbf{B} \quad I \quad \underline{\mathbf{U}} \cdot \quad \mathbf{A}^* \quad \underline{\mathbf{A}}^* \quad \underline{=} = = \blacksquare \cdot \quad \$ \cdot \% \cdot \%$ Paste ~\* 🗄 - 🔕 - A -€ 🖅 🛷 - 58 -98 🕞 Alignment 🖫 Number 🕼 Click the Insert button list Clipboard 5 Font  $f_x$ • ×  $\checkmark$ arrow. А В С D **Bon Voyage Excursions** Select Insert Cells. 1 3 Excursion Jan Feb Mar The Insert dialog box appears. Beijing 6,010 7,010 4 5 Las Vegas 35,250 28,125 37,455 Select how you want to move 6 México DF 20,850 17,200 27,010 the adjacent cells: 7 Paris 33,710 29,175 35,840 8 Tokyo 12,510 14,750 11,490 Total 118,315 108,330 96,260 • Shift cells right: Shift 9 10 existing cells to the right. 11 12 • Shift cells down: Shift 13 14 existing cells down. • Entire row: Insert an entire row. • Entire column: Insert an entire column.

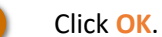

Shortcut: Right-click the selected cell(s) and select Insert from the contextual menu.

Blank cells are inserted and the existing ones move according to your selection.

| x   | l 🗄 🐬 👌       |                         | 06-ir       | sert-and-move-                     | cells - Excel |                    | ?          | <b>T</b> - <b>D</b>   | × |
|-----|---------------|-------------------------|-------------|------------------------------------|---------------|--------------------|------------|-----------------------|---|
| F   | ILE HOME      | INSERT PAGE             | LAYOUT FORM | AYOUT FORMULAS DATA REVIEW VIEW    |               |                    |            | ayla Claypool 👻       | Ø |
| r d | 🍋 🔏 🛛 Calibri | × 14 × 3                | = = =       | General *                          | R Condit      | ional Formatting - | 🖀 Insert 🔹 | Σ • <sup>A</sup> ZΨ • |   |
|     | B - B I       | <u>U</u> · A A          | = = = = •   | \$ - % ,                           | 🕎 Format      | t as Table 🕶       | 🖹 Delete 🔹 | 👽 - 👬 -               |   |
| Pa  |               | <u>&gt; A</u> - 4       | ∈ +≘ - ≫ -  | €.0 .00<br>.00 →.0                 | 🐷 Cell Sty    | yles *             | 📰 Format - | ۰ 💌                   |   |
| Cli | pboard 🕞      | Font 🕞                  | Alignment 🕞 | Number 🗔                           |               | Styles             | Cells      | Editing               | ^ |
|     | · :           | $\times \checkmark f_x$ |             |                                    |               |                    |            |                       | V |
|     | А             | В                       | с           | D                                  |               | E                  | F          | G                     |   |
| 1   | Bon Voyage B  | Excursions              |             | -                                  |               | 1                  |            |                       |   |
| 2   |               |                         | In          | isert ?                            | ×             |                    |            |                       |   |
| 3   | Excursion     | Jan                     | Feb In      | sert                               |               | Total              |            |                       |   |
| 4   | Beijing       | 6,010                   | 7,0         | Shift cells right                  | ij            | 19,540             |            |                       |   |
| 5   | Las Vegas     | 35,250                  | 4 0,1       | Shift cells <u>d</u> ow Entire row | n             | 100,830            |            |                       |   |
| 6   | México DF     | 20,850                  | 17,2        | Entire <u>c</u> olumn              |               | 65,060             |            |                       |   |
| 7   | Paris         | 33,710                  | 29,1        |                                    |               | 98,725             |            |                       |   |
| 8   | Tokyo         | 12,510                  | 14,7        | ОК                                 | Cancel        | 38,750             |            |                       |   |
| 9   | Total         | 108,330                 | 96,260      | 118,3                              | 15            | 322,905            |            |                       |   |
| 10  |               |                         |             | •                                  |               |                    |            |                       |   |
| 11  |               |                         |             |                                    |               |                    |            |                       |   |
| 12  |               |                         |             |                                    |               |                    |            |                       |   |
| 13  |               |                         |             |                                    |               |                    |            |                       |   |
| 14  |               |                         |             |                                    |               |                    |            |                       |   |

REVIEW

📝 Cell Styles 🕶

6.520

Conditional Formattin

Format as Table -

Styles

Е

Total

19,540

100,830

65,060

98,725 38,750

322,905

VIFW

3

x – 🗆

ayla Claypool 👻

G

Ensert •  $\sum • \frac{A}{Z} • •$ 

≩= Insert Sheet <u>R</u>ows

utu Insert Sheet Columns

Insert Cells...

Insert Sheet

X

A

~

~

#### **Insert Rows or Columns**

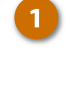

2

Select the column or row heading next to where you want to insert new cells.

Click the Insert button.

**Shortcut:** You can also rightclick a row or column heading and select **Insert** from the contextual menu.

The row or column is inserted. Existing rows are shifted downward, while existing columns are shifted to the right.

| x    | । 🗄 ५ - २ -   | ÷                       | 06-ins      | ert-and-move-cells | - Excel                | ?              | <b>T</b> –            | ×   |
|------|---------------|-------------------------|-------------|--------------------|------------------------|----------------|-----------------------|-----|
| F    | ILE HOME      | INSERT PAGE L           | AYOUT FORMU | JLAS DATA          | REVIEW VIEW            | 🗧 к            | ayla Claypool 👻       | Q.  |
|      | 🚬 🔏 🛛 Calibri | • <u>14</u> • ≡         | = = =       | General 👻 📳        | Conditional Formatting | g ∗ 🖀 Insert × | Σ • <sup>A</sup> ZΨ • |     |
| Pa   | te E I        | <u>U</u> • A A =        | - = =       | \$ • % • 🐺         | Format as Table *      | 🖹 Delete 🔹     | <b>↓</b> • <b>₩</b> • |     |
| , ru | , 💉 🗄 -       | <u>⊘</u> • <u>A</u> • € | ≣ ∄≣ 🗞 -    | .00 →.0            | Cell Styles ▼          | 📰 Format 🕶     |                       |     |
| Cli  | pboard 🕞      | Font 🕞                  | Alignment 🕞 | Number 🕞           | Styles                 | Cells          | Editing               | ^   |
|      | <b>*</b> :    | $\times \checkmark f_x$ |             |                    |                        |                |                       | ¥   |
|      | А             | В                       | с           | D                  | E                      | F              | G                     |     |
| 1    | Bon Voyage E  | xcursions               |             |                    |                        |                |                       |     |
| 2    |               |                         |             |                    |                        |                |                       |     |
| 3    | Excursion     | Jan                     | Feb         | Mar                |                        | Total          |                       |     |
| 4    | Beijing       | 6,010                   | 7,010       | 6,520              |                        | 19,540         |                       |     |
| 5    | Las Vegas     | 35,250                  | 28,125      | 37,455             |                        | 100,830        |                       |     |
| 6    | México DF     | 20,850                  | 17,200      | 27,010             |                        | 65,060         |                       |     |
| 7    | Paris         | 33,710                  | 29,175      | 35,840             |                        | 98,725         |                       |     |
| 8    | Tokyo         | 12,510                  | 14,750      | 11,490             |                        | 38,750         |                       |     |
| 9 -  | Total         | 108,330                 | 96,260      | 118,315            |                        | 322,905        |                       |     |
| 10   | _             |                         |             |                    |                        |                |                       |     |
| 11   |               |                         |             |                    |                        |                |                       |     |
| 12   |               |                         |             |                    |                        |                |                       |     |
| 13   |               |                         |             |                    |                        |                |                       |     |
| 14   |               |                         |             |                    |                        |                |                       | -   |
|      | < → Sun       | nmary (+)               |             |                    | : •                    |                |                       | Þ   |
|      |               |                         |             |                    |                        | <u> </u>       | + 1                   | 00% |

#### **Move Cells**

Now let's check out how to move cells to a different area of a spreadsheet.

- Select the cell or cell range you want to move.
- 2 Move the mouse pointer over the outline of the selected cells.
- 3 Click and drag the cells to the new location.

And the cells are moved.

| XI 🔒          | 5-0-           | ÷                                                              | 06-ins                         | ert-and-move-cells -                   | Excel                                                    | ?                              | <b>T</b> - <b>C</b>                                                                 | ×    |
|---------------|----------------|----------------------------------------------------------------|--------------------------------|----------------------------------------|----------------------------------------------------------|--------------------------------|-------------------------------------------------------------------------------------|------|
| FILE          | HOME           | INSERT PAGE L                                                  | AYOUT FORMU                    | JLAS DATA                              | REVIEW VIEW                                              | K                              | ayla Claypool                                                                       | A    |
| Paste         | Calibri<br>B I | • 14 • =<br><u>U</u> • A^ A =<br><sup>(b)</sup> • <u>A</u> • € | = <b>= - - - - - - - - - -</b> | General ▼ ■<br>\$ ▼ % ᠈ ₩ F<br>58 \$38 | Conditional Format<br>Format as Table •<br>Cell Styles • | ting • Em Insert •<br>Delete • | $\sum_{\tau} \cdot \frac{A}{2} \tau \cdot$ $\bigcup_{\tau} \cdot \frac{A}{2} \cdot$ |      |
| Clipboard     | 5              | Font 🕞                                                         | Alignment 🕞                    | Number 🕞                               | Styles                                                   | Cells                          | Editing                                                                             | ~    |
|               | •              | $\times \checkmark f_x$                                        |                                |                                        |                                                          |                                |                                                                                     | ¥    |
|               | Α              | В                                                              | с                              | D                                      | E                                                        | F                              | G                                                                                   |      |
| 1 Bon         | Voyage E       | xcursions                                                      |                                |                                        |                                                          |                                |                                                                                     |      |
| 2             |                |                                                                |                                |                                        |                                                          |                                |                                                                                     |      |
| 3 <b>Excu</b> | irsion         | Jan                                                            | Feb                            | Mar                                    |                                                          | Total                          |                                                                                     |      |
| 4 Beiji       | ng             | 6,010                                                          | 7,010                          | 6,520                                  |                                                          | 19,540                         |                                                                                     |      |
| 5 Las V       | /egas          | 35,250                                                         | 28,125                         | 37,455                                 |                                                          | 100,830                        |                                                                                     |      |
| 6 Méx         | ico DF         | 20,850                                                         | 17,200                         | 27,010                                 |                                                          | 65,060                         |                                                                                     |      |
| 7 3 ris       | 6              | 33,710                                                         | 29,175                         | 35,840                                 |                                                          | 98,725                         |                                                                                     |      |
| 8 Joky        | 0              | 12,510                                                         | 14,750                         | 11,490                                 |                                                          | 38,750                         |                                                                                     |      |
| 9             | Total          | 108,330                                                        | 96,260                         | 118,315                                |                                                          | 322,905                        |                                                                                     |      |
| 10            | Total          | 108,330                                                        | 96,260                         | 118,315                                |                                                          | 322,905                        |                                                                                     |      |
| 11            |                |                                                                |                                |                                        |                                                          |                                |                                                                                     |      |
| 12            |                |                                                                |                                |                                        |                                                          |                                |                                                                                     |      |
| 13            |                |                                                                |                                |                                        |                                                          |                                |                                                                                     |      |
| 14            |                |                                                                |                                |                                        |                                                          |                                |                                                                                     |      |
|               | Sun            | nmary 🔶                                                        |                                |                                        | : 4                                                      |                                |                                                                                     |      |
|               |                |                                                                |                                |                                        |                                                          | I II                           | + 1                                                                                 | 100% |

## **Delete Cells**

If you later decide you no longer need a group of cells, columns, or rows, you can delete them. Deleting a cell differs from clearing a cell's content, as a "hole" is created by the deleted cell(s) and adjacent cells will move to fill that hole.

#### **Delete Cells**

- 1
- Select the cell or cell range you want to delete.

**Note:** Pressing the **Delete** key only clears a cell's contents; it doesn't delete the actual cell.

Click the **Delete** list arrow.

2

#### Select Delete Cells.

The Delete dialog box appears.

- Select how you want to move cells to fill in the deleted area:
  - Shift cells left: Shift existing cells to the right.
  - Shift cells up: Shift existing cells up.
  - Entire row: Delete an entire row.
  - Entire column: Delete an entire column.

#### 5

**Shortcut:** You can also delete cells by right-clicking the

Click OK.

cells by right-clicking the selected cell(s) and selecting **Delete** from the contextual menu.

The cell(s) are deleted and the remaining cells are shifted.

| х   | 🔒 5- ð-      | - ÷                                                    | (              | 07-delete-cells - Exce | I                                       |                 | ? 🗈 – 🗆 🗙               |
|-----|--------------|--------------------------------------------------------|----------------|------------------------|-----------------------------------------|-----------------|-------------------------|
| F   | ILE HOME     | INSERT PAGE L                                          | AYOUT FORMI    | JLAS DATA              | REVIEW VIEW                             |                 | a Claypool 👻 🧟          |
|     | Calibri      | - 14 - =<br><u>U</u> - A <sup>*</sup> A <sup>*</sup> ≡ | = <b>- -</b> ( | General 🔹 🖶            | Conditional Format<br>Format as Table = | ting • 🖀 Insert | ∑ · 2/▼·<br>• ↓ · ₩ ·   |
| Pa  | - 💉 🖂 -      | <u>∿</u> • <u>A</u> • €                                | E #≣ 🗞 -       | 5.0 <u>→</u> .0        | Cell Styles +                           | 3 Telet         | e Cells                 |
| Cli | pboard 🕞     | Font 🕞                                                 | Alignment 🖓    | Number 🕞               | Styles                                  | 🔆 Delet         | e Sheet <u>R</u> ows    |
|     | •            | $\times \checkmark f_x$                                |                |                        |                                         | 🔀 Delet         | e Sheet <u>C</u> olumns |
|     | А            | В                                                      | С              | D                      | E                                       | 🔀 Delet         | e <u>S</u> heet         |
| 1   | Bon Voyage E | xcursions                                              |                |                        |                                         |                 |                         |
| 2   |              |                                                        |                |                        |                                         |                 |                         |
| 3   | Excursion    | Jan                                                    | Feb            | Mar                    |                                         | Total           |                         |
| 4   | Beijing      | 6,010                                                  | 7,010          | 6,520                  |                                         | 19,540          | )                       |
| 5   | Las Vegas    | 35,250                                                 | 28,125         | 37,455                 |                                         | 100,830         | )                       |
| 6   | México DF    | 20,850                                                 | 17,200         | 27,010                 |                                         | 5,060           | )                       |
| 7   | Paris        | 33,710                                                 | 29,175         | 35,840                 |                                         | 98,725          | j                       |
| 8   | Tokyo        | 12,510                                                 | 14,750         | 11,490                 |                                         | 38,750          | )                       |
| 9   | Total        | 108,330                                                | 96,260         | 118,315                |                                         | 322,905         | i                       |
| 10  |              |                                                        |                |                        |                                         |                 |                         |
| 11  |              |                                                        |                |                        |                                         |                 |                         |
| 12  |              |                                                        |                |                        |                                         |                 |                         |
| 13  |              |                                                        |                |                        |                                         |                 |                         |
| 14  |              |                                                        |                |                        |                                         |                 |                         |
|     | Sun Sun      | nmary (+)                                              |                |                        | E 4                                     |                 |                         |
|     |              |                                                        |                |                        |                                         | □ ੫             | + 100%                  |

| Image: Section of the section of the section of th                                     | _   |              |                         |             |                                                                   |                                                             |                                                                                                    |                                                              |     |
|----------------------------------------------------------------------------------------------------|-----|--------------|-------------------------|-------------|-------------------------------------------------------------------|-------------------------------------------------------------|----------------------------------------------------------------------------------------------------|--------------------------------------------------------------|-----|
| FILE       HOME       INSERT       PAGE LAYOUT       FORMULAS       DATA       REVIEW       VIEW       Kayla Claypool       Image: Conditional Formatting       Image: Conditional Formatting       Image: Conditional Format       Image: Conditional Format                                                                                                    | x   | 1 🗄 🕤 👌      | - <del>-</del>          | (           | )7-delete-cells - Exce                                            | 1                                                           | ?                                                                                                    | <b>A</b> – C                                                 | ×   |
| Image: Summary       Image: Summary       Image                                                                                                    | F   | ILE HOME     | INSERT PAGE L           | AYOUT FORMU | JLAS DATA                                                         | REVIEW VIEW                                                 | Ki                                                                                                    | ayla Claypool 🔻                                              | (A) |
| Clipboard       Font       G       Alignment       Fold       Styles       Cells       Editing       A         A       8       C       D       E       F       G       I         A       8       C       D       E       F       G       I         Bon Voyage Excursions       Delete       ?       X       I       I                                                                                                    | Pa  | Calibri      |                         |             | General ▼<br>\$ ▼ % ><br>\$ 0 0 0 0 0 0 0 0 0 0 0 0 0 0 0 0 0 0 0 | Conditional Formattin<br>Format as Table *<br>Cell Styles * | g ▼ Insert ▼<br>Image: The sert ▼<br>Image: The sert The sert ▼<br>Image: The sert The sert The s | $\sum_{\mathbf{v}} \cdot \mathbf{A}_{\mathbf{v}} \mathbf{v}$ |     |
| A       B       C       D       E       F       G         1       Bon Voyage Excursions       Delete       ?       X                                                                                                    | Cli | pboard 🕞     | Font 5                  | Alignment 🖓 | Number 5                                                          | Styles                                                      | Cells                                                                                                    | Editing                                                      | ^   |
| A       B       C       D       E       F       G         1       Bon Voyage Excursions       0       0       0       0       0       0       0       0       0       0       0       0       0       0       0       0       0       0       0       0       0       0       0       0       0       0       0       0       0       0       0       0       0       0       0       0       0       0       0       0       0       0       0       0       0       0       0       0       0       0       0       0       0       0       0       0       0       0       0       0       0       0       0       0       0       0       0       0       0       0       0       0       0       0       0       0       0       0       0       0       0       0       0       0       0       0       0       0       0       0       0       0       0       0       0       0       0       0       0       0       0       0       0       0       0       0       0       0 <td></td> <td>· ·</td> <td><math>\times \checkmark f_x</math></td> <td></td> <td></td> <td></td> <td></td> <td></td> <td>~</td>                                                                                                    |     | · ·          | $\times \checkmark f_x$ |             |                                                                   |                                                             |                                                                                                    |                                                              | ~   |
| 1       Bon Voyage Excursions         2       Delete       ? ×         3       Excursion       Jan       Feb       Delete       ? ×         4       Beijing       6,010       7,0       Shift cells left       19,540         5       Las Vegas       35,250       28,1       Entire gow       4       100,830         6       México DF       20,850       17,2       Entire golumn       98,725         8       Tokyo       12,510       14,7       Cancel       38,750         9       Total       108,330       96,260       5       118,315       322,905         10                                                                                                    |     | А            | В                       | С           | D                                                                 | E                                                           | F                                                                                                    | G                                                            |     |
| 2       2       2       2       2       2       2       2       2       2       2       2       2       2       2       2       2       2       2       2       2       2       2       2       2       2       2       2       2       2       2       2       2       2       2       2       2       2       2       2       2       2       2       2       2       2       2       2       2       2       2       2       2       2       2       2       2       2       2       2       2       2       2       2       2       2       2       2       2       2       2       2       2       2       2       2       2       2       2       2       2       2       2       2       2       2       2       2       2       2       2       2       2       2       2       2       2       2       2       2       2       2       2       2       2       2       2       2       2       2       2       2       2       2       2       2       2       2       2                                                                                                          | 1   | Bon Voyage E | Excursions              | -           | 2                                                                 | X                                                           |                                                                                                    |                                                              |     |
| 3       Excursion       Jan       Feb       Petete       Total         4       Beijing       6,010       7, c       Shift cells jeft       19,540         5       Las Vegas       35,250       28,1       Entire golumn       4       100,830         6       México DF       20,850       17,2       Entire golumn       98,725         8       Total       108,330       96,260       5       118,315       322,905         10                                                                                                    | 2   |              |                         | Del         | ete f                                                             | ×                                                           |                                                                                                    |                                                              |     |
| 4       Beijing       6,010       7,0       ● Shift cells jeft       19,540         5       Las Vegas       35,250       28,1       Okticells jeft       100,830         6       México DF       20,850       17,2       Entire golumn       98,725         8       Tokyo       12,510       14,7       Okticells jeft       38,750         9       Total       108,330       96,260       5       118,315       322,905         10       Image: state state st                                                                                                    | 3   | Excursion    | Jan                     | Feb Dele    | ete                                                               |                                                             | Total                                                                                                    |                                                              |     |
| s       Las Vegas       35,250       28,1       Onit cells up       4       100,830         6       México DF       20,850       17,2       Entire golumn       65,060         7       Paris       33,710       29,1       Cancel       38,750         9       Total       108,330       96,260       5       118,315       322,905         10       10       10       10       10       10       10         11       12       13       14       10       11       11       11       11       11       11       11       11       11       11       11       11       11       11       11       11       11       11       11       11       11       11       11       11       11       11       11       11       11       11       11       11       11       11       11       11       11       11       11       11       11       11       11       11       11       11       11       11       11       11       11       11       11       11       11       11       11       11       11       11       11       11       11       11                                                                                                    | 4   | Beijing      | 6,010                   | 7,C 🧕       | Shift cells left                                                  |                                                             | 19,540                                                                                                    |                                                              |     |
| 6 México DF 20,850 17,2 Entire golumn 65,060<br>7 Paris 33,710 29,1 OK Cancel 38,750<br>9 Total 108,330 96,260 5 118,315 322,905<br>10 11 12 50 5 118,315 322,905 5 118,315 322,905 5 118,315 5 322,905 5 118,315 5 118,315 5 118,315 5 118,315 5 118,315 5 118,315 5 118,315 5 118,315 5 118,315 5 118,315 5 118,315 5 118,315 5 118,315 5 118,315 5 118,315 5 | 5   | Las Vegas    | 35,250                  | 28,1        | ) Shift cells <u>up</u><br>) Entire row                           | 4                                                           | 100,830                                                                                                    |                                                              |     |
| 7       Paris       33,710       29,1       98,725         8       Tokyo       12,510       14,7       OK       Cancel       38,750         9       Total       108,330       96,260       5       118,315       322,905         10                                                                                                    | 6   | México DF    | 20,850                  | 17,2        | ) Entire <u>c</u> olumn                                           |                                                             | 65,060                                                                                                    |                                                              |     |
| 8       Tokyo       12,510       14,7       OK       Cancel       38,750         9       Total       108,330       96,260       5       118,315       322,905         10       11       10       10       10       10       10         11       12       14       10       10       10       10       10         14       14       14       14       14       14       14       14       14       14       14       14       14       14       14       14       14       14       14       14       14       14       14       14       14       14       14       14       14       14       14       14       14       14       14       14       14       14       14       14       14       14       14       15       16       16       16       16       16       16       16       16       16       16       16       16       16       16       16       16       16       16       16       16       16       16       16       16       16       16       16       16       16       16       16       16       16                                                                                                    | 7   | Paris        | 33,710                  | 29,1        |                                                                   |                                                             | 98,725                                                                                                    |                                                              |     |
| 9       Total       108,330       96,260       5       118,315       322,905         10       11       5       10       10       10         11       12       10       10       10       10         12       13       14       10       10       10       10         14       14       14       14       14       14       14       14       14       14       14       14       14       14       14       14       14       14       14       14       14       14       14       14       14       14       14       14       14       14       14       14       14       14       14       14       14       14       14       14       14       14       14       14       14       14       14       14       14       14       14       14       14       14       14       14       14       14       14       14       14       14       14       14       14       14       14       14       14       14       14       14       14       14       14       14       14       14       14       14       14                                                                                                    | 8   | Tokyo        | 12,510                  | 14,7        | OK Cano                                                           | el                                                          | 38,750                                                                                                    |                                                              |     |
| 10 5 11 12 12 13 14 10 14 14 14 14 14 14 14 14 14 14 14 14 14                                                                                                    | 9   | Total        | 108,330                 | 96,260      | 118,315                                                           |                                                             | 322,905                                                                                                    |                                                              |     |
| 11     12       13     14       ✓ Summary          • • • • • • • • • • • • • • •                                                                                                    | 10  |              |                         |             | •                                                                 |                                                             |                                                                                                    |                                                              |     |
| 12<br>13<br>14<br>↓ Summary ⊕ : ↓ ↓ ↓ ↓ ↓ ↓ ↓ ↓ ↓ ↓ ↓ ↓ ↓ ↓ ↓ ↓ ↓ ↓                                                                                                    | 11  |              |                         |             |                                                                   |                                                             |                                                                                                    |                                                              |     |
| 13                                                                                                    | 12  |              |                         |             |                                                                   |                                                             |                                                                                                    |                                                              |     |
| 14 ▼ Summary ↔ : • • • • • • • • • • • • • • • • • •                                                                                                    | 13  |              |                         |             |                                                                   |                                                             |                                                                                                    |                                                              |     |
| <ul> <li>✓ Summary</li> <li>⊕</li> <li>⊕</li> <li< td=""><td>14</td><td></td><td></td><td></td><td></td><td></td><td></td><td></td><td>-</td></li<></ul>                                                                                                    | 14  |              |                         |             |                                                                   |                                                             |                                                                                                    |                                                              | -   |
| Ⅲ                                                                                                    |     | < → Sur      | nmary 🕂                 |             |                                                                   | : •                                                         |                                                                                                    |                                                              | Þ   |
|                                                                                                    |     |              |                         |             |                                                                   |                                                             | ·                                                                                                    | + 1                                                          | 00% |

### **Delete Rows and Columns**

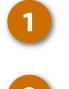

Select the row or column you want to delete.

2 Clicl

Click the Delete button.

**Shortcut:** You can also delete rows or columns by selecting the column or row heading(s) you want to delete, rightclicking any of them, and selecting **Delete** from the contextual menu.

The rows or columns are deleted. Remaining rows are shifted up, while remaining columns are shifted to the left.

| x  | 🗄 🕤 👌             | ÷                                                                                                    | C                                                      | 7-delete-cells - Exce                        | I                                                                      | ?                                                     | ☆ - □                          | ×        |
|----|-------------------|----------------------------------------------------------------------------------------------------|--------------------------------------------------------|----------------------------------------------|------------------------------------------------------------------------|-------------------------------------------------------|--------------------------------|----------|
| F  | ILE HOME          | INSERT PAGE L                                                                                                    | AYOUT FORML                                            | JLAS DATA                                    | REVIEW VIEW                                                            | С К                                                   | ayla Claypool 👻                | <b>A</b> |
| Pa | ste v<br>pboard G | •     14     •       □     •     A <sup>*</sup> A <sup>*</sup> △     •     A <sup>*</sup> A <sup>*</sup> ►     A <sup>*</sup> A <sup>*</sup> ►     A <sup>*</sup> A <sup>*</sup> | = = <b>: : :</b> • • • • • • • • • • • • • • • • • • • | Seneral ▼<br>\$ ▼ % ≯<br>5:8 \$%<br>Number 5 | Conditional Formatting<br>Format as Table *<br>Cell Styles *<br>Styles | g ▼ Inn art ▼<br>IN Delete ▼<br>III Format ▼<br>Cells | ∑ · AZV·<br>↓ · AN·<br>€ iting | ^        |
|    | <b>*</b>          | $\times \checkmark f_x$                                                                                                    |                                                        |                                              |                                                                        |                                                       |                                | ¥        |
|    | Α                 | В                                                                                                    | С                                                      | D                                            | E                                                                      | F                                                     | G                              |          |
| 1  | Bon Voyage E      | xcursions                                                                                                    |                                                        |                                              |                                                                        |                                                       |                                |          |
| 2  |                   |                                                                                                    | -                                                      |                                              |                                                                        |                                                       |                                |          |
| 3  | Excursion         | Jan                                                                                                    | Feb                                                    | Mar                                          | Total                                                                  |                                                       |                                |          |
| 4  | Beijing           | 6,010                                                                                                    | 7,010                                                  | 6,520                                        | 19,540                                                                 |                                                       |                                |          |
| 5  | Las Vegas         | 35,250                                                                                                    | 28,125                                                 | 37,455                                       | 100,830                                                                |                                                       |                                |          |
| 6  | México DF         | 20,850                                                                                                    | 17,200                                                 | 27,010                                       | 65,060                                                                 |                                                       |                                |          |
| 7  | Paris             | 33,710                                                                                                    | 29,175                                                 | 35,840                                       | 98,725                                                                 |                                                       |                                |          |
| 8  | Tokyo             | 12,510                                                                                                    | 14,750                                                 | 11,490                                       | 38,750                                                                 |                                                       |                                |          |
| 9  | 💶 🚺 Total         | 108,330                                                                                                    | 96,260                                                 | 118,315                                      | 322,905                                                                |                                                       |                                |          |
| 10 |                   |                                                                                                    |                                                        |                                              |                                                                        |                                                       |                                |          |
| 11 |                   |                                                                                                    |                                                        |                                              |                                                                        |                                                       |                                |          |
| 12 |                   |                                                                                                    |                                                        |                                              |                                                                        |                                                       |                                |          |
| 13 |                   |                                                                                                    |                                                        |                                              |                                                                        |                                                       |                                |          |
| 14 |                   |                                                                                                    |                                                        |                                              |                                                                        |                                                       |                                | •        |
|    | < → Sun           | nmary 🕂                                                                                                    |                                                        |                                              | : •                                                                    |                                                       |                                | Þ        |
|    |                   |                                                                                                    |                                                        |                                              |                                                                        | ▣                                                     | + 1                            | 00%      |

## **Check Spelling**

Before finalizing your spreadsheets, make sure that everything is spelled correctly by using spell check. In Excel, spell check starts with the active cell and works down the spreadsheet.

### **Check your Spelling**

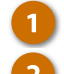

- Click the Review tab.
- Click the **Spelling** button.

#### Shortcut: Press F7.

The first spelling mistake appears, along with several recommendations of how to fix it.

- Select a Spelling and Grammar option:
- Ignore Once: Ignore this instance of the misspelled word.
- Ignore All: Ignore all instances of the misspelled word.
- **Change:** Replace the misspelling with the selected word.
- Change All: Replace all misspellings with the selected word.
- Add to Dictionary: Add the word to the dictionary if you know a word is correct and you don't want it to come up in spell check in the future in any spreadsheets.
- Cancel: Stop spell check.

Once Excel has finished checking a worksheet for spelling errors, a dialog box appears, saying the spelling check is complete.

| X∎                  | 🔒 🐬 👌                                                | ∓ 08-check-spelli                                        | ng - Excel ? 📧 🗕 🗖                                                                                                    | >  |
|---------------------|------------------------------------------------------|----------------------------------------------------------|----------------------------------------------------------------------------------------------------|----|
| FI                  | ILE HOME                                             | INSERT PAGE LAYOUT FORMULAS DA                           | ATA REVIEW VIEW Kayla Claypool -                                                                                                    | Ŕ  |
| ▲≝⊊<br>€Q,<br>■■■ • | Spelling<br>Research<br>Thesaurus<br>Proofing Langua | 5 Delete Show/Hide Comment<br>5 New Comment New Comments | ent III portect Sheet III Protect and Share Workbook ts IIII t Workbook IIII Allow Users to Edit Ranges IIIII Share Workbook IIIIIIIIIIIIIIIIIIIIIIIIIIIIIIIIII |    |
|                     |                                                      | Spelling: English (United States)                        | 8                                                                                                    |    |
|                     | A                                                    | Not in Dictionary:                                       | F G                                                                                                    |    |
| 1                   | Bon Voyage I                                         | Pepe                                                     | Ignore Once                                                                                                    |    |
| 2                   |                                                      |                                                          | Ignore All                                                                                                    |    |
| 3                   | Agent                                                |                                                          | Add to Dictionary                                                                                                    |    |
| 4                   | Iona Ford                                            | Suggestions:                                             |                                                                                                    |    |
| 5                   | Paul Tron                                            | Peep                                                     |                                                                                                    |    |
| 6                   | Camille Orne                                         | Pope                                                     | Change All                                                                                                    | _  |
| 7                   | Kerry Oki                                            | Peps                                                     | - AutoCorrect                                                                                                    | _  |
| 8                   | Pepe Roni                                            | Pepped                                                   | - Addoconect                                                                                                    | _  |
| 9                   | Nena Moran                                           | English (onited states)                                  |                                                                                                    | _  |
| 10                  |                                                      | Options Und                                              | do Last Cancel                                                                                                    |    |
| 11                  |                                                      |                                                          |                                                                                                    | _  |
| 12                  |                                                      |                                                          |                                                                                                    | _  |
| 13                  |                                                      |                                                          |                                                                                                    | _  |
| 14                  | ( ) Com                                              | amissions (A)                                            |                                                                                                    |    |
|                     | Con                                                  |                                                          |                                                                                                    | ۳_ |

## **Find and Replace Text**

Occasionally, you'll have a word or number you need to find somewhere in your spreadsheet, but you're not sure where it is. Excel's Find and Replace commands scan a worksheet for labels and values with just a few clicks of the mouse.

### **Find Text**

The Find feature makes it very easy to find specific words and values in a worksheet.

1

Click the Find & Select button on the Home tab.

Select Find.

Shortcut: Press Ctrl + F.

The Find tab of the Find and Replace dialog box appears.

- 3 Type the text you want to find in the Find what box.
- Click Find Next.

Excel jumps to the first occurrence of the word, phrase, or value that you entered.

5 Click the Find Next button again to move on to other occurrences.

**Tip:** Click **Find All** to find the cell location of all instances at once.

Click Close when you're finished.

| x   | 🔒 🕤 👌                   | Ŧ                                                                      | 09-fin                                                          | d-and-replace-text -                    | Excel                                                |           | ? 🕅                                                     | - 0             | x  |
|-----|-------------------------|------------------------------------------------------------------------|-----------------------------------------------------------------|-----------------------------------------|------------------------------------------------------|-----------|---------------------------------------------------------|-----------------|----|
| F   | ILE HOME                | INSERT PAGE                                                            | LAYOUT FORM                                                     | ULAS DATA                               | REVIEW V                                             | IEW       | Kayla Cla                                               | /pool 👻 🖌       | Ø. |
| Pa  | Calibri                 | • 14 • 3<br><u>U</u> • A <sup>*</sup> A <sup>*</sup> 3<br><u>A</u> • 4 | = = <b>=</b> ₽ [<br>= = = <b>= -</b><br>= <del>=</del> <b>-</b> | Custom ▼ ■ (<br>\$ ▼ % ≯ ₩ F<br>€.0 .00 | Conditional Forr<br>Format as Table<br>Cell Styles • | natti     | ng * ∑ * A<br>▼ Z<br>Sort & Find &<br>Filter * Select * | 1               | )  |
| Cli | pboard 🕞                | Font 🕞                                                                 | Alignment 🕞                                                     | Number 🕞                                | 2>                                                   | #6        | <u>F</u> ind                                            |                 | ^  |
|     | · :                     | $\times \checkmark f_x$                                                |                                                                 |                                         |                                                      | ab<br>⊶ac | <u>R</u> eplace                                         |                 | ~  |
|     | A                       | В                                                                      | с                                                               | D                                       | E                                                    | •         | <u>G</u> o To                                           | 5               |    |
| 1   | Date                    | Agent                                                                  | Excursion                                                       | Price                                   | Packages                                             |           | Go To <u>S</u> pecial                                   | [               | 1  |
| 2   | Jan 2                   | Kerry Oki                                                              | Paris                                                           | 5,500                                   |                                                      |           | Form <u>u</u> las                                       |                 | 1  |
| з   | Jan 3                   | Kerry Oki                                                              | Méxcio DF                                                       | 4,500                                   |                                                      |           | Co <u>m</u> ments                                       |                 | 1  |
| 4   | Jan 3                   | Paul Tron                                                              | Méxcio DF                                                       | 4,500                                   |                                                      |           | Conditional Formatting                                  |                 | 1  |
| 5   | Jan 3                   | Nena Moran                                                             | Beijing                                                         | 7,000                                   |                                                      |           | Co <u>n</u> stants                                      |                 | 1  |
| 6   | Jan 4                   | Kerry Oki                                                              | Méxcio DF                                                       | 4,500                                   |                                                      |           | Data <u>V</u> alidation                                 |                 | 1  |
| 7   | Jan 5                   | Robin Banks                                                            | Las Vegas                                                       | 3,500                                   |                                                      | 3         | Select Objects                                          |                 | 1  |
| 8   | Jan 8                   | Camille Orne                                                           | Paris                                                           | 5,500                                   |                                                      | 26        | Selection Pane                                          |                 | 1  |
| 9   | Jan 8                   | Paul Tron                                                              | Méxcio DF                                                       | 4,500                                   |                                                      | 7         | 31,500                                                  |                 | 1  |
| 10  | Jan 9                   | Kerry Oki                                                              | Paris                                                           | 5,500                                   |                                                      | 4         | 22,000                                                  |                 | 1  |
| 11  | Jan 10                  | Camille Orne                                                           | Beijing                                                         | 7,000                                   |                                                      | 2         | 14,000                                                  |                 | 1  |
| 12  | Jan 10                  | Paul Tron                                                              | Paris                                                           | 5,500                                   |                                                      | 2         | 11,000                                                  |                 |    |
| 13  | Jan 11                  | Paul Tron                                                              | Beijing                                                         | 7,000                                   |                                                      | 3         | 21,000                                                  |                 |    |
| 14  | Jan 14                  | Paul Tron                                                              | Beijing                                                         | 7,000                                   |                                                      | 2         | 14,000                                                  |                 | ŀ  |
|     | <ul> <li>Sal</li> </ul> | es 🕂                                                                   |                                                                 |                                         | ÷ •                                                  |           |                                                         | •               |    |
| REA | ADY.                    |                                                                        |                                                                 |                                         | Ħ                                                    | ₿         | · · · · · · · · · · · · · · · · · · ·                   | - <b>+</b> 1009 | 6  |

| M H 5- 0    |                 | 09-fi           | nd-and-replace-te | t - Fxcel     |             | ?          | 雨 - 「         | 1 X  |
|-------------|-----------------|-----------------|-------------------|---------------|-------------|------------|---------------|------|
| ETLE HOME   | INISERT DAGE    |                 |                   | REVIEW        | VIEW        | -<br>K     | avla Clavnool |      |
|             | - 14 -          |                 | Curtan a          |               | VIL VV      | <u> </u>   |               |      |
|             |                 |                 | Custom •          | Eormat as Tal | ormatting * |            |               |      |
| Paste 💉 🖉   |                 |                 |                   | Cell Styles v | JIE .       | Sort &     | Find &        |      |
| Clipboard G | Font 5          | Alignment G     | Number 5          | Style         |             | - Filter • | a Select *    | ~    |
|             |                 |                 |                   |               |             |            | 3             |      |
| · · · · ·   | Find and F      | Replace         |                   |               | · X         |            |               | ~    |
| A           | Find            | Replace         | 3                 |               |             |            | G             |      |
| 11 Jan 10   | Camil Find what | at: Robin Banks | T                 |               | ×           | 4,000      |               |      |
| 12 Jan 10   | Paul            |                 |                   |               |             | 1,000      |               |      |
| 13 Jan 11   | Paul            |                 |                   |               |             | 1,000      |               |      |
| 14 Jan 14   | Paul            |                 |                   |               | Options >>  | 4,000      |               |      |
| 15 Jan 14   | Iona            |                 | Find All          | Eind Next     | Close       | 76         |               |      |
| 16 Jan 14   | Nena            |                 | -,                | -             | -           | _1,J       |               |      |
| 17 Jan 14   | Robin Banks     | Las Vegas       | 3,50              | 0 4 &         | 5           | 10,500     |               |      |
| 18 Jan 14   | Iona Ford       | Beijing         | 7,00              | 0             | 3           | 21,000     |               |      |
| 19 Jan 15   | Camille Orne    | Las Vegas       | 3,50              | 0             | 5           | 17,500     |               |      |
| 20 Jan 15   | Kerry Oki       | México DF       | 4,50              | 0             | 1           | 4,500      |               |      |
| 21 Jan 19   | Iona Ford       | Las Vegas       | 3,50              | 0             | 2           | 7,000      |               |      |
| 22 Jan 20   | Kerry Oki       | México DF       | 4,50              | 0             | 4           | 18,000     |               |      |
| 23 Jan 21   | Camille Orne    | Las Vegas       | 3,50              | 0             | 5           | 17,500     |               |      |
| 24 Jan 22   | Kerry Oki       | Las Vegas       | 3,50              | 0             | 2           | 7,000      |               |      |
| ≺ → Sal     | es 🕂            |                 |                   | : (           |             |            |               | Þ    |
| READY       |                 |                 |                   | ⊞             |             |            | + 1           | .00% |

6

## **Replace Text**

Now, if you have a word that appears throughout a spreadsheet and needs to be updated, don't update it cell by cell, use Replace instead.

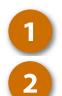

5

- Click the Find & Select button.
- Select Replace.

Shortcut: Press Ctrl + H.

The Replace tab of the Find and Replace dialog box appears.

- 3 Type the text you want to replace in the Find what box.
  - Type the replacement text in the **Replace with** box.
    - Click the Find Next button.

The first instance is selected.

| X    | 🗄 🗲 👌                                                                  | ÷                                               | 09-fi                                                   | nd-and-replace-text -                                                       | Excel                                                  |             | ? 📧                                                     | - 🗆         | × |
|------|------------------------------------------------------------------------|-------------------------------------------------|---------------------------------------------------------|-----------------------------------------------------------------------------|--------------------------------------------------------|-------------|---------------------------------------------------------|-------------|---|
| Ð    | ILE HOME                                                               | INSERT PAGE                                     | LAYOUT FORM                                             | IULAS DATA                                                                  | REVIEW VI                                              | EW          | Kayla Cla                                               | ypool 👻 🍂   | 1 |
| Pas  | Lalibri<br>Lalibri<br>ste<br>✓ B I<br>Lalibri<br>B I<br>Lalibri<br>B I | <u>·</u> 14 · · · · · · · · · · · · · · · · · · | = = <b>=</b> &<br>= = = <b>= -</b><br>= <b>= &gt;</b> • | Custom         ▼           \$ ▼ % *         ₩           \$ ∞ 0 00         ₩ | Conditional Forn<br>Format as Table ·<br>Cell Styles • | nattir<br>r | ng * ∑ * A<br>▼ Z<br>Sort & Find &<br>Filter * Select * | 1           |   |
| Clip | board 🕞                                                                | Font 🕠                                          | Alignment 🕞                                             | Number 🕞                                                                    | Styles                                                 | <b>M</b>    | <u>F</u> ind                                            |             | ^ |
|      | ▼ :                                                                    | $\times \checkmark f_x$                         |                                                         |                                                                             | 2 >                                                    | a⊳<br>⊌ac   | Replace                                                 |             | ` |
|      | А                                                                      | В                                               | С                                                       | D                                                                           | E                                                      | •           | <u>G</u> o To                                           | 5           | P |
| 1    | Date                                                                   | Agent                                           | Excursion                                               | Price                                                                       | Packages                                               |             |                                                         | _           |   |
| 2    | Jan 2                                                                  | Kerry Oki                                       | Paris                                                   | 5,500                                                                       |                                                        |             | Form <u>u</u> las                                       |             |   |
| 3    | Jan 3                                                                  | Kerry Oki                                       | Méxcio DF                                               | 4,500                                                                       |                                                        |             | Conditional Formatting                                  |             |   |
| 4    | Jan 3                                                                  | Paul Tron                                       | Méxcio DF                                               | 4,500                                                                       |                                                        |             |                                                         |             |   |
| 5    | Jan 3                                                                  | Nena Moran                                      | Beijing                                                 | 7,000                                                                       |                                                        |             | Data Validation                                         |             |   |
| 6    | Jan 4                                                                  | Kerry Oki                                       | Méxcio DF                                               | 4,500                                                                       |                                                        |             | Select Objects                                          | -           |   |
| 7    | Jan 5                                                                  | Robin Banks                                     | Las Vegas                                               | 3,500                                                                       |                                                        | SR.         | Selection Pane                                          |             |   |
| 8    | Jan 8                                                                  | Camille Orne                                    | Paris                                                   | 5,500                                                                       |                                                        | 16          | ,                                                       |             |   |
| 9    | Jan 8                                                                  | Paul Tron                                       | Méxcio DF                                               | 4,500                                                                       |                                                        | 7           | 31,500                                                  |             |   |
| 10   | Jan 9                                                                  | Kerry Oki                                       | Paris                                                   | 5,500                                                                       |                                                        | 4           | 22,000                                                  |             |   |
| 11   | Jan 10                                                                 | Camille Orne                                    | Beijing                                                 | 7,000                                                                       |                                                        | 2           | 14,000                                                  |             |   |
| 12   | Jan 10                                                                 | Paul Tron                                       | Paris                                                   | 5,500                                                                       |                                                        | 2           | 11,000                                                  |             |   |
| 13   | Jan 11                                                                 | Paul Tron                                       | Beijing                                                 | 7,000                                                                       |                                                        | 3           | 21,000                                                  |             |   |
| 14   | Jan 14                                                                 | Paul Tron                                       | Beijing                                                 | 7,000                                                                       |                                                        | 2           | 14,000                                                  | <b>[</b> 8] | ŀ |
|      | < → Sal                                                                | es (+)                                          |                                                         |                                                                             | ÷ •                                                    |             |                                                         | Þ           |   |
| REA  | .Dγ                                                                    |                                                 |                                                         |                                                                             | III                                                    |             | ▣+                                                      | -+ 100%     |   |

| Image: Solution of the second second seco |
|----------------------------------------------------------------------------------------------------|
| FILE       HOME       INSERT       PAGE LAYOUT       FORMULAS       DATA       REVIEW       VIEW       Kayla Claypool       Image: Claypool       Image: Claypool <thimage: claypool<="" th="">       Image: Claypo</thimage:>                                                                                                    |
| $\begin{array}{c c c c c c c c c c c c c c c c c c c $                                                                                                    |
| •       :       ×       fr       •         •       A       Find and Replace       ?       ×       al         1       Date       A       Find and Replace       ?       ×       al         2       Jan 2       Kerry       Fing       Reglace       3       6,500       9,000         3       Jan 3       Kerry       Find what:       México       •       9,000         5       Jan 3       Nena       6       Jan 4       Kerry       9,000         6       Jan 4       Kerry       4       Options>>       9,000         7       Jan 5       Robir       Replace All       Eeplace       Find All       Eind Next       Close       7,000         8       Jan 8       Camilie or nic + or nic 3       3,000       5,000       5       7       31,500                                                                                                    |
| A       Find and Replace       ? X       G         1       Date       A       Find and Replace       ? X       al         2       Jan 2       Kerry       Find       Reglace       3       6,500         3       Jan 3       Kerry       Find       Reglace       3       6,500         4       Jan 3       Paul       México       V       9,000       8,000       1,000         5       Jan 3       Nena       4       Options >>       9,000       1,000       9,000         7       Jan 5       Robir       Replace All       Beplace       Find All       Eind Next       Close       7,000         8       Jan 8       Camilie VITE 1 attas       5,000       5       7       31,500                                                                                                    |
| 1       Date       A       Find and Replace       al         2       Jan 2       Kerry       Find and Replace       6,500         3       Jan 3       Kerry       Find what:       Méxcio       9,000         4       Jan 3       Paul       Replace with:       Méxcio       9,000         5       Jan 3       Nena       0       1,000       9,000         7       Jan 5       Robir       Replace All       Eeplace       Find All       Eind Next       Close       7,000         8       Jan 8       Camilie or rise - or rise       5,500       0       3,000       9         9       Jan 8       Paul Tron       Méxcio DF       4,500       5       7       31,500                                                                                                    |
| 2       Jan 2       Kerry Find Reglace       3       6,500         3       Jan 3       Kerry Find what:       Méxcio       9,000         4       Jan 3       Paul       Reglace with:       México       9,000         5       Jan 3       Nena       0ptions >>       9,000       1,000       9,000         6       Jan 4       Kerry       México       v       9,000       1,000       9,000         7       Jan 5       Robir Replace All Beplace       Find All Eind Next       Close       7,000         8       Jan 8       Camilie virue i errs       0,500       0       3,000         9       Jan 8       Paul Tron       Méxcio DF       4,500       5       7       31,500                                                                                                    |
| 3       Jan 3       Kerry       Find what:       Méxcio       9,000         4       Jan 3       Paul       Rgplace with:       México       9,000         5       Jan 3       Nena       0ptions>>>       9,000         6       Jan 4       Kerry       0ptions>>>       9,000         7       Jan 5       Robir       Replace All       Beplace       Find All       Eind Next       Close       7,000         8       Jan 8       Camilies on the mana       5,500       5       7       31,500                                                                                                    |
| 4       Jan 3       Paul       Replace with:       México       V       8,000       1,000       9,000         5       Jan 3       Nena       0ptions>>>       9,000       9,000       9,000         7       Jan 5       Robir       Replace All       Beplace       Find All       Eind Next       Close       7,000         8       Jan 8       Camilies on the name       5,500       0       3,000       9         9       Jan 8       Paul Tron       México DF       4,500       5       7       31,500                                                                                                    |
| 5       Jan 3       Nena       1,000         6       Jan 4       Kerry       9,000         7       Jan 5       Robir Replace All Beplace       Find All Find Net       Close         8       Jan 8       Camilie Once rans       5,500       0       3,000         9       Jan 8       Paul Tron       Méxcio DF       4,500       5       7       31,500                                                                                                    |
| 6     Jan 4     Kerry     4     9,000       7     Jan 5     Robit Replace All Beplace     Find All Find Next     Close     7,000       8     Jan 8     Camilie Office Tarias     5,000     0     3,000       9     Jan 8     Paul Tron     Méxcio DF     4,500     5     7     31,500                                                                                                    |
| 7         Jan 5         Robit         Replace All         Beplace         Find All         Eind Next         Close         7,000           8         Jan 8         Camilie on terraria         5,000         0         3,000         9         Jan 8         Paul Tron         Méxcio DF         4,500         5         7         31,500                                                                                                    |
| 8         Jan 8         Camilie one rans         5,500         0         -33,000           9         Jan 8         Paul Tron         Méxcio DF         4,500         5         7         31,500                                                                                                    |
| 9 Jan 8 Paul Tron Méxcio DF 4,500 5 7 31,500                                                                                                    |
|                                                                                                    |
| 10         Jan 9         Kerry Oki         Paris         5,500         4         22,000                                                                                                    |
| 11         Jan 10         Camille Orne         Beijing         7,000         2         14,000                                                                                                    |
| 12         Jan 10         Paul Tron         Paris         5,500         2         11,000                                                                                                    |
| 13         Jan 11         Paul Tron         Beijing         7,000         3         21,000                                                                                                    |
| 14 Jan 14 Paul Tron Beijing 7,000 2 14,000                                                                                                    |
| ↔ Sales ↔ :                                                                                                    |
| READY III+ 100%                                                                                                    |

6

7

#### Click any of the following:

- **Replace All:** Replace every occurrence of the item.
- **Replace:** Replace the current item.
- Find All: Find all instances of the item.
- Find Next: Find the next instance of the item.
- Click Close when you're finished.

| 💹 🖯 🎝 - 🖓 - ÷                                     |                                                                                                    | 09-find-and-r                        | eplace-text - Excel                                                                                                    |                                                         | ?                                                  | <b>*</b> –         | ı × |
|---------------------------------------------------|----------------------------------------------------------------------------------------------------|--------------------------------------|----------------------------------------------------------------------------------------------------|---------------------------------------------------------|----------------------------------------------------|--------------------|-----|
| FILE HOME INSERT                                  | PAGE LAYOUT                                                                                                    | FORMULAS                             | DATA REVI                                                                                                    | EW VIEW                                                 | Ka                                                 | ayla Claypool 🔻    | A.  |
| Calibri ▼<br>Paste ♥ ▼<br>▼ ♥<br>Clipboard ☞ Font | $\begin{array}{c c} 14 & \bullet \\ \hline A^{*} & A^{*} & \equiv \\ \hline A^{*} & \bullet \\ \hline 5 & Alignmeter \end{array}$ | E E + 9<br>≫ + 50 →00<br>ent 5 Numbe | Condit Condit C | tional Formatting ~<br>t as Table ~<br>yles ~<br>Styles | ∑ · AZT<br>↓ · ZT<br>Sort &<br>Filter *<br>Editing | Find &<br>Select * | ~   |
| • : ×                                             | √ f <sub>x</sub>                                                                                                    |                                      |                                                                                                    |                                                         |                                                    |                    | ~   |
|                                                   | -                                                                                                    | ~                                    | -                                                                                                    | -                                                       | -                                                  | 6                  |     |
| 1 Date A                                          | Find and Replace                                                                                                    |                                      |                                                                                                    | ? )                                                     | ×al                                                |                    |     |
| 2 Jan 2 Kerry                                     | Find Replace                                                                                                    |                                      |                                                                                                    |                                                         | 6,500                                              |                    |     |
| 3 Jan 3 Kerry                                     | Find what: M                                                                                                    | éxcio                                |                                                                                                    |                                                         | , 9,000                                            |                    |     |
| 4 Jan 3 Paul                                      | Replace with: M                                                                                                    | éxico                                |                                                                                                    |                                                         | , 8,000                                            |                    |     |
| 5 Jan 3 Nena                                      |                                                                                                    |                                      |                                                                                                    | Ontherese                                               | 1,000                                              |                    |     |
| 6 Jan 4 Kerry                                     |                                                                                                    |                                      |                                                                                                    | Op <u>t</u> ions >>                                     | 9,000                                              |                    |     |
| 7 Jan 5 Robir                                     | Replace <u>A</u> ll                                                                                                    | Replace Fi                           | nd All <u>F</u> ind N                                                                                                    | Vext Close                                              | ~ 7                                                |                    |     |
| 8 Jan 8 Cami                                      | e orne i ano                                                                                                    |                                      | 3,300                                                                                                    |                                                         | J3,000                                             |                    |     |
| 9 Jan 8 Paul                                      | Tron Méxic                                                                                                    | o DF 🁝                               | 4,500                                                                                                    | 7                                                       | 31,500                                             |                    |     |
| 10 Jan 9 Kerry                                    | Oki Paris                                                                                                    | •                                    | 5,500                                                                                                    | 4                                                       | 22,000                                             |                    |     |
| 11 Jan 10 Cami                                    | lle Orne Beijin                                                                                                    | g                                    | 7,000                                                                                                    | 2                                                       | 14,000                                             |                    |     |
| 12 Jan 10 Paul                                    | Tron Paris                                                                                                    |                                      | 5,500                                                                                                    | 2                                                       | 11,000                                             |                    |     |
| 13 Jan 11 Paul                                    | Tron Beijin                                                                                                    | g                                    | 7,000                                                                                                    | 3                                                       | 21,000                                             |                    |     |
| 14 Jan 14 Paul                                    | Tron Beijin                                                                                                    | g                                    | 7,000                                                                                                    | 2                                                       | 14,000                                             |                    |     |
| ← → Sales                                         | +                                                                                                    |                                      |                                                                                                    | •                                                       |                                                    |                    | ►   |
| READY                                             |                                                                                                    |                                      |                                                                                                    |                                                         | ]1                                                 | + 1                | 00% |

## Advanced Find and Replace

You can use Excel's search options to change how Excel searches the workbook.

- Click the Find & Select button.
  - Select Find or Replace.
  - Click Options.

2

3

Additional options appear, as described in following table.

- Select the desired advanced Find and Replace options.
- 5 Complete the search / replace as you normally would.

| x   | 🔒 🕤 🖻                                |                                                                  | 09-fin      | d-and-replace-text -                                                                                       | Excel                                                |            | ? 📧                                                         | - 🗆 🗙           |
|-----|--------------------------------------|------------------------------------------------------------------|-------------|----------------------------------------------------------------------------------------------------|------------------------------------------------------|------------|-------------------------------------------------------------|-----------------|
| F   | ILE HOME                             | INSERT PAGE                                                      | LAYOUT FORM | ULAS DATA                                                                                                  | REVIEW V                                             | IEW        | Kayla Cla                                                   | ypool 👻 🧕       |
| Pa  | Lalibri<br>Lalibri<br>ste<br>✓ ✓ B I | • 14 •<br><u>U</u> • A <sup>*</sup> A <sup>*</sup><br><u>A</u> • |             | Custom ▼ ■ (<br>\$ ▼ % *<br>\$ 0 → 0<br>Custom ▼ ■ (<br>↓ (<br>↓ (<br>↓ (<br>↓ (<br>↓ (<br>↓ (<br>↓ (<br>↓ | Conditional Forr<br>Format as Table<br>Cell Styles * | natti      | ng * ∑ * A<br>▼ Z<br>Sort & Find &<br>C * Filter * Select * | 1               |
| Cli | board 🕞                              | Font 🖓                                                           | Alignment 🗔 | Number 🕞                                                                                                   |                                                      | 86         | <u>F</u> ind                                                | · ^             |
|     | <b>▼</b> :                           | $\times \checkmark f_x$                                          |             |                                                                                                    |                                                      | ab<br>⊬ac  | <u>R</u> eplace                                             | ~               |
|     | A                                    | В                                                                | С           | D                                                                                                    | E                                                    | 7          | <u>G</u> o To<br>Go To <u>S</u> pecial                      | 5               |
| 1   | Date                                 | Agent                                                            | Excursion   | Price                                                                                                    | Packages                                             |            | Formulas                                                    | ·               |
| 2   | Jan 2                                | Kerry Oki                                                        | Paris       | 5,500                                                                                                    |                                                      |            | Comments                                                    |                 |
| 3   | Jan 3                                | Kerry Oki                                                        | México DF   | 4,500                                                                                                    | $\sim$                                               |            | Conditional Formatting                                      |                 |
| 4   | Jan Find and Rep                     | place                                                            |             | r                                                                                                    | ^                                                    |            | Constants                                                   |                 |
| 5   | Jan Find F                           | Replace                                                          |             |                                                                                                    |                                                      |            | Data Validation                                             |                 |
| 6   | Jan Find what                        | Mavico                                                           |             |                                                                                                    |                                                      |            | Select Objects                                              | -               |
| 7   | Jan Banlace with                     | Mexico                                                           |             |                                                                                                    | ¥                                                    | 5          | Select Objects                                              |                 |
| 8   | Jan                                  | III. MEXICO                                                      |             |                                                                                                    | •                                                    | <u>9</u> 6 | Selection Pane                                              |                 |
| 9   | Jan                                  |                                                                  |             | 3 Options                                                                                                  | >>                                                   | 7          | 31,500                                                      |                 |
| 10  | Jan                                  |                                                                  |             |                                                                                                    |                                                      | 4          | 22,000                                                      |                 |
| 11  | Jan Replace All                      | Replace                                                          | Find All FI | nd Next Clo                                                                                                | se                                                   | 2          | 14,000                                                      |                 |
| 12  | Jan 10                               | Paul Tron                                                        | Paris       | 5,500                                                                                                    |                                                      | 2          | 11,000                                                      |                 |
| 13  | Jan 11                               | Paul Tron                                                        | Beijing     | 7,000                                                                                                    |                                                      | 3          | 21,000                                                      |                 |
| 14  | Jan 14                               | Paul Tron                                                        | Beijing     | 7,000                                                                                                    |                                                      | 2          | 14,000                                                      |                 |
|     | < → Sal                              | es 🕂                                                             |             |                                                                                                    |                                                      |            |                                                             | Þ               |
| RE/ | νDY                                  |                                                                  |             |                                                                                                    | Ħ                                                    | 8          | ·                                                           | - <b>+</b> 100% |

| x   |                | 5-0                   |                                                                                                    | 09-fin                                               | d-and-replace-text -                        | Excel                                       |                                                 | ?             | <u> </u>           | □ ×  |
|-----|----------------|-----------------------|----------------------------------------------------------------------------------------------------|------------------------------------------------------|---------------------------------------------|---------------------------------------------|-------------------------------------------------|---------------|--------------------|------|
| F   | TLE            | HOME                  | INSERT PAGE                                                                                                    | LAYOUT FORM                                          | ULAS DATA                                   | REVIEW                                      | VIEW                                            | K             | ayla Claypool      | - 🔬  |
| Pa  | iste<br>pboard | Calibri<br>B I<br>B I | ▼     14     ▼       Ш     ▼     A <sup>*</sup> A <sup>*</sup> Ô <sup>*</sup> ▲     ▼       Font     Γ <sub>2</sub> | = = = ₽ ₽ [<br>= = = = = •<br>E = ∞ •<br>Alignment 5 | Custom ▼<br>\$ ▼ % ≯<br>5.8 \$3<br>Number 5 | Condition<br>Format as<br>Cell Styles<br>St | al Formattin<br>Table <del>-</del><br>•<br>yles | g ▼           | Find &<br>Select • | ^    |
|     |                | •                     | $\times  \checkmark  f_x$                                                                                           |                                                      |                                             |                                             |                                                 |               |                    | ~    |
|     |                | А                     | В                                                                                                    | С                                                    | D                                           |                                             | E                                               | F             | G                  |      |
| 1   |                | Date                  | Agent                                                                                                    | Excursion                                            | Price                                       | Pack                                        | ages                                            | Total         |                    |      |
| 2   | Jan 3          | 2                     | Kerry Oki                                                                                                    | Paris                                                | 5,500                                       |                                             | 3                                               | 16,500        |                    |      |
| з   | Jan            | 3                     | Kerry Oki                                                                                                    | México DF                                            | 4,500                                       |                                             | 2                                               | 9,000         |                    |      |
| 4   | Jan            | Find and Rep          | place                                                                                                    |                                                      | ?                                           | ×                                           | 4                                               | 18,000        |                    |      |
| 5   | Jan            | Find F                | Penlace                                                                                                    |                                                      |                                             |                                             | 3                                               | 21,000        |                    |      |
| 6   | Jan            | r m <u>u</u>          | (cgiuce                                                                                                    |                                                      |                                             |                                             | 2                                               | 9,000         |                    |      |
| 7   | Jan            | Find what:            | Mexico                                                                                                    | V No Fo                                              | rmat Set Forma                              | at 👻                                        | 2                                               | 7,000         |                    |      |
| 8   | Jan            | Replace wit           | th: Mexico                                                                                                    | V No Fo                                              | rmat Set For <u>m</u> a                     | at 🔻                                        | 6                                               | 33,000        |                    |      |
| 9   | Jan            | Wit <u>h</u> in: S    | Sheet 🗸                                                                                                    | Match <u>c</u> ase                                   | 1                                           |                                             | 7                                               | 31,500        |                    |      |
| 10  | Jan            | <u>S</u> earch: E     | By Rows 🗸                                                                                                    | i Match entire cell t <u>o</u> n                     |                                             |                                             | 4 0                                             | 22,000        |                    |      |
| 11  | Jan            | Look in: F            | Formulas 🗸 🗸                                                                                                    |                                                      | Option                                      | ns < <                                      | 2                                               | 14,000        |                    |      |
| 12  | Jan            | Deather               |                                                                                                    | Et al All                                            |                                             |                                             | 2                                               | 11,000        |                    |      |
| 13  | Jan            | Replace <u>A</u>      | II <u>R</u> eplace                                                                                                  | F <u>i</u> nd All                                    | Eind Next C                                 | lose                                        | 3                                               | 21,000        |                    |      |
| 14  | Jan :          | 14                    | Paul Tron                                                                                                    | Beijing                                              | 7,000                                       |                                             | 2                                               | 14,000        |                    | -    |
|     | •              | Sal                   | es 🕂                                                                                                    |                                                      |                                             | ÷ •                                         |                                                 |               |                    | Þ    |
| RE/ | ADY            |                       |                                                                                                    |                                                      |                                             |                                             |                                                 | · · · · · · · | ++                 | 100% |
|     |                |                       |                                                                                                    |                                                      |                                             |                                             |                                                 |               |                    |      |

## Advanced Find and Replace Options

| Find Option                | Description                                                                                                    |
|----------------------------|----------------------------------------------------------------------------------------------------|
| Within                     | Choose whether to search within just the current sheet or the entire workbook.                                                              |
| Search                     | Search by rows (left to right, then top to bottom) or columns (top to bottom, then left to right).                                          |
| Look in                    | Specify which kinds of data to search in, such as formulas, values, or comments.                                                            |
| Match case                 | Searches exactly as text is typed in the text box.                                                                                          |
| Match entire cell contents | Searches only for cells that match the contents in the text box entirely.<br>Parts of phrases or words are not included.                    |
| Format                     | Searches for and replaces text, including character and paragraph formats, special characters, document elements, styles, and highlighting. |

## **Hide Columns and Rows**

You can hide rows and columns in a worksheet from view. Data isn't deleted, but simply hidden until it is unhidden again.

#### **Hide Rows or Columns**

You can easily hide whole rows or columns from view.

1

Select the row(s) or column(s) you want to hide.

Right-click the selected row(s) or column(s) and select Hide from the contextual menu.

The selected row(s) or column(s) are hidden from view.

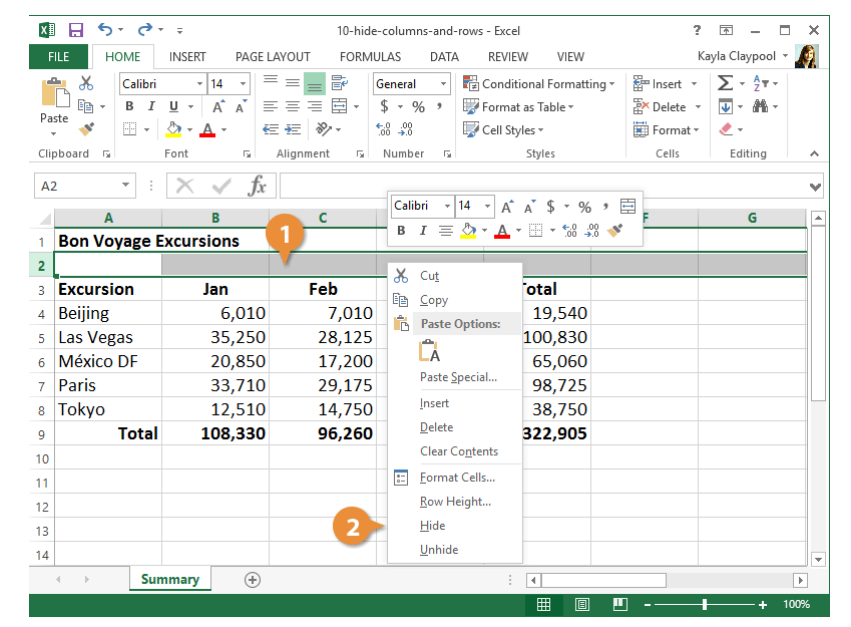

#### **Unhide Rows or Columns**

- Select the rows or columns that surround the hidden row(s) or column(s).
- 2 Right-click the selected rows or columns and select Unhide from the menu.

The data reappears once again.

| x   | 🗄 🕤 👌        | ÷                                                                                            | 10-hide      | -colum           | nns-and-r         | ows - Excel                           |                                      |                           | ?              | <u> </u>                                               |        | ×   |
|-----|--------------|----------------------------------------------------------------------------------------------|--------------|------------------|-------------------|---------------------------------------|--------------------------------------|---------------------------|----------------|--------------------------------------------------------|--------|-----|
| F   | ILE HOME     | INSERT PAGE I                                                                                | LAYOUT FORMU | JLAS             | DATA              | REVIEW                                | V VIEW                               |                           | K              | ayla Claypoo                                           | ol - 🖌 | 9   |
| Pa  | Calibri      | • 14 • =<br><u>U</u> • A <sup>*</sup> A <sup>*</sup> ≡<br><u>©</u> • <u>A</u> • <del>€</del> |              | Genera<br>\$ → ' | I <u>▼</u><br>% " | 🔁 Conditio<br>📝 Format<br>📝 Cell Styl | onal Formattir<br>as Table *<br>es * | ng • 🖀 Insert<br>😵 Delete | v<br>≥v<br>atv | ∑ • <sup>A</sup> <sub>Z</sub> ▼<br>↓ • <i>M</i><br>∢ • | -<br>- |     |
| Cli | pboard 🕞     | Font 🕠                                                                                       | Alignment 🖓  | Numb             | er 🖓              |                                       | Styles                               | Cells                     |                | Editing                                                |        | ^   |
| A   | 1 × :        | $\times \checkmark f_x$                                                                      | Bon Voyage E | cursi            | ons               |                                       |                                      |                           |                |                                                        |        | ۷   |
|     | Α            | в                                                                                            | 1) c         | Cali             | ibri - 1          | 4 • A                                 | a \$ • %                             | ' 🚍 F                     |                | G                                                      |        |     |
| 1   | Bon Voyage B | xcursions                                                                                    | <b>~</b>     | В                | $I \equiv I$      | <u>&gt;</u> - <u>A</u> -              | 00. 0. <b>→</b> ▼                    | l 💉 📃                     |                |                                                        |        | i E |
| з   | Excursion    | Jan                                                                                          | Feb          | V                | •••               | -                                     | otal                                 |                           |                |                                                        |        |     |
| 4   | Beijing      | 6,010                                                                                        | 7,010        | - do<br>Ens      | Conv              |                                       | 19,540                               |                           |                |                                                        |        | 1   |
| 5   | Las Vegas    | 35,250                                                                                       | 28,125       |                  | Paste O           | ations:                               | 100,830                              |                           |                |                                                        |        |     |
| 6   | México DF    | 20,850                                                                                       | 17,200       | •••              | A CO              | ptions.                               | 65,060                               |                           |                |                                                        |        |     |
| 7   | Paris        | 33,710                                                                                       | 29,175       |                  | LA                |                                       | 98,725                               |                           |                |                                                        |        |     |
| 8   | Tokyo        | 12,510                                                                                       | 14,750       |                  | Paste <u>S</u> p  | ecial                                 | 38,750                               |                           |                |                                                        |        |     |
| 9   | Total        | 108,330                                                                                      | 96,260       |                  | Insert            | 1                                     | 322,905                              |                           |                |                                                        |        |     |
| 10  |              |                                                                                              |              |                  | <u>D</u> elete    |                                       |                                      |                           |                |                                                        |        |     |
| 11  |              |                                                                                              |              |                  | Clear Co          | ntents                                |                                      |                           |                |                                                        |        |     |
| 12  |              |                                                                                              |              |                  | Eormat (          | Cells                                 |                                      |                           |                |                                                        |        |     |
| 13  |              |                                                                                              |              |                  | <u>R</u> ow Hei   | ght                                   |                                      |                           |                |                                                        |        |     |
| 14  |              |                                                                                              |              |                  | <u>H</u> ide      |                                       |                                      |                           |                |                                                        |        |     |
| 15  |              |                                                                                              | 2            |                  | <u>U</u> nhide    |                                       |                                      |                           |                |                                                        |        | -   |
|     | < → Sun      | nmary 🕒                                                                                      |              |                  |                   | :                                     | 4                                    |                           |                |                                                        | Þ      |     |
|     |              |                                                                                              |              |                  |                   |                                       | m a                                  | <b>I</b> II               |                |                                                        | 1009   | ,   |

## **Workbook Properties**

Workbook Properties are bits of information that describe and identify a workbook, such as a title, author name, subject, and keywords in the workbook.

#### **View Workbook Properties**

Here's how to view a workbook's properties...

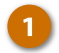

Click the File tab.

The right side of the Info tab in Backstage view displays the workbook's properties.

| 🕅 🔒 Sr 🗟 r 🕫                                                                                                    | 11-w                                 | orkbook-properti                 | ies - Excel                                                          | ?                                | <b>A</b> –                                                                                                    | i x |
|----------------------------------------------------------------------------------------------------|--------------------------------------|----------------------------------|----------------------------------------------------------------------|----------------------------------|----------------------------------------------------------------------------------------------------|-----|
| FILE HOME INSERT                                                                                                    | PAGE LAYOUT FORM                     | ULAS DATA                        | REVIEW VIEW                                                          | Ka                               | iyla Claypool 👻                                                                                                    | Ø   |
| $ \begin{array}{c c}  & & \\  & & \\  & & \\  & & \\  & & \\  & & \\  & & \\  & & \\  & & \\  & & \\  & & \\  & & \\  & & \\  & & \\  & & \\  & & \\  & & \\  & & \\  & & \\  & & \\  & & \\  & & \\  & & \\  & & \\  & & \\  & & \\  & & \\  & & \\  & & \\  & & \\  & & \\  & & \\  & & \\  & & \\  & & \\  & & \\  & & \\  & & \\  & & \\  & & \\  & & \\  & & \\  & & \\  & & \\  & & \\  & & \\  & & \\  & & \\  & & \\  & & \\  & & \\  & & \\  & & \\  & & \\  & & \\  & & \\  & & \\  & & \\  & & \\  & & \\  & & \\  & & \\  & & \\  & & \\  & & \\  & & \\  & & \\  & & \\  & & \\  & & \\  & & \\  & & \\  & & \\  & & \\  & & \\  & & \\  & & \\  & & \\  & & \\  & & \\  & & \\  & & \\  & & \\  & & \\  & & \\  & & \\  & & \\  & & \\  & & \\  & & \\  & & \\  & & \\  & & \\  & & \\  & & \\  & & \\  & & \\  & & \\  & & \\  & & \\  & & \\  & & \\  & & \\  & & \\  & & \\  & & \\  & & \\  & & \\  & & \\  & & \\  & & \\  & & \\  & & \\  & & \\  & & \\  & & \\  & & \\  & & \\  & & \\  & & \\  & & \\  & & \\  & & \\  & & \\  & & \\  & & \\  & & \\  & & \\  & & \\  & & \\  & & \\  & & \\  & & \\  & & \\  & & \\  & & \\  & & \\  & & \\  & & \\  & & \\  & & \\  & & \\  & & \\  & & \\  & & \\  & & \\  & & \\  & & \\  & & \\  & & \\  & & \\  & & \\  & & \\  & & \\  & & \\  & & \\  & & \\  & & \\  & & \\  & & \\  & & \\  & & \\  & & \\  & & \\  & & \\  & & \\  & & \\  & & \\  & & \\  & & \\  & & \\  & & \\  & & \\  & & \\  & & \\  & & \\  & & \\  & & \\  & & \\  & & \\  & & \\  & & \\  & & \\  & & \\  & & \\  & & \\  & & \\  & & \\  & & \\  & & \\  & & \\  & & \\  & & \\  & & \\  & & \\  & & \\  & & \\  & & \\  & & \\  & & \\  & & \\  & & \\  & & \\  & & \\  & & \\  & & \\  & & \\  & & \\  & & \\  & & \\  & & \\  & & \\  & & \\  & & \\  & & \\  & & \\  & & \\  & & \\  & & \\  & & \\  & & \\  & & \\  & & \\  & & \\  & & \\  & & \\  & & \\  & & \\  & & \\  & & \\  & & \\  & & \\  & & \\  & & \\  & & \\  & & \\  & & \\  & & \\  & & \\  & & \\  & & \\  & & \\  & & \\  & & \\  & & \\  & & \\  & & \\  & & \\  & & \\  & & \\  & & \\  & & \\  & & \\  & & \\  & & \\  & & \\  & & \\  & & \\  & & \\  & & \\  & & \\  & & \\  & & \\  & & \\  & & \\  & & \\  & & \\  & & \\  & & \\  & & \\  & & \\  & & \\  & & \\  & & \\  & & \\  & & \\  & & \\  & & \\  & & \\  & & \\  & & \\  & & \\  & & \\  & & \\  & & \\  & & \\  & & \\  & & \\  & & \\  & & \\  & & \\$ | · = = = ₽<br>A' = = = ⊡ ·<br>∉ ∉ ≫·· | General ▼<br>\$ ▼ % ><br>€.0 .00 | 😨 Conditional Formatting *<br>🐨 Format as Table *<br>🐨 Cell Styles * | Ensert •<br>Delete •<br>Format • | $\sum_{\mathbf{v}} \cdot \frac{\mathbf{A}}{2} \mathbf{v} \cdot \mathbf{v}$ $\bigvee_{\mathbf{v}} \cdot \mathbf{M} \cdot \mathbf{v}$ $\swarrow_{\mathbf{v}} \cdot \mathbf{v}$ |     |
| Clipboard 🕞 Font                                                                                                    | تي Alignment ت                       | Number 🕞                         | Styles                                                               | Cells                            | Editing                                                                                                    | ~   |

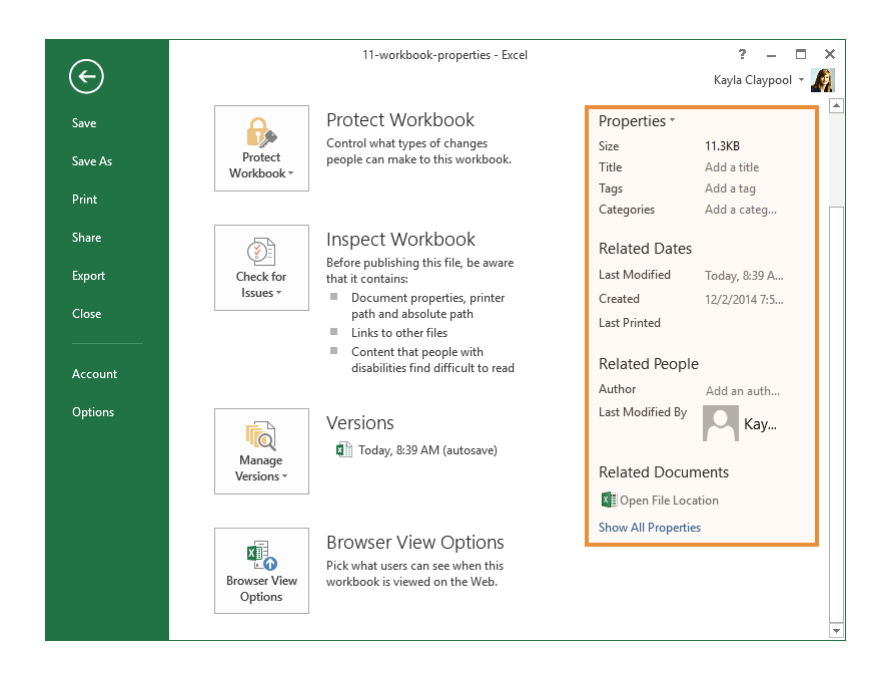

### **Edit Workbook Properties**

Some worksheet properties are updated automatically, but you must manually update others.

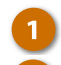

#### Click the File tab.

- In the Info tab of Backstage view, click in the property field you want to edit.
- 3 Add in the necessary information and click outside the field when you're finished.
- 4 Repeat Steps 2 and 3 for any additional fields you want to add or change.
- 5 Click the left arrow to leave backstage view when you're done.

| 🛛 🖯 🏷       | - ¢     | <b>*</b>     |     | 11          | l-wor | book-p          | oper | ties - Excel               | ?          | <u> </u>             | ı x |
|-------------|---------|--------------|-----|-------------|-------|-----------------|------|----------------------------|------------|----------------------|-----|
| FILE H      | OME     | INSERT       | PAG | E LAYOUT FO | RMUL  | AS              | DATA | A REVIEW VIEW              | Ka         | ayla Claypool 👻      | A   |
| ی 🛌         | Calibri | - 14         | Ŧ   | = = = &     | G     | eneral          | Ŧ    | 🖶 Conditional Formatting 🕶 | 🚰 Insert 🔹 | Σ - <sup>A</sup> ZT- |     |
| 1 🖻 🕶       | B I     | <u>U</u> - A | A   |             | - 4   | - %             | 9    | 🕎 Format as Table 🛪        | 🖹 Delete 🔹 | 👽 - 🦛 -              |     |
| × *         | · · ·   | 🕭 - 🗛 -      |     | € # ≫       | 50    | 00. 0<br>•0.€ 0 |      | 🕎 Cell Styles -            | 📰 Format - | ٠ 👟                  |     |
| Clipboard 🗔 |         | Font         | G.  | Alignment   | G I   | lumber          | G.   | Styles                     | Cells      | Editing              |     |

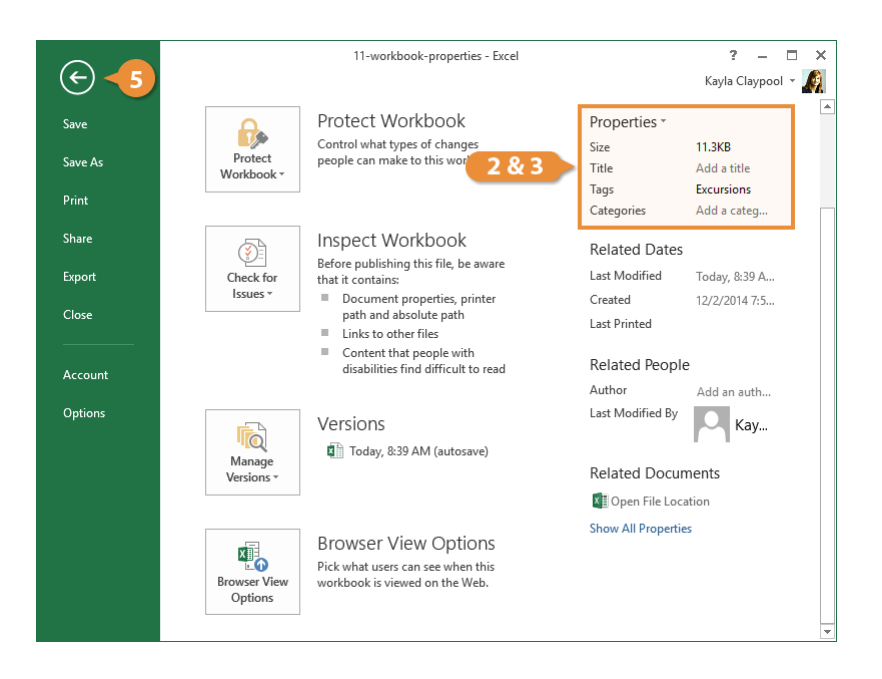

## Add an Author

Adding an Author is another property that's helpful to edit so you know who owns the file.

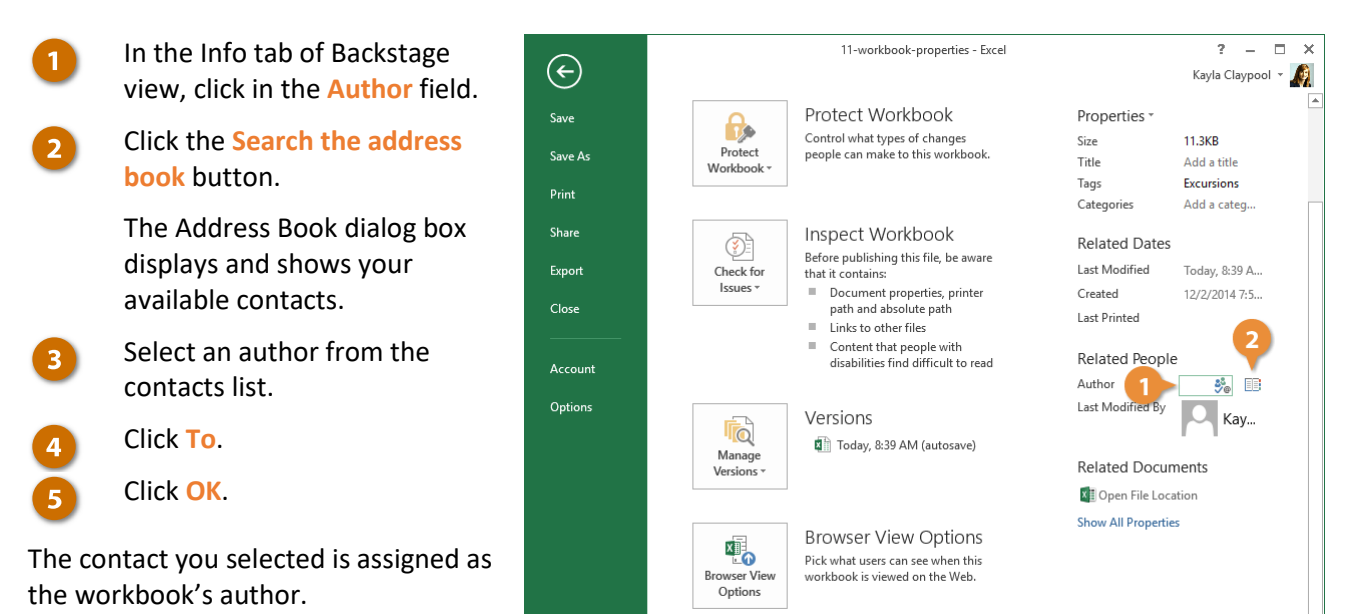

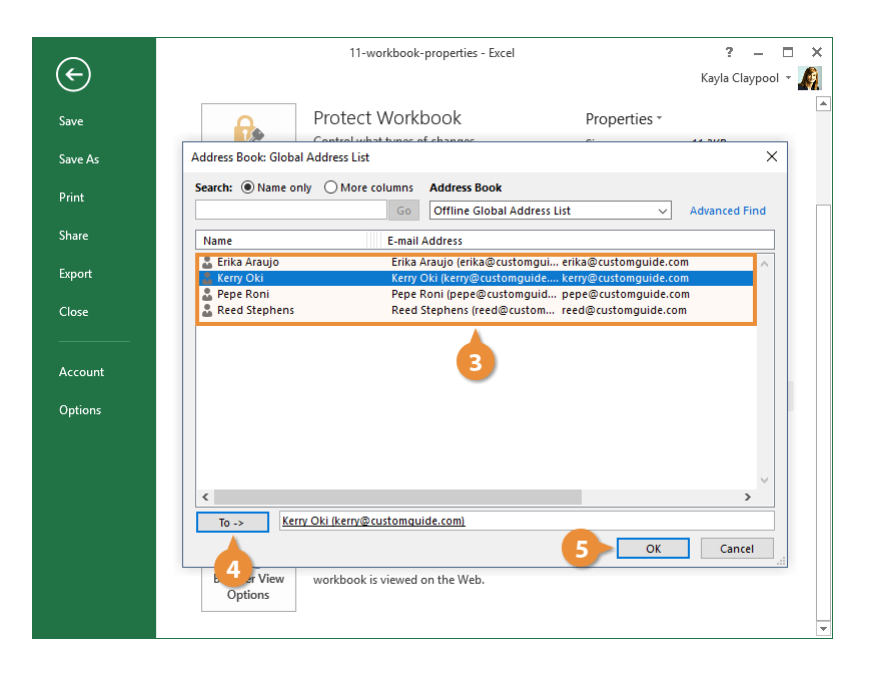
## **Advanced Properties**

There are also some advanced properties you can edit that don't show up on the Info page.

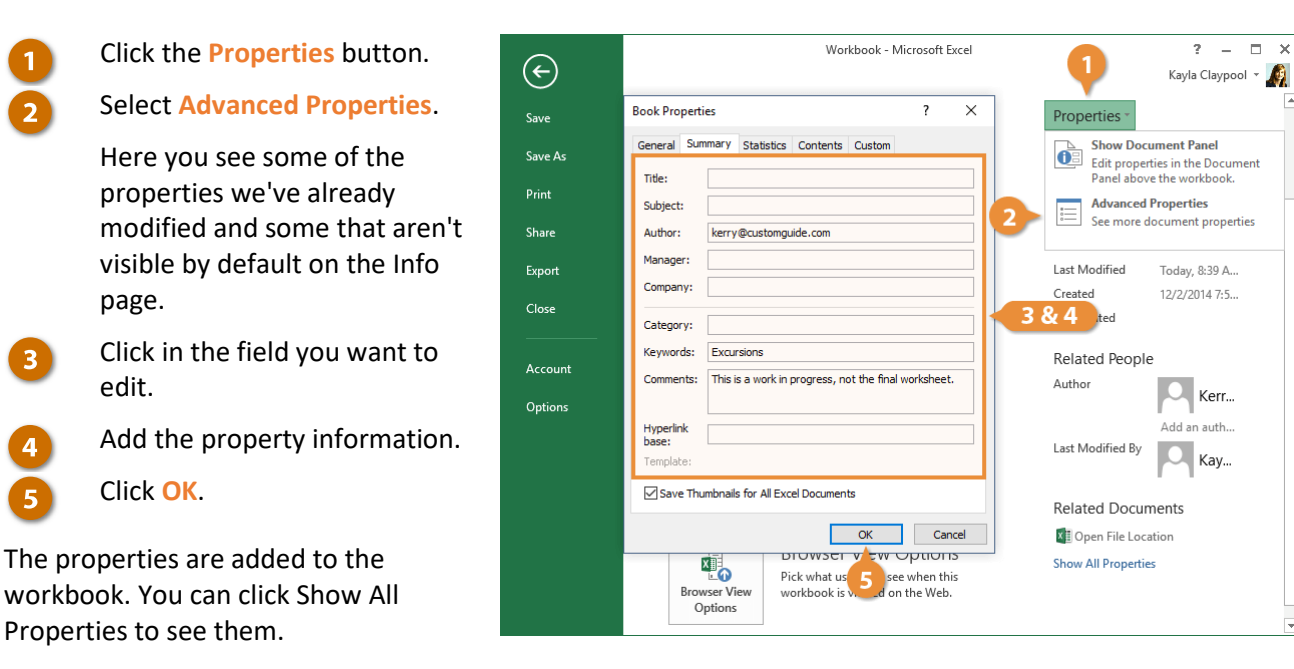

# **Basic Formulas**

Excel is capable of performing extremely complex calculations as long as the right formulas are in place. In this module, we'll introduce the basics of working with simple formulas that new Excel users find to be most applicable. You can use Excel to quickly perform common operations, such as adding, subtracting, multiplying and dividing. You can even find the average of a large dataset in an instant!

## **Objectives**

Formula Basics Auto Fill Sums and Averages MIN and MAX Functions COUNT Function

# **Formula Basics**

Formulas contain information to perform a numerical calculation such as adding, subtracting, or multiplying. All formulas must start with an equal sign (=), followed by:

- Values or cell references joined by an operator. Example: =5+3 or =A1+A2.
- A *function* name followed by parentheses containing function arguments. Functions are the most common way to enter formulas in Excel. Example: =SUM(A1:A2).

#### **Create a Formula**

Here's how to create a formula in Excel.

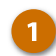

- Click the cell where you want to add the formula.
- Press =.

Now you must specify what to calculate.

Botter the formula.

Your formula should include:

- Values, like the number 5.
- Cell References, like cell A1. You can add cell references by typing them or clicking the cell you want to reference.
- **Operators**, or math symbols you want to use in your calculations:
  - + (plus)
  - (minus)
  - \* (multiply)
  - / (divide)

Click the Enter button or press Enter when you're finished entering your formula.

> If you entered the formula correctly, the results of the formula will appear in the cell.

| 🚺 🔒 🕤 d   | •                                                                                                    | 0                               | 1-formula-basics                               | - Excel                                                      | ?        | 困 – ■ ×                                                                                                    |
|-----------|----------------------------------------------------------------------------------------------------|---------------------------------|------------------------------------------------|--------------------------------------------------------------|----------|----------------------------------------------------------------------------------------------------|
| FILE HOME | INSERT PAGE                                                                                                    | E LAYOUT FORM                   | IULAS DATA                                     | REVIEW VIEW                                                  | Ki       | ayla Claypool 👻 🎪                                                                                                    |
| Paste     | $\vec{I} = \vec{I} \cdot \vec{I} \cdot $ | = = = E<br>= = = E →<br>E E ⊗ → | General ▼<br>\$ ▼ % ≯<br>€.00 .000<br>Number 5 | Conditional Formatting<br>Format as Table *<br>Cell Styles * | Delete × | $\sum_{\mathbf{v}} \cdot \sum_{\mathbf{z}}^{\mathbf{A}} \cdot \mathbf{v}$ $\bigvee_{\mathbf{v}} \cdot \sum_{\mathbf{z}}^{\mathbf{A}} \cdot \mathbf{v}$ Editing |
|           | · · · · · ·                                                                                                    |                                 | Humber 4                                       | Styles                                                       | cens     | - caning                                                                                                    |
| SOIM      | · 🔨 🗸 J.                                                                                                    | τ =                             |                                                |                                                              |          | •                                                                                                    |
| A         |                                                                                                    | С                               | P                                              | E                                                            | F        | G                                                                                                    |
| 1 1       | 0 🙂 2                                                                                                    | 2 =                             |                                                |                                                              |          |                                                                                                    |
| 2         |                                                                                                    |                                 | -                                              |                                                              |          |                                                                                                    |
| 3         |                                                                                                    | 2 & 3                           |                                                |                                                              |          |                                                                                                    |
| 4         |                                                                                                    |                                 |                                                |                                                              |          |                                                                                                    |
| 5         |                                                                                                    |                                 |                                                |                                                              |          |                                                                                                    |
| 6         |                                                                                                    |                                 |                                                |                                                              |          |                                                                                                    |
| 7         |                                                                                                    |                                 |                                                |                                                              |          |                                                                                                    |
| 8         |                                                                                                    |                                 |                                                |                                                              |          |                                                                                                    |
| 9         |                                                                                                    |                                 |                                                |                                                              |          |                                                                                                    |
| 10        |                                                                                                    |                                 |                                                |                                                              |          |                                                                                                    |
| 11        |                                                                                                    |                                 |                                                |                                                              |          |                                                                                                    |
| 12        |                                                                                                    |                                 |                                                |                                                              |          |                                                                                                    |
| 13        |                                                                                                    |                                 |                                                |                                                              |          |                                                                                                    |
| 14        |                                                                                                    |                                 |                                                |                                                              |          |                                                                                                    |
| < > S     | ales +                                                                                                    |                                 |                                                | : •                                                          |          | Þ                                                                                                    |

| Operator | Formula Example    | Description                                 |
|----------|--------------------|---------------------------------------------|
| =        |                    | All formulas must start with an equal sign. |
| +        | =2+2               | Add values.                                 |
| -        | =A1-B1             | Subtract values.                            |
| *        | =B1*2              | Multiply values.                            |
| /        | ⊞ =A1/C2           | Divide values.                              |
| SUM      | =SUM(A1:A3)        | Totals numbers in a range.                  |
| AVERAGE  | =AVERAGE(A2,B1,C3) | Averages numbers in a range.                |

#### **Automatic Recalculation**

If you change the data referenced in a formula, Excel will automatically recalculate the formula to include the updated data.

Change the values of the cells that are referenced in a formula.

Any formulas are automatically recalculated with the changes.

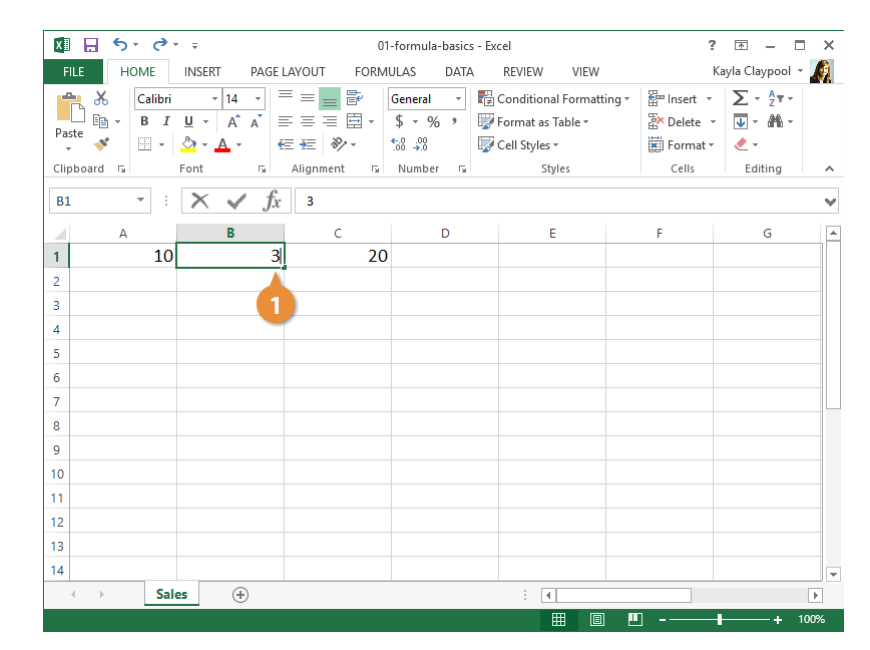

#### Edit a Formula

It's easy to make changes to a formula too.

1

3

4

Click the formula you want to edit.

- 2 Click in the Formula bar.
  - Edit the formula.
  - Press Enter.

Excel updates the value of the cell(s) that your formula calculates.

| 🕅 🔒 5 · c · -                                                                                          | 01-                                                        | -formula-basics - Ex                            | cel                                                                      | ?                                         | 困 – ■ ×                             |
|----------------------------------------------------------------------------------------------------|------------------------------------------------------------|-------------------------------------------------|--------------------------------------------------------------------------|-------------------------------------------|-------------------------------------|
| FILE HOME INSERT                                                                                       | PAGE LAYOUT FORMU                                          | JLAS DATA                                       | REVIEW VIEW                                                              | Ka                                        | ayla Claypool 👻 🔬                   |
| $ \begin{array}{c c} & & \\ & & \\ & & \\ & \\ Paste \\ & \\ & \\ & \\ & \\ & \\ & \\ & \\ & \\ & \\ $ | 4 · = = = ₽<br>A^ A · = = = ₽<br>· ∉ ₽ ≫ ·<br>r, Al, 2 & 3 | General ▼<br>\$ ▼ % ><br>\$ \$ \$%<br>\$umber 5 | Conditional Formatting *<br>Format as Table *<br>Cell Styles *<br>Styles | Ensert v<br>Delete v<br>Format v<br>Cells | ∑ · 2⁄v ·<br>↓ · 2⁄t ·<br>etiting ∧ |
| SUM 🝷 : 🗙                                                                                              | $f_x$ =A1*B1+10                                            |                                                 |                                                                          |                                           | ~                                   |
| A 10                                                                                                   | c                                                          |                                                 | E                                                                        | F                                         | G                                   |
| 2                                                                                                    |                                                            |                                                 |                                                                          |                                           |                                     |
| 3                                                                                                    |                                                            |                                                 |                                                                          |                                           |                                     |
| 4                                                                                                    |                                                            |                                                 |                                                                          |                                           |                                     |
| 5                                                                                                    |                                                            |                                                 |                                                                          |                                           |                                     |
| 6                                                                                                    |                                                            |                                                 |                                                                          |                                           |                                     |
| 7                                                                                                    |                                                            |                                                 |                                                                          |                                           |                                     |
| 8                                                                                                    |                                                            |                                                 |                                                                          |                                           |                                     |
| 10                                                                                                    |                                                            |                                                 |                                                                          |                                           |                                     |
| 11                                                                                                    |                                                            |                                                 |                                                                          |                                           |                                     |
| 12                                                                                                    |                                                            |                                                 |                                                                          |                                           |                                     |
| 13                                                                                                    |                                                            |                                                 |                                                                          |                                           |                                     |
| 14                                                                                                    |                                                            |                                                 |                                                                          |                                           |                                     |
| ← → Sales                                                                                              | +                                                          |                                                 |                                                                          |                                           | •                                   |
|                                                                                                    |                                                            |                                                 |                                                                          | □ <b>I</b>                                | + 100%                              |

#### **The Formulas Tab**

The Formulas tab on the Ribbon contains multiple commands that you can use when working with formulas.

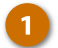

Click the Formulas tab.

The Formulas tab displays. There are two main areas to the tab:

- The left side has options to help you create formulas and
- The **right side** has options to help fix errors.

| xI                                                                                                    | ۍ رو 🗄 | ÷                       | 01-         | formula-basics - Ex | cel         | 3   | · 🖻 – 🗖 🗙          |  |  |  |
|----------------------------------------------------------------------------------------------------|--------|-------------------------|-------------|---------------------|-------------|-----|--------------------|--|--|--|
| FILE                                                                                                    | HOME   | INSERT PAGE I           | AYOUT FORML | ilas 🚽 🚺            | REVIEW VIEW |     | Kayla Claypool 👻 🍂 |  |  |  |
| fx       ∑ AutoSum *       I Logical *       Image: Construction of the second second secon |        |                         |             |                     |             |     |                    |  |  |  |
| <b>C1</b>                                                                                                    | •      | $\times \checkmark f_x$ | =A1*B1+10   |                     |             |     | V                  |  |  |  |
|                                                                                                    | А      | В                       | с           | D                   | E           | F   | G                  |  |  |  |
| 1                                                                                                    | 10     | 3                       | 40          |                     |             |     |                    |  |  |  |
| 2                                                                                                    |        |                         |             |                     |             |     |                    |  |  |  |
| 3                                                                                                    |        |                         |             |                     |             |     |                    |  |  |  |
| 4                                                                                                    |        |                         |             |                     |             |     |                    |  |  |  |
| 5                                                                                                    |        |                         |             |                     |             |     |                    |  |  |  |
| 6                                                                                                    |        |                         |             |                     |             |     |                    |  |  |  |
| 7                                                                                                    |        |                         |             |                     |             |     |                    |  |  |  |
| 8                                                                                                    |        |                         |             |                     |             |     |                    |  |  |  |
| 10                                                                                                    |        |                         |             |                     |             |     |                    |  |  |  |
| 11                                                                                                    |        |                         |             |                     |             |     |                    |  |  |  |
| 12                                                                                                    |        |                         |             |                     |             |     |                    |  |  |  |
| 13                                                                                                    |        |                         |             |                     |             |     |                    |  |  |  |
| 14                                                                                                    |        |                         |             |                     |             |     |                    |  |  |  |
| 4                                                                                                    | > Sale | 25 (+)                  |             |                     | ÷ •         |     | Þ                  |  |  |  |
|                                                                                                    |        |                         |             |                     |             | ] 🗉 | + 100%             |  |  |  |

# **Auto Fill**

Auto Fill is a great way to enter sequential numbers, months or days quickly. Auto Fill looks at cells that you have already filled in and makes a guess about how you want to fill in the rest of the series. For example, if you enter January, Auto Fill will fill in the following months for you. Additionally, you can use Fill to copy formulas to adjacent cells.

## **Copy Data Using Auto Fill**

You can also use Auto Fill to simply copy and paste a value to other cells.

- 1
- Select the cell that contains the data you want to copy.
- 2 Position the mouse over the bottom-right corner of the cell.

Before clicking and dragging, make sure you see a black plus symbol.

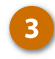

Click and drag down or across the cells you want to fill.

The column is instantly populated with the value in the first cell.

| 🕼 🖯 🏷 👌     |                         |             | 02-autofill - Exe | el                   | ?               | <b>T</b> –            | ×  |
|-------------|-------------------------|-------------|-------------------|----------------------|-----------------|-----------------------|----|
| FILE HOME   | INSERT PAGE             | LAYOUT FORM | ULAS DATA         | REVIEW VIEW          | k               | (ayla Claypool 👻      | A  |
| Calibri     | - 14 - <sup>3</sup>     |             | General 👻         | Conditional Formatti | ng • 🖀 Insert • | Σ • <sup>A</sup> ZΨ • |    |
| Paste B I   | <u>U</u> - A A          |             | \$ • % *          | 🐺 Format as Table 🕶  | ₽× Delete →     | V · Mar               |    |
| - 💉 📴 -     | <u>◇</u> - <u>A</u> - ( | ≣ #≣ ≫⁄•    | €.00 →.0          | 🛃 Cell Styles 🕶      | 📰 Format 🕶      | <u> </u>              |    |
| Clipboard 🕞 | Font 🕞                  | Alignment 🕞 | Number 🖓          | Styles               | Cells           | Editing               | ^  |
| B2 * :      | $\times \checkmark f_x$ | Kerry Oki   |                   |                      |                 |                       | ~  |
| Α           | В                       | С           | D                 | E                    | F               | G                     | 4  |
| 1 Date      | Agent                   | Office      | Excursion         | Price                | Packages        | Total                 |    |
| 2 Jan 2 1   | Kerry Oki               | Mirepolis   | Paris             | 5,500                | 3               | 16,50                 | )0 |
| 3           |                         | Min. apolis | Mexico DF         | 4,500                | 2               | 9,00                  | )0 |
| 4           |                         | Minneapolis | Mexico DF         | 4,500                | 4               | 18,00                 | )0 |
| 5           |                         | Minneapolis | Beijing           | 7,000                | 3               | 21,00                 | 00 |
| 6           |                         | Minneapolis | Mexico DF         | 4,500                | 2               | 9,00                  | 00 |
| 7           |                         | Minneapolis | Las Vegas         | 3,500                | 2               | 7,00                  | 00 |
| 8           |                         | Minneapolis | Paris             | 5,500                | 6               | 33,00                 | 00 |
| 9           |                         | Minneapolis | Mexico DF         | 4,500                | 7               | 31,50                 | 00 |
| 10          |                         | Minneapolis | Paris             | 5,500                | 4               | 22,00                 | )0 |
| 11          |                         | Minneapolis | Beijing           | 7,000                | 2               | 14,00                 | 00 |
| 12          |                         | Minneapolis | Paris             | 5,500                | 2               | 11,00                 | 00 |
| 13          |                         | Minneapolis | Beijing           | 7,000                | 3               | 21,00                 | 00 |
| 14          | 3-                      | Minneapolis | Beijing           | 7,000                | 2               | 14,00                 | )0 |
| < → Sal     | es 🔶                    |             |                   |                      |                 |                       | ▶  |
|             | _                       |             |                   |                      |                 |                       | -  |

## Enter a Series of Values with Auto Fill

Auto Fill can also complete a series of values once a pattern has been established. For example, if you enter January, Auto Fill will fill in the following months for you.

1

2

- Select the cells that contain the first value of a series.
- Double-click the bottom-right corner of the selected cell(s).

**Note:** If you don't double-click the square (fill handle), the fill will not work correctly.

The column is filled all the way down, following the pattern that was established in the first few cells.

| 🗴 - C 🔒 🚺 | ÷ ÷                     |                                                                                  | 02-autofill - Exce                                                                                                    | 1                                                                                     | ?                                                    | 困 – ■ ×                           |
|-----------|-------------------------|----------------------------------------------------------------------------------|----------------------------------------------------------------------------------------------------|---------------------------------------------------------------------------------------|------------------------------------------------------|-----------------------------------|
| FILE HOME | INSERT PAGE             | LAYOUT FORM                                                                      | ULAS DATA                                                                                                    | REVIEW VIEW                                                                           | K                                                    | ayla Claypool 👻 🔬                 |
| Paste     | i <u> </u>              | = = <b>=</b> ₽<br>= = = <b>= -</b><br>€ <del>•</del> <b>≥ ≫</b> •<br>Alignment 5 | General         ▼           \$         ~         %           \$         ~         %           \$         ~         %           \$         ~         %           \$         ~         %           \$         ~         %           \$         ~         %           \$         ~         %           \$         ~         %           \$         \$         %           \$         \$         \$           \$         \$         \$           \$         \$         \$           \$         \$         \$           \$         \$         \$           \$         \$         \$           \$         \$         \$ | def Conditional Formattir<br>Conditional Format as Table ▼<br>Cell Styles ▼<br>Styles | ng • 🔛 Insert •<br>🛣 Delete •<br>E Format •<br>Cells | ∑ · Ž · ·<br>↓ · At ·<br>etting ∧ |
| A2 👻      | $\times \checkmark f_x$ | 1/2/2014                                                                         |                                                                                                    |                                                                                       |                                                      | v                                 |
|           | в                       | С                                                                                | D                                                                                                    | E                                                                                     | F                                                    | G                                 |
| 1 Dεte    | Agent                   | Office                                                                           | Excursion                                                                                                    | Price                                                                                 | Packages                                             | Total                             |
| 2 Jan 2   | Kersoki                 | Minneapolis                                                                      | Paris                                                                                                    | 5,500                                                                                 | 3                                                    | 16,500                            |
| 3         | Kei, Oki                | Minneapolis                                                                      | Mexico DF                                                                                                    | 4,500                                                                                 | 2                                                    | 9,000                             |
| 4         | Kerry Oki               | Minneapolis                                                                      | Mexico DF                                                                                                    | 4,500                                                                                 | 4                                                    | 18,000                            |
| 5         | Kerry Oki               | Minneapolis                                                                      | Beijing                                                                                                    | 7,000                                                                                 | 3                                                    | 21,000                            |
| 6         | Kerry Oki               | Minneapolis                                                                      | Mexico DF                                                                                                    | 4,500                                                                                 | 2                                                    | 9,000                             |
| 7         | Kerry Oki               | Minneapolis                                                                      | Las Vegas                                                                                                    | 3,500                                                                                 | 2                                                    | 7,000                             |
| 8         | Kerry Oki               | Minneapolis                                                                      | Paris                                                                                                    | 5,500                                                                                 | 6                                                    | 33,000                            |
| 9         | Kerry Oki               | Minneapolis                                                                      | Mexico DF                                                                                                    | 4,500                                                                                 | 7                                                    | 31,500                            |
| 10        | Kerry Oki               | Minneapolis                                                                      | Paris                                                                                                    | 5,500                                                                                 | 4                                                    | 22,000                            |
| 11        | Kerry Oki               | Minneapolis                                                                      | Beijing                                                                                                    | 7,000                                                                                 | 2                                                    | 14,000                            |
| 12        | Kerry Oki               | Minneapolis                                                                      | Paris                                                                                                    | 5,500                                                                                 | 2                                                    | 11,000                            |
| 13        | Kerry Oki               | Minneapolis                                                                      | Beijing                                                                                                    | 7,000                                                                                 | 3                                                    | 21,000                            |
| 14        | Kerry Oki               | Minneapolis                                                                      | Beijing                                                                                                    | 7,000                                                                                 | 2                                                    | 14,000 👻                          |
| ≺ → S     | ales (+)                |                                                                                  |                                                                                                    | : •                                                                                   |                                                      | Þ                                 |
|           |                         |                                                                                  |                                                                                                    |                                                                                       | <u> </u>                                             | + 100%                            |

| Selected Cell | Entries in Next Three Cells  |
|---------------|------------------------------|
| January       | February, March, April       |
| Jan           | Feb, Mar, Apr                |
| 5:00          | 6:00, 7:00, 8:00             |
| Qtr 1         | Qtr 2, Qtr 3, Qtr 4          |
| 1/20/12       | 1/21/12, 1/22/12, 1/23/12    |
| UPV-3592      | UPV-3593, UPV-3594, UPV-3595 |

## **Auto Fill Options**

If Fill doesn't enter cell content the way you expected, you can correct the content using Auto Fill Options. This button appears after using the Fill command, and it offers valuable control over how the Fill command works.

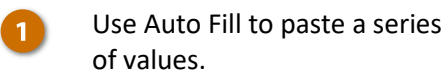

A small Auto Fill Options button will appear at the bottom of the pasted values.

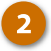

Click the Auto Fill Options button.

A list of ways you can control the cell content that is entered appears.

3

Select a Fill option.

The cell content is changed according to the Fill option you chose.

| 🕼 🕁 🏷 🗸 🗧 02-autofill - Excel ? 🗷 🗕 🗆 🗙                      |                                                        |                                        |                                 |      |           |             |          |                   |   |  |
|--------------------------------------------------------------|--------------------------------------------------------|----------------------------------------|---------------------------------|------|-----------|-------------|----------|-------------------|---|--|
| F                                                            | ILE HOME                                               | INSERT PAGE                            | LAYOUT                          | FORM | ULAS DATA | REVIEW VIEW | K        | ayla Claypool 👻 🔏 | Ì |  |
| Pa                                                           | $\begin{array}{c c c c c c c c c c c c c c c c c c c $ |                                        |                                 |      |           |             |          |                   |   |  |
| Cli                                                          | pboard 🕞                                               | Font 🖓                                 | Alignment                       | G.   | Number 🕞  | Styles      | Cells    | Editing           | ^ |  |
| A2 $\checkmark$ : X $\checkmark$ $f_X$ 1/2/2014 $\checkmark$ |                                                        |                                        |                                 |      |           |             |          |                   |   |  |
|                                                              | А                                                      | В                                      | С                               |      | D         | E           | F        | G                 | • |  |
| 1                                                            | Date                                                   | Agent                                  | Offic                           | е    | Excursion | Price       | Packages | Total             |   |  |
| 2                                                            | Jan 2                                                  | Kerry Oki                              | Minneap                         | olis | Paris     | 5,500       | 3        | 16,500            |   |  |
| 3                                                            | Jan 3                                                  | Kerry Oki                              | Minneap                         | olis | Mexico DF | 4,500       | 2        | 9,000             |   |  |
| 4                                                            | Jan 4                                                  | Kerry Oki                              | Minneap                         | olis | Mexico DF | 4,500       | 4        | 18,000            |   |  |
| 5                                                            | Jan 5                                                  | O <u>C</u> opy Cells                   |                                 | olis | Beijing   | 7,000       | 3        | 21,000            |   |  |
| 6                                                            | Jan 6                                                  | • Fill Series                          |                                 | olis | Mexico DF | 4,500       | 2        | 9,000             |   |  |
| 7                                                            | Jan 7                                                  | O Fill <u>F</u> ormattin               | g Only                          | olis | Las Vegas | 3,500       | 2        | 7,000             |   |  |
| 8                                                            | Jan 8                                                  | <ul> <li>Fill Without F</li> </ul>     | ormatting                       | olis | Paris     | 5,500       | 6        | 33,000            |   |  |
| 9                                                            | Jan 9                                                  | <ul> <li>Fill <u>D</u>ays</li> </ul>   |                                 | olis | exico DF  | 4,500       | 7        | 31,500            |   |  |
| 10                                                           | Jan 10                                                 | <ul> <li>Fill Weekdays</li> </ul>      | ;                               | olis | aris      | 5,500       | 4        | 22,000            |   |  |
| 11                                                           | Jan 11                                                 | <ul> <li>Fill <u>M</u>onths</li> </ul> | <ul> <li>Fill Months</li> </ul> |      | Beijing   | 7,000       | 2        | 14,000            |   |  |
| 12                                                           | Jan 12                                                 | <ul> <li>Fill <u>Y</u>ears</li> </ul>  |                                 | olis | Paris     | 5,500       | 2        | 11,000            |   |  |
| 13                                                           | Jan 13                                                 | O <u>F</u> lash Fill                   |                                 | olis | Beijing   | 7,000       | 3        | 21,000            |   |  |
| 14                                                           | Jan 14 2 🚬                                             | 📴 - y Oki                              | Minneap                         | olis | Beijing   | 7,000       | 2        | 14,000            | Ŧ |  |
|                                                              | <ul> <li>✓ Sale</li> </ul>                             | es (+)                                 |                                 |      |           | : •         |          | •                 |   |  |
|                                                              |                                                        |                                        |                                 |      |           |             | ·        | + 100%            |   |  |

# **Sums and Averages**

One of the common Excel functions is SUM, which totals the values in a range of cells. For example, the formula =SUM(A2:A10) totals the values in the cell range A2:A10. The AVERAGE function is similar to SUM, except it finds the average of values in a cell range.

#### **Create a Sum Formula**

Creating a sum formula is simple.

- 1 Click in the cell where you want the sum to appear.
- 2 Click the AutoSum button.
- If necessary, select the cells you want to total.

Excel will automatically select the cell range it thinks you want to total, but if this range is not correct you can select the correct cell range.

4 Click Enter or press the Enter key.

**Shortcut:** You can also calculate a sum with your keyboard by pressing **Alt** + =.

The cell range is totaled in the cell. If you change a value in the summed range, the formula will automatically update to show the new sum.

| х   | 🗄 🗗 👌                                    |                                                                   | 03-su       | ıms-and-averages - I | Excel                                                          | ?                               | া — □ ×                                                         |
|-----|------------------------------------------|-------------------------------------------------------------------|-------------|----------------------|----------------------------------------------------------------|---------------------------------|-----------------------------------------------------------------|
| F   | ILE HOME                                 | INSERT PAGE L                                                     | AYOUT FORMU | JLAS DATA            | REVIEW VIEW                                                    | Ka                              | iyla Claypool 👻 🍂                                               |
| Pa  | ter stee stee stee stee stee stee stee s | <u>·</u> 14 · · =<br><u>U</u> · A^ A =<br><u>∆</u> · <u>A</u> · € |             | General ▼            | Conditional Formatting *<br>Format as Table *<br>Cell Styles * | Er Ir 2<br>Delete →<br>Format → | $\sum_{\mathbf{v}} \cdot \frac{\mathbf{A}}{2} \cdot \mathbf{v}$ |
| CII | pboard is                                | Font Is                                                           | Alignment 🖓 | Number 19            | Styles                                                         | Cells                           | Editing                                                         |
|     | *                                        | $\times \checkmark f_x$                                           |             |                      |                                                                |                                 | ~                                                               |
|     | А                                        | В                                                                 | С           | D                    | E                                                              | F                               | G                                                               |
| 1   | Bon Voyage E                             | xcursions                                                         |             |                      |                                                                |                                 |                                                                 |
| 2   |                                          |                                                                   |             |                      |                                                                |                                 |                                                                 |
| 3   | Excursion                                | Jan                                                               | Feb         | Mar                  |                                                                |                                 |                                                                 |
| 4   | Beijing                                  | 6,010                                                             | 7,010       | 6,520                |                                                                |                                 |                                                                 |
| 5   | Las Vegas                                | 35,250                                                            | 28,125      | 37,455               |                                                                |                                 |                                                                 |
| 6   | México DF                                | 20,850                                                            | 17,200      | 27,010               |                                                                |                                 |                                                                 |
| 7   | Paris                                    | 33,710                                                            | 29,175      | 35,840               |                                                                |                                 |                                                                 |
| 8   | Tokyo                                    | 12,510                                                            | 14,750      | 11,490               |                                                                |                                 |                                                                 |
| 9   | Total                                    |                                                                   | -1          |                      |                                                                |                                 |                                                                 |
| 10  | Average                                  |                                                                   |             |                      |                                                                |                                 |                                                                 |
| 11  |                                          |                                                                   |             |                      |                                                                |                                 |                                                                 |
| 12  |                                          |                                                                   |             |                      |                                                                |                                 |                                                                 |
| 13  |                                          |                                                                   |             |                      |                                                                |                                 |                                                                 |
| 14  |                                          |                                                                   |             |                      |                                                                |                                 |                                                                 |
|     | < → Sun                                  | nmary (+)                                                         |             |                      |                                                                |                                 | Þ                                                               |
|     |                                          |                                                                   |             |                      |                                                                | . – – I                         | + 100%                                                          |

| X    | 🛛 🗧 😽 👌       | r                       | 03-si       | ums-and-averages | Excel                  | ?            | <b>A</b> – C          | ı x |
|------|---------------|-------------------------|-------------|------------------|------------------------|--------------|-----------------------|-----|
| F    | ILE HOME      | INSERT PAGE L           | AYOUT FORM  | JLAS DATA        | REVIEW VIEW            | K            | ayla Claypool 🔻       |     |
| -    | 🍋 🔏 🛛 Calibri | ▼ 14 ▼ =                | = = =       | General 🔹 F      | Conditional Formatting | • 🖀 Insert • | Σ • <sup>A</sup> ZΨ • |     |
| Da   | B r B I       | U - A A ≡               | = = = = -   | \$ - % , 🕎       | Format as Table -      | 🖹 Delete 🔹   | 👽 - 🚜 -               |     |
| P a  | × * 🗉 -       | 💩 - 🛕 - 🛛 🗧             | ≣ #≣ 🗞 -    | 5.0 <u>.00</u>   | Cell Styles -          | 📰 Format 🕶   | ٠ 👟                   |     |
| Clip | pboard 🕞      | Font 🕞                  | Alignment 🕞 | Number 🕞         | Styles                 | Cells        | Editing               | ~   |
|      | · ·           | $\times \checkmark f_x$ |             |                  |                        |              |                       | ¥   |
|      | А             |                         | С           | D                | E                      | F            | G                     |     |
| 1    | Bon Voyage E  | Excurs 4                |             |                  |                        |              |                       |     |
| 2    |               |                         |             |                  |                        |              |                       |     |
| 3    | Excursion     | Jan                     | Feb         | Mar              |                        |              |                       |     |
| 4    | Beijing       | 6,010                   | 7,010       | 6,520            | )                      |              |                       |     |
| 5    | Las Vegas     | 35,250                  | 28,125      | 37,455           | ;                      |              |                       |     |
| 6    | México DF     | 20,850                  | 3.7,200     | 27,010           | )                      |              |                       |     |
| 7    | Paris         | 33,710                  | 29,175      | 35,840           | )                      |              |                       |     |
| 8    | Tokyo         |                         |             | 11,490           | )                      |              |                       |     |
| 9    | Total         | =SUM(B4:B8)             |             |                  |                        |              |                       |     |
| 10   | Average       | SUM(number1, [          | number2],)  |                  |                        |              |                       |     |
| 11   |               |                         |             |                  |                        |              |                       |     |
| 12   |               |                         |             |                  |                        |              |                       | _   |
| 13   |               |                         |             |                  |                        |              |                       |     |
| 14   |               |                         |             |                  |                        |              |                       | -   |
|      | < → Sur       | mmary (+                |             |                  | : •                    |              |                       | Þ   |
|      |               |                         |             |                  |                        | <u> </u>     | + 1                   | 00% |

### Create an Average Formula

The AVERAGE function works just like SUM, except it finds the average of a range of cells.

- 1 Click in the cell where you want the average to appear.
- 2 Click the AutoSum button list arrow.
- 3 Select Average.

4

If necessary, select the cells you want to total.

5 Click Enter or press the Enter key.

The average of the cell range is displayed in the cell.

| x  | । 🗄 ५- ७-                                    | ÷                                                                                                    | 03-su        | ıms-and-averages -                          | Excel                                                              |             | ?                             | F    |              | s ×      |
|----|----------------------------------------------|----------------------------------------------------------------------------------------------------|--------------|---------------------------------------------|--------------------------------------------------------------------|-------------|-------------------------------|------|--------------|----------|
| F  | ILE HOME                                     | INSERT PAGE I                                                                                                    | LAYOUT FORMU | JLAS DATA                                   | REVIEW VIEW                                                        |             | Ka                            | iyla | , lood       | A        |
| Pa | Calibri<br>B I<br>ste<br>↓ ♥ ↓ ↓<br>pboard ₪ | •     14     •       □     •     A <sup>+</sup> A <sup>+</sup> ⊡     •     A <sup>+</sup> A <sup>+</sup> ⊡     •       A <sup>+</sup> A <sup>+</sup> €       Font     5 | E = E E F    | General ▼<br>\$ ▼ % ≯<br>58 \$%<br>Number 5 | Conditional Format<br>Format as Table •<br>Cell Styles •<br>Styles | ting •<br>Σ | Sum<br>Average<br>Count Numbe | Σ ·  | Â.▼ ▼<br>ing | ~        |
|    | *                                            | $\times \checkmark f_x$                                                                                                    |              |                                             |                                                                    |             | Max                           |      |              | v        |
|    | А                                            | В                                                                                                    | С            | D                                           | E                                                                  | 1           | Min<br>More Function          | E    | G            | <b>^</b> |
| 1  | Bon Voyage E                                 | xcursions                                                                                                    |              |                                             |                                                                    |             | more <u>r</u> unction         |      |              |          |
| 2  |                                              |                                                                                                    |              |                                             |                                                                    |             |                               |      |              |          |
| 3  | Excursion                                    | Jan                                                                                                    | Feb          | Mar                                         |                                                                    |             |                               |      |              |          |
| 4  | Beijing                                      | 6,010                                                                                                    | 7,010        | 6,520                                       |                                                                    |             |                               |      |              | _        |
| 5  | Las Vegas                                    | 35,250                                                                                                    | 28,125       | 37,455                                      |                                                                    |             |                               |      |              |          |
| 6  | México DF                                    | 20,850                                                                                                    | 17,200       | 27,010                                      |                                                                    |             |                               |      |              |          |
| 7  | Paris                                        | 33,710                                                                                                    | 29,175       | 35,840                                      |                                                                    |             |                               |      |              |          |
| 8  | Tokyo                                        | 12,510                                                                                                    | 14,750       | 11,490                                      |                                                                    |             |                               |      |              |          |
| 9  | Total                                        | 108,330                                                                                                    |              |                                             |                                                                    |             |                               |      |              |          |
| 10 | Average                                      |                                                                                                    | -1           |                                             |                                                                    |             |                               |      |              |          |
| 11 |                                              |                                                                                                    |              |                                             |                                                                    |             |                               |      |              |          |
| 12 |                                              |                                                                                                    |              |                                             |                                                                    |             |                               |      |              |          |
| 13 |                                              |                                                                                                    |              |                                             |                                                                    |             |                               |      |              |          |
| 14 |                                              |                                                                                                    |              |                                             |                                                                    |             |                               |      |              |          |
|    | ∢ → Sun                                      | nmary 🔶                                                                                                    |              |                                             | : •                                                                |             |                               |      |              | Þ        |
|    |                                              |                                                                                                    |              |                                             |                                                                    | ] 📕         | ] -—- <b>I</b>                |      | -+           | 100%     |

| Х   | l 🖯 🗧 🖓       | r 🜩                     | 03-su            | ums-and-averages - | Excel                  | ?            | <b>T</b> - <b>C</b>   | ×   |
|-----|---------------|-------------------------|------------------|--------------------|------------------------|--------------|-----------------------|-----|
| F   | HILE HOME     | INSERT PAGE L           | AYOUT FORMU      | JLAS DATA          | REVIEW VIEW            | ĸ            | ayla Claypool 🔹       |     |
|     | 🍋 🔏 🛛 Calibri | - 14 - =                | = = =            | General 👻 🌄        | Conditional Formatting | • 🖀 Insert • | Σ - <sup>A</sup> ZT - |     |
|     | B · B I       | <u>U</u> · A A          | = = = = •        | \$ - % , 🕎         | Format as Table -      | 🖹 Delete 🔹   | <b>↓</b> - <b>₩</b> - |     |
| Pa  | • 💉 🔛 •       | <u>⊘</u> • <u>A</u> • € | ≣ #≣ 🗞 -         | €.0 .00            | Cell Styles *          | 🗮 Format 🕶   | ٠ - ا                 |     |
| Cli | pboard 🕞      | Font 🕞                  | Alignment 🕞      | Number 🕞           | Styles                 | Cells        | Editing               | ~   |
|     | •             | $\times \checkmark f_x$ |                  |                    |                        |              |                       | ~   |
|     | А             |                         | С                | D                  | E                      | F            | G                     |     |
| 1   | Bon Voyage E  | Excurs 5                |                  |                    |                        |              |                       |     |
| 2   |               |                         |                  |                    |                        |              |                       |     |
| З   | Excursion     | Jan                     | Feb              | Mar                |                        |              |                       |     |
| 4   | Beijing       | 6,010                   | 7,010            | 6,520              |                        |              |                       |     |
| 5   | Las Vegas     | 35,250                  | 28,125           | 37,455             |                        |              |                       |     |
| 6   | México DF     | 20,850                  | 4,7,200          | 27,010             |                        |              |                       |     |
| 7   | Paris         | 33,710                  | 29,175           | 35,840             |                        |              |                       |     |
| 8   | Tokyo         | 12,510                  | 14,750           | 11,490             |                        |              |                       |     |
| 9   | Total         | 108,330                 |                  |                    |                        |              |                       |     |
| 10  | Average       | Average =AVERAGE(B4:B8) |                  |                    |                        |              |                       |     |
| 11  |               | AVERAGE(numbe           | er1, [number2],) |                    |                        |              |                       |     |
| 12  |               |                         |                  |                    |                        |              |                       |     |
| 13  |               |                         |                  |                    |                        |              |                       |     |
| 14  |               |                         |                  |                    |                        |              |                       |     |
|     | ≺ → Sur       | mmary (+)               |                  |                    | : •                    |              |                       | Þ   |
|     |               |                         |                  |                    |                        | <u> </u>     | + 1                   | 00% |

# **MIN and MAX Functions**

The Excel MAX function can tell you what the largest numeric value is in a range of cells. The opposite of MAX is the MIN function, which returns the smallest numeric value in a range of cells.

#### **Create a MAX Formula**

- Click in the cell where you want to add the formula.
  - Click the Sum button list arrow.
- Click the SuiSelect Max.
- If necessary select desired cell range.
- **6** Click Enter or press Enter.

Excel adds the MAX formula and displays the biggest number from the specified range.

| х   | 🗄 🕤 👌         | Ŧ                       | 04-         | -min-and-max - Exc | 2                    |      | ? [                    |         |      | ×  |
|-----|---------------|-------------------------|-------------|--------------------|----------------------|------|------------------------|---------|------|----|
| F   | TLE HOME      | INSERT PAGE             | LAYOUT FORM | ULAS DATA          | REVIEW VIEW          |      | Kayla                  | з 🔶 ю ю | ol 🛛 | Ø. |
|     | 🍋 🔏 🛛 Calibri | - 14 - =                | = = =       | Custom 👻 🔡         | Conditional Formatti | ng • | 🖀 Insert 🔹 】           | Σ· Ž·   | +    |    |
| D a | ta B I        | <u>U</u> - A A ≡        |             | \$ - % , 🐼         | ormat as Table ∗     | Σ    | Sum                    | 116     | *    |    |
|     |               | <u>०</u> - <u>A</u> - € | ≣ #≣ 🗞 •    | 50 ÷0              | Cell Styles -        |      | <u>A</u> verage        |         |      |    |
| Cli | pboard 🕞      | Font 🕞                  | Alignment 🕠 | Number 🕞           | Styles               |      | Count Numbers          | ing     |      | ^  |
|     | :             | $\times \checkmark f_x$ |             |                    | 3                    |      | Max                    |         |      | ¥  |
|     | ۵             | R                       | C           | D                  | F                    |      | Min                    | 6       |      |    |
| 1   | Bon Vovage B  | Excursions              |             |                    | -                    |      | More <u>F</u> unctions | . –     |      | 17 |
| 2   | ,             |                         |             |                    |                      |      |                        |         |      |    |
| 3   | Excursion     | Jan                     | Feb         | Mar                |                      |      |                        |         |      |    |
| 4   | Beijing       | 6,010                   | 7,010       | 6,520              |                      |      |                        |         |      |    |
| 5   | Las Vegas     | 35,250                  | 28,125      | 37,455             |                      |      |                        |         |      |    |
| 6   | México DF     | 20,850                  | 17,200      | 27,010             |                      |      |                        |         |      |    |
| 7   | Paris         | 33,710                  | 29,175      | 35,840             |                      |      |                        |         |      |    |
| 8   | Tokyo         | 12,510                  | 14,750      | 11,490             |                      |      |                        |         |      |    |
| 9   |               |                         | -1          |                    |                      |      |                        |         |      |    |
| 10  |               |                         | -           |                    |                      |      |                        |         |      |    |
| 11  |               |                         |             |                    |                      |      |                        |         |      |    |
| 12  |               |                         |             |                    |                      |      |                        |         |      |    |
| 13  |               |                         |             |                    |                      |      |                        |         |      | _  |
| 14  |               |                         |             |                    |                      |      |                        |         |      |    |
|     | Sur           | mmary (+)               |             |                    | : •                  |      |                        |         |      | ▶. |
| RE/ | ADY           |                         |             |                    |                      |      |                        | +       | 100  | %  |

| x   | <b>5</b> 0                                                      | ÷                | 04         | -min-and-max - Exce | el                     | ?                                            | A − □ >              | ĸ |  |  |  |  |
|-----|-----------------------------------------------------------------|------------------|------------|---------------------|------------------------|----------------------------------------------|----------------------|---|--|--|--|--|
| F   | ILE HOME                                                        | INSERT PAGE L    | AYOUT FORM | ULAS DATA           | REVIEW VIEW            | ĸ                                            | ayla Claypool 👻 🌆    | 1 |  |  |  |  |
|     | 🍋 🔏 🛛 Calibri                                                   | - 14 - T         | = = &      | Number -            | Conditional Formatting | • 🖀 Insert •                                 | Σ - Δ <sub>Z</sub> - |   |  |  |  |  |
| Da  | L E → B I                                                       | <u>u</u> · A A = |            | \$ - % - 👿          | Format as Table -      | 🖺 Delete 🔻                                   | U - M -              |   |  |  |  |  |
|     | , v III -                                                       | 🖄 - A - 🧉        | E 🚈 🗞 - 🛛  | €_000<br>.00 →.0    | Cell Styles -          | Format -                                     | . الم                |   |  |  |  |  |
| Cli | Clipboard 🔂 Font 🗔 Alignment 🖓 Number 🖓 Styles Cells Editing A  |                  |            |                     |                        |                                              |                      |   |  |  |  |  |
| SU  | SUM $\checkmark$ : $\leftthreetimes \checkmark f_X$ =MAX(B4:88) |                  |            |                     |                        |                                              |                      |   |  |  |  |  |
|     | А                                                               |                  | С          | D                   | E                      | F                                            | G                    | 4 |  |  |  |  |
| 1   | Bon Voyage E                                                    | Excurs           |            |                     |                        |                                              |                      |   |  |  |  |  |
| 2   |                                                                 |                  |            |                     |                        |                                              |                      |   |  |  |  |  |
| 3   | Excursion                                                       | Jan              | Feb        | Mar                 |                        |                                              |                      |   |  |  |  |  |
| 4   | Beijing                                                         | 6,010            | 7,010      | 6,520               |                        |                                              |                      |   |  |  |  |  |
| 5   | Las Vegas                                                       | 35,250           | 28,125     | 37,455              |                        |                                              |                      |   |  |  |  |  |
| 6   | México DF                                                       | 20,850           | 4 7,200    | 27,010              |                        |                                              |                      |   |  |  |  |  |
| 7   | Paris                                                           | 33,710           | 29,175     | 35,840              |                        |                                              |                      |   |  |  |  |  |
| 8   | Tokyo                                                           |                  |            | 11,490              |                        |                                              |                      |   |  |  |  |  |
| 9   |                                                                 | =MAX(B4:B8)      |            |                     |                        |                                              |                      |   |  |  |  |  |
| 10  |                                                                 | MAX(number1, [   | number2],) |                     |                        |                                              |                      |   |  |  |  |  |
| 11  |                                                                 |                  |            |                     |                        |                                              |                      |   |  |  |  |  |
| 12  |                                                                 |                  |            |                     |                        |                                              |                      |   |  |  |  |  |
| 13  |                                                                 |                  |            |                     |                        |                                              |                      |   |  |  |  |  |
| 14  |                                                                 |                  |            |                     |                        |                                              |                      | Ŧ |  |  |  |  |
|     | < → Sur                                                         | mmary (+)        |            |                     | : (                    |                                              | Þ                    |   |  |  |  |  |
| RE/ | NDY .                                                           |                  |            |                     |                        | <b>—</b> — — — — — — — — — — — — — — — — — — | + 100%               |   |  |  |  |  |

## **Create a MIN Formula**

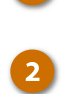

3

4

5

1

Click in the cell where you want to add the formula.

Click the Sum button list arrow.

- Select Min.
- If necessary, select desired cell range.

Click the Enter button or press Enter.

Excel adds the MIN formula and displays the smallest number from the specified range.

| V   |               |                         | 04          | min and may Eve    | -                  |        | 2 🖂                    |              | - ×  |
|-----|---------------|-------------------------|-------------|--------------------|--------------------|--------|------------------------|--------------|------|
| ~   |               | ÷                       |             | -min-anu-max - Exo |                    |        |                        | 2 .          |      |
|     | HILE HOME     | INSERT PAGE L           | LAYOUT FORM | ULAS DATA          | REVIEW VIEW        | /      | Kayla                  | Pool 1       |      |
|     | 🐂 🔏 🛛 Calibri | - 14 -                  |             | Custom 👻 🕎         | Conditional Format | ting * | Em Insert 🔹 ∑          | ZT ▼         |      |
| Pa  | L ⊡ - B I     | U - A A ≣               |             | \$ - % , 🐼         | Format as Table *  | Σ      | Sum                    | <b>#</b> 6 - |      |
|     |               | <u>∿</u> - <u>A</u> - 🤮 | ≣ #≣ - ≫ -  | €.0 .00<br>.00 →.0 | Cell Styles +      |        | <u>A</u> verage        |              |      |
| Cli | ipboard 🕞     | Font 🕞                  | Alignment 🖓 | Number 🕞           | Styles             | _      | <u>C</u> ount Numbers  | ing          | ^    |
|     | :             | $\times \checkmark f_x$ |             |                    | _                  |        | Max                    |              | ~    |
|     |               |                         | <u> </u>    | D                  | . 6                |        | Min                    | _            |      |
| -   | A Ron Voyago  | B                       | L.          | D                  | E                  | -      | More <u>F</u> unctions | 3            | Ê    |
| -   | Bon voyage    | excursions              |             |                    |                    |        |                        |              | _    |
| 2   | Evauraian     | lan                     | Eab         | Mar                |                    |        |                        |              | _    |
| 3   | Deliling      |                         | 7.010       |                    |                    |        |                        |              | _    |
| 4   | Beijing       | 6,010                   | 7,010       | 0,520              |                    |        |                        |              |      |
| 5   | Las Vegas     | 35,250                  | 28,125      | 37,455             |                    |        |                        |              |      |
| 6   | Mexico DF     | 20,850                  | 17,200      | 27,010             |                    |        |                        |              |      |
| 7   | Paris         | 33,/10                  | 29,175      | 35,840             |                    |        |                        |              |      |
| 8   | Tokyo         | 12,510                  | 14,750      | 11,490             |                    |        |                        |              |      |
| 9   |               | 35,250                  |             |                    |                    |        |                        |              |      |
| 10  |               |                         |             | -                  |                    |        |                        |              |      |
| 11  |               |                         |             |                    |                    |        |                        |              |      |
| 12  |               |                         |             |                    |                    |        |                        |              |      |
| 13  |               |                         |             |                    |                    |        |                        |              |      |
| 14  |               |                         |             |                    |                    |        |                        |              |      |
|     | ≺ → Su        | mmary 🕂                 |             |                    |                    |        |                        |              | •    |
| RE  | ADY           |                         |             |                    |                    | ] [    | □ <b>-</b>             | -+ 1         | .00% |
|     |               |                         |             |                    |                    |        |                        |              |      |

| х  | 🗄 🗲 👌        | <del>-</del>                                                                                                    | 04                                                       | -min-and-max - Exc                           | :el                                                               |          | ?                     | A - C                                                | s × |
|----|--------------|----------------------------------------------------------------------------------------------------|----------------------------------------------------------|----------------------------------------------|-------------------------------------------------------------------|----------|-----------------------|------------------------------------------------------|-----|
| F  | TLE HOME     | INSERT PAGE                                                                                                    | LAYOUT FORM                                              | ULAS DATA                                    | REVIEW VIE                                                        | W        | Ki                    | ayla Claypool                                        | · 👰 |
| Pa | ste 🖋        | ✓     14     ✓       U     ✓     A <sup>*</sup> A <sup>*</sup> D     ✓     A <sup>*</sup> A <sup>*</sup> Font     G | = = = = = [<br>= = = = = +<br>= = =   ≫ +<br>Alignment □ | General ▼<br>\$ ▼ % ><br>€.0 .00<br>Number 5 | Conditional Forma<br>Format as Table ~<br>Cell Styles ~<br>Styles | atting - | Insert  Insert  Cells | ∑ · A <sub>Z</sub> · ·<br>↓ · AA ·<br>e ·<br>Editing | ^   |
| SI | JM - :       | $\times \checkmark f_x$                                                                                             | =MIN(C4:C8)                                              |                                              |                                                                   |          |                       |                                                      | ~   |
|    | А            |                                                                                                    | с                                                        | D                                            | E                                                                 |          | F                     | G                                                    |     |
| 1  | Bon Voyage I | Excurs 5                                                                                                    |                                                          |                                              |                                                                   |          |                       |                                                      |     |
| 2  | Excursion    | lan                                                                                                    | Feb                                                      | Mar                                          |                                                                   |          |                       |                                                      |     |
| 4  | Beijing      | 6,010                                                                                                    | 7,010                                                    | 6,520                                        |                                                                   |          |                       |                                                      |     |
| 5  | Las Vegas    | 35,250                                                                                                    | 28,125                                                   | 37,455                                       |                                                                   |          |                       |                                                      |     |
| 6  | México DF    | 20,850                                                                                                    | 17,200                                                   | 47,010                                       |                                                                   |          |                       |                                                      |     |
| 7  | Paris        | 33,710                                                                                                    | 29,175                                                   | 35,840                                       |                                                                   |          |                       |                                                      |     |
| 8  | Токуо        | 12,510                                                                                                    |                                                          | 11,490                                       |                                                                   |          |                       |                                                      |     |
| 9  |              | 35,250                                                                                                    | =MIN(C4:C8)                                              |                                              |                                                                   |          |                       |                                                      |     |
| 10 |              |                                                                                                    | MIN(number1, [                                           | number2],)                                   |                                                                   |          |                       |                                                      |     |
| 11 |              |                                                                                                    |                                                          |                                              |                                                                   |          |                       |                                                      |     |
| 12 |              |                                                                                                    |                                                          |                                              |                                                                   |          |                       |                                                      |     |
| 13 |              |                                                                                                    |                                                          |                                              |                                                                   |          |                       |                                                      |     |
| 14 |              |                                                                                                    |                                                          |                                              |                                                                   |          |                       |                                                      |     |
|    | < → Su       | mmary (+)                                                                                                    |                                                          |                                              | ÷ •                                                               |          |                       |                                                      | Þ   |
| RE | ADY          |                                                                                                    |                                                          |                                              |                                                                   | 8 1      | ]                     | + 1                                                  | 00% |

# **COUNT** Function

Excel's COUNT functions can help you count cells with numbers, text, or blank cells. Excel actually has a small family of COUNT functions, but the most useful are:

- **COUNT:** Counts cells that contain numbers; blank cells and cells with text aren't counted. Syntax: = COUNT(A2:A10)
- **COUNTA:** Counts cells that contain any kind of data, including numbers and text. Syntax: = COUNTA(A2:A10)
- **COUNTBLANK:** Counts blank or empty cells. Syntax: = COUNTBLANK(A2:A10)

### **Create a Count Formula**

The COUNT function counts cells that contain numbers; blank cells and cells with text aren't included.

- 1 Click in the cell where you want to add the formula.
- Click the Sum button list arrow.
  - Select Count Numbers.

| x  | l 5- 0                                         |             |                                       | 05-count - Excel                               |                                                                     |                                  | ? 📻 🗆                 | X  |
|----|------------------------------------------------|-------------|---------------------------------------|------------------------------------------------|---------------------------------------------------------------------|----------------------------------|-----------------------|----|
| F  | ILE HOME                                       | INSERT PAGE | LAYOUT FORMU                          | JLAS DATA                                      | REVIEW VIEW                                                         |                                  | Kayla 🕹 pool 👻        | A  |
| Pa | Ste<br>Calibri<br>B I<br>B I<br>Calibri<br>B I |             | E = = ₽ ₽ [<br>E = = = □ •<br>E = ∞ • | General ▼<br>\$ ▼ % ≯<br>\$ 0 0 00<br>Number 5 | Conditional Formatt<br>Format as Table *<br>Cell Styles *<br>Styles | ing ▼ Pinsert<br>The De De De Fo | Sum<br>Average        |    |
| -  |                                                | × . f.      |                                       |                                                | 54745                                                               |                                  | Count Numbers<br>Max  |    |
| ES | A .                                            | B B         | с                                     | D                                              | E                                                                   | F                                | Mars Eurotions        | -  |
| 1  | First                                          | Last        | Company                               | City                                           | Packages                                                            | Sales                            | Nore <u>Functions</u> |    |
| 45 | Xander                                         | High        | Video Doctor                          | Mexico DF                                      | 9                                                                   | 10,879                           |                       |    |
| 46 | Chad                                           | Olson       | Luna Sea                              | Mexico DF                                      | 4                                                                   | 4,296                            |                       |    |
| 47 | Chantel                                        | Orne        | Luna Sea                              | Mexico DF                                      |                                                                     | 1,206                            |                       |    |
| 48 | Franco                                         | Lopez       | Local Color                           | Minneapolis                                    | 1                                                                   | 1,080                            |                       |    |
| 49 | Louise                                         | Simon       | Hôtel Soleil                          | Paris                                          |                                                                     | 13,510                           |                       |    |
| 50 | Sergio                                         | Moran       | Safrasoft                             | Paris                                          | 3                                                                   | 4,164                            |                       |    |
| 51 | Chris                                          | Brown       | Nincom Soup                           | Minneapolis                                    | 1                                                                   | 688                              |                       |    |
| 52 | Claire                                         | Pin         | Idéal Base                            | Paris                                          | 2                                                                   | 2,840                            |                       |    |
| 53 | Jean                                           | Bons        | SocialU                               | Minneapolis                                    | 10                                                                  | 12,068                           |                       |    |
| 54 | Larry                                          | Nielsen     | Safrasoft                             | Paris                                          |                                                                     | 4,089                            |                       |    |
| 55 | Tracy                                          | Meyer       | Nincom Soup                           | Minneapolis                                    | 2                                                                   | 2,265                            |                       |    |
| 56 |                                                |             |                                       |                                                |                                                                     | -1                               |                       |    |
| 57 |                                                |             |                                       |                                                |                                                                     |                                  |                       | -  |
|    | < → Cu                                         | stomers (+  |                                       |                                                | : •                                                                 |                                  |                       | •  |
|    |                                                | _           |                                       |                                                | III II                                                              | <b>II</b>                        | + 100                 | 0% |

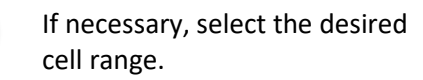

Click the Enter button or press Enter.

Excel displays the number of cells that contain numbers in the range.

4

5

| x   | 1 🗄 ५- ५              | * <del>.</del>          |              | 05-count - Excel |                     | ?                | <b>A</b> – C          | s x  |
|-----|-----------------------|-------------------------|--------------|------------------|---------------------|------------------|-----------------------|------|
| F   | FILE HOME             | INSERT PAGE             | LAYOUT FORMU | JLAS DATA        | REVIEW VIEW         | K                | ayla Claypool         | · 🔬  |
|     | 🐂 👗 🛛 Calibri         | - 14 - <sup>3</sup>     | = = = =      | General 👻 👫      | Conditional Formatt | ing • 🖀 Insert • | Σ • <sup>A</sup> ZΨ • |      |
|     | B I                   | <u>U</u> - A A          | = = = = •    | \$ - % ,         | Format as Table -   | 🕅 Delete 🔹       | <b>·</b> • • •        |      |
| Pa  | •ste<br>• ◆         • | <u>&gt; A</u> - 4       | ≣ ∄≣ 🗞 •     | €.0 .00          | Cell Styles •       | 📰 Format 🕶       | ۰ م                   |      |
| Cli | pboard 🗔              | Font 🕞                  | Alignment 🗔  | Number 🕞         | Styles              | Cells            | Editing               | ~    |
| E4  | 45 🔻 :                | $\times \checkmark f_x$ | =COUNT(E45:  | E55)             |                     |                  |                       | ¥    |
|     | А                     |                         | с            | D                | E                   | F                | G                     |      |
| 1   | First                 | Last 互                  | Company      | City             | Packages            | Sales            |                       |      |
| 45  | Xander                | High                    | Video Doctor | Mexico DF        | 9                   | 10,879           |                       |      |
| 46  | Chad                  | Olson                   | Luna Sea     | Mexico DF        | 4                   | 4,296            |                       |      |
| 47  | Chantel               | Orne                    | Luna Sea     | Mexico DF        |                     | 1,206            |                       |      |
| 48  | Franco                | Lopez                   | Local Color  | Minneapolis      | 1                   | 1,080            |                       |      |
| 49  | Louise                | Simon                   | Hôtel Soleil | Paris            |                     | 13,510           |                       |      |
| 50  | Sergio                | Moran                   | Safrasoft    | Paris            | 3                   | 4 4,164          |                       |      |
| 51  | Chris                 | Brown                   | Nincom Soup  | Minneapolis      | 1                   | 688              |                       |      |
| 52  | Claire                | Pin                     | Idéal Base   | Paris            | 2                   | 2,840            |                       |      |
| 53  | Jean                  | Bons                    | SocialU      | Minneapolis      | 10                  | 12,068           |                       |      |
| 54  | Larry                 | Nielsen                 | Safrasoft    | Paris            |                     | 4,089            |                       |      |
| 55  | Tracy                 | Meyer                   | Nincom Soup  | Minneapolis      |                     |                  |                       |      |
| 56  |                       |                         |              |                  | =COUNT(E45          | :E55)            |                       |      |
| 57  |                       |                         |              |                  | COUNT(value1,       | [value2],)       |                       |      |
|     | < > Cu                | stomers (+              | )            |                  | : •                 |                  |                       | Þ    |
|     |                       |                         |              |                  |                     | · 🗉              | +                     | 100% |
|     |                       |                         |              |                  |                     |                  |                       |      |

# **Basic Formatting**

Formatting the contents of your spreadsheet can make even the most basic set of data easier to understand. From fonts, to colors, to borders, Excel allows you to completely customize the formats of nearly anything in your worksheet. This module will demonstrate the most common options for formatting text, numbers, cells, rows, and columns to make your worksheet more visually attractive and professional.

#### **Objectives**

Format Text Align and Merge Cells Format Numbers and Dates Borders and Background Colors Copy Formatting Row Heights and Column Widths

# **Format Text**

A quick way to change the appearance of your spreadsheet is to change the font of the text. A font is a set of letters, numbers, and punctuation symbols designed around a shared appearance. A font will have variations for size and styles, such as bold and italics.

#### **Change Fonts**

Changing the font is a quick and simple way to enhance the appearance of your spreadsheet.

1

3

- Select the cells you want to format.
- 2 Click the Font list arrow on the Home tab.

**Tip:** When text is selected in a cell, you can also click the **Font** list arrow on the Mini Toolbar.

Select the font you want to use.

| 🕅 🔒 5       | - e <b>5</b>                          | 01-forn     | nat-text - Excel |                       | ?              | <b>★</b> – □          | ×        |
|-------------|---------------------------------------|-------------|------------------|-----------------------|----------------|-----------------------|----------|
| FILE        | OME INSE PAGE LAYOUT                  | FORMULAS    | DATA             | REVIEW VIEW           | Ka             | iyla Claypool 👻       | <b>A</b> |
| 🚔 🔏         | Calibri • 14 • $\equiv \equiv \equiv$ | E Custo     | m 🔹 🛃 🤇          | Conditional Formattin | g * 📲 Insert 🔹 | Σ • <sup>A</sup> ZΨ • |          |
| Pacto       | Theme Fonts                           | <b></b>     | % ' 🐺 F          | ormat as Table *      | 🖹 Delete 🔹     | 👽 - 👫 -               |          |
| v 💉         | O Calibri Light                       | (Headings)  | 8 🐺 🤅            | Cell Styles -         | 📰 Format 🔹     | ٠ -                   |          |
| Clipboard 🗔 | 0 Calibri                             | (Body)      | ber 🖓            | Styles                | Cells          | Editing               | ^        |
|             | All Fonts                             |             |                  |                       |                |                       | ~        |
|             | 0 Aharoni                             | אבגד הוז    | _                | -                     | -              |                       |          |
| A Rep Voi   | O Andalus                             | - أيجد عفرز | D                | E                     | F              | G                     |          |
| 1 Bon Voy   | 🚺 Angsana New                         | สวัสดี      |                  |                       |                |                       | _        |
| 2           | O AngsanaUPC                          | สวัสดี      | N.4              | Tabal                 |                |                       | -        |
| 3 Excursio  | 🚺 Aparajita                           | देवजागरी .  | Mar C E20        |                       |                |                       |          |
| 4 5 5       | O Arabic Typesetting                  | أبجد هوز    | 6,520            | 19,540                |                |                       | _        |
| 5 Las Veg   | O Arial                               |             | 37,455           | 100,830               |                |                       |          |
| 6 IVIEXICO  | O Arial Black                         |             | 27,010           | 65,060                |                |                       | _        |
| 7 Paris     | O Arial Narrow                        |             | 35,840           | 98,725                |                |                       | _        |
| 8 Токуо     | O Arial Unicode MS                    |             | 11,490           | 38,750                |                |                       | _        |
| 9           | <b>O</b> Batang                       |             | 118,315          | 322,905               |                |                       | _        |
| 10          | O BatangChe                           |             |                  |                       |                |                       | _        |
| 11          | O Book Antigua                        | -           |                  |                       |                |                       | _        |
| 12          | ·                                     |             |                  |                       |                |                       | _        |
| 13          |                                       |             |                  |                       |                |                       | _        |
| 14          |                                       |             |                  |                       |                |                       |          |
|             | Summary 🕂                             |             |                  | : •                   |                |                       | Þ        |
| READY       |                                       |             |                  |                       | <u> </u>       | + 10                  | 0%       |

# Apply Bold, Italic, or an Underline

In addition to changing the font type, you can amplify your project using other features in the Font group such as Bold, Italic, or Underline.

- Select the text you want to format.
  - Select Bold, Italic, or Underline.

#### Shortcuts:

- To bold, Ctrl + B.
- To italicize, **Ctrl** + I.
- To underline, Ctrl + U.

**Tip:** Click the **Dialog Box Launcher** in the Font group to see additional font formatting options. From the dialog box, you can change the underline style and add effects.

| x         | l 🗄 🗲 👌      | r =                                                                                                    | 0                                                                                  | 1-format-text - Exce                                   | I                                                                     | ?                                                                                                    | 困 – ■ ×                                                                                                    |
|-----------|--------------|----------------------------------------------------------------------------------------------------|------------------------------------------------------------------------------------|--------------------------------------------------------|-----------------------------------------------------------------------|----------------------------------------------------------------------------------------------------|----------------------------------------------------------------------------------------------------|
| F         | TLE HOME     | INSERT PAGE                                                                                                    | LAYOUT FORM                                                                        | ULAS DATA                                              | REVIEW VIEW                                                           | K                                                                                                    | ayla Claypool 👻 🍂                                                                                                    |
| Pa<br>Cli | Arial        | • 14 • =<br><u><u><u></u></u><u></u><u></u><u></u><u></u><u></u><u></u><u></u><u></u><u></u><u></u><u></u><u></u><u></u><u></u><u></u><u></u><u></u></u> | = = = ₽ ₽ [<br>= = = = = +<br>= + = > +<br>= + = > + + + + + + + + + + + + + + + + | Custom ▼<br>\$ ▼ % ≯<br>\$ * % ≯<br>\$ * %<br>Number 5 | Conditional Formattin<br>Format as Table *<br>Cell Styles *<br>Styles | g ▼ Insert ▼<br>Image: Image: I | $\sum_{\mathbf{v}} \cdot \frac{\mathbf{A}}{\mathbf{Z}} \cdot \mathbf{v}$ $\underbrace{\mathbf{V}}_{\mathbf{v}} \cdot \mathbf{A} \cdot \mathbf{v}$ $\underbrace{\mathbf{A}}_{\mathbf{v}} \cdot \mathbf{A} \cdot \mathbf{v}$ Editing |
|           | × :          | $\times  \checkmark  f_x$                                                                                                    |                                                                                    |                                                        |                                                                       |                                                                                                    | v                                                                                                    |
|           | Α            | В                                                                                                    | с                                                                                  | D                                                      | E                                                                     | F                                                                                                    | G                                                                                                    |
| 1         | Bon Voyage E | xcursions                                                                                                    |                                                                                    |                                                        |                                                                       |                                                                                                    |                                                                                                    |
| 2         |              |                                                                                                    |                                                                                    |                                                        |                                                                       |                                                                                                    |                                                                                                    |
| 3         | Excursion    | Jan                                                                                                    | Feb                                                                                | Mar                                                    | Total                                                                 |                                                                                                    |                                                                                                    |
| 4         | Beijing      | 6,010                                                                                                    | 7,010                                                                              | 6,520                                                  | 19,540                                                                | -                                                                                                    |                                                                                                    |
| 5         | Las Vegas    | 35,250                                                                                                    | 28,125                                                                             | 37,455                                                 | 100,830                                                               |                                                                                                    |                                                                                                    |
| 6         | México DF    | 20,850                                                                                                    | 17,200                                                                             | 27,010                                                 | 65,060                                                                |                                                                                                    |                                                                                                    |
| 7         | Paris        | 33,710                                                                                                    | 29,175                                                                             | 35,840                                                 | 98,725                                                                |                                                                                                    |                                                                                                    |
| 8         | Tokyo        | 12,510                                                                                                    | 14,750                                                                             | 11,490                                                 | 38,750                                                                |                                                                                                    |                                                                                                    |
| 9         | Total        | 108,330                                                                                                    | 96,260                                                                             | 118,315                                                | 322,905                                                               |                                                                                                    |                                                                                                    |
| 10        |              |                                                                                                    |                                                                                    |                                                        |                                                                       |                                                                                                    |                                                                                                    |
| 11        |              |                                                                                                    |                                                                                    |                                                        |                                                                       |                                                                                                    |                                                                                                    |
| 12        |              |                                                                                                    |                                                                                    |                                                        |                                                                       |                                                                                                    |                                                                                                    |
| 13        |              |                                                                                                    |                                                                                    |                                                        |                                                                       |                                                                                                    |                                                                                                    |
| 14        |              |                                                                                                    |                                                                                    |                                                        |                                                                       |                                                                                                    |                                                                                                    |
|           | ∢ → Sur      | mmary (+)                                                                                                    |                                                                                    |                                                        | :                                                                     |                                                                                                    | Þ                                                                                                    |
| RE/       | ADY          |                                                                                                    |                                                                                    |                                                        |                                                                       | <b>U</b>                                                                                                    | + 100%                                                                                                    |

## **Change Font Size**

Changing the font size can help differentiate between titles, headers, and body text.

Select the cells you want to format.

Click the Font Size list arrow.

Font size is measured in points (pt.) that are 1/72 of an inch. The larger the number of points, the larger the font.

3 Select the font size you want.

Shortcut: Click the Increase Font Size (<sup>A</sup>) or Decrease Font Size (<sup>A</sup>) buttons on the Home tab to adjust the font size.

| x   | 1 🗄 🔊 👌      | Ŧ          |       | 2     | C           | 1-format-text - Exce |                        | ?            | A - C                | ×   |
|-----|--------------|------------|-------|-------|-------------|----------------------|------------------------|--------------|----------------------|-----|
| F   | ILE HOME     | INSERT     |       | AGE I | LAYOUT FORM | ULAS DATA            | REVIEW VIEW            | Ki           | ayla Claypool 👻      | A   |
|     | 🍋 🔏 🛛 Arial  | *          | 14    | -     | = = = =     | Custom 👻 🎼           | Conditional Formatting | * 🖀 Insert * | Σ • <sup>A</sup> ZΨ• |     |
| D a | L la → B I   | <u>U</u> • | 8     |       |             | \$ • % • 🐺           | Format as Table *      | 🖹 Delete 🔹   | 👽 - 🏙 -              |     |
|     | , 💉 🖂 -      | 🖑 - 🖌      | 9     | €     | E 🚈 🗞 -     | 58 <del>3</del> .8 🐺 | Cell Styles *          | 📰 Format 🕶   | <u>e</u> •           |     |
| Cli | pboard 🕞     | Font       | 10    |       | Alignment 🕞 | Number 🕞             | Styles                 | Cells        | Editing              | ^   |
|     | <b>-</b> :   | ×          | 12    | fx    |             |                      |                        |              |                      | ~   |
|     |              |            | 14    |       |             | -                    | -                      | -            | -                    |     |
| _   | A            |            | 16    |       | С           | D                    | E                      | F            | G                    |     |
| 1   | Bon Voyage E | xcursi     | 20    |       |             |                      |                        |              |                      |     |
| 2   | _            | 3 2        | 20    |       |             |                      |                        |              |                      | _   |
| 3   | Excursion    | <u> </u>   | 24    |       | <u>Feb</u>  | <u>Mar</u>           | <u>Total</u>           |              |                      |     |
| 4   | Beijing      |            | 26    | 10    | 7,010       | 6,520                | 19,540 /               |              |                      |     |
| 5   | Las Vegas    |            | 28    | 50    | 28,125      | 37,455               | 100,830                |              |                      |     |
| 6   | México DF    |            | 36    | 50    | 17,200      | 27,010               | 65,060                 |              |                      |     |
| 7   | Paris        |            | 72    | 10    | 29,175      | 35,840               | 98,725                 |              |                      |     |
| 8   | Tokyo        |            | 12,5  | 10    | 14,750      | 11,490               | 38,750                 |              |                      |     |
| 9   | Total        | 1          | 108,3 | 330   | 96,260      | 118,315              | 322,905                |              |                      |     |
| 10  |              |            |       |       |             |                      |                        |              |                      |     |
| 11  |              |            |       |       |             |                      |                        |              |                      |     |
| 12  |              |            |       |       |             |                      |                        |              |                      |     |
| 13  |              |            |       |       |             |                      |                        |              |                      |     |
| 14  |              |            |       |       |             |                      |                        |              |                      |     |
|     | < → Sur      | nmary      |       | (+)   |             |                      | : 4                    |              |                      |     |
| REA |              |            |       | 0     |             |                      |                        | 四            | + 1                  | 00% |
|     |              |            |       |       |             |                      |                        |              |                      |     |

### **Change Font Color**

2

Changing font color makes text stand out against the white background of the spreadsheet.

Select the cells you want to format.

Click the Font Color list arrow.

**Tip:** When text is selected in a cell, you can also click the **Font Color** list arrow on the Mini Toolbar.

Select a new color.

| 🕅 🔒 🕤 o      | ∋                                                  | (                                             | 01-format-text - Exce                                                       | I                                                           | ?                                                                                                    | * - •                                                                     | ×  |
|--------------|----------------------------------------------------|-----------------------------------------------|-----------------------------------------------------------------------------|-------------------------------------------------------------|----------------------------------------------------------------------------------------------------|---------------------------------------------------------------------------|----|
| FILE HOME    | INSERT PAG                                         | E LAYOUT FORM                                 | IULAS DATA                                                                  | REVIEW VIEW                                                 | K                                                                                                    | ayla Claypool 👻                                                           | A  |
| Paste        | - 2<br>I <u>⊔</u> - A A<br>- <u>∆</u> - <u>A</u> - | = = <b>=</b> ₽<br>= = = ⊞ •<br>€ € <b>≫</b> • | Custom         ▼           \$ ▼ % *         ₩           \$ 00 000         ₩ | Conditional Formattin<br>Format as Table +<br>Cell Styles + | g ▼ Insert ▼<br>Image: Insert ▼<br>Image: Image: Image | $\sum_{\mathbf{v}} \cdot \sum_{\mathbf{z}}^{\mathbf{A}} \cdot \mathbf{v}$ |    |
| Clipboard 🕞  | Font Autor                                         | natic<br>lors                                 | Number 🖓                                                                    | Styles                                                      | Cells                                                                                                    | Editing                                                                   | ~  |
| A Bon Voyage | Excur                                              |                                               | -3<br>-3                                                                    | E                                                           | F                                                                                                    | G                                                                         |    |
| 3 Excursio   | n Standard                                         | Colors                                        | Mar                                                                         | <u>Total</u>                                                |                                                                                                    |                                                                           |    |
| 4 Beijing    |                                                    |                                               | 6,520                                                                       | 19,540                                                      | -                                                                                                    |                                                                           |    |
| 5 Las Vegas  | 😵 More                                             | Colors                                        | 37,455                                                                      | 100,830                                                     |                                                                                                    |                                                                           |    |
| 6 México DF  | 20,850                                             | 17,200                                        | 27,010                                                                      | 65,060                                                      |                                                                                                    |                                                                           |    |
| 7 Paris      | 33,710                                             | 29,175                                        | 35,840                                                                      | 98,725                                                      |                                                                                                    |                                                                           |    |
| 8 Tokyo      | 12,510                                             | 14,750                                        | 11,490                                                                      | 38,750                                                      |                                                                                                    |                                                                           |    |
| 9 Tot        | al 108,330                                         | 96,260                                        | 118,315                                                                     | 322,905                                                     |                                                                                                    |                                                                           |    |
| 10           |                                                    |                                               |                                                                             |                                                             |                                                                                                    |                                                                           |    |
| 11           |                                                    |                                               |                                                                             |                                                             |                                                                                                    |                                                                           |    |
| 12           |                                                    |                                               |                                                                             |                                                             |                                                                                                    |                                                                           |    |
| 13           |                                                    |                                               |                                                                             |                                                             |                                                                                                    |                                                                           |    |
| 14           |                                                    |                                               |                                                                             |                                                             |                                                                                                    |                                                                           | -  |
| < ► 5        | ummary 🕂                                           |                                               |                                                                             | : •                                                         |                                                                                                    |                                                                           | Þ  |
| READY        |                                                    |                                               |                                                                             |                                                             |                                                                                                    | + 100                                                                     | 1% |

## Format a Part of a Cell

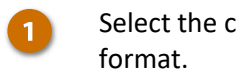

- Select the cell you want to
- In the formula bar, select the 2 text you want to format.
- Select the text formatting you 3 want to use.
- Press Enter. 4

| x   | 🔒 🐬 े        | Ŧ                                                                                                    | 0            | 1-format-text - Exce | 1                                                                     | ?             | ★ - □                                                                                             | ×   |
|-----|--------------|----------------------------------------------------------------------------------------------------|--------------|----------------------|-----------------------------------------------------------------------|---------------|---------------------------------------------------------------------------------------------------|-----|
| F   | ILE HOME     | INSERT PAGE                                                                                                    | LAYOUT FORM  | ULAS DATA            | REVIEW VIEW                                                           | Ki            | ayla Claypool 👻                                                                                   | A.  |
| Pa  | Arial        | <u> • 16 •</u> <u> □ • A^ A •</u> <u> •</u> <u> •</u> <u> •</u> <u> •</u> <u> •</u> <u> •</u> <u> •</u> <u></u> | E = = E [    | Custom               | Conditional Formattin<br>Format as Table *<br>Cell Styles *<br>Styles | ng • Ensert • | $\sum_{\mathbf{v}} \cdot A_{\mathbf{z}} \cdot \mathbf{v}$ $= \mathbf{v} \cdot \mathbf{v}$ Editing | ^   |
|     | • :          | fx                                                                                                    | Bon Voyage E | xcursions 🔶          |                                                                       |               |                                                                                                   | ~   |
|     | Α            | 3                                                                                                    | С            | D                    | E                                                                     | F             | G                                                                                                 |     |
| 1   | Bon Voyage E |                                                                                                    |              |                      |                                                                       |               |                                                                                                   |     |
| 2   | -            |                                                                                                    |              |                      |                                                                       |               |                                                                                                   |     |
| З   | Ex 1 sion    | <u>Jan</u>                                                                                                    | Feb          | <u>Mar</u>           | <u>Total</u>                                                          |               |                                                                                                   |     |
| 4   | Beijing      | 6,010                                                                                                    | 7,010        | 6,520                | 19,540                                                                |               |                                                                                                   |     |
| 5   | Las Vegas    | 35,250                                                                                                    | 28,125       | 37,455               | 100,830                                                               |               |                                                                                                   |     |
| 6   | México DF    | 20,850                                                                                                    | 17,200       | 27,010               | 65,060                                                                |               |                                                                                                   |     |
| 7   | Paris        | 33,710                                                                                                    | 29,175       | 35,840               | 98,725                                                                |               |                                                                                                   |     |
| 8   | Tokyo        | 12,510                                                                                                    | 14,750       | 11,490               | 38,750                                                                |               |                                                                                                   |     |
| 9   | Total        | 108,330                                                                                                    | 96,260       | 118,315              | 322,905                                                               |               |                                                                                                   |     |
| 10  |              |                                                                                                    |              |                      |                                                                       |               |                                                                                                   |     |
| 11  |              |                                                                                                    |              |                      |                                                                       |               |                                                                                                   |     |
| 12  |              |                                                                                                    |              |                      |                                                                       |               |                                                                                                   |     |
| 13  |              |                                                                                                    |              |                      |                                                                       |               |                                                                                                   |     |
| 14  |              |                                                                                                    |              |                      |                                                                       |               |                                                                                                   | -   |
|     | < → Sun      | nmary 🕒                                                                                                    |              |                      | ÷ •                                                                   |               |                                                                                                   | •   |
| RE/ | LDY          |                                                                                                    |              |                      |                                                                       | ·             | + 10                                                                                              | 00% |
|     |              |                                                                                                    |              |                      |                                                                       |               |                                                                                                   |     |

# Align and Merge Cells

By default, the contents of a cell appear at the bottom of the cell, with numbers aligned to the right and text aligned to the left. If this doesn't work for your spreadsheet, change it with Excel's alignment options.

#### **Change Cell Alignment**

1

- Select the cell(s) you want to align.
- 2 To horizontally align cells, click the horizontal alignment button you want.
- 3 To vertically align cells, click the vertical alignment button you want.

| x           | l 🗄 🐬 👌      | - <del>-</del>                                                                                                    | 02-ali                 | gn-and-merge-cells           | - Excel                                                                     | ?            | <b>T</b> –                                                       | - × |
|-------------|--------------|----------------------------------------------------------------------------------------------------|------------------------|------------------------------|-----------------------------------------------------------------------------|--------------|------------------------------------------------------------------|-----|
| F           | ILE HOME     | INSERT PAGE                                                                                                    | LAYOUT FORM            | ULAS DATA                    | REVIEW VIEW                                                                 | Ki           | ayla Claypool                                                    | - 🧖 |
| Pa:<br>Clip | A            | $\begin{array}{c} 2 \\ \underline{U} \\  \\ \underline{V} \\  \\  \\  \\  \\  \\  \\  \\  \\  \\  \\  \\  \\  \\  \\  \\  \\  \\  \\  \\  \\  \\  \\  \\  \\  \\  \\  \\  \\  \\  \\  \\  \\  \\  \\  \\  \\  \\  \\  \\  \\  \\  \\  \\  \\  \\  \\  \\  \\  \\  \\  \\  \\  \\  \\  \\  \\  \\  \\  \\  \\  \\  \\  \\  \\  \\  \\  \\  \\  \\  \\  \\  \\  \\  \\  \\  \\  \\  \\  \\  \\  \\  \\  \\  \\  \\  \\  \\  \\  \\  \\  \\  \\  \\  \\  \\  \\  \\  \\  \\  \\  \\  \\  \\  \\  \\  \\  \\  \\  \\  \\  \\  \\  \\  \\  \\  \\  \\  \\  \\  \\  \\  \\  \\  \\  \\  \\  \\  \\  \\  \\  \\  \\  \\  \\  \\  \\  \\  \\  \\  \\  \\  \\  \\  \\  \\  \\  \\  \\  \\  \\  \\  \\  \\  \\  \\  \\  \\  \\  \\  \\  \\  \\  \\  \\  \\  \\  \\  \\  \\  \\  \\  \\  \\  \\  \\  \\  \\  \\  \\  \\  \\  \\  \\  \\  \\  \\  \\  \\  \\  \\  \\  \\  \\  \\  \\  \\  \\  \\  \\  \\  \\  \\  \\  \\  \\  \\  \\  \\  \\  \\  \\  \\  \\  \\  \\  \\  \\  \\  \\  \\  \\  \\  \\  \\  \\  \\  \\  \\  \\  \\  \\  \\  \\  \\  \\  \\  \\  \\  \\  \\  \\  \\  \\  \\  \\  \\  \\  \\  \\  \\  \\  \\  \\  \\  \\  \\  \\  \\  \\  \\  \\  \\  \\  \\  \\  \\  \\  \\  \\  \\  \\  \\  \\  \\  \\  \\  \\  \\  \\  \\  \\  \\  \\  \\  \\  \\  \\  \\  \\  \\  \\  \\  \\  \\  \\  \\  \\  \\  \\  \\  \\  \\  \\  \\  \\  \\  \\  \\  \\  \\  \\  \\  \\  \\  \\  \\  \\  \\  \\  \\  \\  \\  \\  \\  \\  \\  \\  \\  \\  \\  \\  \\  \\  \\  \\  \\$ | E E E 3<br>Alignment 5 | Custom • ##<br>• • % •<br>50 | Conditional Formatting<br>Format as Table *<br>Cell Styles *<br>Styles<br>E | g * Ensert * | ∑ · <sup>A</sup> z · ·<br>↓ · <sup>A</sup> M · ·<br>editing<br>G | ×   |
| 1<br>2      | Bon Voyage E | Excursions                                                                                                    |                        |                              |                                                                             |              |                                                                  |     |
| 3           | Excursion    | Jan                                                                                                    | Feb                    | Mar                          | Total                                                                       | 1            |                                                                  |     |
| 4           | Beijing      | 6,010                                                                                                    | 7,010                  | 6,520                        | 19,540                                                                      |              |                                                                  |     |
| 5           | Las Vegas    | 35,250                                                                                                    | 28,125                 | 37,455                       | 100,830                                                                     |              |                                                                  |     |
| 6           | México DF    | 20,850                                                                                                    | 17,200                 | 27,010                       | 65,060                                                                      |              |                                                                  |     |
| 7           | Paris        | 33,710                                                                                                    | 29,175                 | 35,840                       | 98,725                                                                      |              |                                                                  |     |
| 8           | Tokyo        | 12,510                                                                                                    | 14,750                 | 11,490                       | 38,750                                                                      |              |                                                                  |     |
| 9           | Total        | 108,330                                                                                                    | 96,260                 | 118,315                      | 322,905                                                                     |              |                                                                  |     |
| 10          |              |                                                                                                    |                        |                              |                                                                             |              |                                                                  |     |
| 11          |              |                                                                                                    |                        |                              |                                                                             |              |                                                                  |     |
| 12          |              |                                                                                                    |                        |                              |                                                                             |              |                                                                  |     |
| 13          |              |                                                                                                    |                        |                              |                                                                             |              |                                                                  |     |
|             | Sur          | nmary (+)                                                                                                    |                        |                              |                                                                             |              |                                                                  | Þ   |

| Cell Alignment Buttons    | Description                                                                                                    |
|---------------------------|----------------------------------------------------------------------------------------------------|
| Top/Middle/Bottom Align   | Align cell contents to the top, middle, or bottom of the cell using these three buttons.                               |
| Eft/Center/Right Align    | Align cell contents to the left side, center, or right side of the cell using these three buttons.                     |
| <b>≫</b> ∽<br>Orientation | Align cell contents diagonally or vertically.                                                                          |
| Decrease/Increase Indent  | Increase or decrease the margin between the cell contents and the cell border with these two buttons.                  |
| ि<br>Wrap Text            | Make all cell contents visible by displaying them on multiple lines within the cell (this increases the row's height). |
| Merge & Center            | Select from a few options for merging cells together and centering cell contents within the merged cells.              |

## Indent a Cell's Contents

If you need to increase or decrease the margin between the cell contents and the cell border, use the indentation options.

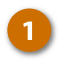

2

- Select the cell(s) you want to indent.
- Click the Decrease or Increase Indent button.

| 🚺 📙 🏷 🛪 🗧 02-align-and-merge-cells - Excel |                                                                      |                                                                 |                                                                |                                                                 |                                                                          | ?                                      | <b>T</b> -                                      |  |
|--------------------------------------------|----------------------------------------------------------------------|-----------------------------------------------------------------|----------------------------------------------------------------|-----------------------------------------------------------------|--------------------------------------------------------------------------|----------------------------------------|-------------------------------------------------|--|
| E                                          | ILE HOME                                                             | INSERT PAGE L                                                   | AYOUT FORM                                                     | ULAS DATA                                                       | REVIEW VIEW                                                              | Ki                                     | ayla Claypool                                   |  |
| Pa:                                        | te ste ste ste ste ste ste ste ste ste s                             |                                                                 | E = = = = (<br>E = = = = = (<br>Alignment 5                    | Custom ▼ ₩ C<br>\$ ▼ % > ₩ ₩ F<br>58 - \$8<br>Number 5          | Conditional Formatting *<br>Format as Table *<br>Cell Styles *<br>Styles | ✓ Insert ▼<br>Image: Pormat ▼<br>Cells | ∑ · Av<br>v · Atorian<br>v · Atorian<br>Editing |  |
|                                            | · :                                                                  | X 🗸 fx                                                          |                                                                |                                                                 |                                                                          |                                        |                                                 |  |
|                                            | A                                                                    | В                                                               | С                                                              | D                                                               | E                                                                        | F                                      | G                                               |  |
| 1                                          | Bon Voyage F                                                         | xcursions                                                       |                                                                |                                                                 |                                                                          |                                        |                                                 |  |
| 2                                          |                                                                      |                                                                 |                                                                |                                                                 |                                                                          |                                        |                                                 |  |
| 3                                          | Excursion                                                            | Jan                                                             | Feb                                                            | Mar                                                             | Total                                                                    |                                        |                                                 |  |
|                                            |                                                                      |                                                                 |                                                                |                                                                 | 10 5 10                                                                  |                                        |                                                 |  |
| 4                                          | Beijing                                                              | 6,010                                                           | 7,010                                                          | 6,520                                                           | 19,540                                                                   |                                        |                                                 |  |
| 4<br>5                                     | Beijing<br>Las Vegas                                                 | 6,010<br>35,250                                                 | 7,010<br>28,125                                                | 6,520<br>37,455                                                 | 19,540<br>100,830                                                        |                                        |                                                 |  |
| 4<br>5<br>6                                | Beijing<br>Las Vegas<br>México DF                                    | 6,010<br>35,250<br>120,850                                      | 7,010<br>28,125<br>17,200                                      | 6,520<br>37,455<br>27,010                                       | 19,540<br>100,830<br>65,060                                              |                                        |                                                 |  |
| 4<br>5<br>6<br>7                           | Beijing<br>Las Vegas<br>México DF<br>Paris                           | 6,010<br>35,250<br>10,850<br>33,710                             | 7,010<br>28,125<br>17,200<br>29,175                            | 6,520<br>37,455<br>27,010<br>35,840                             | 19,540<br>100,830<br>65,060<br>98,725                                    |                                        |                                                 |  |
| 4<br>5<br>6<br>7<br>8                      | Beijing<br>Las Vegas<br>México DF<br>Paris<br>Tokyo                  | 6,010<br>35,250<br>10,850<br>33,710<br>12,510                   | 7,010<br>28,125<br>17,200<br>29,175<br>14,750                  | 6,520<br>37,455<br>27,010<br>35,840<br>11,490                   | 19,540<br>100,830<br>65,060<br>98,725<br>38,750                          |                                        |                                                 |  |
| 4<br>5<br>7<br>8<br>9                      | Beijing<br>Las Vegas<br>México DF<br>Paris<br>Tokyo<br><b>Total</b>  | 6,010<br>35,250<br>10,850<br>33,710<br>12,510<br><b>108,330</b> | 7,010<br>28,125<br>17,200<br>29,175<br>14,750<br><b>96,260</b> | 6,520<br>37,455<br>27,010<br>35,840<br>11,490<br><b>118,315</b> | 19,540<br>100,830<br>65,060<br>98,725<br>38,750<br><b>322,905</b>        |                                        |                                                 |  |
| 4<br>5<br>7<br>8<br>9<br>10                | Beijing<br>Las Vegas<br>México DF<br>Paris<br>Tokyo<br><b>Total</b>  | 6,010<br>35,250<br>10,850<br>33,710<br>12,510<br>108,330        | 7,010<br>28,125<br>17,200<br>29,175<br>14,750<br><b>96,260</b> | 6,520<br>37,455<br>27,010<br>35,840<br>11,490<br><b>118,315</b> | 19,540<br>100,830<br>65,060<br>98,725<br>38,750<br><b>322,905</b>        |                                        |                                                 |  |
| 4<br>5<br>7<br>8<br>9<br>10<br>11          | Beijing<br>Las Vegas<br>México DF<br>Paris<br>Tokyo<br><b>Total</b>  | 6,010<br>35,250<br>0,850<br>33,710<br>12,510<br>108,330         | 7,010<br>28,125<br>17,200<br>29,175<br>14,750<br><b>96,260</b> | 6,520<br>37,455<br>27,010<br>35,840<br>11,490<br><b>118,315</b> | 19,540<br>100,830<br>65,060<br>98,725<br>38,750<br><b>322,905</b>        |                                        |                                                 |  |
| 4<br>5<br>7<br>8<br>9<br>10<br>11<br>12    | Beijing<br>Las Vegas<br>México DF<br>Paris<br>Tokyo<br><b>Tota</b> l | 6,010<br>35,250<br>0,850<br>33,710<br>12,510<br>108,330         | 7,010<br>28,125<br>17,200<br>29,175<br>14,750<br><b>96,260</b> | 6,520<br>37,455<br>27,010<br>35,840<br>11,490<br><b>118,315</b> | 19,540<br>100,830<br>65,060<br>98,725<br>38,750<br><b>322,905</b>        |                                        |                                                 |  |

## Wrap Text in a Cell

You can use the text wrap option to make all cell contents visible. If you wrap text in a cell, it increases the row height to display everything within the cell.

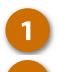

Select the cell(s).

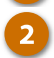

Click the Wrap Text button.

| x           | . <b>5</b> - ∂ -   | ÷                       | 02-alio      | gn-and-merge-cells                        | - Excel                                                                | ?                                                                                                    | <b>A</b> –                                                                                                    | s ×  |
|-------------|--------------------|-------------------------|--------------|-------------------------------------------|------------------------------------------------------------------------|----------------------------------------------------------------------------------------------------|----------------------------------------------------------------------------------------------------|------|
| F           | ILE HOME           | INSERT PAGE             | LAYOUT FORM  | ULAS DATA                                 | REVIEW VIEW                                                            | К                                                                                                    | ayla Claypool                                                                                                    | - 👰  |
| Pa:<br>Clip | Ste V<br>poboard G |                         | = = <b>:</b> | 2 m · ₽<br>\$ · % · ₩<br>\$ %<br>Number 5 | Conditional Formatting<br>Format as Table *<br>Cell Styles *<br>Styles | r Insert ▼<br>Image: The sert ▼<br>Image: The sert ↑<br>Image: The sert ↑<br>Image: The sert ↑ | $\sum_{\mathbf{v}} \cdot \sum_{\mathbf{z}}^{\mathbf{v}} \cdot \mathbf{v}$ $\underbrace{\mathbf{v}}_{\mathbf{v}} \cdot \underbrace{\mathbf{w}}_{\mathbf{v}} \cdot \mathbf{v}$ Editing | ~    |
|             | *                  | $\times \checkmark f_x$ |              |                                           |                                                                        |                                                                                                    |                                                                                                    | ~    |
|             | А                  | В                       | С            | D                                         | E                                                                      | F                                                                                                    | G                                                                                                    |      |
| 1           | Bon Voyage E       | xcursions               |              |                                           |                                                                        |                                                                                                    |                                                                                                    |      |
| 2           | Ex 1 on            | Jan                     | Feb          | Mar                                       | Total                                                                  |                                                                                                    |                                                                                                    |      |
| 4           | Beijing            | 6,010                   | 7,010        | 6,520                                     | 19,540                                                                 |                                                                                                    |                                                                                                    |      |
| 5           | Las Vegas          | 35,250                  | 28,125       | 37,455                                    | 100,830                                                                |                                                                                                    |                                                                                                    |      |
| 6           | México DF          | 20,850                  | 17,200       | 27,010                                    | 65,060                                                                 |                                                                                                    |                                                                                                    |      |
| 7           | Paris              | 33,710                  | 29,175       | 35,840                                    | 98,725                                                                 |                                                                                                    |                                                                                                    |      |
| 8           | Tokyo              | 12,510                  | 14,750       | 11,490                                    | 38,750                                                                 |                                                                                                    |                                                                                                    |      |
| 9           | Total              | 108,330                 | 96,260       | 118,315                                   | 322,905                                                                |                                                                                                    |                                                                                                    |      |
| 10          |                    |                         |              |                                           |                                                                        |                                                                                                    |                                                                                                    |      |
| 11          |                    |                         |              |                                           |                                                                        |                                                                                                    |                                                                                                    |      |
| 12          |                    |                         |              |                                           |                                                                        |                                                                                                    |                                                                                                    |      |
| 13          |                    |                         |              |                                           |                                                                        |                                                                                                    |                                                                                                    | -    |
|             | < → Sun            | nmary 🕂                 |              |                                           |                                                                        |                                                                                                    |                                                                                                    | Þ    |
| REA         | ADY .              |                         |              |                                           |                                                                        | <u> </u>                                                                                                    | + 1                                                                                                    | 100% |

## **Merge Cells**

You can merge cells together to create a larger cell without changing the row or column size.

1

Select the cells you want to merge together.

Click the Merge list arrow.

Select a merge option.

The cells are merged together into a single cell. If there was text in multiple cells, only the value in the upper-left cell will remain.

| x   | <b>⊡ 5</b> • ∂•                       | Ŧ                                                                                                    | 02-alig  | gn-and-merge-cells | - Excel                                                      | ?                                                | 困 – □                                                                                                    | × |
|-----|---------------------------------------|----------------------------------------------------------------------------------------------------|----------|--------------------|--------------------------------------------------------------|--------------------------------------------------|----------------------------------------------------------------------------------------------------|---|
| F   | ILE HOME                              | INSERT PAGE                                                                                                    | LAYOUT 👩 | ULAS DATA          | REVIEW VIEW                                                  | K                                                | ayla Claypool 👻                                                                                                    | ġ |
| Pa  | ste                                   | <u> • 14 •</u><br><u> <u> </u> <u> </u> • A<sup>*</sup> A<sup>*</sup><br/><u> </u> • <u>A</u> •<br/><u> </u> • <u>A</u> •<br/><u> </u> • <u>•</u> </u> |          | Custom<br>\$       | Conditional Formatting<br>Format as Table *<br>Cell Styles * | g ▼ Insert ▼<br>Therefore ▼<br>Format ▼<br>Cells | $\sum_{\mathbf{v}} \cdot \frac{\mathbf{A}}{\mathbf{Z}} \cdot \mathbf{v}$ $\underbrace{\mathbf{\Psi}}_{\mathbf{v}} \cdot \underbrace{\mathbf{H}}_{\mathbf{v}} \cdot \mathbf{v}$ Editing |   |
|     | , , , , , , , , , , , , , , , , , , , |                                                                                                    |          | arge Cells         | 3                                                            | Cens                                             | contrig                                                                                                    |   |
|     | ¥ :                                   | $\times \checkmark f_x$                                                                                                    |          | merge Cells        | -                                                            |                                                  |                                                                                                    | × |
| -   | А                                     | В                                                                                                    | c        |                    | E                                                            | F                                                | G                                                                                                    | 1 |
|     |                                       |                                                                                                    |          |                    |                                                              |                                                  |                                                                                                    |   |
| 1   | Bon Voyage E                          | xcursions                                                                                                    |          |                    |                                                              |                                                  |                                                                                                    | - |
| 2   |                                       |                                                                                                    |          |                    |                                                              |                                                  |                                                                                                    | - |
| З   | Excursion                             | Jan                                                                                                    | Feb      | Mar                | Total                                                        |                                                  |                                                                                                    | _ |
| 4   | Beijing                               | 6,010                                                                                                    | 7,010    | 6,520              | 19,540                                                       |                                                  |                                                                                                    | _ |
| 5   | Las Vegas                             | 35,250                                                                                                    | 28,125   | 37,455             | 100,830                                                      |                                                  |                                                                                                    |   |
| 6   | México DF                             | 20,850                                                                                                    | 17,200   | 27,010             | 65,060                                                       |                                                  |                                                                                                    |   |
| 7   | Paris                                 | 33,710                                                                                                    | 29,175   | 35,840             | 98,725                                                       |                                                  |                                                                                                    |   |
| 8   | Tokyo                                 | 12,510                                                                                                    | 14,750   | 11,490             | 38,750                                                       |                                                  |                                                                                                    |   |
| 9   | Total                                 | 108,330                                                                                                    | 96,260   | 118,315            | 322,905                                                      |                                                  |                                                                                                    |   |
| 10  |                                       |                                                                                                    |          |                    |                                                              |                                                  |                                                                                                    |   |
| 11  |                                       |                                                                                                    |          |                    |                                                              |                                                  |                                                                                                    |   |
| 12  |                                       |                                                                                                    |          |                    |                                                              |                                                  |                                                                                                    |   |
| 13  |                                       |                                                                                                    |          |                    |                                                              |                                                  |                                                                                                    |   |
|     | < → Sun                               | nmary 🕂                                                                                                    |          |                    | ÷ •                                                          |                                                  |                                                                                                    | · |
| REA | ADY .                                 |                                                                                                    |          |                    |                                                              |                                                  | + 100                                                                                                    | % |
| _   |                                       |                                                                                                    |          |                    |                                                              |                                                  |                                                                                                    |   |

| Merge Option   | Description                                                                       |
|----------------|-----------------------------------------------------------------------------------|
| Merge & Center | Combine and center the contents of the selected cells into a single, larger cell. |
| Merge Across   | Merge selected cells in the same row into a single cell.                          |
| Herge Cells    | Merge the selected cells into one cell.                                           |

## Split Merge Cells

If you have merged cells in a worksheet, they can always be unmerged.

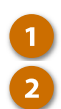

Click the Merge list arrow.

Select Unmerge Cells.

| FI                                      | LE HOME                                                                                                    | INSERT PAGE I                                                                                                    |                                             | ULAS DATA                                                                                  | REVIEW VIEW                                                              | Ki                | ayla Claypool 👻                                    |
|-----------------------------------------|----------------------------------------------------------------------------------------------------|----------------------------------------------------------------------------------------------------|---------------------------------------------|--------------------------------------------------------------------------------------------|--------------------------------------------------------------------------|-------------------|----------------------------------------------------|
| Pas<br>Clip                             | te v intervention intervention | $ \begin{array}{c c} & & & \\ \hline & & & \\ \hline & & & \\ \hline & & & \\ \hline & & & \\ \hline & & & \\ \hline \hline & & & \\ \hline & & & \\ \hline \\ \hline$ | E = E Mei<br>Alignment E Mei                | Custom ▼ ₩ 0<br>\$ ~ % ><br>rge & <u>C</u> enter<br>rge Across<br>rge Cells<br>merge Cells | Conditional Formatting *<br>Format as Table *<br>Cell Styles *<br>Styles | Format *<br>Cells | ∑ · 2 · ·<br>↓ · Att · ·<br>↓ · Att · ·<br>Editing |
| 4                                       | A                                                                                                    | В                                                                                                    | C                                           |                                                                                            | E                                                                        | F                 | G                                                  |
| 1                                       | Bon Vovage                                                                                                    | e Excursions                                                                                                    |                                             |                                                                                            |                                                                          |                   |                                                    |
| 2                                       | ,                                                                                                    |                                                                                                    |                                             |                                                                                            |                                                                          |                   |                                                    |
| з                                       | Excursion                                                                                                    | Jan                                                                                                    | Feb                                         | Mar                                                                                        | Total                                                                    |                   |                                                    |
| 4                                       | Beijing                                                                                                    | 6,010                                                                                                    | 7,010                                       | 6,520                                                                                      | 19,540                                                                   |                   |                                                    |
|                                         | Las Vegas                                                                                                    | 35,250                                                                                                    | 28,125                                      | 37,455                                                                                     | 100,830                                                                  |                   |                                                    |
| 5                                       | •                                                                                                    |                                                                                                    |                                             |                                                                                            |                                                                          |                   |                                                    |
| 5<br>6                                  | México DF                                                                                                    | 20,850                                                                                                    | 17,200                                      | 27,010                                                                                     | 65,060                                                                   |                   |                                                    |
| 5<br>6<br>7                             | México DF<br>Paris                                                                                                    | 20,850<br>33,710                                                                                                    | 17,200<br>29,175                            | 27,010<br>35,840                                                                           | 65,060<br>98,725                                                         |                   |                                                    |
| 5<br>6<br>7<br>8                        | México DF<br>Paris<br>Tokyo                                                                                                    | 20,850<br>33,710<br>12,510                                                                                                    | 17,200<br>29,175<br>14,750                  | 27,010<br>35,840<br>11,490                                                                 | 65,060<br>98,725<br>38,750                                               |                   |                                                    |
| 5<br>6<br>7<br>8<br>9                   | México DF<br>Paris<br>Tokyo<br><b>Total</b>                                                                                                    | 20,850<br>33,710<br>12,510<br><b>108,330</b>                                                                                                    | 17,200<br>29,175<br>14,750<br><b>96,260</b> | 27,010<br>35,840<br>11,490<br><b>118,315</b>                                               | 65,060<br>98,725<br>38,750<br><b>322,905</b>                             |                   |                                                    |
| 5<br>7<br>8<br>9<br>10                  | México DF<br>Paris<br>Tokyo<br><b>Total</b>                                                                                                    | 20,850<br>33,710<br>12,510<br><b>108,330</b>                                                                                                    | 17,200<br>29,175<br>14,750<br><b>96,260</b> | 27,010<br>35,840<br>11,490<br><b>118,315</b>                                               | 65,060<br>98,725<br>38,750<br><b>322,905</b>                             |                   |                                                    |
| 5<br>7<br>8<br>9<br>10<br>11            | México DF<br>Paris<br>Tokyo<br><b>Total</b>                                                                                                    | 20,850<br>33,710<br>12,510<br><b>108,330</b>                                                                                                    | 17,200<br>29,175<br>14,750<br><b>96,260</b> | 27,010<br>35,840<br>11,490<br><b>118,315</b>                                               | 65,060<br>98,725<br>38,750<br><b>322,905</b>                             |                   |                                                    |
| 5<br>6<br>7<br>8<br>9<br>10<br>11<br>12 | México DF<br>Paris<br>Tokyo<br><b>Total</b>                                                                                                    | 20,850<br>33,710<br>12,510<br><b>108,330</b>                                                                                                    | 17,200<br>29,175<br>14,750<br><b>96,260</b> | 27,010<br>35,840<br>11,490<br><b>118,315</b>                                               | 65,060<br>98,725<br>38,750<br><b>322,905</b>                             |                   |                                                    |

Applying number formatting—such as currency, accounting, or percentage—changes how values are displayed. Excel is often smart enough to apply number formatting automatically, but you can also add it manually.

## Format a Number or Date

- Select the cell(s) that contain values you want to format.
- 2 Click the Number Format list arrow from the Home tab.
- 3 Select the number or date format you want to apply.

| x   | 🚺 🔚 🐬 🖓 🖓 😴   |                         |             |          | dates - E        | xcel             | 3                | ! ज – □ ×            |
|-----|---------------|-------------------------|-------------|----------|------------------|------------------|------------------|----------------------|
| F   | ILE HOME      | INSERT PAGE             | LAYOUT FORM | IULAS    | L TA RE          | VIEW VIEW        |                  | Kayla Claypool 👻 🍂   |
|     | 🍋 🔏 🛛 Calibri | × 14 × 3                | = = =       |          | 🗸 🔡 Conc         | litional Formatt | ing 🐐 🔚 Insert 🔹 | Σ - <sup>A</sup> ZT- |
| Da  | □ Ē · B I     | U ∗ A A I               |             | ABC      | General          | e≁               | Telete 🕚         | · · ·                |
| P d | , 💉 🗉 -       | <u>&gt; A</u> - 4       | ≣ #≣ 🗞 •    | 123      | No specific form | nat              | E Format -       | . 🗶 👻                |
| Cli | pboard 5      | Font 🕞                  | Alignment 🕠 | 12       | Number           |                  | Cells            | Editing 🔨            |
|     | -             | $\times \checkmark f_x$ |             | 14       |                  |                  |                  | ~                    |
|     | А             | В                       | с           |          | Currency         |                  | F                | G                    |
| 1   | Date          | Agent                   | Office      | 129      | Accounting       |                  | Packages         | Total                |
| 2   | Jan 2         | Kerry Oki               | Minneapolis | نويه     |                  | 500              | 3                | 16,500               |
| з   | Jan 3         | Kerry Oki               | Minneapolis |          | Short Date       | 500              | 2                | 9,000                |
| 4   | Jan 3         | Paul Tron               | Paris       |          |                  | 500              | 4                | 18,000               |
| 5   | Jan 3         | Nena Moran              | Torrec 3    |          | Long Date        | 000              | 3                | 21,000               |
| 6   | Jan 4         | Kerry Oki               | Minneapolis |          |                  | 500              | 2                | 9,000                |
| 7   | Jan 5         | Robin Banks             | Minneapolis | (7)      | Time             | 500              | 2                | 7,000                |
| 8   | Jan 8         | Camille Orne            | Paris       | M        | Percentage       | 500              | 6                | 33,000               |
| 9   | Jan 8         | Paul Tron               | Paris       | %        | rercentage       | 500              | 7                | 31,500               |
| 10  | Jan 9         | Kerry Oki               | Minneapolis | 17       | Fraction         | 500              | 4                | 22,000               |
| 11  | Jan 10        | Camille Orne            | Paris       | 72       |                  | 000              | 2                | 14,000               |
| 12  | Jan 10        | Paul Tron               | Paris       | $10^{2}$ | Scientific       | 500              | 2                | 11,000               |
| 13  | Jan 11        | Paul Tron               | Paris       | 10       |                  | 000              | 3                | 21,000               |
| 14  | Jan 14        | Paul Tron               | Paris       | ABC      | Text             | 000              | 2                | 14,000 🖵             |
|     | Sal           | es (+)                  |             |          |                  |                  |                  | •                    |
| REA | LDY           |                         |             | M        | ore Number Forn  | nats             | u                | + 100%               |

| Number Format | Description                                                                                                    |
|---------------|----------------------------------------------------------------------------------------------------|
| General       | General format cells have no specific number format applied.                                                                                                    |
| Number        | Used to display general numbers that aren't monetary values.                                                                                                    |
| Currency      | Used to display general monetary values. Aligns the decimal points in a column.                                                                                                    |
| Accounting    | Lines up the currency symbols and decimal points in a column.                                                                                                    |
| Date & Time   | Display date and time serial numbers as date values. Formats that begin with<br>an asterisk (*) respond to changes in the date/time settings specified for the<br>operating system. |
| Percentage    | Multiplies the cell value by 100 and displays the result with a percent symbol.                                                                                                    |
| Fraction      | Displays numbers as actual fractions instead of decimal values.                                                                                                    |
| Scientific    | Displays a number in exponential notation (e.g. 2.31E+8).                                                                                                    |

#### **Advanced Number Formats**

If the standard number formats don't meet your needs, there are additional format options to select from.

- Select the cell(s) that contain values you want to format.
- 2 Click the Number Format list arrow from the Home tab.
  - Select More Number Formats.

Shortcut: Right-click the cell(s) to be formatted and select Format Cells from the contextual menu.

A dialog box appears with number formatting options.

- Select a Category.
  - Specify the formatting options.
  - Click OK.

3

|                       | C <sup>2</sup> → ↓ E INSERT PAGE | 03-form     | iat-numl<br>/IULAS | be 2 dates - Excel                             | VIEW         | ?<br>K                 | 📧 🗕 🗖      | :<br>- ] |
|-----------------------|----------------------------------|-------------|--------------------|------------------------------------------------|--------------|------------------------|------------|----------|
| Paste                 |                                  |             | ABC<br>123         | Conditional     General     No specific format | Formatting • | E Insert ▼<br>Delete ▼ | ∑ · Åzv·   |          |
| Clipboard 🕞           | Font 🕠                           | Alignment 🕞 | 12                 | Number                                         |              | Cells                  | Editing    |          |
| •                     | : × √ fx                         |             |                    | Currency                                       |              |                        |            |          |
| А                     | В                                | С           |                    | currency                                       |              | F                      | G          |          |
| 1 Date                | Agent                            | Office      | 129                | Accounting                                     | P            | ackages                | Total      |          |
| 2 Jan 2               | Kerry Oki                        | Minneapolis |                    |                                                | 500          | 3                      | \$16,500.0 | )(       |
| 3 Jan 3               | Kerry Oki                        | Minneapolis |                    | Short Date                                     | 500          | 2                      | \$9,000.0  | )(       |
| 4 Jan 3               | Paul Tron                        | Paris       |                    |                                                | 500          | 4                      | \$18,000.0 | )(       |
| 5 Jan 3               | Nena Moran                       | Torreon     |                    | Long Date                                      | 000          | 3                      | \$21,000.0 | )(       |
| 6 Jan 4               | Kerry Oki                        | Minneapolis |                    | -                                              | 500          | 2                      | \$9,000.0  | )(       |
| 7 Jan 5               | Ro Banks                         | Minneapolis | 5                  | lime                                           | 500          | 2                      | \$7,000.0  | )(       |
| 8 Jan 8               | Cae Orne                         | Paris       | 01                 | Percentage                                     | 500          | 6                      | \$33,000.0 | )(       |
| 9 Jan 8               | Paul Tron                        | Paris       | %                  | rerearinge                                     | 500          | 7                      | \$31,500.0 | )(       |
| 10 Jan 9              | Kerry Oki                        | Minneapolis | 17                 | Fraction                                       | 500          | 4                      | \$22,000.0 | )(       |
| 11 Jan 10             | Camille Orne                     | Paris       | 72                 |                                                | 000          | 2                      | \$14,000.0 | )(       |
| 12 Jan 10             | Paul Tron                        | Paris       | $10^{2}$           | Scientific                                     | 500          | 2                      | \$11,000.0 | )(       |
| 13 Jan 11             | Paul Tron                        | Paris       | 10                 |                                                | 000          | 3                      | \$21,000.0 | )(       |
| 14 Jan 14             | Paul Tron                        | Paris       | ABC                | Text                                           | 000          | 2                      | \$14,000.0 | )(       |
| $\bullet \to \bullet$ | Sales (+)                        |             |                    |                                                | _            |                        |            | C        |
| READY                 |                                  | 3           | <u> </u>           | lore Number Formats                            |              | ┚                      | <b>+</b> 1 | .00      |

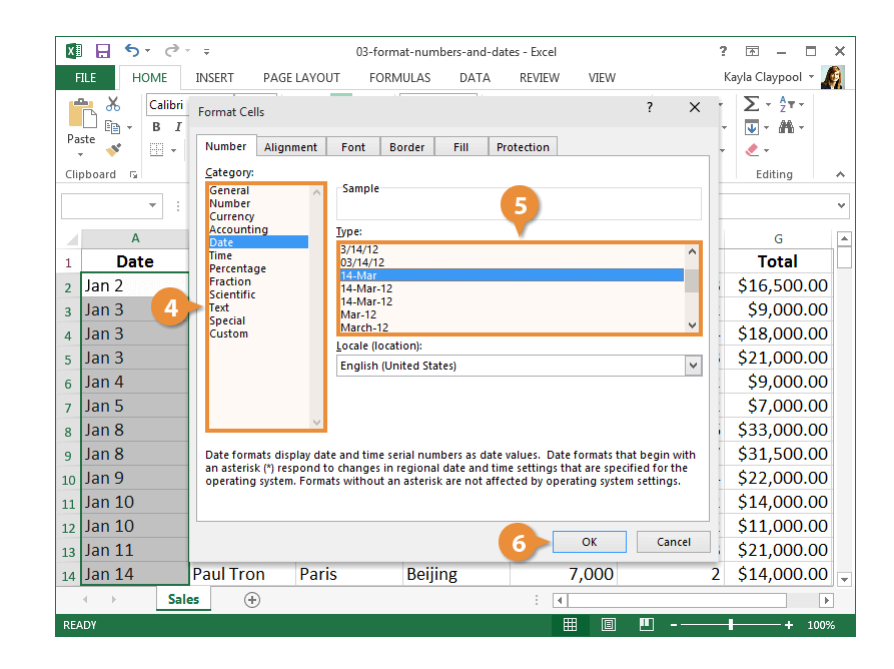

#### **Create a Custom Number Format**

You can create your own custom number format if you have a specific format you are going to use frequently.

- Select the cell(s) that contain the value you want to format.
- 2 Click the Number Format list arrow from the Home tab.

Select More Number Formats.

Select Custom.

3 4

5

6

Select an existing format as a starting point.

Edit the number code in the **Type** field to meet your needs.

**Tip:** As you modify the number code in the **Type** field, the sample above it updates so you can ensure the number format looks just right.

Click OK.

The cells are updated to the new custom number format, and the format is saved for future use.

| х   | l 🖯 🕹 🤄       |                         | 03-form     | nat-numb        | oedates - Excel    |             | ?          | ॼ – □ >              | ¢  |
|-----|---------------|-------------------------|-------------|-----------------|--------------------|-------------|------------|----------------------|----|
| F   | ILE HOME      | INSERT PAGE             | LAYOUT FORM | /IULAS          | L TA REVIEW        | VIEW        | K          | ayla Claypool 👻 🌆    |    |
|     | 🐂 👗 🛛 Calibri | · 14 ·                  | = = = ₽     | ]               | 🔹 🚰 Conditional F  | ormatting * | 🚰 Insert 🔹 | Σ • <sup>A</sup> ZΨ• |    |
| Pa  | L En → B I    | U - A A                 |             | ABC             | General            | e*          | 🖹 Delete 🔹 | <b>₩</b> - #6 -      |    |
|     | - 💉 🖽 -       | <u>◇</u> - <u>A</u> - • | ≣ #≣   ≫ •  | 123             | No specific format |             | 📰 Format 🕶 |                      |    |
| Cli | pboard 🕞      | Font 🖓                  | Alignment 🕞 | 12              | Number             |             | Cells      | Editing 🖌            | ١. |
|     | · · · · · ·   | $\times \checkmark f_x$ |             |                 | C                  |             |            |                      | ,  |
|     | А             | В                       | с           |                 | Currency           |             | F          | G                    | *  |
| 1   | Date          | Agent                   | Office      | 128             | Accounting         | Pa          | ackages    | Total                |    |
| 2   | 2-Jan         | Kerry Oki               | Minneapolis |                 |                    | 500         | 3          | \$16,500.00          |    |
| з   | 3-Jan         | Kerry Oki               | Minneapolis |                 | Short Date         | 500         | 2          | \$9,000.00           |    |
| 4   | 3-Jan         | Paul Tron               | Paris       |                 |                    | 500         | 4          | \$18,000.00          |    |
| 5   | 3-Jan         | Nena Moran              | Torreon     |                 | Long Date          | 000         | 3          | \$21,000.00          |    |
| 6   | 4-Jan         | Kerry Oki               | Minneapolis |                 |                    | 500         | 2          | \$9,000.00           |    |
| 7   | 5-Jan         | Ro Banks                | Minneapolis | C               | lime               | 500         | 2          | \$7,000.00           |    |
| 8   | 8-Jan         | Care Orne               | Paris       | M               | Percentage         | 500         | 6          | \$33,000.00          |    |
| 9   | 8-Jan         | Paul Tron               | Paris       | %               | rereentage         | 500         | 7          | \$31,500.00          |    |
| 10  | 9-Jan         | Kerry Oki               | Minneapolis | 17              | Fraction           | 500         | 4          | \$22,000.00          |    |
| 11  | 10-Jan        | Camille Orne            | Paris       | 1/2             |                    | 000         | 2          | \$14,000.00          |    |
| 12  | 10-Jan        | Paul Tron               | Paris       | 10 <sup>2</sup> | Scientific         | 500         | 2          | \$11,000.00          |    |
| 13  | 11-Jan        | Paul Tron               | Paris       | 10              |                    | 000         | 3          | \$21,000.00          |    |
| 14  | 14-Jan        | Paul Tron               | Paris       | ABC             | Text               | 000         | 2          | \$14,000.00          | Ŧ  |
|     | < → Sal       | es 🕂                    |             |                 |                    | _           |            | Þ                    |    |
| RE  | ADY           |                         | 3           |                 | ore Number Formats |             | □ <b>-</b> | + 100%               |    |

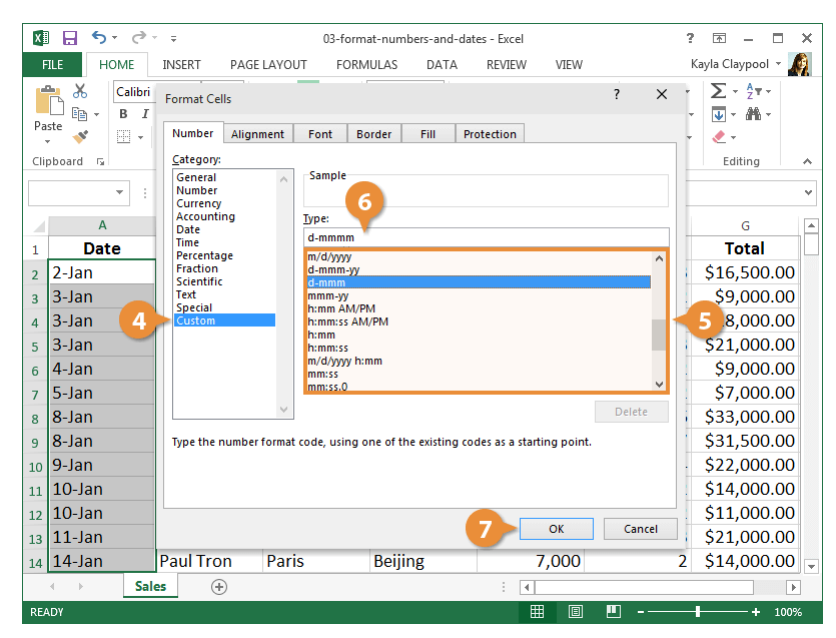

# **Borders and Background Colors**

Adding cell borders and filling cells with colors and patterns is an easy way to make your data stand out, appear more organized, and make the spreadsheet easier to read.

#### Add a Cell Border

1

3

- Select the cell(s) where you want to add the border.
- Click the Border list arrow from the Home tab.

A list of borders you can add to the selected cell(s) appears. Use the examples shown next to each border option to decide which border type will work best for you.

Select a border type.

**Tip:** To remove a border, click the **Border** list arrow in the Font group and select **No Border**.

| 🚺 🖯 🕤 🗸 🖓 🖓 🖓 🖓 🖓                                                                                                    | orders-and-background-colors - Excel ? 📧 🗕 |                                         |                                                            |               |                                                                                                    |      |
|----------------------------------------------------------------------------------------------------|--------------------------------------------|-----------------------------------------|------------------------------------------------------------|---------------|----------------------------------------------------------------------------------------------------|------|
| FILE HOME INSERT PAGE LAYOUT                                                                                                    | FORM                                       | JLAS DATA                               | REVIEW VIEW                                                | k             | ayla Claypool                                                                                                    | - 🧖  |
| $\begin{array}{c c} & & \\ & & \\ & &$ |                                            | Custom ▼ 🔮 (<br>\$ ▼ % ۶ 🐺 (<br>50 - 30 | Conditional Formatti<br>Format as Table *<br>Cell Styles * | ng • Insert • | $\sum_{\mathbf{v}} \cdot \frac{\mathbf{A}}{2} \mathbf{v} \cdot \mathbf{v}$ $\underbrace{\mathbf{V}}_{\mathbf{v}} \cdot \mathbf{H}_{\mathbf{v}} \cdot \mathbf{v}$ $\underbrace{\mathbf{V}}_{\mathbf{v}} \cdot \mathbf{H}_{\mathbf{v}} \cdot \mathbf{v}$ |      |
| Clipboard is Borders                                                                                                    | - Girl                                     | Number 🖓                                | Styles                                                     | Cells         | Editing                                                                                                    | ^    |
| Bottom Border                                                                                                    |                                            |                                         |                                                            |               |                                                                                                    | ~    |
| A Left Border                                                                                                    |                                            | D                                       | E                                                          | F             | G                                                                                                    | -    |
| 1 Bon Voy Right Border                                                                                                    |                                            |                                         |                                                            |               |                                                                                                    |      |
| 2 No Border                                                                                                    |                                            |                                         |                                                            |               |                                                                                                    |      |
| 3 Excursic All Borders                                                                                                    |                                            | Mar                                     | Total                                                      |               |                                                                                                    | _    |
| 4 Beijing Outside Borders                                                                                                    | 010                                        | 6,520                                   | 19,540                                                     |               |                                                                                                    |      |
| 5 Las Vega                                                                                                    | 125                                        | 37,455                                  | 100,830                                                    |               |                                                                                                    | _    |
| 6 Mexico                                                                                                    | 200                                        | 27,010                                  | 65,060                                                     |               |                                                                                                    | _    |
| 7 Paris                                                                                                    | 175                                        | 35,840                                  | 98,725                                                     |               |                                                                                                    |      |
| Top and Bottom Border                                                                                                    | 260                                        | 11,490                                  | 30,750                                                     |               |                                                                                                    | _    |
| Top and Thick Bottom Border                                                                                                    | 200                                        | 110,515                                 | 322,903                                                    |               |                                                                                                    |      |
| Top and Double Bottom Border                                                                                                    |                                            |                                         |                                                            |               |                                                                                                    |      |
| 12 Draw Borders                                                                                                    |                                            |                                         |                                                            |               |                                                                                                    |      |
| 13 Draw Border                                                                                                    |                                            |                                         |                                                            |               |                                                                                                    |      |
| 14 Draw Border <u>G</u> rid                                                                                                    |                                            |                                         |                                                            |               |                                                                                                    | -    |
| Summary (+)                                                                                                    |                                            |                                         | : •                                                        |               |                                                                                                    |      |
| READY                                                                                                    | -                                          |                                         |                                                            | m             | + :                                                                                                    | 100% |

#### **Advanced Border Options**

To have more control over the look and style of the cell borders, use the advanced border options.

- Select the cell(s) where you want to add the border.
- Click the Font dialog box launcher.

| X   | 📳 🖵 ݣ 🗧 🕐 🗧 04-borders-and-background-colors - Excel 🛛 🕐 💽 🗕 🗖 |                                                                                                    |                                              |           |                                                                       |               |                                                                                                    |  |
|-----|----------------------------------------------------------------|----------------------------------------------------------------------------------------------------|----------------------------------------------|-----------|-----------------------------------------------------------------------|---------------|----------------------------------------------------------------------------------------------------|--|
| F   | ILE HOME                                                       | INSERT PAGE                                                                                              | LAYOUT FORM                                  | ULAS DATA | REVIEW VIEW                                                           | 1             | Kayla Claypool 👻 🔬                                                                                                    |  |
| Pa  | ste 💉                                                          | ri <u>14</u> ·<br><i>I</i> <u>U</u> · A <sup>*</sup> A <sup>*</sup><br>→ · <u>A</u> ·<br>Font <i>I</i> · | = = <b>=</b> ₽ []<br>= = = = <b>□</b> •<br>E | Custom    | Conditional Formattir<br>Format as Table *<br>Cell Styles *<br>Styles | ng * Insert * | $\sum_{\mathbf{v}} \cdot \frac{A}{2} \mathbf{v} \cdot \mathbf{v}$ $\underbrace{\mathbf{v}}_{\mathbf{v}} \cdot \underbrace{\mathbf{m}}_{\mathbf{v}} \cdot \mathbf{v}$ Editing |  |
|     | -                                                              |                                                                                                    |                                              |           |                                                                       |               | ~                                                                                                    |  |
|     | А                                                              | в                                                                                                    | С                                            | D         | E                                                                     | F             | G                                                                                                    |  |
| 1   | Bon Voyage                                                     | Excursions                                                                                               |                                              |           |                                                                       |               |                                                                                                    |  |
| 2   |                                                                |                                                                                                    |                                              |           |                                                                       |               |                                                                                                    |  |
| 3   | Excursion                                                      | Jan                                                                                                    | Feb                                          | Mar       | Total                                                                 | -1            |                                                                                                    |  |
| 4   | Beijing                                                        | 6,010                                                                                                    | 7,010                                        | 6,520     | 19,540                                                                | -             |                                                                                                    |  |
| 5   | Las Vegas                                                      | 35,250                                                                                                   | 28,125                                       | 37,455    | 100,830                                                               |               |                                                                                                    |  |
| 6   | México DF                                                      | 20,850                                                                                                   | 17,200                                       | 27,010    | 65,060                                                                |               |                                                                                                    |  |
| 7   | Paris                                                          | 33,710                                                                                                   | 29,175                                       | 35,840    | 98,725                                                                |               |                                                                                                    |  |
| 8   | Tokyo                                                          | 12,510                                                                                                   | 14,750                                       | 11,490    | 38,750                                                                |               |                                                                                                    |  |
| 9   | Tota                                                           | l 108,330                                                                                                | 96,260                                       | 118,315   | 322,905                                                               |               |                                                                                                    |  |
| 10  |                                                                |                                                                                                    |                                              |           |                                                                       |               |                                                                                                    |  |
| 11  |                                                                |                                                                                                    |                                              |           |                                                                       |               |                                                                                                    |  |
| 12  |                                                                |                                                                                                    |                                              |           |                                                                       |               |                                                                                                    |  |
| 13  |                                                                |                                                                                                    |                                              |           |                                                                       |               |                                                                                                    |  |
| 14  |                                                                |                                                                                                    |                                              |           |                                                                       |               |                                                                                                    |  |
|     | < > S                                                          | ummary (+)                                                                                               |                                              |           |                                                                       |               | Þ                                                                                                    |  |
| RE4 | DY.                                                            |                                                                                                    |                                              |           |                                                                       | <u> </u>      | + 100%                                                                                                    |  |

#### Click the Border tab.

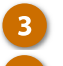

Select the line style and color you want.

You now need to specify where you want the new border style to appear.

5 Select a preset option or apply borders individually in the Borders section.

6 Click OK.

The border is applied to the cell range.

| 🚺 🖯 🏷 👌     |                                                                                                  | ? 🗇 – 🗆 🗙                                                                                                    |
|-------------|--------------------------------------------------------------------------------------------------|----------------------------------------------------------------------------------------------------|
| FILE HOME   | INSERT PAGE LAYOUT FORMERAS DATA REVIEW VIEW                                                     | Kayla Claypool 👻 🍂                                                                                                    |
| A           | Format Cells                                                                                     | $\begin{array}{c} & \sum & 2 \\ \bullet & \sum & 2 \\ \bullet & \bullet \\ \bullet & \bullet \\ \bullet & \bullet \\ & & \\ & & \\ &$ |
| 1 Bon Voy   |                                                                                                  |                                                                                                    |
| 2           |                                                                                                  |                                                                                                    |
| 3 Excursion | Text Text                                                                                        |                                                                                                    |
| 4 Beijing   | <u>Color:</u>                                                                                    |                                                                                                    |
| 5 Las Vegas |                                                                                                  |                                                                                                    |
| 6 México DF |                                                                                                  |                                                                                                    |
| 7 Paris     | The selected border style can be applied by clicking the presets, preview diagram or the buttons |                                                                                                    |
| 8 Tokyo     | above.                                                                                           |                                                                                                    |
| 9 Total     |                                                                                                  |                                                                                                    |
| 10          |                                                                                                  |                                                                                                    |
| 11          |                                                                                                  |                                                                                                    |
| 12          | OK Cancel                                                                                        |                                                                                                    |
| 13          |                                                                                                  |                                                                                                    |
| 14          |                                                                                                  |                                                                                                    |
| ≺ → Sun     | imary 🕂 : 📢                                                                                      | - F                                                                                                    |
| READY       | ▦ ▣ ▥                                                                                            | + 100%                                                                                                    |
|             |                                                                                                  |                                                                                                    |

#### Add a Cell Shading

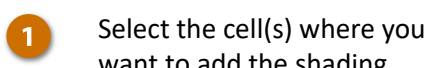

want to add the shading.

2 Click the Fill Color list arrow.

A palate of theme colors is displayed in the menu. If you want to use a different color, select **More Colors**.

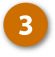

Select the color you want to apply.

A background color is applied to the cell(s). Make sure the background provides enough contrast with the text to be legible.

| 🗱 🔒 🍤 🗟                            | - <del>-</del> - (                                                                                                    | )4-borders-a | and-background-co | lors - Excel                                                           | ?                                                                                                    | 困 – ■ ×                          |   |
|------------------------------------|----------------------------------------------------------------------------------------------------|--------------|-------------------|------------------------------------------------------------------------|----------------------------------------------------------------------------------------------------|----------------------------------|---|
| FILE HOME                          | INSERT PAGE LAYOUT                                                                                                    | FORML        | JLAS DATA         | REVIEW VIEW                                                            | Ki                                                                                                    | ayla Claypool 👻 🌆                |   |
| Calibri<br>Paste<br>V<br>Clipboard | 2 14 = = = $2 14 = = =$ $4 A A = = = =$ $2 A A = = = =$ $2 A A = = = = =$ $2 A A = = = = =$ $2 A A = = = = =$ $2 A A = = = = = =$ $2 A A = = = = = =$ $2 A A = = = = = =$ $2 A A = = = = = = =$ $2 A A = = = = = = = =$ $2 A A = = = = = = = = = =$ $2 A A = = = = = = = = = = = = = = = = =$ | <br>■        | Custom ▼          | Conditional Formatting<br>Format as Table *<br>Cell Styles *<br>Styles | The sert      The sert      The sert | ∑ · 2⁄v·<br>↓ · m ·<br>editing ∧ |   |
|                                    |                                                                                                    |              |                   |                                                                        |                                                                                                    |                                  | 1 |
| A                                  |                                                                                                    |              | D                 | E                                                                      | F                                                                                                    | G                                |   |
| 1 Bon Voyage I                     |                                                                                                    | - 3          | )                 |                                                                        |                                                                                                    |                                  | - |
| 3 Excursion                        | Standard Colors                                                                                                    |              | Mar               | Total                                                                  | 1                                                                                                    |                                  |   |
| 4 Beijing                          | <u>N</u> o Fill                                                                                                    | ,010         | 6,520             | 19,540                                                                 |                                                                                                    |                                  |   |
| 5 Las Vegas                        | 🚯 More Colors                                                                                                    | ,125         | 37,455            | 100,830                                                                |                                                                                                    |                                  |   |
| 6 México DF                        | 20,850                                                                                                    | 17,200       | 27,010            | 65,060                                                                 |                                                                                                    |                                  |   |
| 7 Paris                            | 33,710                                                                                                    | 29,175       | 35,840            | 98,725                                                                 |                                                                                                    |                                  |   |
| 8 Tokyo                            | 12,510                                                                                                    | 14,750       | 11,490            | 38,750                                                                 |                                                                                                    |                                  |   |
| 9 Total                            | 108,330                                                                                                    | 96,260       | 118,315           | 322,905                                                                |                                                                                                    |                                  |   |
| 10                                 |                                                                                                    |              |                   |                                                                        |                                                                                                    |                                  |   |
| 11                                 |                                                                                                    |              |                   |                                                                        |                                                                                                    |                                  |   |
| 12                                 |                                                                                                    |              |                   |                                                                        |                                                                                                    |                                  |   |
| 13                                 |                                                                                                    |              |                   |                                                                        |                                                                                                    |                                  |   |
| 14                                 |                                                                                                    |              |                   |                                                                        |                                                                                                    |                                  | - |
| ≺ → Su                             | mmary (+)                                                                                                    |              |                   | : •                                                                    |                                                                                                    | •                                |   |
| READY                              |                                                                                                    |              |                   |                                                                        | <u> </u>                                                                                                    | + 100%                           |   |

# **Copy Formatting**

If you have spent some time formatting cells to make them look great, you can easily reuse the formatting with just a couple clicks of the mouse. The Format Painter copies the formatting of a cell or cell range and applies it elsewhere.

## **Copy Cell Formatting**

- Select the cell(s) with the formatting you want to copy.
- Click the Format Painter button on the Home tab.

The mouse pointer changes to indicate it is ready to apply the copied formatting.

3 Select the cells(s) where you want to apply the copied formatting.

Tip: If you want to apply copied formatting to multiple areas, you can keep the format painter turned on by doubleclicking the Format Painter button and then selecting each area you want to apply the formatting to. Click the Format Painter button again or press Esc to turn it off when you're done.

The formatting is applied to the new cell.

| XI  | <b>1</b> 5. d.                                         |             | 05-        | opy-formatting - Fr | cel         | 2 |                 | ×  |  |  |  |  |
|-----|--------------------------------------------------------|-------------|------------|---------------------|-------------|---|-----------------|----|--|--|--|--|
|     | I E HOME                                               | INSERT PAGE | AVOUT FORM |                     | REVIEW VIEW | ĸ | avla Clavpool 🔻 |    |  |  |  |  |
| Pa  | $\begin{array}{c c c c c c c c c c c c c c c c c c c $ |             |            |                     |             |   |                 |    |  |  |  |  |
|     | ▼ : × √ f <sub>x</sub>                                 |             |            |                     |             |   |                 |    |  |  |  |  |
|     | А                                                      | в           | С          | D                   | E           | F | G               |    |  |  |  |  |
| 1   | Bon Voyage E                                           | xcursions   |            |                     |             |   |                 |    |  |  |  |  |
| 2   |                                                        |             |            |                     |             |   |                 |    |  |  |  |  |
| З   | Excursion                                              | Jan         | Feb        | Mar                 | Total 🚽     | 3 |                 |    |  |  |  |  |
| 4   | Beijing                                                | 6,010       | 7,010      | 6,520               | 19,540      | - |                 |    |  |  |  |  |
| 5   | Las Vegas                                              | 35,250      | 28,125     | 37,455              | 100,830     |   |                 |    |  |  |  |  |
| 6   | México DF                                              | 20,850      | 17,200     | 27,010              | 65,060      |   |                 |    |  |  |  |  |
| 7   | Paris                                                  | 33,710      | 29,175     | 35,840              | 98,725      |   |                 |    |  |  |  |  |
| 8   | Tokyo                                                  | 12,510      | 14,750     | 11,490              | 38,750      |   |                 |    |  |  |  |  |
| 9   | <u>Total</u>                                           | 108,330     | 96,260     | 118,315             | 322,905     |   |                 |    |  |  |  |  |
| 10  |                                                        |             |            |                     |             |   |                 |    |  |  |  |  |
| 11  |                                                        |             |            |                     |             |   |                 | _  |  |  |  |  |
| 12  |                                                        |             |            |                     |             |   |                 |    |  |  |  |  |
| 13  |                                                        |             |            |                     |             |   |                 |    |  |  |  |  |
| 14  |                                                        |             |            |                     |             |   |                 |    |  |  |  |  |
|     | < → Sun                                                | nmary 🕂     |            |                     |             |   |                 | Þ  |  |  |  |  |
| REA | νDY                                                    |             |            |                     |             | • | + 100           | 0% |  |  |  |  |

# **Row Heights and Column Widths**

When you begin working on a spreadsheet, all the rows and columns are the same size. As information is entered into the worksheet, some of the columns or rows may not be large enough to display the information they contain.

When you see ###### in a cell, it means the column width is not wide enough to show all the cell contents. Once the column width is adjusted, and the data will reappear.

#### Adjust Column Width

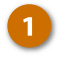

Click and drag a column header's right border to the left or right.

**Tip:** When you position the cursor over a column heading's border, a two-headed black arrow appears. This needs to be showing before clicking and dragging.

| x   | <b>1</b> 5 - 2 |             | 06      | -row-beigh | ts-and-colu                 | mn-widths - Excel                                       |              | 2          |                               | ı x     |  |  |
|-----|----------------|-------------|---------|------------|-----------------------------|---------------------------------------------------------|--------------|------------|-------------------------------|---------|--|--|
|     |                | INSERT PAGE |         | FORMU      |                             | TA REVIEW                                               | VIEW         | -<br>Ka    | avla Clavpool                 |         |  |  |
| Pa  | ste v poboard  |             |         |            | ustom •<br>6 • % *<br>8 • % | Conditional F<br>Format as Ta<br>Cell Styles •<br>Style | formatting * | Timesert * | ∑ · Arv<br>↓ · Arv<br>editing |         |  |  |
|     | ▼ : × √ fr 1   |             |         |            |                             |                                                         |              |            |                               |         |  |  |
|     | А              | В           | с +     | <b>⊢</b> D | E                           | F                                                       | G            |            | н                             | <b></b> |  |  |
| 1   | Bon Voyage     |             |         |            |                             |                                                         |              |            |                               |         |  |  |
| 2   |                |             |         |            |                             |                                                         |              |            |                               |         |  |  |
| З   | Excursion      | Jan         | Feb     | Mar        | Total                       |                                                         |              |            |                               |         |  |  |
| 4   | Beijing        | 6,010       | 7,010   | 6,520      | ######                      |                                                         |              |            |                               |         |  |  |
| 5   | Las Vegas      | 35,250      | ####### | #######    | ######                      |                                                         |              |            |                               |         |  |  |
| 6   | México DF      | 20,850      | ####### | #######    | ######                      |                                                         |              |            |                               |         |  |  |
| 7   | Paris          | 33,710      | ####### | #######    | ######                      |                                                         |              |            |                               |         |  |  |
| 8   | Tokyo          | 12,510      | ####### | #######    | ######                      |                                                         |              |            |                               |         |  |  |
| 9   | Total          | 108,330     | ######  | ######     | ######                      |                                                         |              |            |                               |         |  |  |
| 10  |                |             |         |            |                             |                                                         |              |            |                               |         |  |  |
| 11  |                |             |         |            |                             |                                                         |              |            |                               |         |  |  |
| 12  |                |             |         |            |                             |                                                         |              |            |                               |         |  |  |
| 13  |                |             |         |            |                             |                                                         |              |            |                               |         |  |  |
| 14  |                |             |         |            |                             |                                                         |              |            |                               |         |  |  |
|     | < → Su         | mmary (+)   |         |            |                             | : (                                                     |              |            |                               | Þ       |  |  |
| RE/ | NDV            |             |         |            |                             | <b>E</b>                                                |              | 1          |                               | 00%     |  |  |

#### **Adjust Row Height**

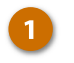

Click and drag a row header's bottom border up or down.

A line appears as you drag, showing you where the new row border will be.

| XI 🔒               | <b>5</b> - ? |                 | 06-rov                               | v-heights-and                                                  | l-column-w   | idths - Excel                                                      |                | ? 🖻 – 🗖 🗙                                                                                                    |
|--------------------|--------------|-----------------|--------------------------------------|----------------------------------------------------------------|--------------|--------------------------------------------------------------------|----------------|----------------------------------------------------------------------------------------------------|
| FILE               | HOME         | INSERT PAGE     | LAYOUT F                             | ORMULAS                                                        | DATA         | REVIEW VIEW                                                        | V              | Kayla Claypool 👻 🧖                                                                                                    |
| Paste              |              |                 | = = = = =<br>= = = = =<br>= € €   ≫r | Custom<br>▼ \$ ▼ 9<br>€.0 .00<br>.00 .00<br>.00 .00<br>.00 .00 | • 📲<br>6 • 🐺 | Conditional Format<br>Format as Table *<br>Cell Styles *<br>Styles | ting • Pinsert | $\begin{array}{c c} & & & \\ & & & \\ & & & \\ & & & \\ & & & \\ & & & \\ & & & \\ & & \\ & & & \\ & & \\$ |
| cipboard           |              |                 |                                      | - Hambe                                                        |              | Styles                                                             | cens           | Lating                                                                                                    |
|                    | • :          | $\land \lor Jx$ |                                      |                                                                |              |                                                                    |                | •                                                                                                    |
| 4                  | A            | В               | С                                    | D                                                              | E            | F                                                                  | G              | H                                                                                                    |
| ÷ 80               | byage        |                 |                                      |                                                                |              |                                                                    |                |                                                                                                    |
| 2<br>2 <b>Evcu</b> | rsion        | lan             | Feb                                  | Mar                                                            | Total        |                                                                    |                |                                                                                                    |
| 4 Beiiir           | ng           | 6.010           | 7.010                                | 6.520                                                          | #######      |                                                                    |                |                                                                                                    |
| 5 Las V            | /egas        | 35,250          | 28,125                               | 37,455                                                         | #######      |                                                                    |                |                                                                                                    |
| 6 Méxi             | ico DF       | 20,850          | 17,200                               | 27,010                                                         | #######      |                                                                    |                |                                                                                                    |
| 7 Paris            | 6            | 33,710          | 29,175                               | 35,840                                                         | ######       |                                                                    |                |                                                                                                    |
| 8 Toky             | o            | 12,510          | 14,750                               | 11,490                                                         | ######       |                                                                    |                |                                                                                                    |
| 9                  | Total        | 108,330         | 96,260                               | 118,315                                                        | ######       |                                                                    |                |                                                                                                    |
| 10                 |              |                 |                                      |                                                                |              |                                                                    |                |                                                                                                    |
| 11                 |              |                 |                                      |                                                                |              |                                                                    |                |                                                                                                    |
| 12                 |              |                 |                                      |                                                                |              |                                                                    |                |                                                                                                    |
| 13                 |              |                 |                                      |                                                                |              |                                                                    |                |                                                                                                    |
| 14                 | Su           | mmary (+)       |                                      |                                                                |              | : 4                                                                |                |                                                                                                    |
| READY              | Jul          |                 |                                      | _                                                              | _            |                                                                    | ] <b>M</b>     | + 100%                                                                                                    |

#### **AutoFit Columns or Rows**

The AutoFit feature automatically resizes columns or rows to fit the cell in each column or row that has the widest or tallest contents.

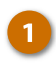

Double-click the column header's right border.

|     |                                                                 |                               | 06      | -row-heigh | ts-and-colu                            | mn-widths - Ev | cel                                                      | 2                 | <b>A</b> - 1                                                                                   | - x  |
|-----|-----------------------------------------------------------------|-------------------------------|---------|------------|----------------------------------------|----------------|----------------------------------------------------------|-------------------|------------------------------------------------------------------------------------------------|------|
|     |                                                                 |                               |         | FORMU      |                                        |                |                                                          | -                 | uu — u                                                                                         | . 🔊  |
| Pa  | PLE HOME<br>Calibri<br>Ste<br>pboard<br>Calibri<br>B I<br>· · · | v 14 v<br>U v A A A<br>Font F | ELAYOUT |            | ustom •<br>• • % •<br>8 \$?8<br>Number | Format a       | v view<br>nal Formatting *<br>s Table *<br>s *<br>ityles | Format *<br>Cells | ∑     ~ Area       ↓     Area       ↓     Area       ↓     Area       ↓     Area       Editing | · // |
|     |                                                                 | D D                           |         | D          | -                                      | 5              | G                                                        |                   |                                                                                                |      |
| 1   | Bon Vovage                                                      | 0                             | C       | U          | L.                                     |                | 0                                                        |                   |                                                                                                |      |
| 2   |                                                                 |                               |         |            |                                        |                |                                                          |                   |                                                                                                |      |
| 3   | Excursion                                                       | Jan                           | Feb     | Mar        | Total                                  |                |                                                          |                   |                                                                                                |      |
| 4   | Beijing                                                         | 6,010                         | 7,010   | 6,520      | #######                                |                |                                                          |                   |                                                                                                |      |
| 5   | Las Vegas                                                       | 35,250                        | ####### | #######    | #######                                |                |                                                          |                   |                                                                                                |      |
| 6   | México DF                                                       | 20,850                        | ####### | #######    | ######                                 |                |                                                          |                   |                                                                                                |      |
| 7   | Paris                                                           | 33,710                        | ####### | #######    | ######                                 |                |                                                          |                   |                                                                                                | _    |
| 8   | Tokyo                                                           | 12,510                        | ####### | #######    | #######                                |                |                                                          |                   |                                                                                                |      |
| 9   | Total                                                           | 108,330                       | ######  | #######    | ######                                 |                |                                                          |                   |                                                                                                |      |
| 10  |                                                                 |                               |         |            |                                        |                |                                                          |                   |                                                                                                |      |
| 11  |                                                                 |                               |         |            |                                        |                |                                                          |                   |                                                                                                | _    |
| 12  |                                                                 |                               |         |            |                                        |                |                                                          |                   |                                                                                                |      |
| 13  |                                                                 |                               |         |            |                                        |                |                                                          |                   |                                                                                                |      |
| 14  |                                                                 |                               |         |            |                                        |                |                                                          |                   |                                                                                                |      |
|     | ≺ → Su                                                          | mmary 🕀                       |         |            |                                        | : [            | •                                                        |                   |                                                                                                | Þ    |
| RE/ | ADY                                                             |                               |         |            |                                        |                |                                                          | <b>_</b>          | +                                                                                              | 100% |

### Set a Row or Column Value

If you know exactly what size you want a column or row to be, you can set a precise value.

🚺 🔒 🗲 e e e

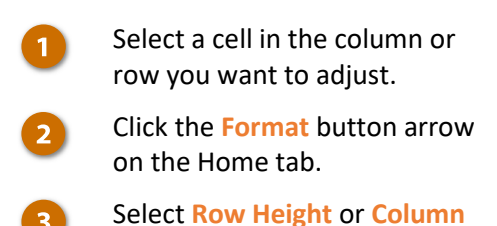

Type a row or column width

Width.

and click OK.

Δ

 FILE
 HOME
 INSERT
 PAGE LAYOUT
 FORMULAS
 DATA
 REVIEW
 View
 Kayla Claypool \*

 Image: State of the state of the s

| Pa       | ste 💉 B I             | U · A A               |                      | - \$-9<br>- 00           | 6 ° 🕎              | Format as Table * |     | Delete ·                             |     |
|----------|-----------------------|-----------------------|----------------------|--------------------------|--------------------|-------------------|-----|--------------------------------------|-----|
| Clip     | board 5               | Font G                | Alianment<br>? X     | isi Aumbe                | r G                | Styles            | 3   | Cell Size                            | ^   |
| 1        | A<br>Bon Voyage       | <u>C</u> olumn width: | 8<br>Cancel          | D                        | E                  | F                 | 3   | AutoFit Row Height                   |     |
| 2<br>3   | Excursion             | 4                     | Feb                  | Mar                      | Total              |                   |     | Default Width                        |     |
| 3<br>5   | Beijing<br>Las Vegas  | 6,010<br>35,250       | 0 7,010<br>0 28,125  | 6,520<br>37,455          | ######<br>#######  |                   |     | Hide & Unhide                        | F   |
| 6<br>7   | México DF<br>Paris    | 20,850<br>33,710      | 0 17,200<br>0 29,175 | 27,010<br>35,840         | ######<br>#######  |                   |     | Rename Sheet                         |     |
| 8        | Tokyo<br><b>Total</b> | 12,510<br>108,330     | 0 14,750<br>96,260   | 11,490<br><b>118.315</b> | #######<br>####### |                   |     | Tab Color                            | F   |
| LO<br>L1 |                       |                       |                      |                          |                    |                   |     | Protection  Protect Sheet  Lock Cell |     |
| L2<br>L3 |                       |                       |                      |                          |                    |                   |     | Format C <u>e</u> lls                |     |
| L4       | ∢ → Su                | mmary (               | Ð                    |                          |                    | : •               |     |                                      | •   |
|          | .nv                   |                       |                      |                          |                    | ATA 16            | a 🗆 | 10                                   | n94 |

06-row-heights-and-column-widths - Excel

? 🗹 – 🗆 🗙

Kayla Claypool 👻 🍂

# **Insert Objects**

In some cases, basic text and numbers aren't enough to make your spreadsheet shine. For instance, you may want to add an image, like a logo, to brand your worksheet. Adding shapes can help draw attention to certain areas of your spreadsheet or simply contribute to the overall visual appeal of the sheet. By inserting a hyperlink, you can quickly connect users of your worksheet to other files, webpages, email or even a special location in the current worksheet.

#### **Objectives**

Images

Shapes

Hyperlinks

**Object Properties and Alt Text** 

## Images

#### **Insert Images**

You can insert a variety of picture types into your spreadsheet. For example, you can insert an image made in another program, clip art, or a photo taken with a digital camera.

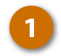

3

Click the Insert tab on the Ribbon.

Click the Pictures button to insert an image saved to your computer.

You can also click the Online Pictures button to find a clip art image, Bing image, a file saved to your OneDrive, or picture from a social media account.

Select the image you want to insert.

> Tip: To insert more than one file at a time, press and hold down Ctrl as you select them.

4

Click Insert.

The image is added to the spreadsheet. You can click and drag the image to position it on the sheet. Use the resizing handles if the size needs to be modified.

| X        | <b>₽ 5</b> - ∂-       | Ŧ                                               |                              | 01-images - Excel       |             |                           | ? 🗈 – 🗆 X          |
|----------|-----------------------|-------------------------------------------------|------------------------------|-------------------------|-------------|---------------------------|--------------------|
| F        | ILE HOME              | INSERT                                          | AYOUT FORM                   | ULAS DATA               | REVIEW VIEW |                           | Kayla Claypool 👻 🍂 |
| Tab<br>T | les Illustrations Pic | tures Online<br>Pictures A+<br>2<br>1<br>2<br>5 | Apps for<br>Office *<br>Apps | nmended<br>harts Charts | PivotChart  | Line Column<br>Sparklines | Win/<br>Loss       |
|          | А                     | В                                               | с                            | D                       | E           | F                         | G                  |
| 1        | Bon Voyage E          | xcursions                                       |                              |                         |             |                           |                    |
| 2        |                       |                                                 |                              |                         |             |                           |                    |
| З        | Excursion             | Jan                                             | Feb                          | Mar                     | Total       |                           |                    |
| 4        | Beijing               | 6,010                                           | 7,010                        | 6 <mark>,</mark> 520    | 19,540      |                           |                    |
| 5        | Las Vegas             | 35,250                                          | 28,125                       | 37,455                  | 100,830     |                           |                    |
| 6        | México DF             | 20,850                                          | 17,200                       | 27,010                  | 65,060      |                           |                    |
| 7        | Paris                 | 33,710                                          | 29,175                       | 35,840                  | 98,725      |                           |                    |
| 8        | Tokyo                 | 12,510                                          | 14,750                       | 11,490                  | 38,750      |                           |                    |
| 9        | Total                 | 108,330                                         | 96,260                       | 118,315                 | 322,905     |                           |                    |
| 10       |                       |                                                 |                              |                         |             |                           |                    |
| 11       |                       |                                                 |                              |                         |             |                           |                    |
| 12       |                       |                                                 |                              |                         |             |                           |                    |
| 13       |                       |                                                 |                              |                         |             |                           |                    |
| 14       |                       |                                                 |                              |                         |             |                           |                    |
|          | < → Sun               | nmary (+)                                       |                              |                         |             |                           | Þ                  |
| REA      | NDY .                 |                                                 |                              |                         | III III     | ·                         | + 100%             |

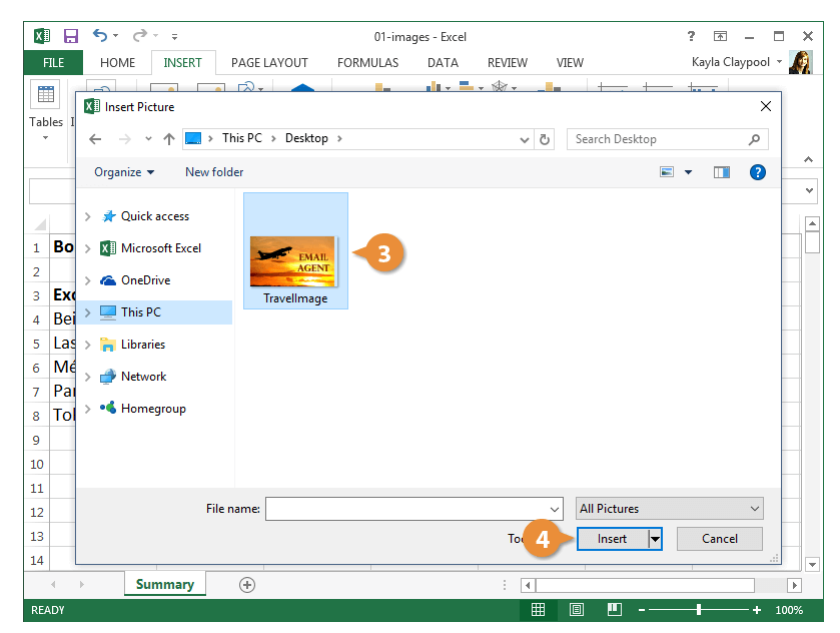

# Shapes

You can add shapes to your spreadsheet to spark a little visual interest. By using the Shapes menu, you can choose from dozens of different types of shapes.

#### **Insert a Shape**

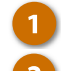

- Click the Insert tab.
- Click the Shapes button.

The Shapes menu displays all the types of shapes available, organized into groups.

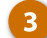

Select a shape to insert.

Now the cursor changes to a cross hair and is ready to draw on the sheet.

Insert the shape in one of two ways:

- Click anywhere on the page to insert the shape there.
- Click and drag anywhere on the page to place the shape while also controlling its size.

Some shapes have prominent features that can be adjusted; these shapes will have a yellow adjustment handle.

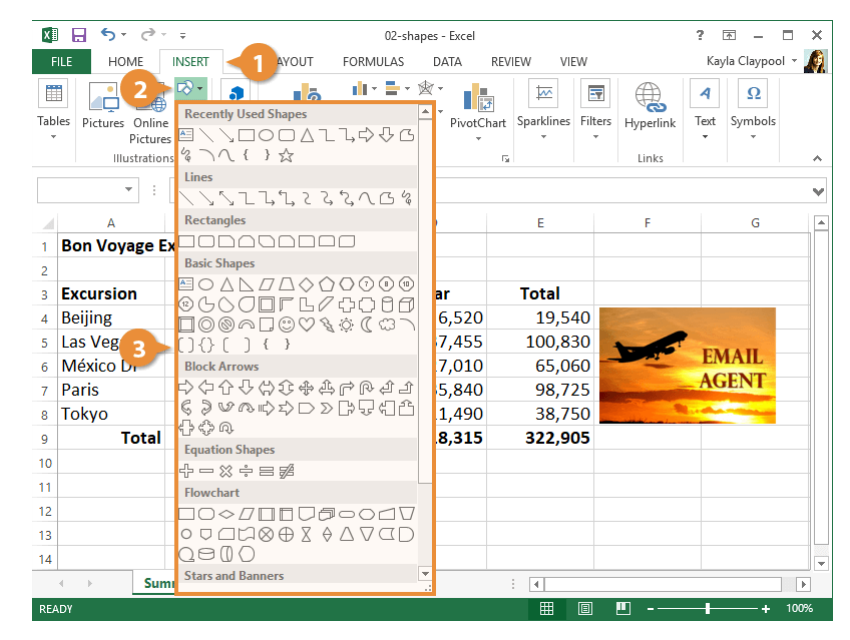

| X          | 1 5 · e ·                                       | ÷             |                                                   | 02-shapes - Excel                 |               | DRAWING T                             | ? 📧 - 🗆             | ×  |  |  |
|------------|-------------------------------------------------|---------------|---------------------------------------------------|-----------------------------------|---------------|---------------------------------------|---------------------|----|--|--|
| F          | ILE HOME                                        | INSERT PAGE L | AYOUT FORML                                       | JLAS DATA                         | REVIEW VIEW   | FORMAT                                | Kayla Claypool 👻    | Ø  |  |  |
| Sha<br>Ins | pes Abc                                         | Abc Abc       | ▲ Shape Fill<br>▼ Shape Ou<br>▼ Shape Eff<br>yles | tiline *<br>ects *<br>WordArt Sty | L ▼ Bring For | ward • 📮 •<br>kward • 📳 •<br>Pane 🖄 • | Ş.<br>Size          | ~  |  |  |
|            | $\mathbf{v}$ : $\mathbf{x} \neq f_{\mathbf{x}}$ |               |                                                   |                                   |               |                                       |                     |    |  |  |
|            | А                                               | В             | С                                                 | D                                 | E             | F                                     | G                   | ۸  |  |  |
| 1          | Bon Voyage E                                    | veursions     |                                                   |                                   |               |                                       |                     |    |  |  |
| 2          | (                                               | +             |                                                   |                                   |               |                                       |                     |    |  |  |
| 3          | Excursion                                       | Jan           | Feb                                               | Mar                               | Total         |                                       |                     |    |  |  |
| 4          | Beijing                                         | 6,010         | 7,010                                             | 6 <mark>,</mark> 520              | 19,540        |                                       |                     |    |  |  |
| 5          | Las Vegas                                       | 35,250        | 28,125                                            | 37,455                            | 100,830       | 1.1.1.                                | EMAIL               |    |  |  |
| 6          | México DF                                       | 20,850        | 17,200                                            | 27,010                            | 65,060        |                                       | EMAIL               |    |  |  |
| 7          | Paris                                           | 33,710        | 29,175                                            | 35,840                            | 98,725        | 21 Street Conception                  | AGENT               |    |  |  |
| 8          | 4 yo                                            | 12,510        | 14,750                                            | 11,490                            | 38,750        | and the second second                 | and a second second |    |  |  |
| 9          | Total                                           | 108,330       | 96,260                                            | 108,315                           | 322,905       |                                       |                     |    |  |  |
| 10         | 8                                               |               |                                                   |                                   |               |                                       |                     | )  |  |  |
| 11         |                                                 |               |                                                   |                                   |               |                                       |                     |    |  |  |
| 12         |                                                 |               |                                                   |                                   |               |                                       |                     |    |  |  |
| 13         |                                                 |               |                                                   |                                   |               |                                       |                     |    |  |  |
| 14         |                                                 |               |                                                   |                                   |               |                                       |                     | -  |  |  |
|            | < → Sun                                         | nmary (+      |                                                   |                                   | :             |                                       |                     | Þ  |  |  |
| RE/        | ADY.                                            |               |                                                   |                                   |               | •                                     | + 10                | 0% |  |  |

#### Format a Shape

Once you've added a shape, you can use the Format tab to change its style, fill, outline color, and effects.

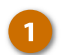

#### Select a shape.

When you select a shape, the Format tab in the Drawing Tools ribbon group becomes available. Double-click a shape to automatically switch to the Format tab.

- 2 Use the Shape Style options on the Format tab to change the style, fill color, outline, or shape effects.
  - Select a **style** from the Shape Styles gallery, or click the gallery's More button to see all available styles.
  - Select a **shape fill** color to change the color of the selected shape. You can also fill it with a gradient, picture, or texture pattern.
  - Select a **shape outline** color, weight, or dash pattern.
  - Apply various **shape effects** such as shadow, reflection, glow, bevel, and 3D rotation.

**Tip:** You can first apply a style from the gallery, and then adjust the fill, outline, and effects to customize it.

| V   |              | -             |                                           | 02 shares Event                                                                                                    |             | DRAMING T | 2 🖻 🗖          | ~   |  |  |
|-----|--------------|---------------|-------------------------------------------|----------------------------------------------------------------------------------------------------|-------------|-----------|----------------|-----|--|--|
| A # |              | *             | NOUT FORM                                 | uz-snapes - Excei                                                                                                    |             | DRAWING I |                |     |  |  |
| F   | ILE HOME     | INSERI PAGE L | AYOUT FORMU                               | JLAS DATA                                                                                                    | REVIEW VIEW | FORMAT    | кауіа Сіаурооі | · 🚜 |  |  |
| Sha | pes Abc      | Abc           | A Shape Fill<br>C Shape Ou<br>C Shape Eff | A → Bring For     Shape Outline → Quick A → Bring For     Quick A → Bring For     Quick A → Bring For     Shape Effects → Styles → A → Bring For |             |           | Size           |     |  |  |
| Ins | ert Shapes   | Shape         | yles                                      | 🖓 WordArt Sty                                                                                                    | les 🖬 Arr   | ange      |                | ^   |  |  |
|     | · · · × √ 2  |               |                                           |                                                                                                    |             |           |                |     |  |  |
| 1   | А            | В             | С                                         | D                                                                                                    | E           | F         | G              |     |  |  |
| 1   | Bon Voyage E | xcursions     |                                           |                                                                                                    |             |           |                |     |  |  |
| 2   |              |               |                                           |                                                                                                    |             |           |                |     |  |  |
| 3   | Excursion    | Jan           | Feb                                       | Mar                                                                                                    | Total       |           |                |     |  |  |
| 4   | Beijing      | 6,010         | 7,010                                     | 6 <mark>,</mark> 520                                                                                                    | 19,540      |           |                |     |  |  |
| 5   | Las Vegas    | 35,250        | 28,125                                    | 37,455                                                                                                    | 100,830     | -         | FIGHT          |     |  |  |
| 6   | México DF    | 20,850        | 17,200                                    | 27,010                                                                                                    | 65,060      |           | EMAIL          |     |  |  |
| 7   | Paris        | 33,710        | 29,175                                    | 35,840                                                                                                    | 98,725      |           | AGENT          |     |  |  |
| 8   | Tokyo        | 12,510        | 14,750                                    | 11,490                                                                                                    | 38,750      |           |                |     |  |  |
| 9   | Total        | 108,330       | 96,260                                    | 108,315                                                                                                    | 322,905     |           |                |     |  |  |
| 10  | 8            |               |                                           |                                                                                                    |             |           |                | 8   |  |  |
| 11  |              |               |                                           |                                                                                                    |             |           |                |     |  |  |
| 12  |              |               |                                           |                                                                                                    |             |           |                |     |  |  |
| 13  |              |               |                                           |                                                                                                    |             |           |                |     |  |  |
| 14  |              |               |                                           |                                                                                                    |             |           |                | -   |  |  |
|     | < → Sun      | nmary 🕂       |                                           |                                                                                                    | : •         |           |                | •   |  |  |
| REA | ADY.         |               |                                           |                                                                                                    |             |           | + 1            | 00% |  |  |
# **Hyperlinks**

A hyperlink in Excel is just like one you see on a webpage or email. When you hyperlink text or graphics, they become clickable and will connect you to outside information or another location in the file.

### **Insert a Hyperlink**

- Select the text or graphic you want to hyperlink.
- Click the Insert tab.
- Click Hyperlink.

#### Shortcut: Press Ctrl + K.

- Select a linking option at the left.
  - Existing File or Web Page: Creates a link that takes you to another file, a file created in another program like a PowerPoint presentation, or to a web page. This is the most common type of hyperlink.
  - Place in This Document: Jumps to a spot in the current spreadsheet.
  - Create New Document: Creates a new Microsoft Excel spreadsheet and then inserts a hyperlink to the new file.
  - E-mail Address: Creates a clickable email address.
- Fill in the necessary informational fields.
  - Click <mark>OK</mark>.

6

**Tip:** To edit a hyperlink, right-click the link or linked object and select Edit Link. To delete one, right-click it and select Remove Link.

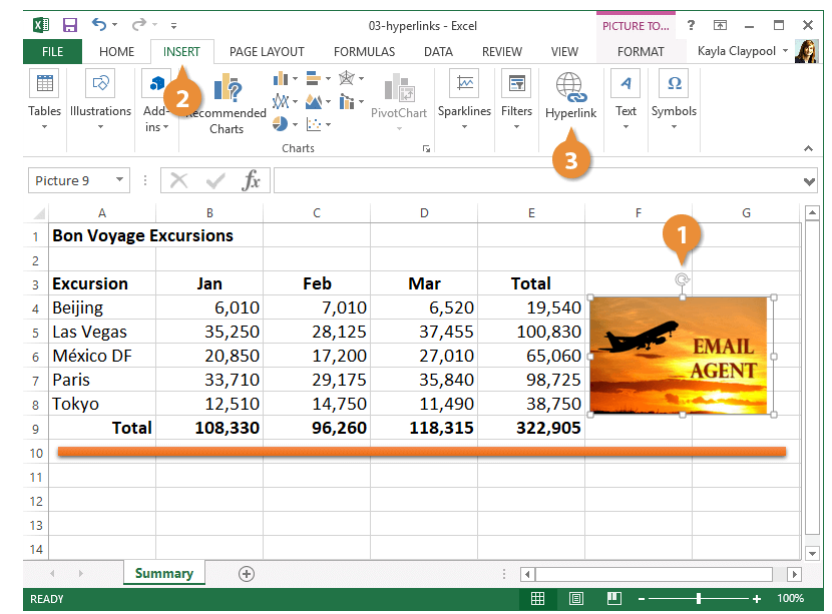

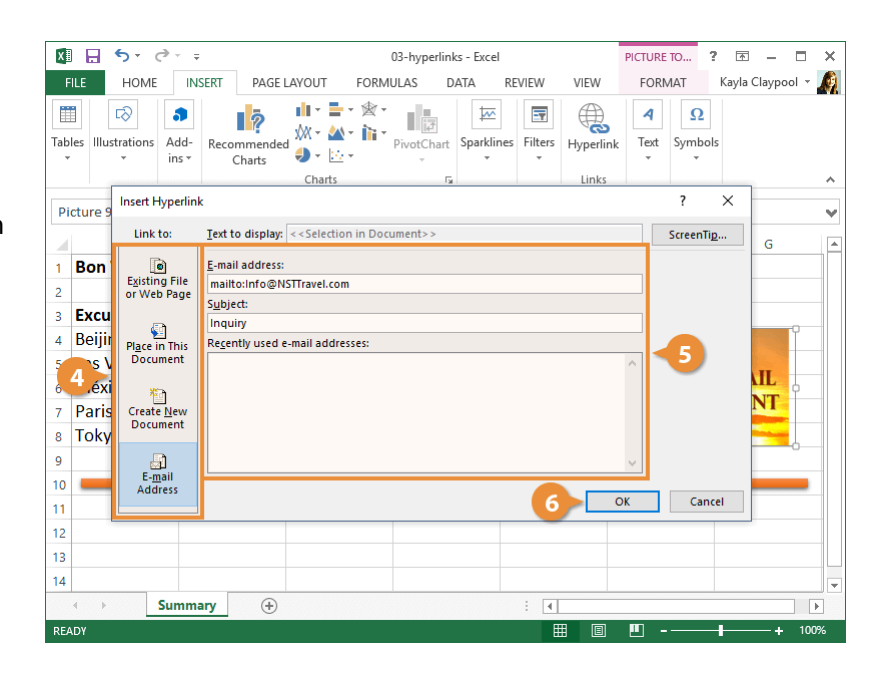

# **Object Properties and Alt Text**

The graphics and objects inserted in your workbooks have properties you can update to control how they behave. You can also add alt text so your spreadsheet is accessible for individuals with difficulties reading text and graphics on screen.

### **Object Properties**

Once an object is inserted, you can adjust its properties to control how the object is moved and sized, whether it prints, and if it's locked.

- Right-click the image.
- 2 Select Size & Properties.

The Format Picture pane appears at the right.

Expand the Properties heading.

Select a Properties option.

- Move and size with cells: If you resize cells around the object, it will move along with the cells. When you resize cells the object covers, it stretches with them.
- Move but don't size with cells: If you resize cells around the object, it will move along with the cells. When you re from the Format tab size cells the object covers, it won't stretch with them.
- Don't move or size with cells: The object will remain the same size and in the same position when the cells around it are resized.

| X   | l 🖯 🍷 👌                              | Ŧ                                                                                            | 04-object                                                     | -properties-and-al    | t-text     | t - Excel                 | PICTU         | JRE TO           | ?        | <b>•</b> •              |          | 1 × |
|-----|--------------------------------------|----------------------------------------------------------------------------------------------|---------------------------------------------------------------|-----------------------|------------|---------------------------|---------------|------------------|----------|-------------------------|----------|-----|
| F   | HOME                                 | INSERT PAGE L                                                                                | AYOUT FORM                                                    | JLAS DATA             | RI         | EVIEW VIEW                | FC            | ORMAT            | K        | ayla Clay               | /pool    | -   |
| Pa  | Calibri<br>□ □ ↓ B I<br>uste ↓ ↓ ↓ ↓ | • 14 • =<br><u>U</u> • A <sup>^</sup> A <sup>×</sup> ≡<br><u>O</u> • <u>A</u> • <del>€</del> | = = <b>- -</b><br>= = = <b>- -</b><br>= <del>-</del> <b>-</b> | General ▼<br>\$ ▼ % > | *          | Cu <u>t</u><br>Copy       |               | Ensert<br>Delete | •<br>• • | ∑ - :<br>↓ - :<br>∢ - : | Az v v   |     |
| Cli | pboard 🗔                             | Font 🕞                                                                                       | Alignment 🕞                                                   | Number 🕞              | B          | Paste Options:            |               | Cells            |          | Editi                   | ng       | ~   |
| Pi  | icture 9 🔻 🗄                         | $\times \checkmark f_x$                                                                      |                                                               |                       | <b>.</b>   | Ch <u>a</u> nge Picture   |               |                  |          |                         |          | ~   |
| 4   | E                                    | В                                                                                            | С                                                             | D                     | 电          | Group                     | ŀ             | F                |          | G                       | ;        | Ē   |
| 1   | Bon Voyage E                         | xcursions                                                                                    |                                                               |                       | ۳.         | Bring to Front            | ►             |                  |          |                         |          |     |
| 2   |                                      |                                                                                              |                                                               |                       | -          | Send to Bac <u>k</u>      | $\rightarrow$ |                  |          |                         |          |     |
| 3   | Excursion                            | Jan                                                                                          | Feb                                                           | Mar                   | 8          | Edit <u>H</u> yperlink    |               | (                | <u>ç</u> |                         |          |     |
| 4   | Beijing                              | 6,010                                                                                        | 7,010                                                         | 6,52                  | <b>@</b> ? | <u>O</u> pen Hyperlink    |               |                  |          |                         | ľ        |     |
| 5   | Las Vegas                            | 35,250                                                                                       | 28,125                                                        | 37,45                 | R          | Re <u>m</u> ove Hyperlink |               | 15               | F        | ман                     |          |     |
| 6   | México DF                            | 20,850                                                                                       | 17,200                                                        | 27,01                 |            | Assign Macro              |               | -                | Δ        | CEN                     | r °      |     |
| 7   | Paris                                | 33,710                                                                                       | 29,175                                                        |                       | <b>₫</b> П | Size and Properties       | 5             |                  | -        | GLIN                    |          |     |
| 8   | Tokyo                                | 12,510                                                                                       | 14,750                                                        | <b></b> ,49           | 8          | Format Picture            |               | and the second   |          |                         | <b>_</b> |     |
| 9   | Total                                | 108,330                                                                                      | 96,260                                                        | 118,31                | 3          | 322,903                   |               |                  |          |                         |          | _   |
| 10  | -                                    |                                                                                              |                                                               |                       |            |                           | #             |                  | 1)       |                         |          |     |
| 11  |                                      |                                                                                              |                                                               |                       |            | Style                     | Crop          | -                | -        |                         |          |     |
| 12  |                                      |                                                                                              |                                                               |                       |            |                           |               |                  |          |                         |          |     |
| 13  |                                      |                                                                                              |                                                               |                       |            |                           |               |                  |          |                         |          |     |
| 14  |                                      |                                                                                              |                                                               |                       |            |                           |               |                  |          |                         |          |     |
|     | ∢ → Sur                              | nmary 🕂                                                                                      |                                                               |                       |            | •                         |               |                  |          |                         |          | ►   |
| RE/ | ADY                                  |                                                                                              |                                                               |                       |            |                           | Ш             |                  | - 1      |                         | + 1      | 00% |

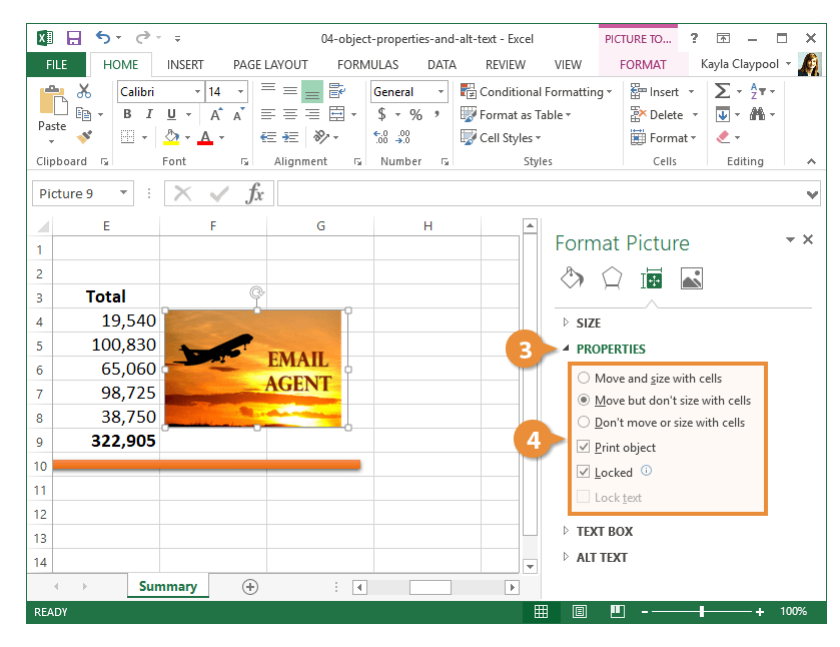

# Alt Text

Alternative text is used by screen reading programs to describe a picture, chart, or graphic to a user who may have difficulty seeing it.

If your spreadsheet might be viewed by someone who relies on a screen reader, make sure that every image includes alternative text so that they can have a fuller understanding of its content.

- Right-click the image.
- Select Size & Properties.
  - Expand the Alt Text heading.

There are two alt text fields you can fill in—title and description.

Enter a title in the Title field.

4

2

- Enter a description in the
  - Description field.

A good description will start general and become specific. For example, "An image of an airplane with the text 'Email Agent".

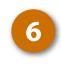

Close the Format Picture pane when you're finished.

Now, when a screen reader comes to this image, the title and description will be read aloud.

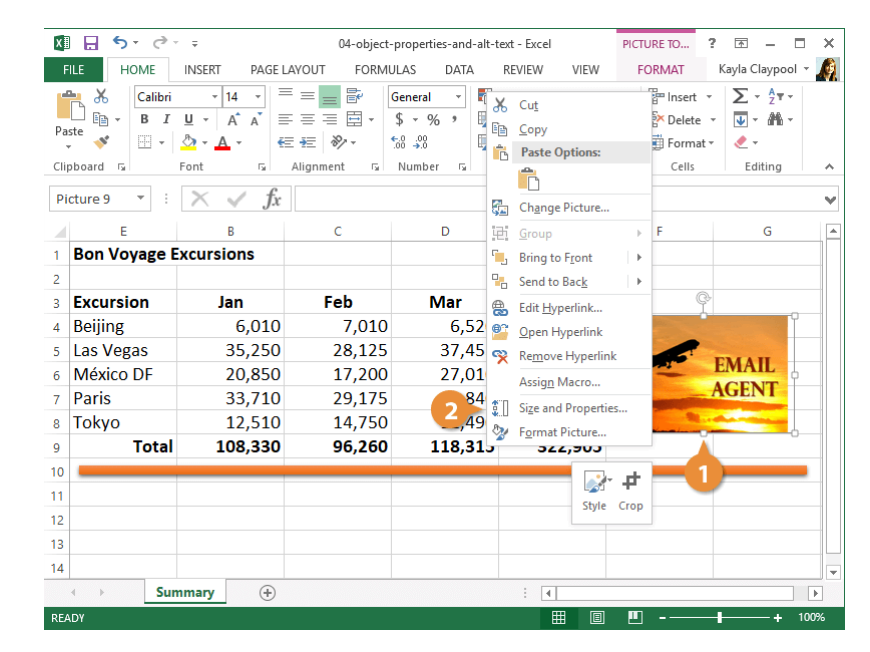

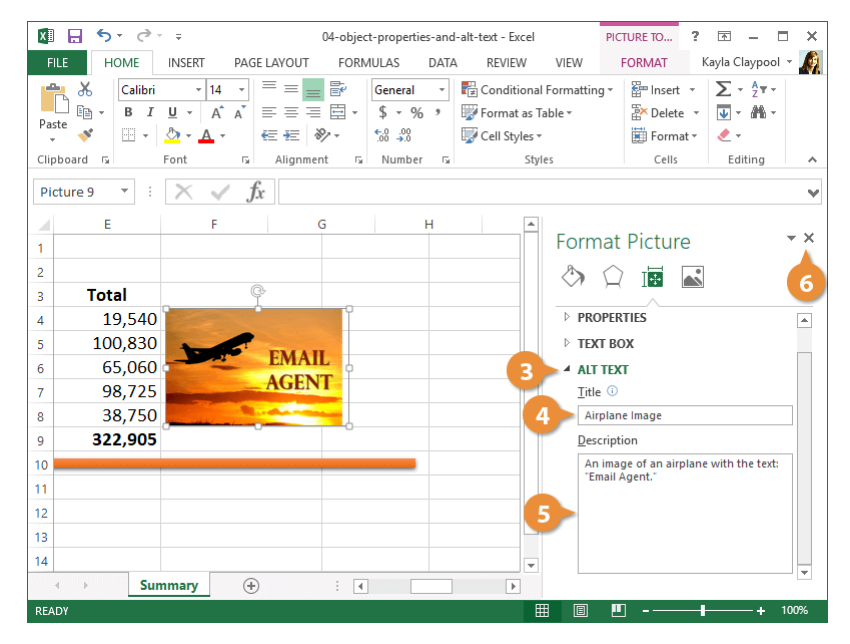

# **View and Manage Worksheets**

Once your worksheet is full of data, you may want to zoom in to focus on a specific section or zoom out to see everything at once. If your workbook contains a collection of worksheets, it is useful to know how to add, move, copy and hide worksheets. You may even find yourself working with multiple Excel windows. Knowing how to switch between windows and arrange multiple windows on your screen at once will help you become more productive.

### **Objectives**

View Worksheets Custom Views Multiple Windows Move and Copy Worksheets Insert, Rename, and Delete Worksheets Freeze Rows and Columns Hide Worksheets and Gridlines

# **View Worksheets**

There are several ways to change how a workbook's contents are displayed on a screen. You can also zoom in or out to view more or less of a worksheet at a time.

### **Change Worksheet Views**

- Click the View tab on the Ribbon.
- 2 Click the button for the view you want to use in the Workbook Views group.
  - Normal view: This is the default Excel view, and the one you'll usually want to use when creating and editing workbooks. Row and column headers are displayed.
  - Page Break Preview view: This view shows you where the page breaks will occur if you print the worksheet. This is helpful for making sure your data is laid out correctly to appear on the desired page(s).
  - Page Layout view: Use this view to fine-tune a worksheet before printing, especially if it contains charts. You can edit the worksheet like it's in Normal view, but you can also see the rulers, change page orientation, work with headers, footers and margins, and hide or display row or column headers.

**Tip:** You can click the button for the view you want to use in the status bar of the workbook window.

| x  | । 🗄 ५ - ७ -     | r ∓                         | 01-v          | iew-worksheets - Ex  | cel                                 |                     | ? 🗹 – 🗆          | s ×     |
|----|-----------------|-----------------------------|---------------|----------------------|-------------------------------------|---------------------|------------------|---------|
| F  | ILE HOME        | INSERT PAGE                 | LAYOUT FORMU  | JLAS DATA            | REVIEW VIEW                         |                     | Kayla Claypool 🔻 | A.      |
| No | rmal Page Break | Page Layout<br>Custom Views | Now Zoom 100% | Zoom to<br>Selection | w Window<br>ange All<br>eze Panes - | Switch<br>Windows * | Macros           | ~       |
|    |                 | $\times \checkmark f_x$     |               |                      |                                     |                     |                  | ¥       |
|    | A               | В                           | С             | D                    | E                                   | F                   | G                | <b></b> |
| 1  | Bon Voyage E    | xcursions                   |               |                      |                                     |                     |                  |         |
| 2  |                 |                             |               |                      |                                     |                     |                  |         |
| 3  | Excursion       | Jan                         | Feb           | Mar                  | Total                               |                     |                  |         |
| 4  | Beijing         | 6,010                       | 7,010         | 6,520                | 19,540                              |                     |                  |         |
| 5  | Las Vegas       | 35,250                      | 28,125        | 37,455               | 100,830                             |                     |                  |         |
| 6  | México DF       | 20,850                      | 17,200        | 27,010               | 65,060                              |                     |                  |         |
| 7  | Paris           | 33,710                      | 29,175        | 35,840               | 98,725                              |                     |                  |         |
| 8  | Tokyo           | 12,510                      | 14,750        | 11,490               | 38,750                              |                     |                  |         |
| 9  | Total           | 108,330                     | 96,260        | 118,315              | 322,905                             |                     |                  |         |
| 10 |                 |                             |               |                      |                                     |                     |                  |         |
| 11 |                 |                             |               |                      |                                     |                     |                  |         |
| 12 |                 |                             |               |                      |                                     |                     |                  |         |
| 13 |                 |                             |               |                      |                                     |                     |                  |         |
| 14 |                 |                             |               |                      |                                     |                     |                  | -       |
|    | < → Sun         | nmary (+)                   |               |                      | : •                                 |                     |                  | Þ       |
|    |                 |                             |               |                      |                                     | <u> </u>            | + 1              | 00%     |

# Use Zoom

Sometimes it is helpful to make a worksheet appear larger on the computer's screen, especially if the computer has a small monitor. Or you may need to zoom out to see how the whole worksheet looks.

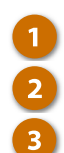

4

- Click the View tab.
- Click the **Zoom** button.

Select the magnification level you want to use.

Click OK.

**Tip:** You can also use the Zoom slider on the status bar to adjust the zoom level.

| Nor            | mail Page Break      | Page Layout<br>Custom Views | Zoom 100% | Zoom to<br>Selection | New Windov     Arrange All     Freeze Panes                       | v v       | Switch<br>Windows * | Macros<br>Macros |   |   |
|----------------|----------------------|-----------------------------|-----------|----------------------|-------------------------------------------------------------------|-----------|---------------------|------------------|---|---|
|                | × :<br>A             | $\times \checkmark f_x$     | c         | D                    | Zoom<br>Magnification —                                           | ? ×       | F                   |                  | G | ľ |
| 1<br>2<br>3    | Excursion            | Jan                         | Feb       | Ma                   | <ul> <li>20<u>0</u>%</li> <li><u>1</u>00%</li> <li>75%</li> </ul> |           |                     |                  |   |   |
| 4              | Beijing<br>Las Vegas | 6,010<br>35,250             | 7,010     | 37<br>37             | <ul> <li><u>5</u>0%</li> <li><u>2</u>5%</li> </ul>                |           |                     |                  |   |   |
| 6              | México DF            | 20,850                      | 17,200    | 27                   | <u>Fit selection</u>                                              | 1<br>75 % |                     |                  |   |   |
| /<br>8         | Tokyo                | 12,510                      | 14,750    | 11                   | ОК                                                                | Cancel    |                     |                  |   |   |
| 9<br>10<br>11  | Total                | 108,330                     | 96,260    | 118                  | ,31 3                                                             | 22,905    |                     |                  |   |   |
| 12<br>13<br>14 |                      |                             |           |                      |                                                                   |           |                     |                  |   |   |

# **Custom Views**

Changing the print settings, zoom level, and worksheet appearance every time you view or print a workbook is time consuming. By creating a custom view, you can save the view and print settings so you don't have to reapply them over and over.

## **Create a Custom View**

Before you create a custom view, make sure you apply the print and view settings you want to save for future use.

- Click the View tab.
- 2
  - Click the Custom Views button.
- 3 Click the Add button.
  - Enter a name for the view.

There are two settings here which can be saved:

- Print settings: Saves print settings such as page breaks.
- Hidden rows, columns and filter settings: Keeps columns and rows hidden and any applied filters.

Click OK. 5

To apply a custom view, click the View tab on the Ribbon and click the Custom Views button in the Workbook Views group. Select the view you want to use and click Show.

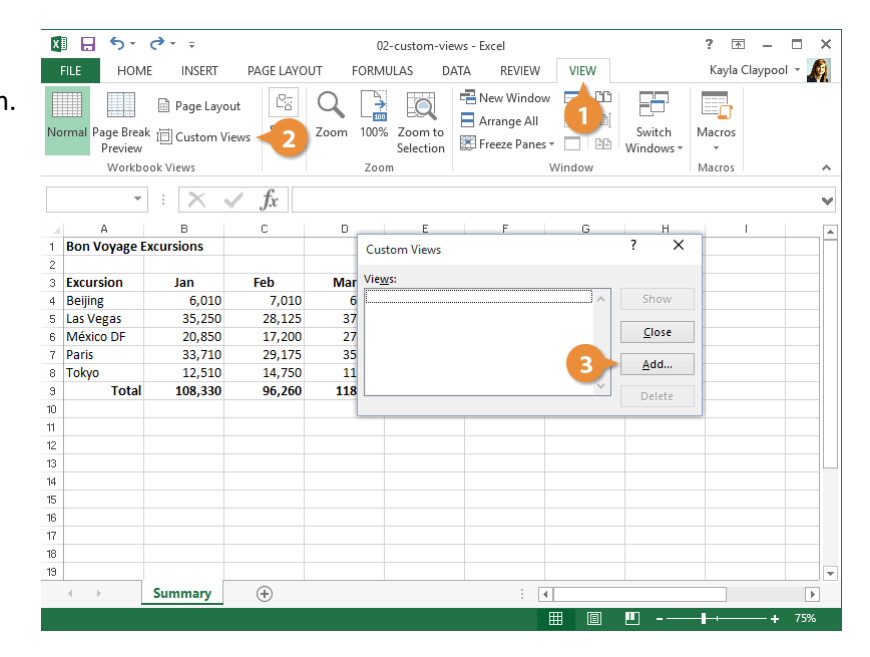

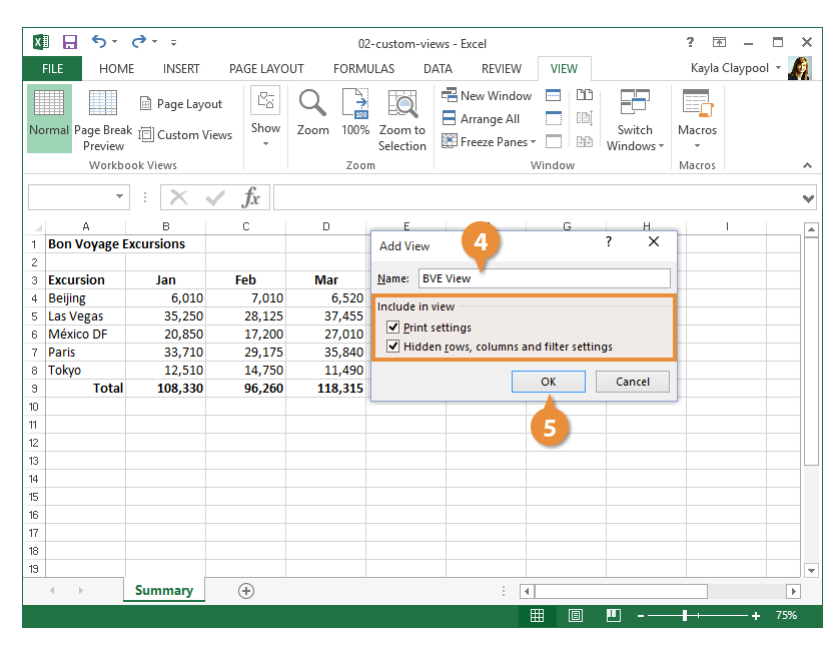

# **Multiple Windows**

If you have more than one workbook open, you can quickly switch between them.

# Switch Between Windows from the Taskbar

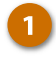

2

Hover over the Excel icon in the taskbar.

A preview of each open window appears above the taskbar.

Click a thumbnail to make it the active window.

| x   | 5-0-                                         | ÷                                                                           | 03-mult                                                                                                    | tiple-windows-01 - E                                                                                                    | (cel                   | ?              | <b>A</b> – C          | ×      |  |  |  |  |
|-----|----------------------------------------------|-----------------------------------------------------------------------------|----------------------------------------------------------------------------------------------------|----------------------------------------------------------------------------------------------------|------------------------|----------------|-----------------------|--------|--|--|--|--|
| F   | ILE HOME                                     | INSERT PAGE I                                                               | AYOUT FORM                                                                                                    | JLAS DATA                                                                                                    | REVIEW VIEW            | Ka             | ayla Claypool         | - 🔊    |  |  |  |  |
|     | 📉 👗 🛛 Calibri                                | - 14 - =                                                                    | = = = &                                                                                                    | General 👻 层 🤇                                                                                                    | Conditional Formatting | g 🔹 🚟 Insert 🔹 | Σ - <sup>A</sup> ZT - |        |  |  |  |  |
|     | <b>B → B</b> <i>I</i>                        | <u>⊔</u> · A A ≡                                                            | = = =                                                                                                    | \$ - % > 🐺 F                                                                                                    | ormat as Table -       | 🗄 Delete 🔹     | 👽 - 🦛 -               |        |  |  |  |  |
| Pa  | ste 💉 🖸 🗸                                    | <u>⊘</u> - <u>A</u> - €                                                     | = 🚈 🗞 - 🕐 -                                                                                                    | 58 -98 🐺 🤇                                                                                                    | Cell Styles *          | 📕 Format 🕶     | ٠ - ا                 |        |  |  |  |  |
| Cli | pboard 🕞                                     | Font 🕞                                                                      | Alignment 🕠                                                                                                    | Number 🕞                                                                                                    | Styles                 | Cells          | Editing               | ~      |  |  |  |  |
|     | ▼ : × ✓ fr                                   |                                                                             |                                                                                                    |                                                                                                    |                        |                |                       |        |  |  |  |  |
|     | А                                            | В                                                                           | С                                                                                                    | D                                                                                                    | E                      | F              | G                     |        |  |  |  |  |
| 1   | Bon Voyage E                                 | xcursions                                                                   |                                                                                                    |                                                                                                    |                        |                |                       |        |  |  |  |  |
| 2   |                                              |                                                                             |                                                                                                    |                                                                                                    |                        |                |                       |        |  |  |  |  |
| З   | Excursion                                    | Jan                                                                         | Feb                                                                                                    | Mar                                                                                                    | Total                  |                |                       |        |  |  |  |  |
| 4   | Beijing                                      | 6,010                                                                       | 7,010                                                                                                    | 6,520                                                                                                    | 19,540                 |                |                       |        |  |  |  |  |
| 5   | Las Vegas                                    | 35,250                                                                      | 28,125                                                                                                    | 37,455                                                                                                    | 100,830                |                |                       |        |  |  |  |  |
| 6   | México DF                                    | 20,850                                                                      | 17,200                                                                                                    | 27,010                                                                                                    | 65,060                 |                |                       |        |  |  |  |  |
| 7   | Paris                                        | 33,710                                                                      | 29,17                                                                                                    | 35,840                                                                                                    | 98,725                 |                |                       |        |  |  |  |  |
| 8   | Tokyo                                        | 12,510                                                                      | 14,750                                                                                                    | 11,490                                                                                                    | 38,750                 |                |                       |        |  |  |  |  |
| 9   | Τα 📰                                         | Excursions - Excel                                                          | XI Custome                                                                                                    | rs - Excel 15                                                                                                    | 322,905                |                |                       |        |  |  |  |  |
| 10  |                                              | and Martin Character and An                                                 |                                                                                                    | Mi DDr W Ashari 🖌                                                                                                    |                        |                |                       |        |  |  |  |  |
| 11  | 942 (A)<br>2000 (A)<br>2000 (A)<br>2000 (A)  | LA LINE AN DRAW DRAW                                                        | And Andrews and Andrews and An | h #12941                                                                                                    |                        |                |                       |        |  |  |  |  |
| 12  | - An Kung<br>- Deurine<br>- Arcing<br>- Mark | Annotae<br>Anno Anno Anno<br>Anno Lonis (Call Anno<br>Anno Lonis (Call Anno | dina tak Gasery De<br>ud rebut Minus Southau<br>Isan tak Done Buth Minus<br>Asar tak Minus Karta Ka<br>Sarar Isa                                                                                                    | Augent bilds<br>to the test bilds<br>to the test bilds |                        |                |                       | _      |  |  |  |  |
|     | 4 b                                          | 1010 0.00 0.00 0.00<br>1010 0.00 0.00 0.00<br>1010 0.00 0.0                 | <ul> <li>Samini Pisa Magabar Paki</li> <li>Gran Pisata Samini Magabar Paki</li> <li>Basah Magar Sami Sami Sami Sami</li> <li>Basah Magar Sami Sami Sami Sami</li> <li>Basah Sami Sami Sami Sami Sami Sami Sami Sami</li></ul>                                                                                                    | 6 040<br>6 046<br>6 1 1 401<br>6 1 1 401<br>6 1 1 1 1 1 1 1 1 1 1 1 1 1 1 1 1 1 1 1                                                                                                    | E [4]                  |                |                       |        |  |  |  |  |
|     | •                                            |                                                                             | Anno Chi Marka Marka<br>Anno Chi Marka Marka<br>Anno Chi Marka Marka<br>Anno Chi Marka                                                                                                    | 648 8 1204<br>648 4 1204<br>648 4 1205                                                                                                    |                        | <u> </u>       | + 1                   | 100%   |  |  |  |  |
|     | 0                                            | <b>e</b>                                                                    | x 🛛 🚺                                                                                                    |                                                                                                    | ^                      | *⊡ [□ ①) ESP   | 1:24 PM<br>9/30/2016  | $\Box$ |  |  |  |  |

# **Switch Between Windows from Excel**

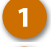

3

Click the View tab.

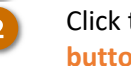

**Click the Switch Windows** button.

Select the file you want to make active.

The selected file becomes the active workbook.

| X   | 1 5 ° ¢           |                                  | 03-mul          | tiple-windows-02 - I | Excel                                           | 1                   | ? 📧 🗕 🗆 👌          | × |  |  |  |  |
|-----|-------------------|----------------------------------|-----------------|----------------------|-------------------------------------------------|---------------------|--------------------|---|--|--|--|--|
| F   | ILE HOME          | INSERT PAGE                      | LAYOUT FORM     | ULAS DATA            | 1 VIEW                                          |                     | Kayla Claypool 👻 🍂 | 1 |  |  |  |  |
| Nor | rmal Page Break i | Page Layout I<br>Custom Views SI | Now Zoom 100%   | Zoom to<br>Selection | w Window 📄 📫<br>ange All 📄 🗎<br>eze Panes • 📄 📴 | Switch<br>Windows • | 2                  |   |  |  |  |  |
|     | WORKDOOK (        | <u>1</u> 03-mult                 | iple-windows-01 | -                    |                                                 |                     |                    |   |  |  |  |  |
|     |                   | $\times \checkmark f_s$          |                 |                      |                                                 | ✓ <u>2</u> 03-mult  | iple-windows-02    | ~ |  |  |  |  |
|     | А                 | В                                | С               | D                    | E                                               | F                   | G                  |   |  |  |  |  |
| 1   | First             | Last                             | Company         | City                 | Sales                                           |                     |                    |   |  |  |  |  |
| 2   | Joel              | Nelson                           | Nincom Soup     | Minneapolis          | 6,602                                           |                     |                    |   |  |  |  |  |
| З   | Louis             | Hay                              | Video Doctor    | México DF            | 8,246                                           |                     |                    |   |  |  |  |  |
| 4   | Anton             | Baril                            | Nincom Soup     | Minneapolis          | 13,683                                          |                     |                    |   |  |  |  |  |
| 5   | Caroline          | Jolie                            | Safrasoft       | Paris                | 14,108                                          |                     |                    |   |  |  |  |  |
| 6   | Daniel            | Ruiz                             | Idéal Base      | Paris                | 7,367                                           |                     |                    |   |  |  |  |  |
| 7   | Gina              | Cuellar                          | SocialU         | Minneapolis          | 7,456                                           |                     |                    |   |  |  |  |  |
| 8   | Joseph            | Voyer                            | Video Doctor    | México DF            | 8,320                                           |                     |                    |   |  |  |  |  |
| 9   | Nena              | Moran                            | Hôtel Soleil    | Paris                | 4,369                                           |                     |                    |   |  |  |  |  |
| 10  | Robin             | Banks                            | Nincom Soup     | Minneapolis          | 4,497                                           |                     |                    |   |  |  |  |  |
| 11  | Sofia             | Valles                           | Luna Sea        | México DF            | 1,211                                           |                     |                    |   |  |  |  |  |
| 12  | Amy               | Price                            | Luna Sea        | México DF            | 1,264                                           |                     |                    |   |  |  |  |  |
| 13  | Javier            | Solis                            | Hôtel Soleil    | Paris                | 5,951                                           |                     |                    |   |  |  |  |  |
| 14  | Lucy              | Gramm                            | SocialU         | Minneapolis          | 1,200                                           |                     |                    | - |  |  |  |  |
|     | < → Cu            | stomers (+                       |                 |                      | : •                                             |                     |                    |   |  |  |  |  |
| REA | NDY .             |                                  |                 |                      |                                                 |                     | + 100%             |   |  |  |  |  |

### **Arrange Windows**

You can stack your open Excel windows in a few different ways to maximize the on-screen data.

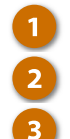

Click the View tab.

Click the Arrange All button.

- Select an arrange option:
- Tiled: Windows are arranged as equally sized, tiled squares.
- Horizontal: Windows are arranged horizontally from top to bottom on the screen.
- Vertical: Windows are arranged vertically from left to right on the screen.
- Cascade: Windows are arranged in an overlapping cascade on the screen.

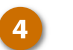

Click OK.

The windows are arranged on the screen according to the selection you made.

| xI  | E 5- 0-                                                                                                    | ÷             | 03-mult           | tiple-windows-01 - E | xcel        |              | ? 📧 –        | <b>—</b> × |  |  |  |  |
|-----|----------------------------------------------------------------------------------------------------|---------------|-------------------|----------------------|-------------|--------------|--------------|------------|--|--|--|--|
| E   | ILE HOME                                                                                                    | INSERT PAGE L | AYOUT FORM        | JLAS DATA            | REVIEW VIEW |              | Kayla Claypo | ol - 🔬     |  |  |  |  |
| Nor | Normal     Page Drask     Custom Views     Show     Com     Image All     Image All |               |                   |                      |             |              |              |            |  |  |  |  |
|     | ▼ : × √ fr                                                                                                    |               |                   |                      |             |              |              |            |  |  |  |  |
|     | А                                                                                                    | В             | С                 | D                    | E           | F            | G            | -          |  |  |  |  |
| 1   | Bon Voyage E                                                                                                    | xcursions     | Arrange           | Windows ?            | ×           |              |              |            |  |  |  |  |
| 3   | Excursion                                                                                                    | Jan           | Fe Arrange        |                      | otal        |              |              |            |  |  |  |  |
| 4   | Beijing                                                                                                    | 6,010         |                   | 1                    | 19,540      |              |              |            |  |  |  |  |
| 5   | Las Vegas                                                                                                    | 35,250        |                   | zontalj              | 100,830     |              |              |            |  |  |  |  |
| 6   | México DF                                                                                                    | 20,850        | 1 <u>C</u> ase    | ade                  | 65,060      |              |              |            |  |  |  |  |
| 7   | Paris                                                                                                    | 33,710        | 2 🗌 <u>W</u> inde | ows of active workbo | ook 98,725  |              |              |            |  |  |  |  |
| 8   | Tokyo                                                                                                    | 12,510        | 1                 | OK Can               | (el 38,750  |              |              |            |  |  |  |  |
| 9   | Total                                                                                                    | 108,330       | g                 | · ·                  | 322,905     |              |              |            |  |  |  |  |
| 10  |                                                                                                    |               |                   | 4                    |             |              |              |            |  |  |  |  |
| 11  |                                                                                                    |               |                   |                      |             |              |              |            |  |  |  |  |
| 12  |                                                                                                    |               |                   |                      |             |              |              |            |  |  |  |  |
| 13  |                                                                                                    |               |                   |                      |             |              |              |            |  |  |  |  |
| 14  |                                                                                                    |               |                   |                      |             |              |              | -          |  |  |  |  |
|     | < → Sun                                                                                                    | nmary (+      |                   |                      | : •         |              |              | Þ          |  |  |  |  |
| REA | ιDΥ                                                                                                    |               |                   |                      | H (         | ) <b>P</b> ] | +            | 100%       |  |  |  |  |

# **Move and Copy Worksheets**

Even after a spreadsheet is created, you can move or copy it to a new location.

The quickest way to move a worksheet is to click and drag it to a new location within the current workbook or drag it into a completely different workbook. However, you can also use the Move or Copy dialog box for more accuracy.

### **Move or Copy Worksheets**

- Right-click the worksheet tab you want to move or copy.
- Select Move or Copy Sheet from the context menu.

**Tip**: You can also click the Format button on the ribbon and select Move or Copy Sheet.

Specify the workbook you want to move or copy the worksheet to.

The workbook must be open in order for it to appear in this list.

Specify where in the selected workbook you want the sheet to appear.

To copy the worksheet, check the Create a copy.

If this box isn't checked, the worksheet will be moved directly to the selected workbook and no longer exist in its current location.

6

3

Click OK.

The selected worksheet is moved or copied to the location that you specified.

| X∎          | XI 5 - C 04-move-and-copy-worksheets-01 - Excel ? |                                                    |                          |                             |       |           |                                                                     |                                              |                                                                                |          |  |  |
|-------------|---------------------------------------------------|----------------------------------------------------|--------------------------|-----------------------------|-------|-----------|---------------------------------------------------------------------|----------------------------------------------|--------------------------------------------------------------------------------|----------|--|--|
| F           | ILE HOME                                          | INSERT                                             | PAGE L                   | AYOUT                       | FORMU | LAS DATA  | REVIEW VIEW                                                         |                                              | Kayla Claypool                                                                 |          |  |  |
| Pa:<br>Clip | ste 💉                                             | • 14<br><u>U</u> • A<br><u></u> • <u>A</u><br>Font | t → =<br>(` A` =<br>→ €= | E = =<br>E E &<br>Alignment |       | ieneral ▼ | onditional Formattin<br>ormat as Table *<br>'ell Styles *<br>Styles | ng • 🖀 Insert •<br>Delete<br>Format<br>Cells | $\sum \cdot \frac{A}{Z} \cdot \cdot$ $\bigcup \cdot \frac{A}{Z} \cdot$ Editing |          |  |  |
|             | v : x f f x                                       |                                                    |                          |                             |       |           |                                                                     |                                              |                                                                                |          |  |  |
|             | А                                                 | E                                                  | 3                        | C                           | ;     | D         | E                                                                   | F                                            | G                                                                              | <b>A</b> |  |  |
| 1           | Bon Voyage E                                      | xcursio                                            | ons                      |                             |       |           |                                                                     |                                              |                                                                                |          |  |  |
| 2           |                                                   |                                                    |                          |                             |       |           |                                                                     |                                              |                                                                                |          |  |  |
| 3           | Excursion                                         | Ja                                                 | in                       | Fe                          | b     | Mar       | Total                                                               |                                              |                                                                                |          |  |  |
| 4           | Beijing                                           |                                                    | 6.010                    |                             | 7,010 | 6,520     | 19,540                                                              |                                              |                                                                                |          |  |  |
| 5           | Las Vegas                                         |                                                    | Insert                   |                             | 8,125 | 37,455    | 100,830                                                             |                                              |                                                                                |          |  |  |
| 6           | México DF                                         | ±×                                                 | Delete                   |                             | 7,200 | 27,010    | 65,060                                                              |                                              |                                                                                |          |  |  |
| 7           | Paris                                             |                                                    | <u>R</u> ename           | _                           | Э,175 | 35,840    | 98,725                                                              |                                              |                                                                                |          |  |  |
| 8           | Tokyo                                             |                                                    | Move or (                | .ору                        | 4,750 | 11,490    | 38,750                                                              |                                              |                                                                                |          |  |  |
| 9           | Total                                             | Q.                                                 | View Code                | e                           | 5,260 | 118,315   | 322,905                                                             |                                              |                                                                                |          |  |  |
| 10          |                                                   | ₩ <mark>0</mark>                                   | Protect Sh               | ieet                        |       |           |                                                                     |                                              |                                                                                |          |  |  |
| 11          |                                                   |                                                    | Lab Color                | •                           |       |           |                                                                     |                                              |                                                                                |          |  |  |
| 12          |                                                   |                                                    | <u>H</u> ide             |                             |       |           |                                                                     |                                              |                                                                                |          |  |  |
| 13          | 1                                                 |                                                    | <u>U</u> nhide           |                             |       |           |                                                                     |                                              |                                                                                |          |  |  |
| 14          |                                                   |                                                    | Select All               | Sheets                      |       |           |                                                                     |                                              |                                                                                | -        |  |  |
|             | Cus                                               | tomers                                             | (+)                      |                             |       |           | 4                                                                   |                                              |                                                                                | Þ        |  |  |
|             |                                                   |                                                    |                          |                             |       |           |                                                                     | ·                                            | + + 1                                                                          | 100%     |  |  |

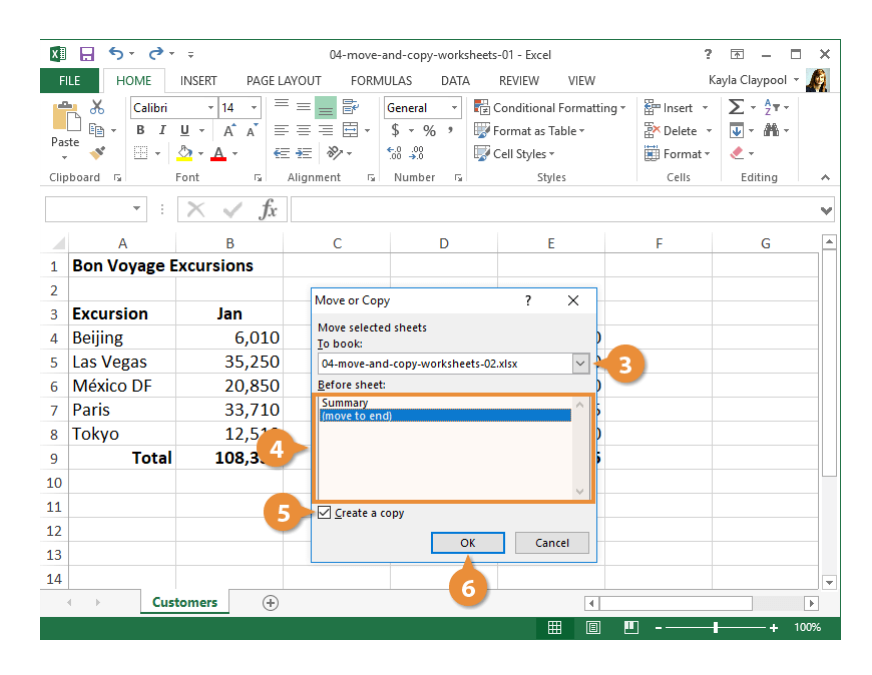

# Insert, Rename, and Delete Worksheets

You can easily add worksheets to a workbook or delete unwanted ones. You can also rename a worksheet to accurately describe the data being presented.

#### **Insert a Worksheet**

You may need to add additional data to a workbook that belongs in a separate worksheet.

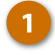

Click the **Insert** button list arrow on the Home tab.

Select Insert Sheet.

**Shortcut:** Click the **New Sheet** button at the bottom of the workbook window, to the right of the last sheet tab.

A new worksheet is added to the workbook.

| х   | 🕼 🖶 🐬 Č 🔹 05-insert-rename-and-delete-worksheets - Excel                |                     |             |                   |                       |                |                       |     |  |  |  |  |
|-----|-------------------------------------------------------------------------|---------------------|-------------|-------------------|-----------------------|----------------|-----------------------|-----|--|--|--|--|
| F   | ILE HOME                                                                | INSERT PAGE L       | AYOUT FORMU | JLAS DATA         | REVIEW VIEW           |                | ∧ayla Claypool 👻      | A.  |  |  |  |  |
|     | 🐂 🔏 🛛 Calibri                                                           | - 14 - <sup>=</sup> | = = = =     | General 👻 🌄       | Conditional Formattin | g 🔹 🖀 Insert 🔹 | Σ • <sup>A</sup> ZΨ • |     |  |  |  |  |
| Pa  | te → B I                                                                | <u>U</u> ▼ A A ≣    | = = = = •   | \$ • % • 🕎        | Format as Table ∗     | Ensert         | Cells                 |     |  |  |  |  |
|     | , 💉 🖂 -                                                                 | <u>◇ - A</u> - €    | ≣ ≇≣ 🗞 -    | €.0 00<br>.00 →.0 | Cell Styles *         | ≩= Insert      | Sheet <u>R</u> ows    |     |  |  |  |  |
| Cli | Clipboard 🖬 Font 🖬 Alignment 🕼 Number 🕼 Styles und Insert Sheet Columns |                     |             |                   |                       |                |                       |     |  |  |  |  |
|     | • : $\times \sqrt{f_x}$ 2 $\mathbb{Q}$ Ingert Sheet $\vee$              |                     |             |                   |                       |                |                       |     |  |  |  |  |
|     | А                                                                       | В                   | С           | D                 | E                     | F              | G                     |     |  |  |  |  |
| 1   | Bon Voyage E                                                            | xcursions           |             |                   |                       |                |                       |     |  |  |  |  |
| 2   |                                                                         |                     |             |                   |                       |                |                       |     |  |  |  |  |
| З   | Excursion                                                               | Jan                 | Feb         | Mar               | Total                 |                |                       |     |  |  |  |  |
| 4   | Beijing                                                                 | 6,010               | 7,010       | 6,520             | 19,540                |                |                       |     |  |  |  |  |
| 5   | Las Vegas                                                               | 35,250              | 28,125      | 37,455            | 100,830               |                |                       |     |  |  |  |  |
| 6   | México DF                                                               | 20,850              | 17,200      | 27,010            | 65,060                |                |                       |     |  |  |  |  |
| 7   | Paris                                                                   | 33,710              | 29,175      | 35,840            | 98,725                |                |                       |     |  |  |  |  |
| 8   | Tokyo                                                                   | 12,510              | 14,750      | 11,490            | 38,750                |                |                       |     |  |  |  |  |
| 9   | Total                                                                   | 108,330             | 96,260      | 118,315           | 322,905               |                |                       |     |  |  |  |  |
| 10  |                                                                         |                     |             |                   |                       |                |                       |     |  |  |  |  |
| 11  |                                                                         |                     |             |                   |                       |                |                       |     |  |  |  |  |
| 12  |                                                                         |                     |             |                   |                       |                |                       |     |  |  |  |  |
| 13  |                                                                         |                     |             |                   |                       |                |                       |     |  |  |  |  |
| 14  |                                                                         |                     |             |                   |                       |                |                       |     |  |  |  |  |
|     | < → Sun                                                                 | nmary (+)           |             |                   | •                     |                |                       | Þ   |  |  |  |  |
|     |                                                                         |                     |             |                   |                       | M              | + 10                  | 00% |  |  |  |  |

#### **Rename a Worksheet**

By default, Excel worksheets are given generic names, such as Sheet 1, Sheet 2, etc. You can give them more meaningful names.

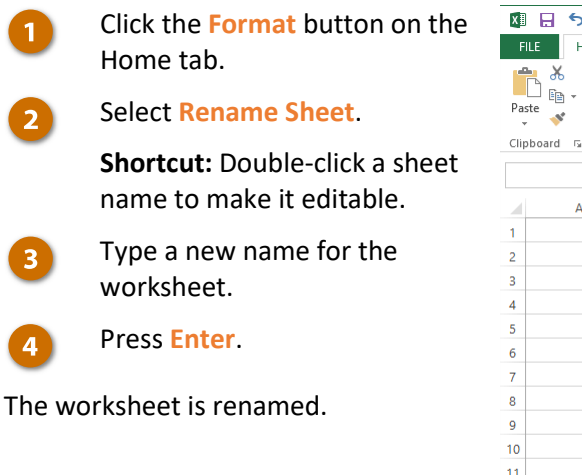

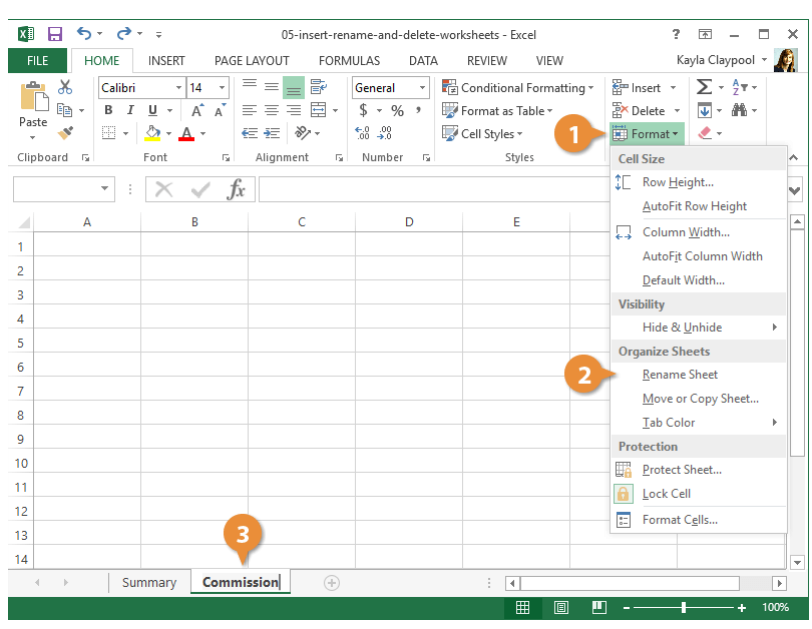

# **Change Tab Color**

You can also keep your worksheets a bit more organized by changing the tab color.

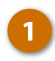

2

Click the Format button on the Home tab.

Select Tab Color.

**Shortcut:** Right-click a sheet tab and select **Tab Color**.

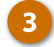

Select a tab color.

Now the tab is shaded with the color you chose.

| FILE   | HOME     | INSERT PAGE                                                                | LAYOUT FOR | RMULAS DATA                       | REVIEW VIEW            | Kayla Claypool                                                     |
|--------|----------|----------------------------------------------------------------------------|------------|-----------------------------------|------------------------|--------------------------------------------------------------------|
| Paste  | Calibri  | • 14 •<br><u>U</u> • A <sup>*</sup> A <sup>*</sup><br><u>A</u> •<br>Fant Γ |            | General ▼<br>\$ ▼ % ≯<br>5,8 \$,8 | Conditional Formatting | g × ∰ Insert × ∑ × 2 ▼ ×<br>∰ Delete × ↓ × 4 ☆ ×<br>₩ Format × 2 × |
| Спрвоа | ara isi  | ront is                                                                    |            | al Number Ial                     | Styles                 | Cell Size                                                          |
|        | • :<br>A | B                                                                          | C C        | D                                 | E                      | AutoFit Row Height                                                 |
| 1      |          |                                                                            |            |                                   |                        | AutoFit Column Width                                               |
| 3      |          |                                                                            |            |                                   |                        | Default Width                                                      |
| 4      |          |                                                                            |            |                                   |                        | Hide & Unhide                                                      |
| 5      |          |                                                                            |            |                                   |                        | Organize Sheets                                                    |
| 6      |          |                                                                            |            |                                   |                        | <u>R</u> ename Sheet                                               |
| /<br>0 |          |                                                                            |            | Т                                 | heme Colors            | Move or Copy Sheet                                                 |
| 9      |          |                                                                            |            |                                   |                        | Tab Color                                                          |
| 10     |          |                                                                            |            |                                   |                        | Protection                                                         |
| 11     |          |                                                                            |            |                                   |                        | Lock Cell                                                          |
| 12     |          |                                                                            |            | s                                 | tandard Colors         | Format C <u>e</u> lls                                              |
| 13     |          |                                                                            |            |                                   |                        |                                                                    |
| 14     | > Su     | mmary Comm                                                                 | ission (±  |                                   |                        |                                                                    |

# **Delete a Worksheet**

If you no longer need a sheet, delete it from the workbook.

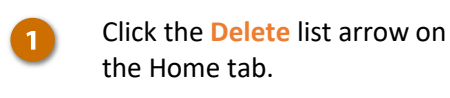

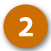

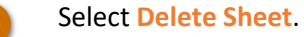

**Shortcut:** Right-click a sheet tab and select **Delete**.

The worksheet is deleted.

| FILE<br>FILE<br>Paste | HOME<br>HOME<br>HOME<br>B I<br>M S<br>HOME | $\overrightarrow{P} = \overrightarrow{P}$ $\overrightarrow{P} = \overrightarrow{P}$ $\overrightarrow{P} = \overrightarrow{P}$ $\overrightarrow{P} = \overrightarrow{P}$ $\overrightarrow{P} = \overrightarrow{P}$ $\overrightarrow{P} = \overrightarrow{P}$ $\overrightarrow{P} = \overrightarrow{P}$ $\overrightarrow{P} = \overrightarrow{P}$ | 05-insert-renz<br>LAYOUT FORM<br>= = = = = = =<br>€ = = = = +<br>€ € € ≫ +<br>Alignment 5 | ame-and-delete-wor<br>ULAS DATA<br>General ▼ ₩<br>\$ ▼ % *<br>50 \$0<br>Number 5 | ksheets - Excel<br>REVIEW VIEW<br>Conditional Formatting *<br>Format as Table *<br>Cell Styles *<br>Styles | ?       Ξ       -         1       la Claypool •         Image: Sector of the sector of the sector of |
|-----------------------|--------------------------------------------|----------------------------------------------------------------------------------------------------|-------------------------------------------------------------------------------------------|----------------------------------------------------------------------------------|----------------------------------------------------------------------------------------------------|----------------------------------------------------------------------------------------------------|
|                       | ٨                                          | R                                                                                                    | C                                                                                         | D                                                                                | E 2                                                                                                    | Delete Sheet                                                                                                    |
| 1                     | -                                          | 0                                                                                                    | 2                                                                                         |                                                                                  |                                                                                                    |                                                                                                    |
| 2                     |                                            |                                                                                                    |                                                                                           |                                                                                  |                                                                                                    |                                                                                                    |
| 3                     |                                            |                                                                                                    |                                                                                           |                                                                                  |                                                                                                    |                                                                                                    |
| 4                     |                                            |                                                                                                    |                                                                                           |                                                                                  |                                                                                                    |                                                                                                    |
| 5                     |                                            |                                                                                                    |                                                                                           |                                                                                  |                                                                                                    |                                                                                                    |
| 6                     |                                            |                                                                                                    |                                                                                           |                                                                                  |                                                                                                    |                                                                                                    |
| 7                     |                                            |                                                                                                    |                                                                                           |                                                                                  |                                                                                                    |                                                                                                    |
| 8                     |                                            |                                                                                                    |                                                                                           |                                                                                  |                                                                                                    |                                                                                                    |
| 9                     |                                            |                                                                                                    |                                                                                           |                                                                                  |                                                                                                    |                                                                                                    |
| 10                    |                                            |                                                                                                    |                                                                                           |                                                                                  |                                                                                                    |                                                                                                    |
| 11                    |                                            |                                                                                                    |                                                                                           |                                                                                  |                                                                                                    |                                                                                                    |
| 12                    |                                            |                                                                                                    |                                                                                           |                                                                                  |                                                                                                    |                                                                                                    |
| 13                    |                                            |                                                                                                    |                                                                                           |                                                                                  |                                                                                                    |                                                                                                    |
| 14                    |                                            |                                                                                                    |                                                                                           |                                                                                  |                                                                                                    |                                                                                                    |
| 4                     | > Sur                                      | mmary Comm                                                                                                    | ission (+)                                                                                |                                                                                  | : 4                                                                                                    |                                                                                                    |

# **Freeze Rows and Columns**

When you're working in large spreadsheets, it can be hard to know what you're looking at once you scroll away from the header rows and columns. To fix this problem, you can freeze part of the worksheet so that even when you scroll, the headings are displayed.

#### **Freeze Rows**

When you freeze panes, the rows above and columns to the left of the active cell are immobilized. In order to change the freeze point, you must unfreeze and freeze the cells again.

1

3

5

Select a cell next to the row and/or column you want to freeze.

**Tip:** If you select a cell in the first column, only the rows above it will freeze (no columns). If you select a cell in the first row, only the columns to the left will freeze (no rows).

2 Click the View tab.

Click the Freeze Panes button.

- Select Freeze Panes.
- Scroll to verify the cells are frozen.

The frozen cells are visible no matter how far you scroll.

|                   |                          | 06-freez      | e-rows-and-column                                                                                | s - Evcel                                  | 2                                              |                              |
|-------------------|--------------------------|---------------|--------------------------------------------------------------------------------------------------|--------------------------------------------|------------------------------------------------|------------------------------|
| FILE HOME         | INSERT PAGE              | LAYOUT FORM   | ULAS DATA                                                                                        | REVIEW VIEW                                |                                                | Kayla Claypool 👻 🖌           |
| Normal Page Break | Page Layout Custom Views | Now Zoom 100% | Z<br>S<br>S<br>S<br>S<br>S<br>S<br>S<br>S<br>S<br>S<br>S<br>S<br>S<br>S<br>S<br>S<br>S<br>S<br>S | w Window 📄 🗋<br>range All 🚺 🚺              | Switch Ma                                      |                              |
| Workbook Vi       | ews                      | Zool          | n 🔰 📴                                                                                            | <u>Freeze Panes</u>                        |                                                |                              |
| · · · ·           | X V fx                   |               |                                                                                                  | Keep rows and co<br>the worksheet scr      | lumns visible while t<br>olls (based on curren | he rest of<br>it selection). |
|                   |                          |               | P22                                                                                              | Freeze Top <u>R</u> ow                     |                                                |                              |
|                   | B                        | Last          | Compon                                                                                           | Keep the top row<br>the rest of the wo     | visible while scrolling<br>rksheet.            | g through                    |
|                   |                          | Nolson        | Nincom                                                                                           | Freeze First <u>C</u> olu                  | mn                                             | 602                          |
|                   | Louis                    | Hav           | Video Dr                                                                                         | Keep the first colu<br>through the rest of | imn visible while scr<br>the worksheet         | olling 002                   |
|                   | Anton                    | Baril         | Nincom Soun                                                                                      | Minneanolis                                | 11                                             | 13 683                       |
| 5 4               | Caroline                 | Iolie         | Safrasoft                                                                                        | Paris                                      | 12                                             | 14 108                       |
| 6 5               | Daniel                   | Ruiz          | Idéal Base                                                                                       | Paris                                      | 6                                              | 7.367                        |
| 7 6               | Gina                     | Cuellar       | SocialU                                                                                          | Minneapolis                                | 6                                              | 7,456                        |
| 8 7               | Joseph                   | Voyer         | Video Doctor                                                                                     | México DF                                  | 7                                              | 8,320                        |
| 9 8               | Nena                     | Moran         | Hôtel Soleil                                                                                     | Paris                                      | 4                                              | 4,369                        |
| 10 9              | Robin                    | Banks         | Nincom Soup                                                                                      | Minneapolis                                | 4                                              | 4,497                        |
| 11 10             | Sofia                    | Valles        | Luna Sea                                                                                         | México DF                                  | 1                                              | 1,211                        |
| 12 11             | Kerry                    | Oki           | Luna Sea                                                                                         | México DF                                  | 10                                             | 12,045                       |
| 13 12             | Javier                   | Solis         | Hôtel Soleil                                                                                     | Paris                                      | 5                                              | 5,951                        |
| 14 13             | Lucy                     | Gramm         | SocialU                                                                                          | Minneapolis                                | 1                                              | 5                            |
| ← → Cus           | tomers (+)               |               |                                                                                                  |                                            |                                                |                              |
|                   |                          |               |                                                                                                  |                                            | Π                                              | ▲ 100                        |

### Freeze the First Row or Column

When you freeze only the first row or column, it doesn't matter which cell is selected when the freeze is applied.

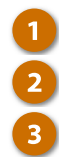

- Click the View tab.
- Click the Freeze Panes button.
- Select Freeze Top Row or Freeze First Column.
- Freeze Top Row: Keeps the top row visible while scrolling through the worksheet.
- Freeze First Column: Keeps the first column visible while scrolling through the worksheet.

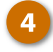

Scroll in the worksheet to verify the freeze is applied.

| х  | l 🔒 🕤 👌          |             | 06-freez      | e-rows-and-colur | mns - Excel                                         | 2                                               | · • –                       | □ ×   |
|----|------------------|-------------|---------------|------------------|-----------------------------------------------------|-------------------------------------------------|-----------------------------|-------|
|    | FILE HOME        | INSERT PAGE | LAYOUT FORM   | ULAS DATA        | REVIEW VIEW                                         |                                                 | Kayla Claypoo               | l = 🧖 |
| No | ormal Page Break | Page Layout | Now Zoom 100% |                  | New Window 📄<br>Arrange All 📄<br>Freeze Panes 🖛 📄 🖻 | Switch Ma                                       |                             |       |
|    | Workbook V       | liews       | Zoor          | m 🔰 🖪            | Freeze Panes                                        |                                                 |                             | ^     |
|    | <b>-</b> :       | × ✓ fx      |               | E                | Keep rows and co<br>the worksheet scr               | olumns visible while t<br>olls (based on currer | the rest of the selection). | ~     |
|    | A                | В           | С             | D                | Freeze Top <u>R</u> ow<br>Keep the top row          | visible while scrolling                         | g through                   |       |
| 1  | ID               | First       | Last          | Cran             | the rest of the wo                                  | rksheet.                                        |                             |       |
| 4  | 3                | Anton       | Baril         | Nhm              | Keep the first colu                                 | umn visible while scr                           | olling                      | 683   |
| 5  | 4                | Caroline    | Jolie         | Safrasof         | through the rest o                                  | of the worksheet.                               |                             | 108   |
| 6  | 5                | Daniel      | Ruiz          | Idéal Base       | Paris                                               | 6                                               | 7,                          | 367   |
| 7  | 6                | Gina        | Cuellar       | SocialU          | Minneapolis                                         | 6                                               | 7,                          | 456   |
| 8  | 7                | Joseph      | Voyer         | Video Docto      | or México DF                                        | 7                                               | 8,                          | 320   |
| 9  | 8                | Nena        | Moran         | Hôtel Soleil     | Paris                                               | 4                                               | 4,                          | 369   |
| 10 | 9                | Robin       | Banks         | Nincom Sou       | up Minneapolis                                      | 4                                               | 4,                          | 497   |
| 11 | 10               | Sofia       | Valles        | Luna Sea         | México DF                                           | 1                                               | 1,                          | 211   |
| 12 | 11               | Kerry       | Oki           | Luna Sea         | México DF                                           | 10                                              | 12,                         | 045   |
| 13 | 12               | Javier      | Solis         | Hôtel Soleil     | Paris                                               | 5                                               | 5,                          | 951   |
| 14 | 13               | Lucy        | Gramm         | SocialU          | Minneapolis                                         | 1                                               | 1,                          | 200   |
| 15 | 14               | Rachel      | Lyons         | Hôtel Soleil     | Paris                                               | 8                                               | 9,                          | 052   |
| 16 | 15               | Saulo       | Diaz          | SocialU          | Minneapolis                                         | 9                                               | 1                           | Λ 1 🗸 |
|    | < → Cu           | stomers (+) |               |                  | :                                                   |                                                 |                             |       |
|    |                  |             |               |                  |                                                     | <b>.</b>                                        | I+                          | 100%  |

# **Unfreeze Panes**

If you no longer need the cells in a spreadsheet to be frozen, you can unfreeze them at any time.

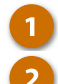

Click the View tab.

- Click the Freeze Panes button.
- Select Unfreeze Panes.

| x∎  | E 5- 0                      | r Ŧ                              | 06-freez      | e-rows-and-o         | olumns    | - Excel                                           | ? 🗷                   | i – 🗆 🗙      |
|-----|-----------------------------|----------------------------------|---------------|----------------------|-----------|---------------------------------------------------|-----------------------|--------------|
| FI  | LE HOME                     | INSERT PAGE                      | LAYOUT FORM   | ULAS D               | ATA       | REVIEW VIEW                                       | 1 Kayla               | Claypool 👻 🍂 |
| Nor | mal Page Break 🗂<br>Preview | Page Layout L<br>Custom Views Sh | Now Zoom 100% | Zoom to<br>Selection | Real Pres | 2 dow 📑 📫<br>n je All 📑 🗈<br>ze Panes 🕶 📑 🔂 M     | Switch Macros         |              |
|     | Workbook V                  | iews                             | Zool          |                      | 222       | Un <u>f</u> reeze Panes                           |                       | ^            |
|     | · :                         | $\times \checkmark f_x$          |               | 3                    |           | through the entire work                           | ksheet.               | ~            |
|     | А                           | D                                | E             | F                    |           | Freeze Top <u>Row</u><br>Keep the top row visible | e while scrolling     | I            |
| 1   | ID                          | Company                          | City          | Package              |           | through the rest of the<br>Freeze First Column    | worksheet.            |              |
| 2   | 1                           | Nincom Soup                      | Minneapolis   |                      |           | Keep the first column v                           | isible while          |              |
| 3   | 2                           | Video Doctor                     | México DF     |                      |           | scrolling through the re                          | est of the worksheet. |              |
| 4   | 3                           | Nincom Soup                      | Minneapolis   |                      | 11        | 13,683                                            |                       |              |
| 5   | 4                           | Safrasoft                        | Paris         |                      | 12        | 14,108                                            |                       |              |
| 6   | 5                           | Idéal Base                       | Paris         |                      | 6         | 7,367                                             |                       |              |
| 7   | 6                           | SocialU                          | Minneapolis   |                      | 6         | 7,456                                             |                       |              |
| 8   | 7                           | Video Doctor                     | México DF     |                      | 7         | 8,320                                             |                       |              |
| 9   | 8                           | Hôtel Soleil                     | Paris         |                      | 4         | 4,369                                             |                       |              |
| 10  | 9                           | Nincom Soup                      | Minneapolis   |                      | 4         | 4,497                                             |                       |              |
| 11  | 10                          | Luna Sea                         | México DF     |                      | 1         | 1,211                                             |                       |              |
| 12  | 11                          | Luna Sea                         | México DF     |                      | 10        | 12,045                                            |                       |              |
| 13  | 12                          | Hôtel Soleil                     | Paris         |                      | 5         | 5,951                                             |                       |              |
| 14  | 13                          | SocialU                          | Minneapolis   |                      | 1         | 1,200                                             |                       | •            |
|     | Cus                         | stomers (+)                      |               |                      |           | : •                                               |                       | Þ            |
|     |                             |                                  |               |                      |           |                                                   | ] -—— <b>—</b>        |              |

If you have a workbook that you are going to show to others, you may want to hide certain worksheets so some information isn't visible. Hiding a worksheet doesn't delete any data, it just hides the sheet from view temporarily.

# **Hide a Worksheet**

- Right-click the worksheet tab you want to hide.
- Select Hide from the context menu.

Tip: You can also click the Format button on the ribbon, click Hide & Unhide, and then select Hide Sheet.

Excel hides the worksheet. Keep in mind, this doesn't protect the spreadsheet. Anyone with access to the file can easily unhide the sheet.

| X   | <del> </del> 5- ∂-                                                        | r ÷                                                        |            | 07-h       | ide-wo      | orksheets-and-gridlin                       | nes - Excel                                                 | ?                                           | <b>T</b> -                                                                                                    | x   |  |  |  |
|-----|---------------------------------------------------------------------------|------------------------------------------------------------|------------|------------|-------------|---------------------------------------------|-------------------------------------------------------------|---------------------------------------------|----------------------------------------------------------------------------------------------------|-----|--|--|--|
| F   | FILE HOME INSERT PAGE LAYOUT FORMULAS DATA REVIEW VIEW Kayla Claypool 🗸 🎪 |                                                            |            |            |             |                                             |                                                             |                                             |                                                                                                    |     |  |  |  |
| Pa  | Calibri                                                                   | - 14<br><u>⊔</u> - A <sup>*</sup><br><u>∧</u> - <u>A</u> - | → =<br>A = |            | )<br> -<br> | Seneral ▼ ■ (<br>\$ ▼ % ≯ ₩ F<br>% →% ₩ ₩ F | Conditional Formattir<br>Format as Table *<br>Cell Styles * | ng • 🖀 Insert •<br>E Delete •<br>E Format • | $\sum_{\mathbf{v}} \cdot \mathbf{A}_{\mathbf{v}} \cdot \mathbf{v}$ $\bigcup_{\mathbf{v}} \cdot \mathbf{A}_{\mathbf{v}} \cdot \mathbf{v}$ $\overset{\bullet}{\overset{\bullet}} \cdot \mathbf{v}$ |     |  |  |  |
| Cli | pboard 🕞                                                                  | Font                                                       | G.         | Alignment  | Fa          | Number 🕞                                    | Styles                                                      | Cells                                       | Editing                                                                                                    | ^   |  |  |  |
|     | · ·                                                                       | $\times \checkmark$                                        | $f_x$      |            |             |                                             |                                                             |                                             |                                                                                                    | v   |  |  |  |
|     | А                                                                         | В                                                          |            | С          |             | D                                           | E                                                           | F                                           | G                                                                                                    |     |  |  |  |
| 1   | Bon Voyage E                                                              | Excursion                                                  | S          |            |             |                                             |                                                             |                                             |                                                                                                    |     |  |  |  |
| 2   |                                                                           |                                                            |            |            |             |                                             |                                                             |                                             |                                                                                                    |     |  |  |  |
| 3   | Excursion Jan                                                             |                                                            |            | Feb        |             | Mar                                         | Total                                                       |                                             |                                                                                                    |     |  |  |  |
| 4   | Beijing                                                                   |                                                            | Insert.    |            | 10          | 6,520                                       | 19,540                                                      |                                             |                                                                                                    |     |  |  |  |
| 5   | Las Vegas                                                                 |                                                            | Delete     |            | .25         | 37,455                                      | 100,830                                                     |                                             |                                                                                                    |     |  |  |  |
| 6   | México DF                                                                 |                                                            | Renan      | ne         | .00         | 27,010                                      | 65,060                                                      |                                             |                                                                                                    |     |  |  |  |
| 7   | Paris                                                                     |                                                            | Move       | or Copy    | .75         | 35,840                                      | 98,725                                                      |                                             |                                                                                                    |     |  |  |  |
| 8   | Tokyo                                                                     | a:                                                         | View 0     | Code       | 50          | 11,490                                      | 38,750                                                      |                                             |                                                                                                    |     |  |  |  |
| 9   | Total                                                                     | 1                                                          | Protec     | t Sheet    | 60          | 118,315                                     | 322,905                                                     |                                             |                                                                                                    |     |  |  |  |
| 10  |                                                                           |                                                            | Tab C      | olor 🕨     |             |                                             |                                                             |                                             |                                                                                                    |     |  |  |  |
| 11  |                                                                           |                                                            | Hide       |            |             |                                             |                                                             |                                             |                                                                                                    |     |  |  |  |
| 12  |                                                                           |                                                            | Unhid      | e          |             |                                             |                                                             |                                             |                                                                                                    |     |  |  |  |
| 13  |                                                                           | 1                                                          | Select     | All Sheets |             |                                             |                                                             |                                             |                                                                                                    |     |  |  |  |
| 14  |                                                                           |                                                            | 1          |            | 1           |                                             |                                                             |                                             |                                                                                                    |     |  |  |  |
|     | < → Tot                                                                   | tal Sales                                                  | Comm       | ission A   | gent T      | otals (+)                                   | : •                                                         |                                             |                                                                                                    | Þ   |  |  |  |
|     |                                                                           |                                                            |            |            |             |                                             | ## A                                                        | m                                           |                                                                                                    | 00% |  |  |  |

# Unhide a Worksheet

Right-click any worksheet tab.

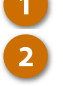

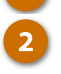

Select Unhide from the context menu.

Tip: You can also click the Format button on the ribbon, click Hide & Unhide, and select Unhide Sheet.

The Unhide dialog box appears where you can check for any hidden sheets in the file.

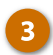

Select the worksheet you want to unhide and click OK.

The worksheet is unhidden.

| x∎  | 1 5- 0-          |                                                                    |                | 07-h                                         | ide-w | orksheets                              | -and-gridli | nes - Excel                                       |                              |                              | 2                                    | <b>A</b>                      |     |
|-----|------------------|--------------------------------------------------------------------|----------------|----------------------------------------------|-------|----------------------------------------|-------------|---------------------------------------------------|------------------------------|------------------------------|--------------------------------------|-------------------------------|-----|
| F   | HOME             | INSERT                                                             | PAGE           | ι Δνούτ ε                                    |       |                                        |             | REVIEW                                            | VIEW                         |                              |                                      | avla Clavpool                 | - 🔊 |
| Pa: | ste v poboard is | • 14<br><u>U</u> • A <sup>*</sup><br><u>A</u> • <u>A</u> •<br>Font | A E            | Electric i i i i i i i i i i i i i i i i i i |       | General<br>\$ → %<br>5.8 →98<br>Number | • 🛃         | Conditiona<br>Format as T<br>Cell Styles •<br>Sty | I Formatting<br>Table *<br>, | ▼ En In<br>Pro<br>E For<br>C | sert •<br>elete •<br>ormat •<br>ells | ∑ · Arv<br>↓ · Arv<br>editing |     |
|     | <b>*</b> :       | $\times \checkmark$                                                | f <sub>x</sub> |                                              |       |                                        |             |                                                   |                              |                              |                                      |                               | ~   |
|     | А                | В                                                                  |                | С                                            |       |                                        | Unhide      |                                                   |                              |                              | ?                                    | X G                           |     |
| 1   | Bon Voyage E     | xcursion                                                           | S              |                                              |       | Comn                                   | Unbide ch   | a.t.                                              |                              |                              |                                      |                               |     |
| 2   |                  |                                                                    |                |                                              |       |                                        | Total Sale  | i                                                 |                              |                              |                                      |                               |     |
| 3   | Agent            | Office                                                             |                | Sales                                        |       | Comr                                   |             |                                                   |                              |                              |                                      |                               |     |
| 4   | Iona Ford        | Minner                                                             | olic           | 10.1                                         | 00    |                                        |             |                                                   |                              |                              |                                      |                               |     |
| 5   | Paul Tron        | Paris                                                              | inser          | L                                            | 00    |                                        |             |                                                   |                              |                              |                                      |                               |     |
| 6   | Camille Orne     | Paris 🏁                                                            | Delet          | e                                            | 70    |                                        |             |                                                   |                              |                              |                                      | $\sim$                        |     |
| 7   | Kerry Oki        | Minne                                                              | <u>K</u> ena   | me                                           | 50    |                                        |             |                                                   |                              | ж                            | Cance                                | 4                             |     |
| 8   | Pepe Roni        | Torre _                                                            | <u>IM</u> OV   | e or Copy                                    | 00    |                                        |             |                                                   |                              |                              |                                      |                               |     |
| 9   |                  | Q:                                                                 | view<br>Decto  | Code                                         | 20    |                                        | 6,092       |                                                   |                              | 3                            |                                      |                               |     |
| 10  |                  | E C                                                                | Prote          | Color                                        |       |                                        |             |                                                   |                              |                              |                                      |                               |     |
| 11  |                  |                                                                    | <u>I</u> ab (  | Lolor P                                      | _     |                                        |             |                                                   |                              |                              |                                      |                               |     |
| 12  |                  |                                                                    | Hide           |                                              |       |                                        |             |                                                   |                              |                              |                                      |                               |     |
| 13  |                  | 1                                                                  | Unhi           | de                                           | !     |                                        |             |                                                   |                              |                              |                                      |                               |     |
| 14  |                  |                                                                    | Selec          | t All Sheets                                 |       |                                        |             |                                                   |                              |                              |                                      |                               |     |
|     | ( ) Cor          | mission                                                            | 100            | nt Totals                                    | 6     | >                                      |             |                                                   |                              |                              | _                                    |                               |     |

## **Hide or Display Worksheet Elements**

The formula bar, worksheet gridlines, and headings are all on by default. Any of these items can be toggled on or off from the View tab.

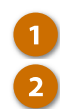

#### Click the View tab.

Check or uncheck a worksheet item in the Show group.

- Ruler: This option is only available in Page Layout view. The ruler allows you to see and set tab stops, move table borders, and line up objects in the spreadsheet.
- Formula Bar: With the formula bar turned on, you can see and edit formulas in a selected cell.
- Gridlines: These are the lines between the rows and columns in your worksheet that make it easier to read data.
- Headings: Show or hide the column headings (A, B, C, etc.) and row headings (1, 2, 3, etc.) in your workbook.

| x  | l 🗄 ५ - ७ -     | ÷                           | 07-hide-w                         | orksheets-and-gridli   | nes - Excel              | -           | ? 📧 – 🛙            | ×              |  |
|----|-----------------|-----------------------------|-----------------------------------|------------------------|--------------------------|-------------|--------------------|----------------|--|
| F  | ILE HOME        | INSERT PAG                  | E LAYOUT FORMU                    | JLAS DATA              | REVIEW VIEW              |             | Kayla Claypool 👻 🧖 |                |  |
| No | rmal Page Break | Page Layout<br>Custom Views | ✓ Ruler ✓ Form ✓ Gridlines ✓ Head | ula Bar<br>ings Zoom 1 | 00% Zoom to<br>Selection | Arrange All | Di Switc           | j<br>h<br>vs ▼ |  |
|    | Workbook Vi     | ews                         | Show                              |                        | Zoom                     | Win         | Window             |                |  |
|    | · ·             | $\times \checkmark f$       | Îx 🔥                              |                        |                          |             |                    | v              |  |
|    | А               | В                           |                                   | D                      | E                        | F           | G                  |                |  |
| 1  | Bon Voyage E    | xcursions                   |                                   |                        |                          |             |                    |                |  |
| 2  |                 |                             |                                   |                        |                          |             |                    |                |  |
| 3  | Excursion       | Jan                         | Feb                               | Mar                    | Total                    |             |                    |                |  |
| 4  | Beijing         | 6,01                        | 0 7,010                           | 6,520                  | 19,540                   |             |                    |                |  |
| 5  | Las Vegas       | 35,25                       | 0 28,125                          | 37,455                 | 100,830                  |             |                    |                |  |
| 6  | México DF       | 20,85                       | 0 17,200                          | 27,010                 | 65,060                   |             |                    |                |  |
| 7  | Paris           | 33,71                       | 0 29,175                          | 35,840                 | 98,725                   |             |                    |                |  |
| 8  | Tokyo           | 12,51                       | 0 14,750                          | 11,490                 | 38,750                   |             |                    |                |  |
| 9  | Total           | 108,33                      | 96,260                            | 118,315                | 322,905                  |             |                    |                |  |
| 10 |                 |                             |                                   |                        |                          |             |                    |                |  |
| 11 |                 |                             |                                   |                        |                          |             |                    |                |  |
| 12 |                 |                             |                                   |                        |                          |             |                    |                |  |
| 13 |                 |                             |                                   |                        |                          |             |                    |                |  |
| 14 |                 |                             |                                   |                        |                          |             |                    | -              |  |
|    | < → Tot         | al Sales Con                | nmission Agent                    | Totals 🕘               | : •                      |             |                    | Þ              |  |
|    |                 |                             |                                   |                        |                          | u 🗉         | ++                 | 100%           |  |

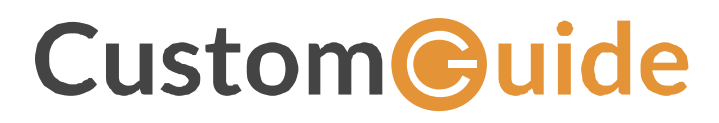

www.customguide.com info@customguide.com 888.903.2432